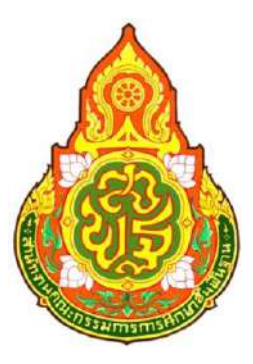

# คู่มือการปฏิบัติงาน

## การจัดซื้อจัดจ้าง

## โดยวิธีประกวดราคาอิเล็กทรอนิกส์ (e-bidding) เพิ่มโครงการ - ประกาศผู้ชนะการเสนอราคาขึ้นเว็ปไซต์

กลุ่มบริหารงานการเงินและสินทรัพย์

สำนักงานเขตพื้นที่การศึกษามัธยมศึกษามหาสารคาม สำนักงานคณะกรรมการการศึกษาขั้นพื้นฐาน กระทรวงศึกษาธิการ

|    |       | หน้า                                                                              |
|----|-------|-----------------------------------------------------------------------------------|
| 1. | หน่ว  | ุ่ <b>ยจัดซื้อ - เพิ่มโครงการ</b> 1                                               |
|    | ขั้นต | าอนที่ 1 ข้อมูลโครงการ                                                            |
|    | ขั้นต | าอนที่ 2 รายการสินค้าที่จัดซื้อจัดจ้าง8                                           |
|    | ขั้นต | าอนที่ 3 กำหนดความต้องการ11                                                       |
| 2. | หน่ว  | ยขัดซื้อ - ร่างเอกสาร e-Bidding – ประกาศขึ้นเว็บไซต์23                            |
|    | 2.1   | รายงานขอซื้อขอจ้าง                                                                |
|    | 2.2   | แต่งตั้งคณะกรรมการ                                                                |
|    |       | แต่งตั้งคณะกรรมการกำหนดราคากลาง                                                   |
|    |       | แต่งตั้งคณะกรรมการพิจารณาผลการประกวดราคาอิเล็กทรอนิกส์                            |
|    | 2.3   | ร่างเอกสารประกวดราคา/ ร่างเอกสารประกาศเชิญชวน48                                   |
|    | 2.4   | บันทึกเลขที่วันที่ของเอกสาร                                                       |
| 3. | หัวห  | เน้าเจ้าหน้าที่พัสดุ - อนุมัติ และนำเสนอประกาศขึ้นเว็บไซต์                        |
| 4. | หน่ว  | <sub>ุ</sub> ยจัดซื้อ – เรียกดูรายชื่อผู้เสนอราคาและบันทึกผลการพิจารณา            |
|    | 4.1   | เรียกดูรายชื่อผู้ขอรับเอกสาร/ซื้อเอกสาร85                                         |
|    | 4.2   | เรียกดูรายชื่อผู้ยื่นเอกสารเสนอราคา87                                             |
|    | 4.3   | การเสนอราคาและผลการพิจารณา                                                        |
| 5. | หน่ว  | ยยจัดซื้อ - จัดทำและประกาศ ผู้ชนะการเสนอราคา112                                   |
|    | 5.1   | หนังสืออนุมัติสั่งซื้อสั่งจ้าง                                                    |
|    | 5.2   | คณะกรรมการตรวจและรับมอบงาน117                                                     |
|    |       | คณะกรรมการตรวจการจ้าง118                                                          |
|    |       | ผู้ควบคุมงาน120                                                                   |
|    | 5.3   | ร่างประกาศรายชื่อผู้ชนะการเสนอราคา126                                             |
|    | 5.4   | บันทึกเลขที่วันที่                                                                |
| 6. | หัวห  | เน้าเจ้าหน้าที่พัสดุ – อนุมัติประกาศผู้ชนะการเสนอราคา เพื่อนำประกาศฯ ขึ้นเว็บไซต์ |

## สารบัญ

### 1. หน่วยจัดซื้อ - เพิ่มโครงการ

ผู้ใช้เข้าสู่เว็บไซต์ <u>http://www.gprocurement.go.th</u>

- . 1. บันทึก "รหัสผู้ใช้"
- 2. บันทึก "รหัสผ่าน"
- 3. กดปุ่ม เข้าสู่ระบบ

|                                                                                                    |                                                                                                    |                                                                                                    |                                                                                                    |                                                                                                    | ·                                        |
|----------------------------------------------------------------------------------------------------|----------------------------------------------------------------------------------------------------|----------------------------------------------------------------------------------------------------|----------------------------------------------------------------------------------------------------|----------------------------------------------------------------------------------------------------|------------------------------------------|
| ประกาศจันนี้ คั้นกาประกาศ เ                                                                                                    | ໂຣມູສຕັດຮືອຕັດຈຳຈ                                                                                                    |                                                                                                    |                                                                                                    |                                                                                                    |                                          |
| < <จาลเรียนเชิญผู้คำกับกา<br><<ราตาสให้สามมีเลย<br><<จ่ามที่สุด III "กำละเป<br>แสดงความคัดเก็บมาได้มี<br>แสดงความคัดเก็บมาได้มี<br><<จ่ามที่สุด III รับเงื่อคว<br>ดังแต่วันที่ ฉต' มัญนายน ๒๕<br><<<กองการทัสดุภาครัฐขอ | เครัฐอบรมการบับพึกซ่อ<br>ยุตคอทั่วไปเป็นผู้ส่งเทคเ<br>ขบกระหรวงการคลังว่าเด้<br>mall:suprance.cho@o<br>ามเห็นเกี่ยวกับ ร่างแบบห้<br>ใจอ ถึงวันที่ ๔ สิงหาคม<br>มแจ้งให้พราบว่า ในวันที่ | มุลในระบบ e-catalogลนใจ คลิกที่ปี<br>ภารณ์สำหรับที่ตรงการ จัดทำชัดกองคุณธรรม<br>วัยการจัดชื่อจัดจำงนละการบริหารพัสตุภาตรัฐ<br>gd.go.th ภายให้มีพรี ๑๐ กรกฏาคม ไดร้อง<br>ปัญญามาตรฐานเนื้องคัน ตรบพระราชปัญญัติก<br>2020 สามารถตาวน์โหลดร่างสัญญาา ได้ที่ปี 6<br>11 กรกฏาคม 2560 เป็นวันทำการ ผู้ใช้งานสาม | คลิกที่นี่<br>พ.ศ" เพื่อให้แสดงความเ<br>ารจัดชื่อจัดจ้างและการบริ<br>ลักที่นี่หั้งนี้ส่งความเหินไ<br>มารถปฏิบัติงานในระบบจัด | จิตเน็นก่อนการประกาศใช้โฉยง<br>มารพัสดุภาครัฐ พ.ศ. ๒๕๖๐ จำ<br>เข้า chotika.pon@cgd.go.th<br>ชื่อจัดจ้างภาครัฐ(e-GP) ได้ดาย | าามารถ<br>พวน ๑๒ สัญญา<br>มปกติ<br>1     |
|                                                                                                    | ค้นหาประกาศจัดขึ้ง                                                                                                    | าจัดจ้าง                                                                                                    |                                                                                                    | เข้าสู่ระบบ                                                                                                    |                                          |
|                                                                                                    | ประเภทประกาศ<br>หน่วยงาบ<br>จังหวัด                                                                                                    | - เส็ลกประเภทประกาศ -<br>-เส็ลกจังหวัด-<br>-เส็ลกจังหวัด-<br>ดับหา ดับหาขั้นธุง                                                                                                    |                                                                                                    | รหัสยุในขั<br>รหัสย่าน<br>เขาเขาแบบ<br>3                                                                                   | ร้องราสังสาวน<br>รือใช้งานใต้ที่นี่<br>2 |
| คันหาข้อมูลการจัดชื่อจัดจ้างที่คุณอยา                                                                                                    | ກຊັ                                                                                                    |                                                                                                    | คับกา                                                                                                    |                                                                                                    |                                          |
| · (                                                                                                    |                                                                                                    |                                                                                                    |                                                                                                    |                                                                                                    | >                                        |

| 4. กดปุ่ม                             | เพิ่มโค                                       | รงการ                                                                    |                                                                                |
|---------------------------------------|-----------------------------------------------|--------------------------------------------------------------------------|--------------------------------------------------------------------------------|
| ระบบการจัดซื้อ<br>Thai Government Pro | อจัดจ้างภาครัฐ <mark>ทด</mark> ร<br>ocurement | าองใช้งาน (เฟส3)<br>กามกัญชีกลาง-                                        | วันที่ 6 กับยายน 2560 🔺<br>วันมงคล - เจ้าหน้าที่ทัสตุ<br>ารมบัญชีกลาง กรุงเทพฯ |
|                                       |                                               | เพิ่มแผนการจัดซื้อจัดจ้าง<br>4                                           |                                                                                |
| *<br>=<br>Q                           | E.                                            | เพิ่มโครงการ                                                             |                                                                                |
|                                       |                                               | รายการโครงการ                                                            |                                                                                |
| 11.                                   |                                               | แบบสอบถามความคิดเห็นการจัดซื้อจัดจ้างวิธี e-market และ<br>วิธี e-bidding | Ţ                                                                              |

#### ขั้นตอนที่ 1 ข้อมูลโครงการ รายละเอียดโครงการ

- 5. กดเลือก "วิธีการจัดหา" เป็น "ประกวดราคาอิเล็กทรอนิกส์ (e-bidding)"
- 6. กดเลือก "ประเภทการจัดหา"
- 7. กดเลือก "พัสดุที่จัดหา"
- 8. กดเลือก "ประเภทโครงการ"
- บันทึก "รหัสแผนการจัดซื้อจัดจ้าง" แล้วกดปุ่ม
   หรือ กดปุ่ม
   หรือ กดปุ่ม
   เพื่อให้ผู้ใช้เลือกแผน

| (iii)  |                                                              | and an annual second second second second second second second second second second second second second second |  |
|--------|--------------------------------------------------------------|----------------------------------------------------------------------------------------------------|--|
| ประกา  | เศจัดชื่อจัดข้าง> จัดทำโครงการ                               | ว เพิ่มโครงการ                                                                                                  |  |
|        |                                                              | <b>ขึ้นตอนที่ 1</b> ขึ้นตอนที่ 2 ขึ้นตอนที่ 3                                                                   |  |
|        |                                                              | ข้อมูลโครงการ รายการสินด้าตั้งตรี้อยังหล้าะ กำหนดตรามสองการ                                                     |  |
| ข้อมูก | งแผนการจัดซื้อจัดจ้างตามหน่วย                                | งานภาครัฐ                                                                                                    |  |
| เพิ่มไ | ัตรงการ                                                      |                                                                                                    |  |
|        | สำนักงาน                                                     | 0300400000 - กระบัญ                                                                                             |  |
| งายส   | าะเอียดโครงการ                                               |                                                                                                    |  |
|        | * วิธีการจัดหา                                               | ประกวศราคายิเด็กพระมิกส์ (a foldulin 🗸 🔰 🌀 การจัดซื้อจัดด้าง                                                    |  |
|        | * ประเภทการจัดหา                                             | อ้างก่อสร้าง                                                                                                    |  |
|        | • ฟัสคุที่จัดหา                                              | จำหก่อสร้างอาหาร <b>7</b>                                                                                       |  |
|        | * ประเภทโครงการ                                              | จัดซื้อจัดจักงทามขึ้นทอบปกติ                                                                                    |  |
|        | * รหัสแผนการจัดซื้อจัดจ้าง                                   | 📿 🗙 เลือกแผนการจัดชื่อจักจ้าง                                                                                   |  |
|        | * ปังหประมาณ                                                 | <ตัวเลือกปีงบประมาณ>                                                                                            |  |
| uen    | มการจัดซื้อจัดจ้าง                                           |                                                                                                    |  |
|        |                                                              | ประกวศราคาจ้าง                                                                                                  |  |
|        | * ชื่อใครงการ                                                |                                                                                                    |  |
|        |                                                              | ด้วยวิธีประกวคราคายิเล็กพระบนิกส์ (e-bidding)                                                                   |  |
|        | * จำนวนเงินงบประมาณใครงการ                                   | บาท                                                                                                    |  |
| u)     | กล่งของเงิน-เงินงบประมาณตามท.ร.บ.                            | บาท                                                                                                    |  |
|        | รายจ่ายประจำปี                                               |                                                                                                    |  |
|        | แหล่งของเงิน - เงินนอกงบประมาณ                               | บาท ⊼มสิดกประเภทเงินขอกงประมาณ                                                                                  |  |
| (ເລ    | การผูกพันงบประมาณใครงการ<br>เพาะโครงการผูกพันงบประมาณข้ามปี) | มูกพันงบประมาณจักมปี จำนวนปัญกทัณ                                                                               |  |
| e      | งอกแบบกำหนดคุณลักษณะเฉพาะแล้ว                                | 🗹 រl                                                                                                    |  |
|        | เดียน /ปี ที่หาดว่าจะสงนามในสัญญา                            | ระบุปีเป็นพุทธศักราชในรูปแบบ(คตปปปป)                                                                            |  |

## 10. บันทึกเงื่อนไขการค้นหา

11. กดปุ่ม

12. ระบบแสดงรายการแผนฯ ตามเงื่อนไขที่ระบุ ให้ผู้ใช้กดปุ่ม <sup>เสอก</sup> ด้านหลังแผนการจัดซื้อจัดจ้างที่ ต้องการ

| ขยมูสมม<br>เพิ่มไคร<br>รายละเม่ |       | ค้นหา<br>รงโ                 | ค้นหาจาก<br>เจากรพัส/ชื่อหน่วยงาน<br>ระบุรพัส/ชื่อหน่วยงาน<br>เล่นแกการจัดชื่ออัดอ้าง<br>ชื่อแผน | ๑ หน่วยงานภายใน<br>วารัสหน่วยงาน ® ชี้ย<br>0300400000 - กามบัญ<br>อาคารจอตรถ | หน่วยงานภายนอกทั้งหมด<br>หน่วยงาน<br>ซึกดาง กรุษภาพฯ |                                    | 10             |                            |    |
|---------------------------------|-------|------------------------------|--------------------------------------------------------------------------------------------------|------------------------------------------------------------------------------|------------------------------------------------------|------------------------------------|----------------|----------------------------|----|
|                                 | ลำดับ | รพัสแผน<br>การจัดชื้อจัดจ้าง | ชื่อโครงกา                                                                                       | 11 hv                                                                        | งตัวเนียก ออก<br>ชื่อหน่วยงาน                        | จำนวนเงิน<br>งอประมาณ<br>ที่ได้รับ | ช้อมูลงบประมาณ | เสือกแผน<br>จัดซื้อจัดจ้าง |    |
|                                 | 1     | P60090000032                 | จ้างก่อสร้างอาคารจอคร                                                                            | 10                                                                           | กรมบัญชีกลาง<br>กระเททร                              | 2,500,000.00                       | รายละเอียด     | វើចា                       |    |
| UPRING                          | 2     | P60080000906                 | จ้างก่อสร้างอาคารจอคร                                                                            | ទព                                                                           | กรมบัญชีกลาง<br>กระเทพฯ                              | 2,500,000.00                       | รายละเอียด     | .dan                       |    |
| Linker                          | 3     | P60080000602                 | จ้ำงปรับปรุงอาคารจอค<br>ปี 2561 โดย จารุณี                                                       | รถและฏมิทัศน์โดยรอบ ป                                                        | ระจำ กรมบัญชิกลาง<br>กรุงเทพา                        | 100,000,000.00                     | รายละเอียด     | ដើចរា                      | 12 |
|                                 | _     | * สิ่งโดงม                   | 0.05                                                                                             |                                                                              |                                                      | _                                  |                |                            |    |

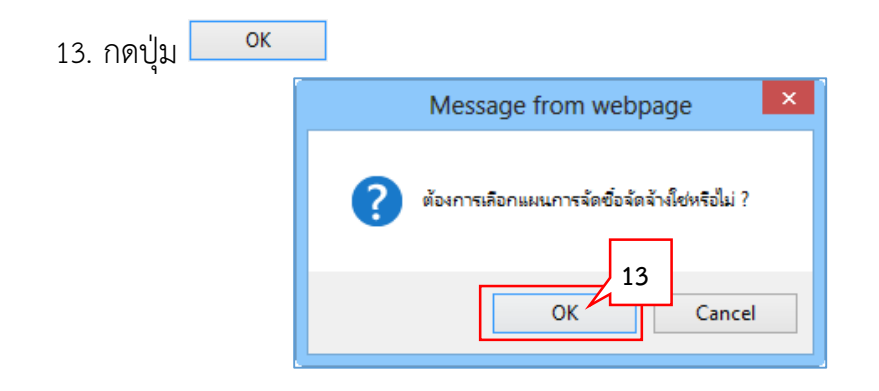

#### 14. กดเลือก "ปีงบประมาณ"

#### แผนการจัดซื้อจัดจ้าง

ระบบดึงข้อมูล "ชื่อโครงการที่จะจัดซื้อจัดจ้างตาม พรบ.", "จำนวนเงินงบประมาณ โครงการตามแผนการจัดซื้อจัดจ้าง", "เงินงบประมาณโครงการคงเหลือ" และ"เดือน/ปีที่คาดว่าจะ ประกาศจัดซื้อจัดจ้าง" มาแสดงให้โดยอัตโนมัติ

- 15. บันทึก "ชื่อโครงการ"
- 16. บันทึก "แหล่งของเงิน เงินงบประมาณตาม พรบ.รายจ่ายประจำปี" และกดเลือก "ประเภท เงิน พรบ.งบประมาณ"
- 17. กรณีไม่มีการออกแบบกำหนดคุณลักษณะเฉพาะ ให้นำเครื่องหมายถูกออก โดยคลิกที่ช่อง ให้เกิดเครื่องหมาย
- 18. บันทึก "เดือน/ ปี ที่คาดว่าจะลงนามในสัญญา (ดดปปปป)" หรือกดปุ่ม <sup>11</sup> เพื่อเลือกเดือน/ปี ที่ต้องการ
- 19. กดปุ่ม บันทึก

ระบบแสดงกล่องข้อความ "ต้องการบันทึกข้อมูลใช่หรือไม่"

| ประก     | าศจัดเงื้อจัดจ้าง > จัดทำโครงการ                             | > เพิ่มโครงการ                                                            |  |
|----------|--------------------------------------------------------------|---------------------------------------------------------------------------|--|
|          |                                                              |                                                                           |  |
|          |                                                              | <b>ข้ามตอนที่ 1</b> ขึ้นตอนที่ 2 ขึ้นตอนที่ 3                             |  |
|          |                                                              | <mark>ข้อมูกโครงการ</mark> จากการสินตัวที่จัดชื่อจัดจ้าย กำหนดดวามต้องการ |  |
| ข้อม     | ลแผนการจัดซื้อจัดจ้างตามหน่วย                                | งานภาครัช                                                                 |  |
| เพิ่ม    | โครงการ                                                      |                                                                           |  |
|          | สำนักงาน                                                     | 0300400000 - กระเบัญชีกลาง กรุงเหพา                                       |  |
| ราย      | ละเอียดโครงการ                                               |                                                                           |  |
|          | * วิธีการจัดหา                                               | ประกวกราคาธิเด็กหรอนิกส์ (e-biddin; 🗸 เสือหเงื่อนไขภารจัดชื่อจัดจ้าม      |  |
|          | * ประเภทการจัดหา                                             | ข้างก่อสร้าง 🗸                                                            |  |
|          | * พัสดุที่จัดหา                                              | จ้างก่อสร้างอาคาร 🗸                                                       |  |
|          | <ul> <li>ประเภทโครงการ</li> </ul>                            | รัดชื่อรัดร้างทามขั้นตอนปกติ 🗸                                            |  |
|          | * รหัสแผบการจัดซื้อจัดจ้าง                                   | P600800006 Q 🔀 Lännuerunnissettinarana                                    |  |
|          | * ປັ່ານປາະມາດ                                                | 14                                                                        |  |
| uau<br>a | นการจดขอจดจำง                                                | แต่สาวายอะเอยสนุขมลม                                                      |  |
|          | ขอเครงการทจะจุดขอจดจางตาม พรบ.                               | ขางกายหาวงของ หอง ออก ออก ออก ออก ออก ออก ออก ออก ออก อ                   |  |
|          | ตามแผนการจัดซื้อจัดจ้าง                                      |                                                                           |  |
| × 1      | ลือน/ปีที่คาดว่าจะประกาศจัดซื้อจัดจ้าง                       | 09/2560                                                                   |  |
|          |                                                              | ประกวดราคาจังง 15                                                         |  |
|          | * ชื่อโครงการ                                                | อ้างก่อสร้างอาคารออครอ                                                    |  |
|          |                                                              | ด้วยวีซีประกวดราคาอิเล็กพระนักส์ (e-bidding)                              |  |
|          | * จำนวนเสินงบประมาณโครงการ                                   | 2,500,000.00 uni                                                          |  |
| u        | หล่งของเงิน-เงินงบประมาณตามพ.ร.บ.                            | 2,500,000 00 าหว่าย หน่วยงานระดับกรม                                      |  |
|          | รายจ่ายประจำปี                                               | 16                                                                        |  |
|          | แหล่งของเงิน - เงินนอกงบประมาณ                               | <สารเลือกประมาณสัมนของสนประมาณ                                            |  |
| (1       | การผูกพันงบประมาณไครงการ<br>ฉพาะโครงการผูกพันงบประมาณข้ามปี) | ⊾ุเกฬน ซ้ามชี จำนวมปัญกพัน<br>17                                          |  |
|          | ออกแบบกำหนดคุณลักษณะเฉพาะแล้ว                                | 18                                                                        |  |
|          | * เดือน /ปี ที่คาดว่าจะลงนามในสัญญา                          | 09/2560 🗰 ระบุปีเป็นทุทธศักราชในรูปแบบ(คตปปปป)                            |  |
|          |                                                              |                                                                           |  |

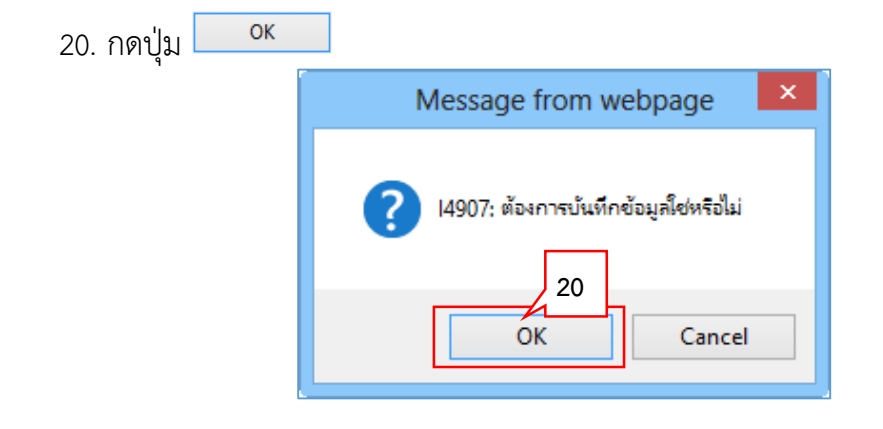

| ะบบการจัดชื้อจัดจ้างภาครัฐ<br>ai Government Procurement                  | รัตลิกาล แก้วมระ<br>กระบัญชี                                         |
|--------------------------------------------------------------------------|----------------------------------------------------------------------|
| ประกาศจัดซื้อจัดจ้าง > จัดทำโครงการ                                      | าเพิ่มโครงการ                                                        |
|                                                                          |                                                                      |
|                                                                          | ขึ้นตอนที่ 1 ขึ้นตอนที่ 2 ขึ้นตอนที่ 3<br>รัฐบาลโลรมการ              |
|                                                                          |                                                                      |
| ข้อมูลแผนการจัดซื้อจัดจ้างตามหน่วย                                       | านกาครัฐ                                                             |
| เพิ่มโครงการ                                                             |                                                                      |
| สำนักงาน                                                                 | 0300400000 - กรมปัญชีกลาง กรุงเทพฯ                                   |
| รายถะเอียดโครงการ                                                        |                                                                      |
| รทัสแผนการจัดซื้อจัดจ้างระดับหน่วยจัดซื้อ                                | D60090000152                                                         |
| เลขที่โครงการ                                                            | 60097000164                                                          |
| * วิธีการจัดหา                                                           | ประกวกราคายิเล็กหรอมิกส์ (e-biddin; 🗸 เลือกเงื่อนไขการจัดซื้อจัดจ้าง |
| * ประเภทการจัดหา                                                         | จ้างก่อสร้าง                                                         |
| <ul> <li>พัสธุที่จัดหา</li> </ul>                                        | จ้างก่อสร้างอาคาร 🗸                                                  |
| * ประเภทโครงการ                                                          | จัดซื้อจัดจ้างตามขั้นตอบปกติ 🗸                                       |
| <ul> <li>รหัสแผนการจัดขึ้อจัดจ้าง</li> </ul>                             | P6005000906 Q 😥 เสียกแผนการจัดชื่อจัดจ้าง                            |
| * ปีงบประมาณ                                                             | 2560 🗸                                                               |
| แผนการจัดซื้อจัดจ้าง                                                     | แสดงรายอะเอียดเพื่อเดิม                                              |
| * ชื่อโครงการที่จะจัดชื้อจัดจ้างทาม พรบ.                                 | จ้างก่อสร้างอาคารจอครถ                                               |
| <ul> <li>จำนวนเงินงบประมาณใครงการ<br/>ตามแผนการจัดซื้อจัดจ้าง</li> </ul> | 2,500,000.00 บาท เส้นหบประมาณโครงการคงเหลือ 0.00                     |
| " เดือน/ปีที่กาดว่าจะประกาศจัดซื้อจัดจ้าง                                | 09/2560                                                              |
|                                                                          | ประกวศราคาจ้าง                                                       |
| - ชื่อโครงการ                                                            | จ้างก่อสร้างอาคารขอดรถ                                               |
|                                                                          | ด้วยวิธีประกวดราคาฮิเล็กพระมีกส์ (e-bidding)                         |
| <ul> <li>จำนวนสินงบประมาณโครงการ</li> </ul>                              | 2,500,000.00 UW                                                      |
| แหล่งของเงิน-เงินงบประมาณตามพ.ร.บ.                                       | 2,500,000.00 บาท หน่วยงานระดับกรม                                    |
| รายจ่ายประจำปี                                                           |                                                                      |
| แหล่งของเงิน - เงินนอกงบประมาณ                                           | บาท                                                                  |
| การผูกพันงบประมาณโครงการ                                                 | 🗌 ผูกหันงบประมาณจ้ามปี จำนวนปีผูกหัน                                 |
| (เฉพาะเครงการผูกพันงบประมาณข้ามปี)                                       | <b>—</b>                                                             |
| ออกแบบกำหนดคุณลักษณะเฉพาะแล้ว                                            | 21                                                                   |
|                                                                          |                                                                      |
| * เดือน /ปี ที่คาดว่าจะลงนามในสัญญา                                      | 1997 2000 000 000 000 000 000 000 000 000 0                          |

### ขั้นตอนที่ 2 รายการสินค้าที่จัดซื้อจัดจ้าง

22. กดปุ่ม เพิ่มรายการซื้อสินค้าหรือบริการ

| 58<br>The                        | รายการสินค้าหรือบริการ                                                                                | 🧝 i กันยายน 2560 🧄<br>- เล้าหนึ่งที่ทัตทุ<br>ซีเอลามารุงเทพา |
|----------------------------------|----------------------------------------------------------------------------------------------------|--------------------------------------------------------------|
|                                  | ช้และอนที่ 1.<br>ชัญธุลโละงการ <b>รายการสินตัวประชาง</b> กำหนะตรวมต้องการ                             |                                                              |
|                                  | ข้อสินค้าหรือบริการ การกำหนดคุณลักษณะสินค้าหรือบริการ                                                 |                                                              |
| <b>R</b><br><b>I</b><br><b>Q</b> | 22<br>ใปขึ้นตอนที่ 1 เพิ่มรายการชื่อสันคำหรือบริการ<br>ยกเล็กรายการสินคำหรือบริการ ไปขึ้นตอนที่ 3 ออก |                                                              |

- ผู้ใช้เลือกแท็บ "กำหนดคุณลักษณะเอง"
- 24. บันทึก "**เงื่อนไขการค้นหา**"

สามารถบันทึกการค้นหาโดยใช้ข้อมูล "รหัสสินค้าหรือบริการ" หรือ "ประเภทสินค้าย่อย (DBID) ก็ได้"

25. กดปุ่ม <sup>เพิ่มเข้ารายการ</sup> เพื่อเพิ่มรายการสินค้าที่ต้องการ

|                                                    | กรมบัญ                                                                                             | 23 IV                                                                       |                                          |                                                                        |                                                        |    | R.S.B.                                                                                   | วิธีการไข้งาน<br>6 กันยายน 2560<br>สมัยเจ้ตามีการครัฐ (RFI/RFQ)              |
|----------------------------------------------------|----------------------------------------------------------------------------------------------------|-----------------------------------------------------------------------------|------------------------------------------|------------------------------------------------------------------------|--------------------------------------------------------|----|------------------------------------------------------------------------------------------|------------------------------------------------------------------------------|
| e-market                                           | สารแลสุดเล็กษณะเอง                                                                                 | /e-bidding ประวัติจัดข้อจัด                                                 | ส้าง                                     | 24                                                                     |                                                        |    | รายการสินสำหรัดออการ                                                                     | 0 งายการ                                                                     |
| เรียงสำคับโดย<br>สินล้ายรี<br>ประเภท<br>1 30.22.10 | เรื่องไ<br>ะ (วันปริมประสาสคณากไป<br>เอมริการ (UNSPSC))<br>มีนลี้ปริกร (UNSPSC)<br>.02 - ลาดพรอลดร | ขการสั่นกา : รฟิสสินดังหรือปริการ,<br>Jaan v<br>ประเภทสิมลัายอย (DBID)<br>- | ประเททสินคำช่อย (DBID)<br>เกม่ายงาน<br>- | มาสารรมละco(30221002)<br>สัวเหล่า<br>รับเปลี่มาสูงอ่าสุด<br>29/07/2556 | ลการคับหา : 1 - 1 (จา<br>ดุราย<br>ละเอียด<br>- ดร์คงว่ | 25 | ชื่ออินดัว/ประมาทอินดัวปอก (1<br>กรุณเทคปุ่ม "เพิ่มเข่ารายการ" เพื่อเลือก<br>เข้ารายคา   | 9810)<br>สินด้า/ประเภทสันด้าย่อย (DBID)<br>ร                                 |
|                                                    |                                                                                                    |                                                                             |                                          | <u>เมื่อเพิ่ง</u><br>©.สงวนสินสัทธิ์ กรมบัญนักลา                       | ลับสุ่มน้ำหลัก<br>1 กระทรวงการคลัง 2556                |    | านายเหตุ : ถ้าต้องการดูกายองเอียดอ<br>สามารถกลที่นื่อ เกิดดูกา<br>: สำคัองการอยรายการออง | นคำหรือประเทพลันดำปอย<br>ทระเรียดใด<br>∎ ให้คดปุ่ม <b>≱</b> เพื่อปรรายการออก |

26. ระบบแสดงรายการสินค้าที่เลือกมา

27. กดปุ่ม **บันทึก** 

|                                                     | a second state a second state second second se | ประเภทสินสำคัญ (DBID) : | n1e1520e50(30221002) |                                  |       | ชื่อสินค้า/ประเภทสินค้าม                                            | ias (DBID)                                                                 |                            |
|-----------------------------------------------------|----------------------------------------------------------------------------------------------------|-------------------------|----------------------|----------------------------------|-------|---------------------------------------------------------------------|----------------------------------------------------------------------------|----------------------------|
|                                                     |                                                                                                    |                         | สำหล่า               |                                  |       | 1 อาคาราอดระ                                                        |                                                                            | ×                          |
| ยงสำคับโดย : วันปรับประลาสุด(ะ                      | กกไปน้อย) 🗸                                                                                                    |                         |                      | ลการค้มหา : 1 - 1 (จาก 1 รายการ) | 44168 |                                                                     | 26                                                                         |                            |
| สินด้าหรือบริการ (UNSPSC<br>ประเภทสินด้าย่อย (OBID) | )/ ປະເທດສຳແລ້ນ (DBID)                                                                                                    | มามายสาหม               | วันปริมปรุงล่าสุด    | ຊະາມ<br>ລະເວັບດ                  |       |                                                                     |                                                                            |                            |
| 30.22.10.02 - อาคพจอดรอ                             | -                                                                                                    | 2                       | 29/07/2556           | - olucissamult                   | >     |                                                                     |                                                                            |                            |
|                                                     |                                                                                                    |                         | 27                   |                                  |       | หมายเหตุ : ถ้าต้องการดูรายลง<br>สามารถกลที่ปือ ป                    | ເວັຍຄສົນຄຳກ <b>ີ</b> ວປະະເທ<br>ຈິລສູງານຂະເວັນຄ <b>ີ</b> ເລັ                | หสินค้าย่อย                |
|                                                     |                                                                                                    |                         | 27                   | รับสู่หล้างลัก                   |       | านายเหตุ : ถ้าต้องการธุรายละ<br>สามารถคลที่ปีอ<br>: ถ้าต้องการลบราย | เอียดสินคำหรือประเภ<br>รัสดูรายละเอียดใด<br>การออก ให้กิดปุ่ม <b>ชุ</b> เร | พลันด้าย่อย<br>พื่อนำรายกา |

28

ดกลง

ยกเลิก

| หน่วยจัดซือ เ  | เพิ่มโครงการ –  | ประกาศผู้ชนะกา  | ารเสนอราคาขึ้นเว็บไซต์ |
|----------------|-----------------|-----------------|------------------------|
| (กรณีจัดซื้อจั | ดจ้างโดยวิธีประ | ะกวดราคาอิเล็กท | รอนิกส์ (e-bidding))   |

- 29. ระบบแสดงรายการสินค้าที่เลือกมา
- 30. กดปุ่ม ไปขั้นตอนที่ 3

|                           | รายการสินค้าหรือบรั<br>18 | การ                                  |                                            |                                    | กับบายน 2560<br>- เจ้าหนึ่งที่ทัตขุ<br>ข้อลาง กรุงเทพฯ |
|---------------------------|---------------------------|--------------------------------------|--------------------------------------------|------------------------------------|--------------------------------------------------------|
|                           |                           | ชั้นลอมที่ 1<br>สอยูลโครงการ         | สั้นคลบที่ 2<br>รายการสินสาที่จัดข้อจัดจำง | ชั่นผลเนที่ 3<br>ถ้าพนะครามต่องการ |                                                        |
|                           |                           | ชื่อสินค้าหรือบริการ                 |                                            | การกำหนดคุณดักษณะสินค้าหรือบริการ  | - 97/7/28                                              |
|                           | 🔲 อาคารจอดรถ (:           | 30.22.10.02)                         | П. П.                                      | ยังไม่ได้กำหนดลั∩ษณะสินด้า         | 01/11/13                                               |
| <b>R</b><br><b>E</b><br>Q | ไปซึ่ง                    | 2.9 พอนที่ 1 เพิ่มรายการพื้อสันสำหร่ | วือบริการ (ยกเจ้กรายการสันคำหรือบริก       | 30<br>โร่ไร้แลลนที่ 3 อยก          |                                                        |

## ขั้นตอนที่ 3 กำหนดความต้องการ

- 31. ระบบแสดงรายการสินค้าที่จะกำหนดความต้องการ
- 32. คลิกเลือก "กำหนดวิธีการจัดซื้อจัดจ้าง" เป็น "ประกวดราคาอิเล็กทรอนิกส์ (e-bidding)"
- 33. กดปุ่ม 🛛 มันทึก

| diam Tin                                                                                                    | - ซึ่งแอสมาที่ 3<br>ชัญญาโครงการ<br>ชัญญาโครงการ                                                                                                    | ใกลาม กรุงเทพา | 0             |
|----------------------------------------------------------------------------------------------------|----------------------------------------------------------------------------------------------------|----------------|---------------|
| ann an the second second second second second second second second second second second second second second s | การแต่ดงามต้องการ                                                                                                    | 00000          |               |
| 6555552                                                                                                    | สนตาหรอมรการ<br>ชื่อสันค์าหรือบริการ                                                                                                    | 655555         |               |
| 01001000                                                                                                    | อาคารจอกรถ (30.22.10.02)                                                                                                    | 666699         |               |
| ₩<br>=<br>Q                                                                                                    | 31<br>ราชการที่สีดวิธริสัตร์<br>หมายเหตุ : ราชการที่สี ออกรับสีดอาราหายสังค์ออริษณ์กายอยูล<br>ชิ้นตอบการเลือก<br>1. กรณีสินค้าที่ไม่อาณาเป็นสังหล้าในกลุ่ม e-market ต้องระบุคาของคุณสักษณะ<br>เป็น กรรณา 44 70 แกรแต่กำรับบรี e-market สินค้านี้จำเป็นต่ออกรอกคุณลักษณะ<br>2. กรณีสินค้าที่ในไปกลุ่ม e-market สินค้านี้จำเป็นต่ออกรอกคุณลักษณะ<br>3. แล้ตภรัยการขึ้นส์ เรื่องจาก<br>กรณีวิธีการจัดหา e-Market รายการสินค้าหรือบริการจำเป็นจะต้องระ<br>เมื่อระบุค่าคุณลักษณะครบบถ้ามแล้วจะแสดงเครื่องหมาย<br>ไปขึ้นออนซี 2 ปันชัก ออก |                | c contraction |

#### 34. ระบุพิกัด โดยสามารถเลือกระบุได้ 2 วิธี คือ

ค้นหาข้อมูล ละติจูด / ลองติจูด จากแผนที่ (ค้นหาข้อมูล ละติจุด/ลองติจุด จากแผนที่

 ค้นหาข้อมูล ละติจูด / ลองติจูด จากรูปภาพ (ค้นหาข้อมูล ละติจุด/ลองติจุด จากรูปภาพ ยกตัวอย่าง กดปุ่ม (ค้นหาข้อมูล ละติจุด/ลองติจุด จากแผนที่)

| แก้ไขโครงการจัดข้อจัดจ้าง                                                           |                                                                          |                                                       |  |
|-------------------------------------------------------------------------------------|--------------------------------------------------------------------------|-------------------------------------------------------|--|
| สำนักงาน 0300400000 - กรมป                                                          | ญชีกลาง กรุงเทพฯ                                                         |                                                       |  |
| ข้อมูลแผนการจัดชื่อจัดจ้าง                                                          |                                                                          |                                                       |  |
| รหัสแผนการจัดชื่อจัดจ้าง                                                            | ชื่อแผนการร                                                              | รดชื่อรัดจ้าง                                         |  |
| D60090000152 จ้างก่อสร้                                                             | างอาคารจอตรถ                                                             |                                                       |  |
| รายการสินค้า                                                                        |                                                                          |                                                       |  |
| รพัสสันด้ำหรือบริการ                                                                | ชื่อดินด้าหรือบริการ                                                     | แหลงที่มาของสินค้า                                    |  |
| 30.22.10.02                                                                         | อาคารจอครถ (30.22.10.02)                                                 | สินค้าจากหน่วยงานกลาง                                 |  |
|                                                                                     | รายการสินคำ                                                              |                                                       |  |
| รีวิธีการจัดหา ประก                                                                 | งดราคาอิเล็กพรอนิกส์ (e-bidding)                                         |                                                       |  |
| * ประเภทการจัดหว จ้างก                                                              | adina V                                                                  |                                                       |  |
| • พัสดุที่จัดหว จ้างก                                                               | อสร้างอาคาร 24                                                           |                                                       |  |
| โครงการเพื่อความโปร่งใส่ในการ 🗌<br>ก่อสร้าง                                         |                                                                          |                                                       |  |
| รักรณีจ้างก่อสร้างต้องระบุพิกัต (ดันพ                                               | าข้อมูล ละดิจูด/ลองดิจูด จากแผนที่ ดันหาข้อมูล ล                         | เรลิงคุดคุดจุดจุดจุดจุดจุดจุดจุดจุดจุดจุดจุดจุดจุ     |  |
| เงื่อนใบ                                                                            | 17.69 g m                                                                | Manua dan tan                                         |  |
| * มีอากระบาณ 2560                                                                   | 👻 🧮 ประเภทโครงการ โร้คที่กรัดร่างคามขึ้นเ                                | samioŝ 🗸                                              |  |
| เลขทีโครงการ 6009                                                                   | เลขทีโครงการเดิม                                                         |                                                       |  |
| ชื่อโครงการ ประก                                                                    | มตราคาจ้าง                                                               |                                                       |  |
| จ้างก่                                                                              | อสร้างอาคารจอตรถ                                                         |                                                       |  |
| ส่วยวั                                                                              | ซึ่งประกวลราคาอิเล็กพรอพิกส์ (e-bidding)                                 |                                                       |  |
| •วิธีการพิจารณา 🔿 ราง                                                               | ราคาตองกลายแก่ (Containing)                                              |                                                       |  |
| * รายการพิจารณา ระบร                                                                | าขอะเอียด 1 รายการ                                                       |                                                       |  |
| * การเบิกจ่ายเงิน <ด้วเ                                                             | ลือกการเมิกจาย> ♥                                                        |                                                       |  |
| การผูกพันงบประมาณโครงการ ผูก<br>(เฉพาะโครงการผูกพันงบประมาณ<br>ย่ามปี)              | พ้นงบประมาณข้ามปี จำนวนปีที่ผูกพ้น                                       |                                                       |  |
| สานวนเงินงบประมาณโครงการ                                                            | 2,500,000.00 บาพ                                                         |                                                       |  |
| แหล่งของเงิน-เงินงบประมาณ                                                           | 2,500,000.00 มาพ โหม่วยงามระดับกรม                                       | เ ช้อมูลงหประมาณ                                      |  |
| แหล่งของเงิน-เงินนอกงบ<br>ประมาณ                                                    | บาท <ด้วเลือกประเภทเ                                                     | งิหนอก พ.ร.บ.งบประมาณ> 🔽 [ สมของวิธยุการประการ]       |  |
| ราดากลาง 🗌                                                                          | มาท ระบุรายละเอียด<br>ขี้อจัดจำงวงเงินเกิน 1 แสบบาทต่องแบบไฟลัประกาศราคา | กธาง(ราคาล้างอิง)                                     |  |
| หมายเทตุ : รายการที่มี <mark>ตอกจีนสีแตง</mark> หม<br>: อักบระพิเสษที่ไม่ควรพิมพ์ใน | เขตึ่งต้องบันทึกข้อมูล<br>ระบบ ได้แก่ '', "", !, ≢, \$, &, ^, *, /, ;;,  | ; , ENTER(ขึ้นบรรพัดใหม่) เพราะจะทำให้ไม่สามารถบันทึก |  |

- 35. คลิกเลือก "จังหวัด"
- 36. คลิกเลือก "อำเภอ/เขต"
- 37. คลิกเลือก "ตำบล/แขวง"
- 38. คลิกเลือก "ประเภทของพื้นที่"

ยกตัวอย่าง เลือกประเภท "จุด (Point)"

39. กดปุ่ม 🛛 🔲 คกลง

| ค้นหาข้อมูล ละดิจูด/ละ                 | มงติจูด <u>35</u>                                 |
|----------------------------------------|---------------------------------------------------|
| *จังหวัด                               | กรุงเทพมหานคร 36                                  |
| *อำเภอ/เขต                             | พญาไท                                             |
| *ตำบล/แขวง                             | สามเสนใน                                          |
| *ประเภทของพื้นที่                      | 🖲 จุด(Point) 🔿 เส้น(Line) 🔿 พื้นที่(Polygon) 🖌 20 |
| หมายเหตุ : รายการที่มี <mark>ดอ</mark> | <u>าจันสีแดง หมายถึงต้</u> องบันทึกข้อมูล<br>     |
|                                        |                                                   |

- 40. บันทึกที่อยู่เพิ่มเติม
- 41. กดปุ่ม Search
- 42. ระบบแสดงผลการค้นหา คลิกเลือกที่อยู่ที่ต้องการ
- 43. กดปุ่ม 🔣 เพื่อดูรายละเอียดของจุดที่เลือก
- 44. กดปุ่ม อื่นอันสาแหน่ง เพื่อยืนยันตำแหน่งที่ต้องการ

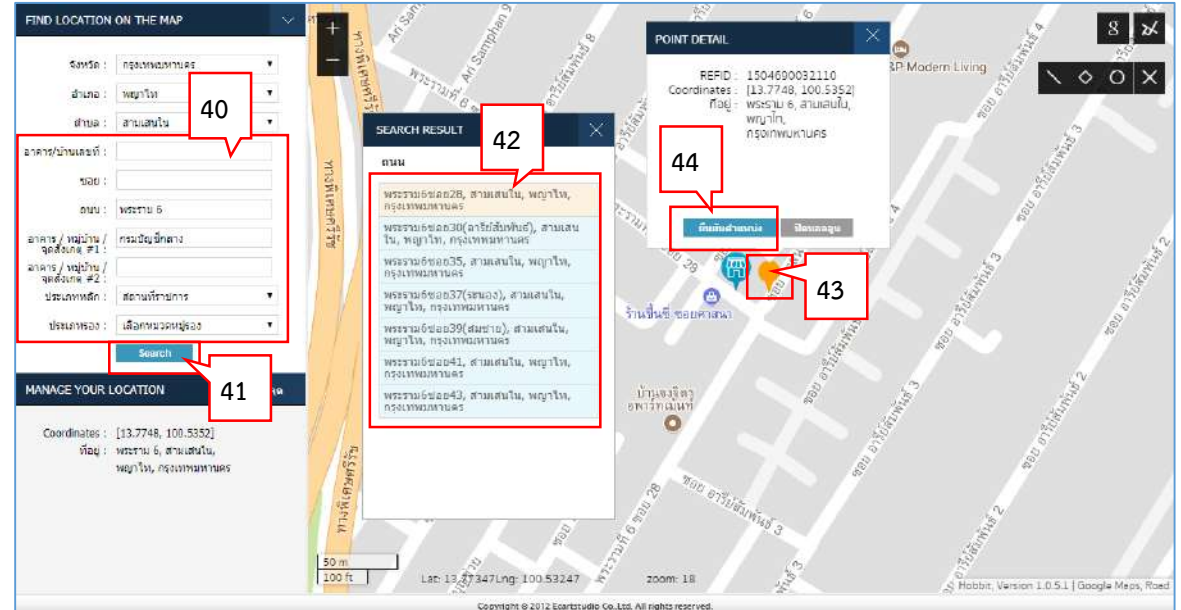

| 45. กดปุ่ม | ОК                          |          |
|------------|-----------------------------|----------|
|            | locator3uat.cgd.go.th says: | ×        |
|            | ยินยันต่ำแหน่งเรียบร้อยแล้ว | 45<br>ОК |

- 46. ระบบแสดงละติจูด และลองติจูด
- 47. คลิกเลือก "วิธีการพิจารณา"
- 48. บันทึก "รายการพิจารณา" โดยกดปุ่ม ระบรายละเอียด ระบบจะแสดงหน้าจอ "บันทึกรายการพิจารณา" ผู้ใช้สามารถศึกษาวิธีการบันทึกได้ที่ข้อ 48.1 –
   48.9
- 49. คลิกเลือก "การเบิกจ่ายเงิน"
- 50. บันทึก "ข้อมูลงบประมาณ โดยกดปุ่ม <sup>ข้อมูลงบประมาณ</sup> ระบบจะแสดงหน้าจอ "ข้อมูล งบประมาณ" ผู้ใช้สามารถศึกษาวิธีการบันทึกได้ที่ข้อ 50.1 50.3
- 51. บันทึก "รายละเอียดราคากลาง" โดยคลิกปุ่ม <sup>ระบุรายละเอียด</sup> ระบบจะแสดงหน้าจอ "บันทึก ราคากลาง" ผู้ใช้สามารถศึกษาวิธีการบันทึกได้ที่ข้อ 51.1 – 51.2

|                                                                                                    | 0.0 |
|----------------------------------------------------------------------------------------------------|-----|
| แก้ไขโครงการจัดชื่อจัดจ้าง                                                                                                    |     |
| สำนักงาน D300400000 - กรมรัญชักลาง กระเทพฯ                                                                                                    |     |
| ู่<br>พ้อมอแผงนการจัดชื่อจัดจำง                                                                                                    |     |
| รพัสแผนการจัดขึ้อจัดจ้าง ชื่อแผนการจัดขึ้อจัดจ้าง                                                                                                    |     |
| D60090000152 จ้างก่อสร้างอาคารจอดรถ                                                                                                    |     |
| รายการสินค้า                                                                                                    |     |
| รหัสสืบค้าหรือบริการ ซื่อสืบค้าหรือบริการ แหลงที่มาของสืบค้า                                                                                                |     |
| 30.22.10.02 อาคารจอดรถ (30.22.10.02) สิ้นด้ำจากหน่วยงานกลาง                                                                                                 |     |
| รายการสินคำ                                                                                                    |     |
| <ul> <li>วิธีการจัดหว ประกวยราควอิเล็กพรอนิกส์ (e-hidding)</li> </ul>                                                                                       |     |
| * ประเภทการจัดหา จำงก่อสร้าง ▼                                                                                                    |     |
| * พัสดุที่จัดหา จำงก่อสร้างอาตาร *                                                                                                    |     |
| โดรงการเพื่อความไปรังไสในการก่อสร้าง                                                                                                    |     |
| "กรณีจังงก่อสร้างต้องระบทิศัต (ต้นหาบัญญุล ละตัจตุด/ลองติจุด จากแผนหรี) (ด้นหาบัญญุล ละติจุด/ลองติจุด จากรูปภาพ 🛞 46                                        |     |
| ละติจุด 13.7748412219947 ลองติจุด 100.53515321412                                                                                                    |     |
| เรือนโซ                                                                                                    |     |
| <ul> <li>ปีขบประมาณ 2560 • ประเภทโครงการ สัตข์อุจัดจำงตามขึ้นตอนปกติ •</li> </ul>                                                                           |     |
| เลขทาครงการ 60097000164 เลขทาครงการเคม                                                                                                    |     |
| สารคงการ บระการางการจอดรถ<br>สำหรัดสร้างอาตารจอดรถ                                                                                                    |     |
| Rozzistuschnastenalannistuna (e-bioding)                                                                                                    |     |
|                                                                                                    |     |
|                                                                                                    |     |
| การผกพันชมประมาณโครงการ แกะพิษาภายาวบานสามาที่สามามปีต้นกร้                                                                                                 |     |
| (เฉพาะโลรงการผูกทันงบประมาณ                                                                                                    |     |
| 1000 00 49                                                                                                    |     |
| แหล่งของสิน-สินสทร์ระกาณ 2,500,000.00 (10) (มาการการการการการการการการการการการการการ                                                                       |     |
| แหล่งของเงิน-เงินหอดงบ<br>แหล่งของเงิน-เงินหอดงบ<br>งไรระบาณ                                                                                                |     |
| ราคากลาง 🖉 2,500,000.00 มาท ระบรายสะเอียด<br>การจัดชื่อสัตว์จะร้างวงเงินเดิม 1 แสนเการสัดแมนให้เป็นที่สามาราชสาด E1                                         |     |
| หมายเหตุ : รายการที่มี <u>ตอกจันสีแตง</u> หมายถึงต้องบันทึกข้อมูล                                                                                           |     |
| : อักขารทีเศษที่ไม่ความิมท์ไหระบบ ได้แก่ '`, " ', !, # , S , & , ^ , * , / , ∖ , : , ; , ENTER(อีกบรรทัดไหม) เพราะจะทำให้ไม่สามารถบันทึก<br>ข้อมูลในระบบใต้ |     |

#### <u>บันทึกรายการพิจารณา</u>

- 48.1 บันทึก "จำนวน"
- 48.2 คลิกเลือก "หน่วยนับ"
- 48.3 คลิกเลือก "แหล่งที่มาขอราคากลาง/ราคาอ้างอิง"
- 48.4 บันทึก "ชื่อแหล่งที่มาของราคากลาง"
- 48.5 บันทึก "วงเงินงบประมาณ"
- 48.6 บันทึก "ราคากลาง/ ราคาอ้างอิง"
- 48.7 กดปุ่ม 🔽 บันทึก

| a   | าดับ        | *รายการพิจา                                                                                                    | รณา                  | * จำนวน                              | ≭ หน่วยนับ               | 🔹 วงเงินงบประมาณ | * ราดากดาง/<br>ราคาอ้างอิง | ราดากลาง/หน่วย |
|-----|-------------|----------------------------------------------------------------------------------------------------|----------------------|--------------------------------------|--------------------------|------------------|----------------------------|----------------|
| ยกา | เรพิจารณ    | เพี1                                                                                                    | 48.1                 |                                      |                          | 48.2             |                            |                |
|     | 1. ann      | 130.22.10.02 ) associated as a set of the set of the se |                      |                                      | หลัง-U31                 |                  |                            |                |
|     |             |                                                                                                    |                      | 4                                    |                          |                  |                            |                |
|     | u           | หลังที่มาของร <mark>าคาก</mark> ลาง/ราคา:                                                                                                    | อางออ อนๆ 💌 ซอ       | แหล่งที่มาของร <mark>าคาก</mark> ลาง | กรมบัญชิกลาง             | 2,500,000.00     | 2,500,000.00               | 2,500,000.00   |
|     |             |                                                                                                    |                      |                                      |                          |                  |                            |                |
|     |             |                                                                                                    | 48.3                 |                                      | 48.4                     | 48.5             | 48.6                       |                |
|     |             |                                                                                                    |                      |                                      |                          |                  |                            |                |
|     |             |                                                                                                    |                      |                                      |                          |                  |                            |                |
|     |             |                                                                                                    |                      |                                      |                          |                  |                            |                |
|     |             |                                                                                                    |                      |                                      |                          |                  |                            |                |
|     |             |                                                                                                    |                      |                                      |                          |                  |                            |                |
| 14  | มายเหตุ : เ | ายการที่มี ดอกจันสีแดง หมา                                                                                                    | บถึงต่องบันทึกบ้อมูล |                                      |                          |                  |                            |                |
|     | : 05        | นี้เงินงบประมาณทั้งโครงการเ                                                                                                    | าน 100,000 บาท ทุกร  | ายการต้อง <mark>ระบราคากอาง</mark>   | และแหล่งที่มาของราคากลาง | 8                |                            |                |

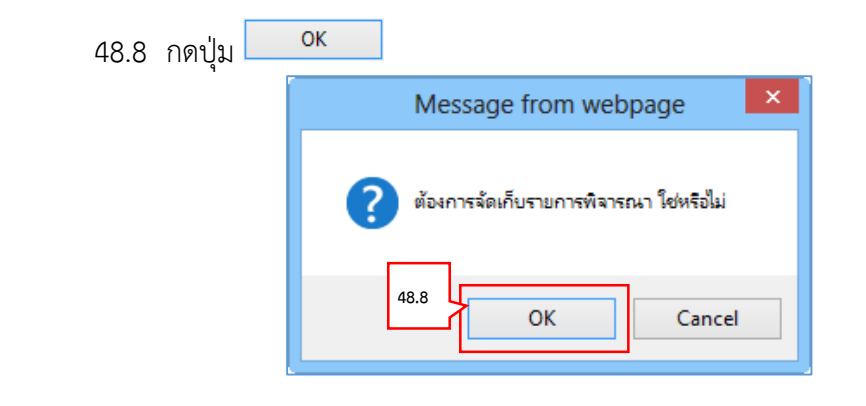

| ExportServlet |                                                                                                    | 1 / 1                                                                                        |                                                                     | 5          | -<br> | ¢ | ŧ | ÷ |
|---------------|----------------------------------------------------------------------------------------------------|----------------------------------------------------------------------------------------------|---------------------------------------------------------------------|------------|-------|---|---|---|
|               | ใบเ<br>และที่โครงการ : 60097000164<br>ชื่อโครงการ : ประกวดราคาอิเด็กหรอบิ<br>วิธีการจัดหา : ประกวดราคาอิเด็กหรอบิ<br>ประมาทการจัดหา : จ้างก่อสร้าง | เสดงรายละเอียดรายก<br>กรมบัญชีกลาง กรุงเทพา<br>เร้างอาคารจอครอด้วยวิธีประ<br>กล์ (e-bidding) | ารสินค้าหรือบริการ<br>(0300400000)<br>กวดราคาอิเล็กหรอนิกส์ (e-bidd | ing)       | 48.9  |   |   |   |
|               | รหัด-ชื่อสินค้าหรือบริหาร                                                                                                    | สมประมาณ                                                                                     | ราศากลาง(ราคาอางอิง)                                                | แหล่งที่มา |       |   |   |   |
|               | รายการพิจารณาที่ 1                                                                                                    |                                                                                              |                                                                     |            |       |   |   |   |
|               | Energenco(30.22.10.02.)                                                                                                    | 2,500,000,00                                                                                 | 2,500,000.00 กระณัต                                                 | บูริกลาง   | 4     |   |   |   |
|               | ัยู่จัดทำ : รัดดิกาล แก้วมงคล                                                                                                    |                                                                                              |                                                                     |            |       |   |   | • |
|               |                                                                                                    |                                                                                              |                                                                     |            |       |   |   | - |

48.9 ระบบแสดงหน้าจอ "ใบแสดงรายละเอียดสินค้าหรือบริการ" ในรูปแบบไฟล์ .pdf

#### <u>บันทึกข้อมูลงบประมาณ</u>

50.1 กรณีมีรหัสงบประมาณที่ใช้ในปีงบประมาณนี้ มากกว่า 1 รหัส ให้บันทึก "จำนวนรหัส งบประมาณที่ใช้ในปีงบประมาณนี้" แล้วกดปุ่ม **คณา**รระบบจะแสดงแถวเพิ่มตาม จำนวนที่ระบุ

หากมีรหัสงบประมาณที่ใช้ในปีงบประมาณนี้ 1 จำนวน ให้ข้ามไปข้อที่ 51.2 ได้ทันที

50.2 บันทึก "จำนวนเงิน"

| 50.3 กดป่ม | บันทึก |
|------------|--------|
|------------|--------|

| ข้อมูลงบปร   | ะมาณ                              |                                 |            |              |              |
|--------------|-----------------------------------|---------------------------------|------------|--------------|--------------|
|              | ระบุปึงบประมาณ พ.ศ. 2560          | รหัสงบประมาณที่ใช้ในปีงบประมาถ  | แนี้ สำนวน | รหัสงบประมาณ | ตกลง         |
| สำดับ        | * ปังบประมาณ                      | * รหัสงบประมาณ                  | * รหัสแหล่ | งของเงิน     | *  จำนวนเงิน |
| 1            | 2560                              | <u>a</u>                        |            |              | 2,500,000.00 |
| หมายเหตุ : ร | ายการที่มี ดอกจันสีแดง หมายถึงต้อ | งบันทึกข้อมูล<br>บันทึก<br>50.3 | ออก        |              | 50.2         |

#### <u>บันทึกราคากลาง</u>

- 51.1 กดปุ่ม **Browse...** 
  - เพื่อ<sup>่</sup>อัพโหลดไฟล์ที่ต้องการ (ต้องเป็นไฟล์ .pdf ขนาดไม่เกิน 2 เมกะไบต์)
- 51.2 กดปุ่ม "บันทึก"

| บันทึก                                                                                                    | ราคากลาง        |                            |              |      |   |   |
|----------------------------------------------------------------------------------------------------|-----------------|----------------------------|--------------|------|---|---|
|                                                                                                    | *ราคากลาง       |                            | 2,500,000.00 | บาท  |   |   |
| ลำดับ                                                                                                    | *ชื่อไฟล์       | Browse                     |              |      |   |   |
| 1                                                                                                    |                 | C:\Users\Rungrawee.k\Deskt | Browse       | *    | 0 | * |
| 2                                                                                                    |                 |                            | Browse       | 51.1 | 0 | * |
| 3                                                                                                    |                 |                            | Browse       | 5    | 0 | * |
| 4                                                                                                    |                 |                            | Browse       | *    | 0 | * |
| 5                                                                                                    |                 |                            | Browse       | *    | 0 | * |
| 6                                                                                                    |                 |                            | Browse       | *    | 0 | * |
| 7                                                                                                    |                 |                            | Browse       | *    | 0 | * |
| 8                                                                                                    |                 |                            | Browse       | *    | 0 | * |
| 9                                                                                                    |                 |                            | Browse       | *    | 0 | * |
| 10                                                                                                    | वेव रूब वर्ग्यर |                            | Browse       | *    | 0 | * |
| หมายเหตุ : รายการที่มี คอกจันสีแดง หมายถึงต้องบันทึกข้อมูล<br>ต้องแนบไฟล์เอกสารนามสกุล .pdf อย่างน้อย 1 ไฟล์ และในแต่ละไฟล์ต้องมีขนาดไม่เกิน 2 เมกะไบต์<br>กรณึงานก่อสร้างอาคาร ให้แนบไฟล์แบบ ปร.4 แบบ ปร.5 และแบบ ปร.6<br>กรณึงานก่อสร้างชองประทาน ให้แนบไฟล์แบบสรุปราคากลาง<br>กรณึงานก่อสร้างชองประทาน ให้แนบไฟล์แบบประเมินราคางานก่อสร้างทางสะพานและท่อเหลี่ยม<br>ตารางแสดงวงเงินงบประมาณที่ได้รับจัดสรรและราคากลาง (ราคาอ้างอิง) ในการจัดซื้อจัดจ้างที่มิใช่งานก่อสร้าง<br>ตารางแสดงวงเงินงบประมาณที่ได้รับจัดสรรและราคากลาง (ราคาอ้างอิง) ในการจัดซื้อจัดจ้างที่มิใช่งานก่อสร้าง<br>ตารางแสดงวงเงินงบประมาณที่ได้รับจัดสรรและรายละเอียดค่าใช้จ่ายในการจ้างควบคุมงาน<br>ตารางแสดงวงเงินงบประมาณที่ได้รับจัดสรรและรายละเอียดค่าใช้จ่ายในการจ้างที่ปรึกษา<br>ตารางแสดงวงเงินงบประมาณที่ได้รับจัดสรรและรายละเอียดค่าใช้จ่ายในการจ้างที่ปรึกษา<br>ตารางแสดงวงเงินงบประมาณที่ได้รับจัดสรรและรายละเอียดค่าใช้จ่ายในการจ้างที่ปรึกษา<br>ตารางแสดงวงเงินงบประมาณที่ได้รับจัดสรรและรายละเอียดค่าใช้จ่ายในการจ้างที่มรึกษา<br>ตารางแสดงวงเงินงบประมาณที่ได้รับจัดสรรและรายละเอียดค่าใช้จ่ายในการจ้างที่มรึกษา<br>ตารางแสดงวงเงินงบประมาณที่ได้รับจัดสรรและรายละเอียดค่าใช้จ่ายในการจ้างที่มรึกษา<br>ตารางแสดงวงเงินงบประมาณที่ได้รับจัดสรรและรายละเอียดค่าในจ่ายในการจ้างที่มริกษา<br>ธารงแสดงวงเงินงบประมาณที่ได้รับจัดสรรและรายละเอียดค่าใช้จ่ายในการจ้างทั่งมนาระบบคอมพิวเตอร์<br>บันทึก ออก |                 |                            |              |      |   |   |

## 52. กดปุ่ม 🚺 บันทึก

| แก้ไขโครงการจัดซื้อจัดจ้าง                                                                     |                                                                                         |                                                    |                                                 |  |
|------------------------------------------------------------------------------------------------|-----------------------------------------------------------------------------------------|----------------------------------------------------|-------------------------------------------------|--|
| สำนักงาน 0300400000 - กร                                                                       | มชัญชีกลาง กรุงเทพฯ                                                                     |                                                    |                                                 |  |
| <b>ช้อมูลแผนการจัดซื้อจัดจ</b> ้าง                                                             |                                                                                         |                                                    |                                                 |  |
| รหัสแผนการจัดข้อจัดจ่าง                                                                        |                                                                                         | ชื่อแผนการจัดซื้อ                                  | จัดจ้าง                                         |  |
| D6009000152 จ้าง                                                                               | ก่อสร้างอาคารจอดรถ                                                                      |                                                    |                                                 |  |
| รายการสินค้า                                                                                   |                                                                                         |                                                    |                                                 |  |
| รหัสสินค้าหรือบริการ                                                                           | ชื่อสินค้าห์                                                                            | โอบริการ                                           | แหลงที่มาของสินค้า                              |  |
| 30.22.10.02                                                                                    | ลาคารจอดรถ (30.22.10.02)                                                                |                                                    | สินค้าจากหน่วยงานกล่าง                          |  |
|                                                                                                | รายกา                                                                                   | รสินค่า                                            |                                                 |  |
| ื่⇒วิธีการจัดหา                                                                                | ประกวคราคาอีเล็กทรอนิกส์ (e-bidding)                                                    |                                                    |                                                 |  |
| * ประเภทการจัดหา                                                                               | จ้างก่อสร้าง 🔻                                                                          |                                                    |                                                 |  |
| 🦉 พัสดุที่จัดหา                                                                                | จ้างก่อสร้างอาคาร                                                                       | .*                                                 |                                                 |  |
| โดรงการเพื่อดวามโปร่งไสในการ<br>ก่อสร้าง                                                       | 2                                                                                       |                                                    |                                                 |  |
| *กรณีจ่างก่อสร่างต่องระบพิกัต (                                                                | ดั่นหาข้อมูล ละตัฐด/ลองดัฐด จากแผนที่)                                                  | ด่นหาข้อมูล ละติจูก                                | //ลองดีจุด จากรูปภาพ 🛞                          |  |
|                                                                                                | ละติจุด 13.7748412219947                                                                | ลองดิจุด                                           | 100.53515321412                                 |  |
| เงื่อนไข                                                                                       |                                                                                         |                                                    | a revitanta                                     |  |
| * ปังบประมาณ [                                                                                 | 2560 🔹 🤚 ประเภทโดรงการ 🛛 สัตข์                                                          | ้อจัดจำงดา <mark>ม</mark> ขึ้นตอนบ                 | เกตี 🔻                                          |  |
| เลขที่โครงการ                                                                                  | 50097000164 เลขทีโค                                                                     | รงการเดิม                                          |                                                 |  |
| * ชื่อโครงการ                                                                                  | ประกวตราคาจำง<br>จ้างก่อสร้างอาคารจอดรถ                                                 |                                                    |                                                 |  |
|                                                                                                | ส่วยวิธิประกวดราคาอิเด็กทรอนิกส์ (e-biddir                                              | ig)                                                |                                                 |  |
| * วิธีการพิจารณา                                                                               | ≋ ราคารวม 🔾 ราคาต่อรายการ 🔾 ราคา                                                        | าต่อหน่วย                                          |                                                 |  |
| * รายการพิจารณา                                                                                | ระบรายละเอียด 1 รายการ                                                                  |                                                    |                                                 |  |
| * การเบิกจายเงิน                                                                               | ไม่ผ่าน GFMIS                                                                           |                                                    |                                                 |  |
| การผูกทรงบบระมาณ เครงการ<br>(เฉพาะโครงการผูกทันงบประมาณ<br>บ่ามปี)                             | ดับพูทิพภภุมะหวดเขาหญ่ สุวทรกฎหตับม                                                     | iu]                                                |                                                 |  |
| จำนวนเงินงบประมาณโครงการ [                                                                     | 2,500,000.00 บาท                                                                        |                                                    |                                                 |  |
| แหล่งของเงิน-เงินงบประมาณ<br>[]                                                                | 2,500,000.00 บาท                                                                        | หน่วยงานระดับกรม                                   | 🔹 บัธมูลงบประมาณ                                |  |
| แหล่งของเงิน-เงินนอกงบ<br>ประมาณ                                                               | บาท                                                                                     | <ตัวเลือกประเภทเงี                                 | นนอก พ.ร.บ.งบประมาณ> 🔹 ไปอยู่หน้าสายเป็นการป    |  |
| ราควกลาง                                                                                       | <ul> <li>2,500,000.00 บา</li> <li>การจัดซื้อจัดจำงวงเงินเกิน 1 แสนบาทต้องแนบ</li> </ul> | <sup>ท</sup> (ระบรายละเอียด)<br>ไฟลัประกาศราคากลาง | (ราคาอ่างอิง)                                   |  |
| หมายเหตุ : รายการที่มี <mark>ดอกจันสีแด</mark><br>: อักบระพิเศษที่ไม่ควรพิม<br>ข้อมูลในระบบใต้ | ง หมายถึงต้องบันทึกข้อมูล<br>มพ์ใหระบบ ได้แก่ '' , " " , ! , # , S , & , ^              | .*./ 52                                            | vTER(ขึ้นบรรทัดใหม) เพราะจะทำให้ไม่สามารถบันทึก |  |

| 53. กดปุ่ม 🔽 <sup>0K</sup> |                                                 |
|----------------------------|-------------------------------------------------|
| ľ                          | Message from webpage                            |
|                            | <b>?</b> ต้องการจัดเก็บข้อมูลโครงการ ใช่หรือไม่ |
|                            | 53 OK Cancel                                    |

|     | ค <sup>ุ</sup> ้นหาข้อมูลโคร                          | งการจัดชื่อจัดจั                                        | 14                                                                                                    |                       |                      |                                                         |                    |       |
|-----|-------------------------------------------------------|---------------------------------------------------------|----------------------------------------------------------------------------------------------------|-----------------------|----------------------|---------------------------------------------------------|--------------------|-------|
|     | สำนักงาน 🛛                                            | 300400000 - กร                                          | งปัญชีกลาง กรุงเทพฯ                                                                                      |                       | -                    |                                                         |                    |       |
|     | ชื่อโครงการ                                           |                                                         |                                                                                                    |                       |                      |                                                         |                    |       |
|     |                                                       |                                                         | ส้นหา ส้างด้วงสือก                                                                                       | n                     |                      | เต้ม                                                    | หาข้า              | หสูง  |
|     | รทัลแผนระดับ<br>หน่วยจัดชื่อ                          | เลขมีโครงการ                                            | ชื่อโครงการ                                                                                              | จำนวนเงิน<br>งบประมาณ | ข้อมูล<br>โครงการ    | สถานะ<br>โครงการ                                        | ขึ้น<br>ตอน<br>การ |       |
|     | D60090000152                                          | 60097000164                                             | ประกวดราคาจ้างจ้างก่อสร้างอาคารจอดรถ ด้วยวิธีประกวด<br>ราคาอิเล็กทรอนิกส์ (e-bidding)                    | 2,500,000.00          | รายละเอียด/<br>แก้ไข | เพิ่มโครงการ                                            | 4                  | Ę     |
|     | D60080000887                                          | 60087000799                                             | จ้างทำของ/จ้างเหมาบริการบาส ซื้อเครื่องก่ายเอกสาร<br>โดยวิธีคัดเลือก                                     | <b>3,000,0</b> 00.00  | รายละเอียด/<br>แก่ไข | รัฐนี้ จำง<br>54 ตั้ง<br>การ                            | 1                  | 55    |
|     |                                                       | 60086000004                                             | ປະເກດອາດາຈົ່ານອາດາຮາອດອາກ່ານີ້ດານ (ປຸ່ນ) ນອສອບ e-<br>bidding ດ້າຍວິຮິປະເກດອາດາລີເລັດທະລນິກສ໌ (e-bidding) | <b>3,000,0</b> 00.00  | รายละเอียด/<br>แก้ไข | ร้างเอกสาร<br>e-Bidding/<br>ประกาศขึ้น<br>เว็บไซด์      | 4                  | -     |
|     | D60090000154                                          | 60097000166                                             | m 9                                                                                                    | 5,000,000.00          | รายละเอียด/<br>แก่ไข | เพิ่มโครงการ                                            | T                  |       |
|     | D60090000124                                          | 60097000135                                             | ข้อข้อโครงการ K โดยวิธีเฉพาะเจาะจง                                                                       | 100,000.00            | รายคะเอียด/<br>แก้ไข | จัดทำรายงาน<br>ขอชื่อขอจำง<br>และแต่งตั้ง<br>คณะกรรมการ | E                  |       |
|     | D60080000792                                          | 6 <mark>008700</mark> 0704                              | ประกวดราคาขี้ae-GP Deutsche Bank ด้วยวิธีประกวด<br>ราคาลิเล็กทรอนิกส์ (e-bidding)                        | 10,300,000.00         | รายละเอียด/<br>แก้ไข | จัดท่าร่าง<br>สัญญา                                     | đ                  |       |
|     | D6009000028                                           | 60097000030                                             | ข้อกาวี โดยวิธีศัตเลือก                                                                                  | 5,000,000.00          | รายละเอียด/<br>แก้ไข | จัดท่าและ<br>ประกาศ มู้<br>ชนะการเสนอ<br>ราคา           | 4                  | -     |
|     |                                                       | รวมหม้านี้                                              |                                                                                                    | 28,900,000.00         |                      |                                                         |                    |       |
| 111 | สาดับที่ 1 - 7 จาก<br>เยเหตุ :การยกเลิก<br>กดท์ขั้นตง | าปังหมด มากกว่า<br>เประกาศเชิญป่วน<br>อนการท่างานเพื่อว | 35 รายการ ป้อนกล้า<br>ระบบจะยกเลิกโตรงการให้อัตโนมัติ<br>ไม่ที่กน้อมูลโนอันดอนถัดไป<br>วงหนึ่งบวด        | <u>1</u> 2            | 3 4                  | 5                                                       | ព័ធ                | i'lal |

56. ระบบแสดงสถานะการดำเนินงานโครงการ ผู้ใช้สามารถคลิกแท็บ

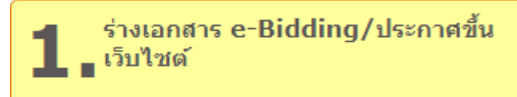

เพื่อดำเนินการในขั้นตอน "ร่างเอกสาร e-Bidding / ประกาศขึ้นเว็บไซต์" ได้

| A Share | Thai Government Procurement                    | INTER A ROAL IN CRITERY                                                                                                    | วัดดีกาล แก้วมงคล - เจ้าหน้าที่พัสดุ<br>กรมบัญชีกลาง กรุงเททฯ |
|---------|------------------------------------------------|----------------------------------------------------------------------------------------------------|---------------------------------------------------------------|
|         | ขั้นตอนการท่างาน วิธีประกวดร                   | าดาอิเล็กหรอมิกล์ (e-bidding)-จ้างก่อสร้าง                                                                                                    |                                                               |
|         | สำนักงาน :                                     | 0300400000 - กรมบัญปีกลาง กรุงเทพฯ                                                                                                    |                                                               |
|         | วิธีการจัดหา :                                 | ประกวดราคาอิเล็กทรอนิกส์ (e-bidding)                                                                                                    |                                                               |
|         | ประเภทการจัดหา :                               | จ้างก่อสร้าง                                                                                                    |                                                               |
|         | วิธีการพิจารณา :                               | ราคารวม                                                                                                    |                                                               |
|         | เลขที่โครงการ :                                | 60097000164                                                                                                    |                                                               |
| =<br>Q  | ชื่อโครงการ :                                  | ประกวดราคาจ้างจ้างก่อสร้างอาคารจอดรถ ด้วยวิธีประกวดราคาอิเล็กทรอนิกส์ (e-t                                                                                                    | oldding)                                                      |
|         |                                                | 1. รำชนอกสาร e-Bidding/ประกาศขึ้น<br>เว็บไซส์<br>2. รายานี้สรุโปนอราหาและหลุการรา                                                                                                    |                                                               |
|         |                                                | 3. fastsuarikensis (suensumassio)<br>4. fastsisalojoji                                                                                                    |                                                               |
|         |                                                | 5. สถางสอบแล้กประกับอัญญาและจัดทา<br>อัญญา                                                                                                    |                                                               |
|         |                                                | 0:<br>7: <sup>1587840999</sup>                                                                                                    |                                                               |
|         | ความหมายของสัญลักษณ์รูปภาพ:<br>💽 : บันทึกช้อมอ | ออก ออก | ก่อไป                                                         |
|         | 🧄 : ยกเล็กดำเนินการขั้นตอนต่อไป                |                                                                                                    |                                                               |

## หน่วยจัดซื้อ - ร่างเอกสาร e-Bidding - ประกาศขึ้นเว็บไซต์ 2.1 รายงานขอซื้อขอจ้าง

1. คลิกเลือก รายละเอียด/แก้ไข

| ິສະປ<br>ຮັπalG | บการจัดซื้อจัด<br>overnment Procure | เจ้างภาครัฐ <b>ท</b> เ<br>ment | ลลองใช้งาน (เฟส                             | (3)                               | Re                               | วันที่ 6 กันยายน 256<br>วัดดีกาล แก้วมงชล - เจ้าหน้าที่ทัล<br>กรมบัญชีกลาง กรุงเทพ |
|----------------|-------------------------------------|--------------------------------|---------------------------------------------|-----------------------------------|----------------------------------|------------------------------------------------------------------------------------|
|                | ข้อมูลโครงการ                       |                                |                                             |                                   |                                  |                                                                                    |
|                | A1                                  | เลขที่โครงการ                  | 60097000164                                 |                                   |                                  |                                                                                    |
|                | A2                                  | ชื่อโครงการ                    | ประกวดราคาจ้างจ้างก่อสร้างอา<br>(e-bidding) | าคารจอดรถ ด้วยวิธีประกวดราคา      | อิเล็กทรอนิกส์                   |                                                                                    |
|                |                                     |                                |                                             |                                   |                                  |                                                                                    |
|                | สำคับ<br>                           | รายการจ                        | ondis                                       | ข้อสำเลกสาร                       | สถานะ                            |                                                                                    |
|                | 1 5105142000                        | เขลง เง<br>รรมควร              |                                             | s mactane/un te                   | ยง เมตาเนนการ<br>ยังไม่สวามีนอาร |                                                                                    |
|                | 3 ร่างเอกสารปร                      | ะกวดราคา/ร่างเอกสารประก        | าาศเป็ญชวน                                  | ด/แก้ไข                           | ยังไม่สาเนินการ                  |                                                                                    |
|                |                                     |                                |                                             |                                   |                                  |                                                                                    |
|                |                                     | มันทึก                         | เลขที่วันที่ เสนอหัวห                       | น้าอนุมัติ                        |                                  |                                                                                    |
| 16             | องการพัสคุณหรัฐ (กรม.) กรม1         | สิญทึกลาง ถนนพระรวม 6 แขวง     | สาวแสนใน เขตพญาโท กรุลเทพมหาม               | ias 10400 Tris. 02-127-7000 da 65 | 951-69                           | FBID0001                                                                           |
|                |                                     |                                |                                             |                                   |                                  |                                                                                    |
|                |                                     |                                |                                             |                                   |                                  |                                                                                    |
|                |                                     |                                |                                             |                                   |                                  |                                                                                    |
|                |                                     |                                |                                             |                                   |                                  |                                                                                    |

#### ขั้นตอนที่ 1 บันทึกรายงานขอซื้อขอจ้าง

<u>บันทึกข้อความ</u>

- 2. บันทึก "ส่วนราชการ"
- 3. บันทึก "เรียน"

#### <u>ข้อมูลรายงานขอซื้อขอจ้าง</u>

- 4. บันทึก "เหตุผลความจำเป็น"
- กดปุ่ม รายละเอียดสินค้าหรือบริการ
   เพื่อดูรายละเอียดสินค้าหรือบริการ
   ระบบจะแสดงหน้าจอ "รายละเอียดสินค้าหรือบริการ" ผู้ใช้สามารถศึกษาวิธีการบันทึกได้ที่
   ข้อ 5.1 5.2
- 6. บันทึก "กำหนดเวลาการส่งมอบหรือให้งานแล้วเสร็จ"
- 7. คลิกเลือก "การซื้อหรือยื่นเอกสารเสนอราคา" จากรายการดังนี้
  - ผ่านทางอิเล็กทรอนิกส์เท่านั้น
  - ได้ที่ส่วนราชการ
  - ทั้งอิเล็กทรอนิกส์และส่วนราชการ
- 8. คลิกเลือก "รูปแบบการเสนอราคา"
  - O แบบทั่วไป
  - O แบบ 2 ซอง
- 9. คลิกเลือก "หลักเกณฑ์การพิจารณา"
  - ๑ ราคาต่ำสุด
  - O การประเมินค่าประสิทธิภาพต่อราคา
- 10. คลิกเลือก "การจัดซื้อจัดจ้างแบบ"
  - รับฟังคำวิจารณ์
  - ไม่รับฟังคำวิจารณ์
- กรณีเลือกการจัดซื้อจัดจ้างแบบ "ไม่รับฟังคำวิจารณ์" ให้บันทึกเหตุผลที่ไม่รับฟังคำวิจารณ์ ในช่อง "เหตุผล (การจัดซื้อจัดจ้าง)"
- 12. บันทึก "กำหนดระยะเวลาในการพิจารณาผลการเสนอราคาให้แล้วเสร็จ"
- 13. คลิกเลือก "การแต่งตั้งคณะกรรมการตรวจการจ้างและผู้ควบคุมงาน"
  - แต่งตั้งพร้อมรายงานขอซื้อขอจ้าง
  - แต่งตั้งพร้อมหนังสืออนุมัติสั่งซื้อสั่งจ้าง
- 14. กดปุ่ม 🗾 มันทึก
- 15. กดปุ่ม ไปขั้นตอนที่ 2

|          | ระบบการจัดชื้อจัดจ้างภาครัฐ <b>ทตลองให้งาน (เฟส3)</b> วันที่ 6 กันขายน 2560 ^<br>Thai Government Procurement<br>กรมนัยชื่อลาง กรุงเทพา                                                                                                    |
|----------|----------------------------------------------------------------------------------------------------|
|          | 1<br>เป็นที่กรายงานขอขึ้อของโม<br>โอยปูปอย่างกามขอขึ้อของโม<br>มีอย่างกามขอขึ้อของโม                                                                                                    |
|          | บ้อมูลโครงการ                                                                                                    |
| -        | A1 เลขที่โดรงการ 60097000164                                                                                                    |
| <b>=</b> | A2 ปีอโครงการ ประกวลราคาร่างจำงก่อสร้างอาคารจอดรถ ดัวปรัธประกวลราคาธิเอกพรอมิกส์ (e-<br>bidding)                                                                                                    |
|          | บันทึกข้อความ 2                                                                                                    |
|          | B1 *ส่วนราชการ กรมบัญชีกลาง สำนักงานเลขานุการกรม                                                                                                    |
|          | 82 ะเรื่อง รายอานขอจ้างและการจัดท่าประกาศพร้อมแอกสารประกวดราคาจ้าง                                                                                                    |
|          | B3 <sup>ะ</sup> เรียน อธิบศึกรมบัญชีกลาง                                                                                                    |
|          | ข้อมูลรายงาหขอข้อขอจ้าง                                                                                                    |
|          | เหตุผลความจำเป็น                                                                                                    |
|          | 84 *เหตุผลความสาเป็น  มีความสำเป็นต่องสร้างอาตารจอตรถ เพื่ออำนวยความสะดวกให้กับเจ้าหน้าที่ และผู้ที่ 4                                                                                                    |
|          | วงเงินที่จะ <u>มือหรือ</u> จ้างรแตะเมืองกันที่เหริมบริการ                                                                                                    |
|          | 85 5 ระเงินที่จะข้อหลือจำห เงินงบประมาณรายจำยน 4. ๒๔๖๐ จำนวน ๒,๕๐๐,๐๐๐.๐๐ บาท (สองสำนทำ<br>แสมมาทถ้วม)                                                                                                    |
|          | กำหนดเรลาที่ต้องการใช้พัตดุนั้น หรือให้งานนั้นแล้นสรีจ 🖌 6                                                                                                    |
|          | B6 <sup>1</sup> ศาหนดเวลาการส่งมอมงานหรือให้งานแล้วเสร็จภายใน 365 / มัน เป็นถัดจากวันลงนามในสัญญา                                                                                                    |
|          | วิธีที่จะชื่อหรือข้าง และเหตุผลที่ต้องชื่อหรือข้าง                                                                                                    |
|          | 87 วิธีที่จะชื่อหรือร่าง ประกวลราคาอิเล็กพรอมิกส์ (e-bidding)                                                                                                    |
|          | B8 *เหตุผลที่ต้องขึ้อเหรือร่าง ส่วนในการส่วนวิธีประกวดจากอานี้แล้กทรอนิกส์(e-bidding) เมืองจากเป็นการส่อหาทัสดุที่มี<br>การเร็กสายการเร็กสายสายการเร็กสายสายการเร็กสายการเร็กสายการเร็กสายการเร็กสายการเร็กสายการเร็กสายการเร็กสายการการ<br>การเร็กสายการเร็กสายการการเร็กสายการการเร็กสายการการเร็กสายการการเร็กสายการการเร็กสายการการการการการการการการกา<br>สายการการการการการการการการการการการการการก |
|          | *การชื่อหรือยืนเอกสารเสนอราคา © ผ่านทางอินก็กทรอบิกส์เท่านั้น ให้ให้อุ่มธรรษการ ที่ออิเล็กทรอนิกส์และส่วนรรษการ                                                                                                    |
|          | o รูปแบบการเสนอราคา 🖲 แบบทวิเป็น 🔿 แบบ 2 ชอง                                                                                                    |
|          | 0 *หลักเกณฑ์การพิจารณา ® ราคาสำสุด การประเมินคาประสิทธิภาพต่อราคา 9                                                                                                    |
|          | *การจัดซึ่งจัดจำงแบบ 0 รับเพียสาวิจารณ์ 🔍 ใม่รับพื่งสาวิจารณ์                                                                                                    |
|          | 10 "พรุตุล ( การพรสองพร 6) เชื่องรากเป็นอาณาราชบายของนี้ และมากรรฐานการก่อมราชอยู่แล้ว จึง เป็นราชบาย<br>ต้องรับทั้งศาวิชาหน้                                                                                                    |
|          | ที่หมดระยะเวลาในการที่จารณาผลการเสียอราคา                                                                                                    |
|          | 88-1 *สาหนดระยะเวลาในการที่จารณาผลการแสนธราคาได้แล้วเสร็จภายใน 5 ใน นับถัดจากวันแสนธราคา 🗸 🚛                                                                                                    |
|          | ข้อเสมออื่นๆ 12                                                                                                    |
|          | 89 *การแต่งตั้งคณะกรรมการคราจการจ้างและผ<br>ดวบอมงาน                                                                                                    |
|          | <ul> <li>แดงตั้งหรือมหนังสืออนุมัติสั่งขี้อสั่งจ่าง</li> </ul>                                                                                                    |
|          | มู้องหมาม 13                                                                                                    |
|          | P1 *สามาหม้า มาง                                                                                                    |
|          | P2 ชี้อ มีโดยล                                                                                                    |
|          | P3 ข้ามหลุกล แรวรับสรี                                                                                                    |
|          | P4 *ร์สำแหน่ง แลยาบุหารกรม                                                                                                    |
|          | P5                                                                                                    |
|          | P5<br>หมายแพล + รายการส์นี้ 200ชั้นขึ้นคล หมายนึงด้วยกับเรื่องกับเรื่องกับ                                                                                                    |
|          | ที่มายเหตุ - รายการของสารและสาร หมายแห่งของออกเขาของสูง<br>อักขระพิเศษที่ไม่ควรพิมพ์ในระบบ ได้แก่ '' , ** , I , # 14 , * , / , ∖ 15 TER(ขึ้นบรรษัตโหม) เพราะจะทำให้<br>ไม่สามารถขันทึกข้อมูลในระบบได้                                                                                                    |
|          |                                                                                                    |
|          | อกเสียรายการรายงามขอชอขอจาง นั่นทึก ใบชี่นคอมที่ 2 กลับสูทนำหลัก                                                                                                    |
|          | คอกการพัฒนธรณชรัฐ (พ.ศ.) กระเบิญชีกลาง กับบรรรรณสมปัน เพรงหญาโห กรุงกพณฑามตร 10400 โทร. 02-127-7000 ส่ง 6951- 69 FBID0001_1R                                                                                                    |
| ALC: NOT |                                                                                                    |

### <u>รายละเอียดสินค้าหรือบริการ</u>

5.1 ระบบแสดงรายละเอียดสินค้าหรือบริการ

5.2 กดปุ่ม **ออก** 

| สำคับ                          | รายการพิจารณา  | จำนวน | หน่วยพับ | ^   |
|--------------------------------|----------------|-------|----------|-----|
| C1_1 1 p1A1570056(30.22.10.02) | <sup>6</sup> N | 1     | หลัง     |     |
|                                | 51             |       |          | 18  |
|                                |                |       |          | 1.8 |
| 88                             |                |       |          | 1.8 |
|                                |                |       |          | 1.8 |
|                                | 220            |       |          | 1.8 |
| 22 C                           |                |       |          | 1.1 |
| 88                             | 5.2            |       |          |     |
| 6909                           |                |       |          | ×   |
| 000                            |                |       |          |     |
| 000                            |                |       |          |     |

#### ขั้นตอนที่ 2 Template รายงานขอซื้อขอจ้าง

16. กดปุ่ม 🚺 บันทึก

17. กดปุ่ม **ไปขั้นตอนที่ 3** 

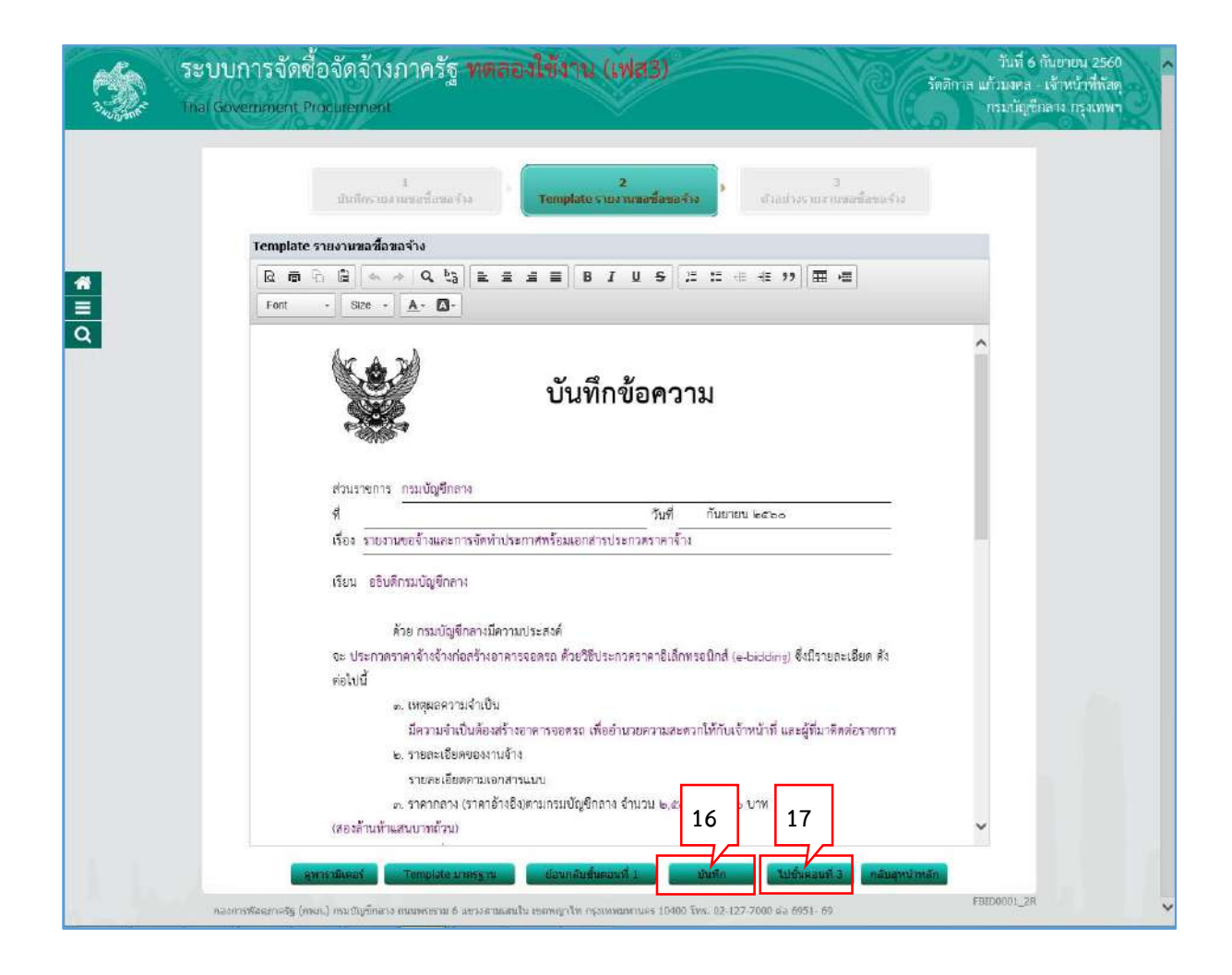

#### ขั้นตอนที่ 3 ตัวอย่างรายงานขอซื้อขอจ้าง

18. กดปุ่ม <mark>กลับสุ่หน้าหลัก</mark>

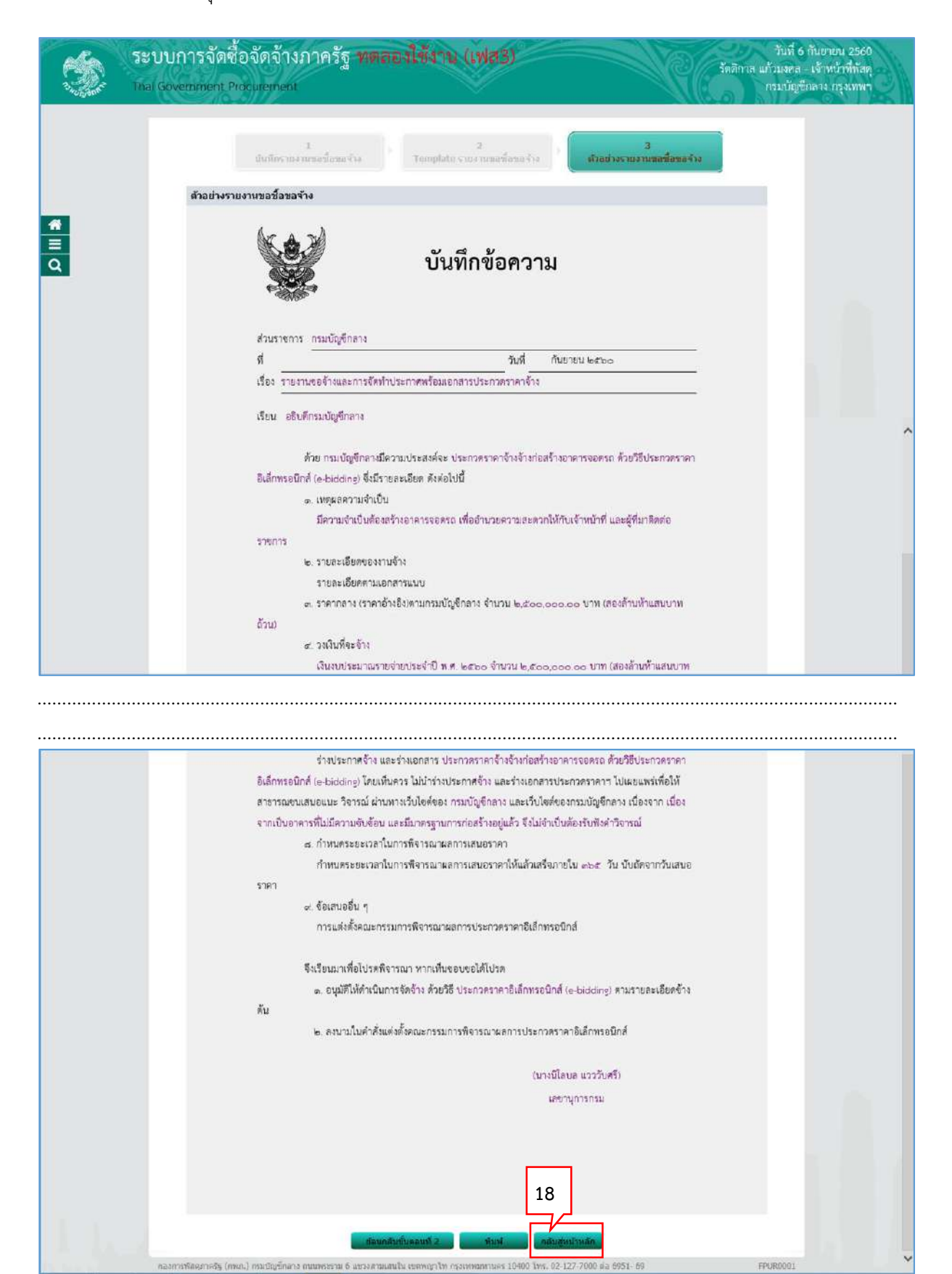

## 2.2 แต่งตั้งคณะกรรมการ

|          | 1. P                | าลิกเลือก                    | รายละเอียด/แ                    | ก้ไข                            |                     |                                                         |                   |                                           |                                                               |
|----------|---------------------|------------------------------|---------------------------------|---------------------------------|---------------------|---------------------------------------------------------|-------------------|-------------------------------------------|---------------------------------------------------------------|
|          | ີສະບບr<br>Thal Gove | าารจัดซื้อจั<br>emment Procu | ดจ้างภาครัฐ <b>ท</b> เ<br>ement | ลองใช้งาเ                       | น (เฟส3)            |                                                         | Ne (              | วันที่ 7<br>รัตติกาล แก้วมจตล<br>กรมบัญร์ | ากันยายน 2560<br>- เจ้าหน้าที่ทัลตุ<br>ปกลาง กรุงเทพ <b>า</b> |
|          |                     | ข้อมูลโครงการ                |                                 |                                 |                     |                                                         |                   |                                           |                                                               |
|          |                     | A1                           | เลขที่โครงการ                   | 60097000164                     |                     |                                                         |                   |                                           |                                                               |
|          |                     | A2                           | ชื่อโครงการ                     | ประกวดราดาจ้างจำ<br>(e-bidding) | ำงก่อสร้างอาคารจอดร | ถ ด้วยวิธีประกวดราด                                     | าอิเล็กทรอนิกส์   |                                           |                                                               |
| *        |                     |                              |                                 |                                 |                     | 1 <b>2</b> 112 1 1 1 1 1 1 1 1 1 1 1 1 1 1 1 1 1        |                   |                                           |                                                               |
|          |                     | สำลับ<br>1. อายาวและที่      | รายการม<br>โดยอย่าง             | เกสาร                           |                     | จัดหำนอกสาร<br>การการการการการการการการการการการการการก | รณะต่องต่อเต็มออร |                                           |                                                               |
| <u> </u> |                     | 2 แต่งตั้งคณะ                | กรรมการ                         |                                 |                     | າຫລະເລີຍຄ/ແກ້ໃນ                                         | ยังใม้ตำเนินการ   |                                           |                                                               |
|          |                     | 3 ร่างเอกสารเ                | ประกวดราคา/ร่างเอกสารประก       | าศเบิญช่วน                      | 17                  | ຕອລະເລີຍ໑/ແກ້ໃช                                         | ยังไม่ส่วเนินการ  |                                           |                                                               |
|          |                     |                              |                                 |                                 | -                   |                                                         |                   |                                           |                                                               |
|          |                     |                              | มันทึก                          | เลขที่วันที่                    | เสนอทั่วหน้าอนุบัติ | อลับสุทบ้าหล่                                           | n.                |                                           |                                                               |
|          | newnor              | Waannaty (nun.) nu           | มพัญพักลาง ถนนพระราม 6 แขวงส    | กมเสนใน เขตพญาไท /              | กรุงเหพมพรมคร 10400 | īvs. 02-127-7000 da                                     | 6951- 69          | FBID0001                                  |                                                               |
|          |                     |                              |                                 |                                 |                     |                                                         |                   |                                           |                                                               |
|          |                     |                              |                                 |                                 |                     |                                                         |                   |                                           |                                                               |
| 1.1      |                     |                              |                                 |                                 |                     |                                                         |                   |                                           |                                                               |
|          |                     |                              |                                 |                                 |                     |                                                         |                   |                                           |                                                               |
|          |                     |                              |                                 |                                 |                     |                                                         |                   |                                           |                                                               |

## แต่งตั้งคณะกรรมการกำหนดราคากลาง

- 2. คลิกเลือกเมนู 🔳 ประกาศจัดชื่อจัดจ้าง
- 3. คลิกเมนู

| <b>S</b>                                           | <b>ระบบกา</b><br>Thai Govern         | รจัดซื้อจัดจ้างภา<br>ment Procurement                    | าครัฐ <mark>ทดลองใ</mark> ข้                             | จ้าน (เ                 | (Wa3)                                |          | วันที่ 7<br>คดิกาล แก้วมงคล<br>กรมบัญจั | กันยายน 2560<br>- เจ้าหน้าที่พัสดุ<br>โดลาล กรุลเทพฯ |
|----------------------------------------------------|--------------------------------------|----------------------------------------------------------|----------------------------------------------------------|-------------------------|--------------------------------------|----------|-----------------------------------------|------------------------------------------------------|
| รักคัวระบบรับ<br>เจ้าหรังที่ทัสดุ<br>ออกรากระบบนาน | งการ                                 | 3 <b></b>                                                |                                                          |                         |                                      |          |                                         |                                                      |
| ลงทะเบียบ<br>จัดทำแผบการจัดซื้อจัดจัวง รายปังบ     | *                                    | เลขทีโครงการ 600970001<br>ชื่อโครงการ (e-bidding)        | 64<br>าจำงจำงกอสร้างอาคารจอดระ                           | ด้วยวิธีประ             | กวดราคาอีเล็กทรอนิกส์                |          |                                         |                                                      |
| ประมาณ<br>ประกาศจัดขี้อจัดจัวง                     |                                      | ระเภทคณะกรรมการ/<br>ชื่อ-บามสกุล<br>ลากตาง               | ตำแหน่ง น<br>ก                                           | Iระเภท<br>รรมการ        | ข้อมูลคณะกรรมการ                     | a's Mail | สถานะ<br>การรับ Mail                    |                                                      |
| สัญญาและหลักประกัน 3                               | ะกรรมการพิจารณาผ<br>ะกรรมการตรวจการจ | เลการประกวดราดาอิเล็กทรอ<br>กง (แต่งตั้งพร้อมหนังสืออนุร | เนิกส์<br>มัติสั่งซื้อสั่งจ้าง)                          |                         |                                      | เพื่อ    | งายชื่อ                                 |                                                      |
| ราธงาน                                             | เบคมงาน (แต่งตั้งพร่                 | ้อมหนังสืออนุมัติสั่งชื่อสังจ้าง                         | )                                                        |                         |                                      |          |                                         |                                                      |
| Helpdesk<br>การดำเนินงานของผู้ดำ                   | ຈຈັງ (ການ.) ການນັ້ນນີ້ກາດຈ           | อกเด็กรายชื่อการมการ<br>การการราช 6 แขวงสาวเคราโน เชา    | จืดทำร่างสำสังแต่งตั้งคณะก<br>พพญาไท กรุงเทพมหานคร 10400 | รรมการ 🚺<br>โทร. 02-127 | กลับสุทนำหลัก<br>7-7000 ห่อ 6951- 69 |          | FC0M0004_1                              |                                                      |
| QA,                                                | 1.1                                  | <u></u>                                                  |                                                          |                         |                                      | ł        |                                         |                                                      |

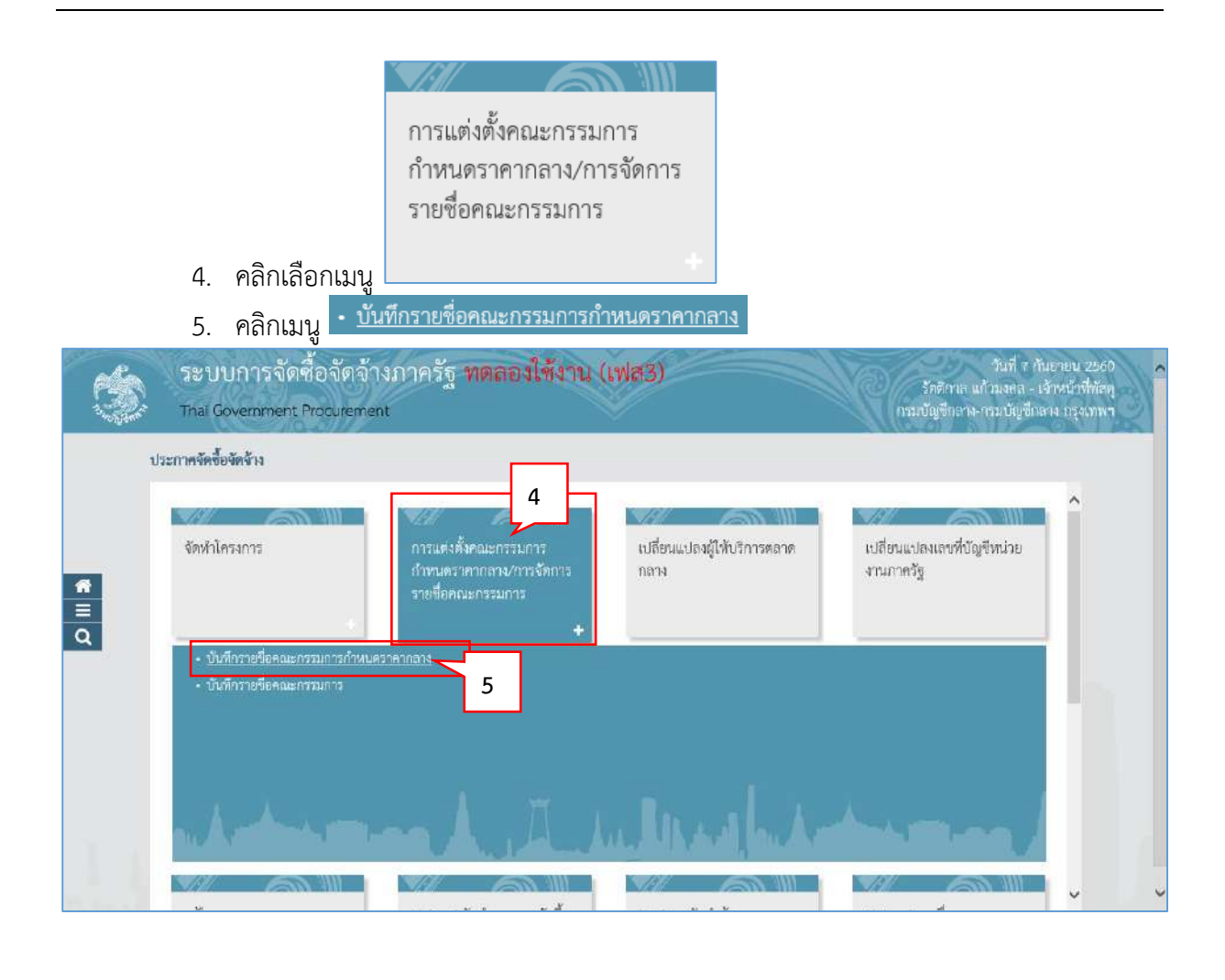

- บันทึก"ชื่อโครงการ"
- 7. กดปุ่ม ค้นหา
- 8. คลิกเลือก รายละเอียด/แก้ไข ด้านหลังรายการที่ต้องการ

| Thai      | Government Procurement                                                                           |                                             | านบัน                             | บูซีกลาง กรุงเทพฯ |
|-----------|--------------------------------------------------------------------------------------------------|---------------------------------------------|-----------------------------------|-------------------|
| ประกาศจัด | ชื่อจัดจ้าง > การแห่งตั้งคณะกรรมการกำหนดราคากลาง/การจัดการรายชื่อคณะกรร                          | มการ > บันทึกรายชื่อ <mark>คณะ</mark> กร    | รมการกำหนดราคากลาง                |                   |
|           | ดันนาข้อมูลโครงการจัดชื่อจัดจ้าง                                                                 |                                             |                                   |                   |
|           | สามัณวาม <u>0300400000 - ตรมสัตชัดสาม ตรมมาพ</u> ร                                               | - T                                         |                                   |                   |
| ĺ.        | มื่อโตรงการ   จ้างก่อสร้างอาคารจอตรถ                                                             |                                             |                                   |                   |
|           | dung                                                                                             | 22422 620                                   | สัมนาสมัเสล                       |                   |
|           | 7                                                                                                | (00144/481)                                 | WILW IDINU                        |                   |
|           | เลขที่โครงการ ขึด                                                                                | จำนวนเงิน สถาน<br>งบประมาณ โครงก            | ะ ช่อมูลคณะกรรมการ<br>าร ราคากลาง |                   |
|           | 60097000164 ประกวดราดาจำงจ้างก่อสร้างอาคารออกรถ ด้วยวิธีประกวดราดา<br>อิเล็กทรอนิกส์ (e-bidding) | ร่างเอก<br>e-Biddi<br>2,500,000.00 ประกาศส์ | สาร<br>ng/<br>รายคะเอียด/แก่ไข 8  |                   |
|           | cumité                                                                                           | ไซต์ (ร่<br>ว.500.000.00                    | no)                               |                   |
|           | สำคัญที่ 1 - 1 จากทั้งหมด 1 รายการ                                                               | 2,300,000.00<br>บ้อนกลับ                    | 1 ถัดใป                           |                   |
|           |                                                                                                  |                                             |                                   |                   |
|           | กลงการพัสธุภาครัฐ (กพ.ศ.) กรมปญชีกลาง กบบพระราช 6 แขวงสารแลนใน เขตพญาวัพ กรุงเทพงกรามครุ 11      | 400 Tws. 02-127-7000 dia 6951-69            | FPUR000                           | 2                 |

| ข้อมูลโครงการ          |                                                        |                                  |                          |                               |  |
|------------------------|--------------------------------------------------------|----------------------------------|--------------------------|-------------------------------|--|
| A1                     | เลบที่โครงการ 60097000164                              |                                  |                          |                               |  |
| A2                     | ชื่อโครงการ <mark>ประกวดราคาจ้า<br/>(e-bidding)</mark> | พจ้างก่อสร้างอาคารจอตรถ ด้วยวิธี | ประกวดราคาอิเล็กทรอนิกส์ |                               |  |
| เลขประจำตัว<br>ประชาชน | ประเภทคณะกรรมการ/<br>ชื่อ-นามสกุล                      | ตำแหน่ง ประเภท<br>กรรมการ        | ข้อมูลดณะกรรมการ         | ส่ง Mail สถานะ<br>การรับ Mail |  |
| ดณะกรรมการกำหนด        | รรดากลาง                                               |                                  |                          | เพิ่มราชชื่อ                  |  |
| ยกเล็กรายชื่อกรรมการ   | จัดทำร่างคำสังแต่งตั้งคณะกรรมการ                       | บันทึกเลขที่วันที่               | สำเนินการขันต            | กลับสู่หน้าหลัก               |  |

<u>บันทึกรายชื่อคณะกรรมการ</u>

คลิกปุ่ม เพิ่มรายชื่อ

การบันทึกรายชื่อคณะกรรมการ สามารถทำการค้นหารายชื่อได้ 2 วิธีคือ

10. ค้นหาจากรายชื่อคณะกรรมการทั้งหมดที่อยู่ในระบบ eGP

โดยบันทึกเลขประจำตัวประชาชนกรรมการ จากนั้นกดปุ่ม ระบบจะทำการค้นหาเลขประจำตัวประชาชนตามที่ระบุ ในระบบ eGP หากพบ ระบบจะนำข้อมูลกรรมการมาแสดงให้โดยอัตโนมัติ หากไม่พบ (เนื่องจากเป็นกรรมการรายใหม่) ให้ผู้ใช้บันทึกข้อมูลกรรมการท่านนั้น เข้าสู่ ระบบ <u>หรือ</u>

11. ค้นหาจากรายชื่อคณะกรรมการที่เคยแต่งตั้งในหน่วยงาน

โดยกดปุ่ม 🞑

ระบบจะ แสดงหน้าจอ "ค้นหารายชื่อคณะกรรมการที่เคยแต่งตั้งในหน่วยงาน" เพื่อให้ผู้ใช้ทำการค้นหารายชื่อคณะกรรมการที่เคยแต่งตั้งในหน่วยงาน

- 12. คลิกเลือก "ตำแหน่งในคณะกรรมการ"
- 13. กดปุ่ม <sup>บันทึก</sup>

| СС 5<br>П         | ะบบการจัดซื้อจัดจ้างภาครัฐ <mark>ทด</mark> า<br><sup>rai Government Procurement</sup>                                                                                                    | ลองให้งาน (เฟส3)                                                                                | วันที่ 3 กันอายน 2260<br>รักดีกาล แก้วมงลล - เจ้าหน้าที่พัดๆ<br>กรมปัญชีกลาง กรุงเทพฯ |
|-------------------|----------------------------------------------------------------------------------------------------|-------------------------------------------------------------------------------------------------|---------------------------------------------------------------------------------------|
| ultenn∙<br>≣<br>Q | เจ็ดขึ้อจัดจ้าง > การแต่งตั้งคณะกรรมการกำหนดราคาก<br>"มิหมีกรายชื่อคณะกรรมการ<br>" ประเภทคณะกรรมการ<br>" แจบประชาสน<br>* สามาหม้า<br>* ส่วนหม้า<br>* ส่วนหม้า<br>* ส่วนหม่า<br>* ส่วนหม่า<br>* ส่วนหม่า<br>* ประเภทกรรมการ<br>* ประเภทกรรมการ<br>* ประเภทกรรมการ<br>* ประเภทกรรมการ<br>* ประเภทคณะกรรมการ<br>* ประเภทคณะกรมการ<br>* ประเภทคณะกรมการ<br>* ประเภทคณะกรมกา | ราง/การจัดการรายชื่อคณะกรรมการ > บันทึกรายชื่อคณะ:<br>10 11<br>ลแนะ<br>ราช/การ<br>3100101184097 | ารรมการก้าทนคราคากลาง<br>รายละเลือดเพิ่มเติม<br>59                                    |

- 14. ระบบแสดงชื่อกรรมการที่บันทึกแล้ว ให้ผู้ใช้บันทึกรายชื่อคณะกรรมการตามข้อ 9. – 13. จนครบตามต้องการ 15. กดปุ่ม จัดทำร่างคำสั่งแต่งตั้งคณะกรรมการ

| аран т | nai Gove    | ernment Procurer         | nent                                       | 46.0 4 110 (6111                |                           |                                    | รักดีกาล แก้วมง<br>กรมบ่        | คล - เจ้าหน้าที่พัสตุ<br>ใญชีกลาง กรุงเทพ <b>า</b> |
|--------|-------------|--------------------------|--------------------------------------------|---------------------------------|---------------------------|------------------------------------|---------------------------------|----------------------------------------------------|
| ประกาศ | เจ้ดซื้อจัด | เจ้าง > การแห่งตั้งคล    | แะกรรมการกำหนดราคากลาง/                    | การจัดการรายชื่อคณ              | ะกรรมการ > บั <b>น</b> 1่ | กกรายชื่อ <del>ค</del> ณะกรรมการก้ | ำทนคราคากลาง                    |                                                    |
|        | 28.         | อมูลโครงการ              |                                            |                                 |                           |                                    |                                 |                                                    |
|        | A           | 1<br>2                   | เลขที่โครงการ 600970<br>ชื่อโครงการ ประกวล | 00164<br>ภาคาจ้างจ้างก่อสร้างอา | คารจอดรถ ด้วยวิชีประ      | กวดราคาอิเล็กทรอนิกส์              |                                 |                                                    |
|        |             |                          | (le-biddi                                  | (a))                            |                           |                                    |                                 |                                                    |
|        |             | เลขประจำเด็ว<br>ประชาชน  | ประเภทคณะกรรมการ/<br>ช้อ-นามสกุล           | ต่าแหน่ง                        | ประเภท<br>กรรมการ         | ข้อมูลคณะกรรมการ                   | ซึ่ง Mail ชีกานะ<br>การรับ Mail |                                                    |
|        |             | คณะกรรมการกำห            | นตราคากลาง                                 |                                 |                           |                                    | เฟมรายชื่อ                      |                                                    |
|        |             | 3100101184097            | นายดีสน มาลากุล                            | ประธานกรรมการฯ                  | ข้าราชการ                 | รายละเมียด/แก้ไข                   |                                 |                                                    |
|        |             | 3102200947180            | นายโกริน สุมา                              | กรรมการ                         | ข้าราชการ                 | รายละเอียด/แก่ไข                   | ٠                               | 14                                                 |
|        |             | 3151200535549            | นางสาวไฟรีน แหวนทองดำ                      | เลขานุการ                       | ข้าราชการ                 | รายละเลียด/แก้ไข                   | ۲.                              |                                                    |
|        |             | ยกเลิกรายชื่อกรรมการ     | จิตทำร่างค่าสั่งแต่งตั้งคณะกรณ             | การ บันทึกเล                    | าขที่วันที่               | สำเนินการขึ้นตอนส่อไป              | คลับสู่หน้าหลือ                 |                                                    |
|        | naem        | รฟัสตภาครัฐ (กพ.ก.) กรมป | ญชีกลาง เนนพลราม 6 แทวงสา<br>1 เ           | ญาไท กระเทศสหร                  | มหร 10400 โพร. 02-125     | 77000 da 6951- 69                  | FCOM00(                         | H_1                                                |

## จัดทำร่างคำสั่งแต่งตั้งคณะกรรมการกำหนดราคากลาง ขั้นตอนที่ 1 บันทึกข้อมูลร่างคำสั่งแต่งตั้งคณะกรรมการ

16. กดปุ่ม 🛛 บันทึก

17. กดปุ่ม ไปขั้นตอนที่ 2

| - Se     | Thai Government Procurement                                                |                                                  | รัตติกาล แก้วมเงคล - เจ้าหนังที่พ่อคุ<br>กระเบิญชีกลาง กรุงเทพข                                                                                |   |
|----------|----------------------------------------------------------------------------|--------------------------------------------------|----------------------------------------------------------------------------------------------------|---|
| राउटा    | ากคจัดซื้อจัดจ้าง > การแต่งดังคณะกรรม<br>มีบริก<br>มันท์ก<br>ร่างศาสวนสงล์ | าวรก้ำหนตราคากลาง/ก<br>L<br>ข้อมูล<br>ผณะกรรมการ | ารจัดการรายชื่อคณะกรรมการ > บันพึกรายชื่อคณะกรรมการกำหนดราคากลาง<br>2 3<br>Templata<br>ร่างฟาส์งแต่งตั้งคณะกรรมการ ร่างฟาส์งแต่งตั้งคณะกรรมการ | - |
|          | ร่างค่าถึงแต่งตั้งคณะกรรมก                                                 | ns                                               |                                                                                                    |   |
|          | MO                                                                         | *ตามตำสั่ง กร                                    | มปัญปีกลาง กรุงเทพฯ                                                                                                    |   |
|          | MI                                                                         | รีเรื่อง แต่งตั้ง ตร.                            | เะกรรมการกำหนดราคากลาง สำหรับการประกวดราคาจ้างจำงก่อ<br>วงอาคารของรถ ถ้ามาริศักรทอดราคาลิเม็ดพรอบิกส์ (e-bidding)                              |   |
|          | หน้าที่คณะกรรมการ                                                          |                                                  | con le research a la contrar le anna contrar a (c. ordenig)                                                                                    |   |
| <b>.</b> | R1 คณะกรรมก                                                                | ารกำหนดราคากลาง ก่า                              | หมดราคากลาง                                                                                                    |   |
| Q        | ผ้องหาม                                                                    |                                                  |                                                                                                    |   |
|          | P1                                                                         | *ศายาหยัก นา                                     | erbe                                                                                                    |   |
|          | P2                                                                         | *ชื่อ สง                                         | <u>เริ</u> ร์ตน์                                                                                                    |   |
|          | P3                                                                         | *ีนามสกล รัต                                     | นโปตี                                                                                                    |   |
|          | P4                                                                         | *ตำแหน่ง อธิ                                     | บดีกรมปัญชีกลาง                                                                                                    |   |
|          | P5                                                                         |                                                  |                                                                                                    |   |
|          | P6                                                                         |                                                  | 17                                                                                                    |   |
|          | หมายเหตุ : รายการที่มี <mark>ตอกจั</mark> บ                                | แล้นดง หมาย 16 ก                                 | ⊥ /<br>เข้อมูล                                                                                                    |   |
| 1.5      |                                                                            | บันทึก                                           | ไปขึ้นต่อนที่ 2 กลับสู่หน้าหลัก                                                                                                    |   |
| - LA.    | ດວະກາງຮັບລາວຈັນ ( <i>ທ</i> າດ.) ຄຽນກັນເລັດດານ ກ                            | າການຮອກສ 6 ແລະການແກນໃນ                           | HOWART RESIMUNITURE 10400 Sec. 10. 102. 2000 do 6051. 60 FCOM0004_1C                                                                           |   |

|                | <u>ขั้นตอนที่ 2 Template ร่างคำสั่งแต่งตั้งคณะกรรมการ</u><br>18. กดปุ่ม <u>บันทึก</u><br>10. กดปุ่ม <b>ไปขั้นตอนที่ 3</b>                                                                                                    |                                                                                         |
|----------------|----------------------------------------------------------------------------------------------------|-----------------------------------------------------------------------------------------|
| Ś              | ระบบการจัดซื้อจัดจ้างภาครัฐ ทดลองใช้งาน (เฟส3)<br>Thai Government Procurement                                                                                                    | วันที่ 7 กันยายน 2560 🔺<br>รักติกาล แก้มเหล - เจ้าหน้าที่กัสตุ<br>กระบัญชีมลาง กรุงเทพา |
| υ <sup>μ</sup> | ะกาศจัดขี้อจัดข้าง > การแต่งตั้งคณะกรรมการกำหนดราคากลาง/การจัดการรายชื่อคณะกรรมการ > <b>บันทีกรายชื่อคณะกรรมการกำหนดร</b><br>1<br>วันชัดช่อมูล<br>ร่างสำเล็มแล่งถึงกณะกรรมการ<br>ร่างสำเล็มแล่งถึงกณะกรรมการ                                                                                                    | winana                                                                                  |
| #<br>=<br>Q    | Template ว่างคำสังแต่งตั้งคณะกรรมการ<br>② @ ① @ ☆ ※ Q と3 監 室 道 圖 B I U S 語 語 書 # *?? 面 =<br>Font - Size - ▲- ③-                                                                                                    |                                                                                         |
|                |                                                                                                    | ^ D                                                                                     |
|                | ัจรงอา<br>คำสิ่ง กรุงเทพฯ<br>ที่<br>เรื่อง แต่งตั้ง<br>คณะกรรมการกำหนตราดากลาง สำหรับการประกวตราดาจ้างจ้างก่อสร้างอาดารจอตรถ ด้วยวิธีประกวตราดา<br>อิเล็กทรอนิกส์ (e-bidding)                                                                                                    |                                                                                         |
|                | ด้วย กรมบัญชักลาง กรุงเทพฯ มีความประสงค์จะ<br>ประกวดราคาจัางจ้างก่อสร้างอาคารจอตรถ ด้วยวิธีประกวดราคาอิเล็กทรอบิกส์ (e-bidding) และเพื่อให้เป็นไปตาม<br>ระเบียบสำนักนายกรัฐมนตรีว่าด้วยการทัสดุ พ.ศ. ๒๕๓๕ จึงขอแต่งตั้งรายชื่อต่อไปนี้เป็น<br>คณะกรรมการกำหนดราคากลาง สำหรับการประกวดราคาจ้างจ้างก่อสร้างอาคารจอตรถ ด้วยวิธีประกวดราคา<br>อิเล็กทรอนิกส์ (e-bidding)<br>คณะกรรมการกำหนดราคากลาง |                                                                                         |
| 1.1.           | <ul> <li>๑. บายคิสบ มาลากูล ปรากรฯ 19</li> <li>วิศวกรโยราข้านาญการพีเสษ</li> <li>มูพารามิเคอร์ Template มาตรฐาน ย่อนกลับชั่นตอนที่ 1 ปีบันมัก ไปชั่นตอนที่ 3 กลับสู่หา</li> </ul>                                                                                                    | innin<br>FCONIDOM_ED                                                                    |
# <u>ขั้นตอนที่ 3 ตัวอย่างร่างคำสั่งแต่งตั้งคณะกรรมการ</u> 20. กดปุ่ม **ก**ลับสู่หน้าหลัก

| St.        | ะบบการจัดซื้อจัดจ้างภาครัฐ <mark>ทดลองใช้งาน</mark><br>al Government Procurement                                                                                                    | (เฟส3)                                                                                                    | - Ke                                                                                                    | วันที่ 7 กันยายน 2560 🖍<br>รักติกาล แก้วมงคล - เจ้าหน้าที่กัสดุ<br>กระเว้ยุชีกลาง กรุงเทพา |
|------------|----------------------------------------------------------------------------------------------------|----------------------------------------------------------------------------------------------------|----------------------------------------------------------------------------------------------------|--------------------------------------------------------------------------------------------|
| ประกาศจ    | จัดซื้อจัดข้าง > การแต่งตั้งคณะกรรมการกำหนดราคากลาง/การจัดการรา                                                                                                    | ยชื่อคณะกรรมการ > <b>บันทีกรา</b>                                                                                                    | เอซื่อคณะกรรมการกำหนดรา                                                                                   | ศากลาง                                                                                     |
|            | 1<br>มันเห็กข้อมูล<br>ร่างส่าสังแต่งอังหกมะกรรมการ ร่างส่าสังเ                                                                                                    | 2<br>lemplate<br>uladonnunssunss                                                                                                    | 3<br>ตัวอย่าง<br>เงศาสั่งแต่งตั้งคณะกรรมการ                                                               |                                                                                            |
| *          | ตัวอย่างร่างค่าตั้งแต่งตั้งคณะกรรมการ                                                                                                    |                                                                                                    |                                                                                                    |                                                                                            |
| <b>α</b>   | คำสั่ง กวมบ<br>คำสั่ง กวมบ<br>เรื่อง แต่งตั้ง คณะกรรมการกำทนคราคากลาง กำ<br>บระกวดราคาอิเล็กทรอนิกส์ (e-bidding) และเพื่อไห้<br>๒๕๓๙ จึงขอแต่เส้งรายชื่อส่อไปนี้เป็น คณะกรรมการ<br>อาคารจอตรถ ด้วยวิธีประกวดราคาอิเล็กทรอนิกส์ (e-<br>คณะกรรมการกำทนตราคากลาง<br>๑. นายดีสน มาลากุล<br>วิชากรไขยาง้านาญการทิเศษ | มัญชีกลาง กรุงเทพา<br>มัญชีกลาง กรุงเทพา<br>หรับการประกวดหวดรร้างร้างก่อสร้<br>ลึกหรอบิกส์ (a-bidding)<br>ประสงค์จะ ประกวดรราคาจัางจ้างก่อ<br>เป็นไปตามระเบียบสำนักนายกรัฐมา<br>กำหนดรรคากลาง สำหรับการประก<br>bidding) | ร้างอาคารจอดรถ ด้วยวิสี<br>สร้างอาคารจอตรถ ตัวยวิลี<br>ผลรัว่าด้วยการพัสดุ พ.ศ.<br>วดราคาจ้างจ้างก่อสร้าง |                                                                                            |
|            | <ul> <li>๒. นายโกริม สุมา<br/>นักวิชาการ</li> <li>๓. นางสาวไทริม แหวนทองคำ<br/>นักวิชาการ<br/>อำนาจและหน้าที่<br/>กำหมดราคากลาง</li> </ul>                                                                                                    | ດຮອນກາສ                                                                                                    |                                                                                                    |                                                                                            |
|            |                                                                                                    | สังณวันที่ กันยายน พ.ศ. ษ                                                                                                    | ເຊັ່ວດ                                                                                                    |                                                                                            |
|            |                                                                                                    | (มางสาวสุท<br>อชิบลึกร                                                                                                    | 8ชีตน์ จัดนโขติ)<br>ม.บัญชีกลาง                                                                           |                                                                                            |
|            | ย่อนกลับเห็นของหรื 2                                                                                                    | มีมาร์ ออันสุมร์เท                                                                                                    | 0                                                                                                    |                                                                                            |
| A Standard | คองการพัสธุภาครัฐ (คงค.) คระวัญชีกลาง อนนพระรวม 6 แขวงสามเสนใน เขตพญาไท กร                                                                                                    | จะทหนะหานคร 10400 โพร. 62-127-700                                                                                                    | 0 də 6051- 60                                                                                             | FC0M0004_1E                                                                                |

|      | 21.              | กดปุ่ม                            | บันทึกเลขที่วัน                                | ที                                 |                                |                        |          |                                                               |                                  |
|------|------------------|-----------------------------------|------------------------------------------------|------------------------------------|--------------------------------|------------------------|----------|---------------------------------------------------------------|----------------------------------|
| Sec. | ສະບບ<br>Thai Gov | การจัดซื้อจัด<br>/emment Procurer | จ้างภาครัฐ <mark>ทดล</mark><br><sup>nent</sup> | องใช้งาน (เฟล                      | a3)                            |                        |          | วันที่ 7 กันยาย<br>คดิกาล แก้วมงคอ - เจ้าหา<br>กรมบัญชีกลาง เ | กม 256<br>น้ำที่พัสเ<br>กรุงเทพา |
| ปร   | ะกาศจัดซื้อจั    | กจ้าง > การแต่งตั้งคล             | นะกรรมการก้ำหนดราคากลา                         | ง/การจัดการรายชื่อคณ               | เะกรรมการ > บั <mark>นเ</mark> | กีกรายชื่อคณะกรรมการก่ | ำหนดราคา | ากสาง                                                         |                                  |
|      | 7                | โอมูอโครงการ                      |                                                |                                    |                                |                        |          |                                                               |                                  |
|      |                  | 41                                | เลขที่โครงการ 6009                             | 7000164                            |                                |                        |          |                                                               |                                  |
|      | ÷                | 42                                | ชื่อโครงการ ประก<br>(e-bio                     | วดราคาจ้างจ้างก่อสร้างอา<br>Iding) | คารจอดรถ ด้วยวิธีประ           | กวดราคาอิเล็กพรอนิกส์  |          |                                                               |                                  |
|      |                  | เตบประจำตัว                       | ประเภทคณะกรรมการ/                              | ต่าแนก่ง                           | ประเภท                         | ข้อมูลลณะกรรมการ       | də Mail  | สถานะ                                                         |                                  |
|      |                  | ประชาชน                           | ชื่อ-นามสกุล                                   |                                    | กรรมการ                        |                        |          | การรับ Mail                                                   |                                  |
|      |                  | ดณะกรรมการกำห                     | นตราดากลาง                                     |                                    |                                |                        | 1933     | ราชชื่อ                                                       |                                  |
|      | 5                | 3100101184097                     | นายดีสน มาลากุล                                | ประธานกรรมการฯ                     | ข้าราชการ                      | รายละเอียด/แก่ไข       | 100      |                                                               |                                  |
|      | E                | 3102200947180                     | นายโกริน สุนา                                  | กรรมการ                            | ข้าราชการ                      | รายละเลียด/แก้ไข       |          |                                                               |                                  |
|      | E                | 3151200535549                     | นางสาวไพริน แหวนทองดำ                          | เลขานุการ                          | ข้าราชการ                      | รายละเลียด/แก้ไข       | -        |                                                               |                                  |
|      |                  | ยกเลิกรายชื่อกรรมการ              | จัดท่าร่างค่าสั่งแต่งตั้งคณะก                  | รรมการ บันทึกเล                    | ละหีวันที่ 🦰 21                | ส่าเนินการขึ้นตอนต่อไป | กลับ     | มสุทน้าหลือ                                                   |                                  |
|      | navar            | nostananatis (owa ) nanti         | อเร็กลาง กามพอราม 6 แขวงสามสะ                  | นใน เพลงเบาให แระเทศเหต            | 2 I                            | 0 da 6951- 69          |          | FCOM00(H_1                                                    |                                  |
|      | tiere)           | section in a former's passing     | and the state of the second state              |                                    | alla an line tria              | a an area wa           |          |                                                               |                                  |

# <u>ขั้นตอนที่ 1 บันทึกเลขที่วันที่ร่างคำสั่งแต่งตั้งคณะกรรมการ</u> 22. บันทึก "คำสั่งเลขที่" และ "วันที่"

- 23. บันทึก วันที่อนุมัติ
- บันทึก 24. กดปุ่ม

| Ś  | ระบบการจัดซื้อจั<br>Thai Government Procu | ดจ้างภาครัฐ <b>ท</b> ต<br><sub>ement</sub> | าลองใข้งาน (เฟส3)                                                                                             | วันที่ 7 กันยายน 2560<br>วัดติกาล แก้วมงคล - เจ้าหน้าที่พัดคุ<br>กระเบัญชีกลาง ธรุงเทพฯ |
|----|-------------------------------------------|--------------------------------------------|----------------------------------------------------------------------------------------------------|-----------------------------------------------------------------------------------------|
| ,  | ประกาศจัดซื้อจัดจ้าง > การแต่งตั้ง        | สณะกรรมการก้ำหนดราคา                       | กลาง/การจัดการรายชื่อคณะกรรมการ > บั <b>นทีกรายชื่อค</b> ะ                                                    | ณะกรรมการกำหนดราคากลาง                                                                  |
|    |                                           | มันก<br>รางศาสโจแน                         | 1<br>ทีมเขาที่วันนี้<br>อ่งสั่งคณะกรรมการ<br>ร่วงส่าส่งแต่งตั้งคณะกรรมการ                                     | ¢                                                                                       |
|    | ข้อมูลโตรงการ                             |                                            |                                                                                                    |                                                                                         |
|    | Al                                        | เลขที่โครงการ 6                            | 0097000164                                                                                                    |                                                                                         |
|    | A2                                        | ชื่อโครงการ ไ                              | lstกวตราคาจ้างจ้างก่อสร้างอาคารจอตรถ ด้วยวิธีประกวดราคาอิเล้<br>e-bidding)                                    | ลึกทรอนิกส์                                                                             |
|    | สำสั่งเลขที่และวันที่                     |                                            |                                                                                                    |                                                                                         |
|    | MD                                        | เรืองแต่งตั้ง                              | คณะกรรมการกำหนดราคากลาง สำหรับการประกวดราคาจ้างจำเ<br>ฉาคารจอดรถ ด้วยวิธีประกวดราคาอิเล็กทรอนิกส์ (e-bidding) | งก่อสร้าง                                                                               |
| -  | M1                                        | *ศาสังเลขที                                | ne.6009071                                                                                                    |                                                                                         |
| -  | M2                                        | *วันที                                     | 07/09/2560 ระบุปีเป็นปีพุทธศักราชในรูปแบบ (ววดดปปป                                                            | M) 22                                                                                   |
| Q, | ผู้อนุมัติ                                |                                            |                                                                                                    |                                                                                         |
|    | P1                                        | <sup>™</sup> ตำนำหน้า                      | นางสาว                                                                                                    |                                                                                         |
|    | P2                                        | *ชื่อ                                      | สุทธิรัตน์                                                                                                    |                                                                                         |
|    | P3                                        | *นามสกุล                                   | รัตนโชดี                                                                                                    |                                                                                         |
|    | P4                                        | *สาแหน่ง                                   | ุ่อธิบดีกรมปัญชีกลาง                                                                                          |                                                                                         |
|    | P5                                        |                                            |                                                                                                    |                                                                                         |
|    | P6                                        | 23                                         | 07/09/2560 ระบุปีเป็นปีพุทธศักราชในรูปแบบ (วาดอปปป                                                            | dd)                                                                                     |
|    | หมายเหตุ : รายการที่มี                    | สอกจันสีแลง หมายถึงต้องบับ<br>วันทึก       | เมือข้อมูล<br>ยกเลิกเลทที่วันที่ ไปขึ้นตอนที่ 2 กลับสู่หน้าหล                                                 | ân                                                                                      |
|    | กลงการพัฒนุภาครัฐ (กพ.ศ.) กร              | 24 (WSB513) 6 LIN208                       | ามเสนใน เรงพญาโท กรุงเทพมหานคร 10400 โทร. 02-127-7000 ต่อ 695                                                 | 51- 69 FCOM000H_SAVEDATE                                                                |

| Thai Government Pro                                                                     | อจัดจ้างภาครัฐ <b>ท</b> ร<br><sub>ocurement</sub>                                           | <b>ดลองใข้งาน (เฟส3)</b> รับที่ 7 กันยา<br>รัตติกาล แก้วมงคล เจ้าห<br>กระบัญชีกลาง                                                                                                    |
|-----------------------------------------------------------------------------------------|---------------------------------------------------------------------------------------------|----------------------------------------------------------------------------------------------------|
| ประกาศจัตชื้อจัดจ้าง > การแต                                                            | ใงตั้งคณะกรรมการกำหนดราคา                                                                   | ากลาง/การจัดการรายชื่อคณะกรรมการ > <mark>กันพึกรายชื่อคณะกรรมการกำหนดราด</mark> ากลาง                                                                                                    |
|                                                                                         | มันว<br>ร่างคำสังแ                                                                          | 1 2<br>ทักษณฑภิวันที่<br>เพิ่งตั้งคณะกรรมการ<br>ร่วงศาสรแต่งอังคณะกรรมการ                                                                                                    |
| ข้อมูลโครงการ                                                                           |                                                                                             |                                                                                                    |
| Al                                                                                      | เลบที่โครงการ 🖟                                                                             | 60097000164                                                                                                    |
| A2                                                                                      | ชื่อโครงการ ไ                                                                               | ประกวดราคาจ้างจ้างก่อสร้างอาคารจอดรถ ด้วยวิธีประกวดราคาอิเล็กทรอนิกส์<br>(e-bidding)                                                                                                    |
|                                                                                         | 13                                                                                          | (conquid)                                                                                                    |
|                                                                                         |                                                                                             | I name                                                                                                    |
| คำสั่งเอชที่และวันร์                                                                    | 1                                                                                           |                                                                                                    |
| สำเสิ่งเฉขที่และวันร์<br>MD                                                             | :<br>เรื่องแต่งตั้ง                                                                         | คณะกรรมการกำหนดราคากลาง สำหรับการประกวดราคาจังจังก่อสร้าง<br>อาคารจอดรถ ด้วยวิธีประกวดราคาอิเล็กพรถมิกส์ (e-bidding)                                                                                                    |
| สำเสิ่งเลชที่และวันที<br>MD<br>M1                                                       | เ<br>เรืออแต่งตั้ง<br>*ศาส้งเลขที                                                           | คณะกรรมการกำหนดราคากลาง สำหรับการประกวตราคาจ๊างจ้างก่อสร้าง<br>ลาครรลดรถ ตัวยวิธีประกวตราคาลิเด็กพรถนิกส์ (e-bidding)<br>กต.6009071                                                                                                    |
| ศำสั่งเอชที่และวันร์<br>MD<br>M1<br>M2                                                  | ร์<br>เรืองแต่งตั้ง<br>*ศาส้งเลขที่<br>*วนที่                                               | คณะกรรมการกำหนดราคากลาง สำหรับการประกวดราคาจังจังก่อสร้าง<br>อาคารจอกรอ ด้วยวิธีประกวดราคาอิเล็กพรอมิกด์ (e-bidding)<br>กค.6009071<br>07/09/2560 ตบุปีเป็นปีพุทธศักราะในรูปแบบ (ววดชปปปป)                                                                        |
| สำสังเอชที่และวันจั<br>MD<br>M1<br>ฟุว<br>ปูโกบุมิติ                                    | ร้<br>เรื่องแต่งตั้ง<br>*ศาสังเลขที่<br>*วันที่                                             | คณะกรรมการกำหนตราคากลาง สำหรับการประกวตราคาจังจังก่อสร้าง<br>ลาคารจอกรถ ด้วยวิธีประกวตราคาอิเล็กพระมิติส์ (e-bidding)<br>กค.6009071<br>07/09/2560 ตะบุปีเป็นปีพุทธศักราะในรูปแบบ (ววดคปปปป)                                                                      |
| คำสังเอชที่และวันรั<br>MD<br>M1<br>M2<br>ปูโกบุมัติ<br>P1                               | ร้<br>เรืองแต่งตั้ง<br>*ศาสังเลบที<br>*วันที<br>*ที่นที                                     | คณะกรรมการกำหนดราคากลาง สำหรับการประกวตราคาจังจังก่อสร้าง<br>ลาคารจอกรอ ด้วยวรียัประกวดราคาอิเล็กพระมิตส์ (e-bidding)<br>กค.6009071<br>07/09/2560 สมุปิเป็นปีพุทธศักราชในรูปแบบ (ววดดปปปป)                                                                       |
| สำสังเฉพทีและวันจั<br>MD<br>M1<br>M2<br>ปูโกบุมัติ<br>P1<br>P2                          | ร่<br>เรืองแต่งตั้ง<br>*ศาสังเลบที<br>*ในที<br>*ที่มี                                       | คณะกรรมการกำหนดราคากลาง สำหรับการประกวตราคาจังจังก่อสร้าง<br>ลาคารจอกรอ ด้วยวรียัประกวดราคาอิเล็กพระมิยิกส์ (e-bidding)<br>กค.6009071<br>07/09/2560 ตมุปีเป็นปีพุทธศักราชในรูปแบบ (ววดดปปปป)<br>นางสาว                                                           |
| สำเส็จเฉขาที่และวันจั<br>MD<br>M1<br>M2<br>ปูโคนุมัติ<br>P1<br>P2<br>P3                 | ร่<br>เรืองแต่งตั้ง<br>*ศาสังเลบที<br>*วันที<br>*ศานาทนำ<br>*ปิล<br>*มามสกุล                | คณะกรรมการกำหนดราคากลาง สำหรับการประกวตราคาจังจังก่อสร้าง<br>ลาลารจุลดรถ ด้วยวิธีประกวตราคาอิเล็กพรรมใกส์ (e-bidding)<br>ne.6009071<br>07/09/2560 ตมุปีเป็นปีพุทธศักราชในรูปแบบ (ววดดปปปปป)<br>นางสาว                                                            |
| สำสังเฉพรันละรับรั<br>MD<br>M1<br>M2<br>ปูลบุมษัติ<br>P1<br>P2<br>P3<br>P4              | ร่<br>เรืองแต่งตั้ง<br>*ศาสังเลบที<br>*ทำนำท<br>*ศานาทนำ<br>*ปิล<br>*มามสกุล<br>*สาแหน่ง    | คณะกรรมการกำหนดราคากลาง สำหรับการประกวตราคาจังจังก่อสร้าง<br>ลาคารจอกรอ ด้วยวิธีประกวดราคาอิเล็กพระมิตส์ (e-bidding)<br>กค.6009071<br>07/09/2560 ตมุปีเป็นปีพุทธศักราชในรูปแบบ (ววดดปปปปป)<br>นางสาว<br>ชุทธิรัตษ์<br>รัตษรัฐศี<br>อธิบลีกรรมชัญชีกลาง           |
| ศ าส์ งเอชารีและ วันร์<br>MD<br>M1<br>M2<br>ปูลนุมศ์<br>P1<br>P2<br>P3<br>P4<br>P5      | ร้<br>เรืองแต่งตั้ง<br>*ศาสังเลขที่<br>*ในที่<br>*ศานาทนำ<br>*ป้อ<br>*นามสกุล<br>*ศาแหน่ง   | คณะกรรมการกำหนดราคากลาง สำหรับการประกวตราคาจังจังก่อสร้าง<br>ลาคารจอกรถ ด้วยวิธีประกวตราคาอิเล็กพระมิติกส์ (e-bidding)<br>กค.6009071<br>07/09/2560 ตมุปีเป็นปีพุทธศักราชในรูปแบบ (ววดดปปปป)<br>นางสาว<br>มางสาว<br>สุทธิรัตน์<br>รัตมรัฐศึ<br>อธิบลีกรมนัญชิกลาง |
| ศ าส์ งณชที่และ วันร์<br>MD<br>M1<br>M2<br>ปูลนุมพิ<br>P1<br>P2<br>P3<br>P4<br>P5<br>P6 | ร้<br>เรืองแต่งตั้ง<br>*ศาล้วเลขที่<br>*วันที<br>*ศาน้าหน้า<br>*บิล<br>*นามสกุล<br>*ศาแหน่ง | คณะกรรมการกำหนดราคากลาง สำหรับการประกวตราคาจังจังก่อสร้าง<br>ลาคารจอกรถ ด้วยวิธีประกวตราคาอิเล็กพระมิติกส์ (e-bidding)<br>กศ.6009071<br>07/09/2560 ตมุปีเป็นปีพุทธศักราชในรูปแบบ (ววดดปปปปป)<br>นางสาว V<br>สุทธิรัตน์<br>รัตมรัฐศึ                              |

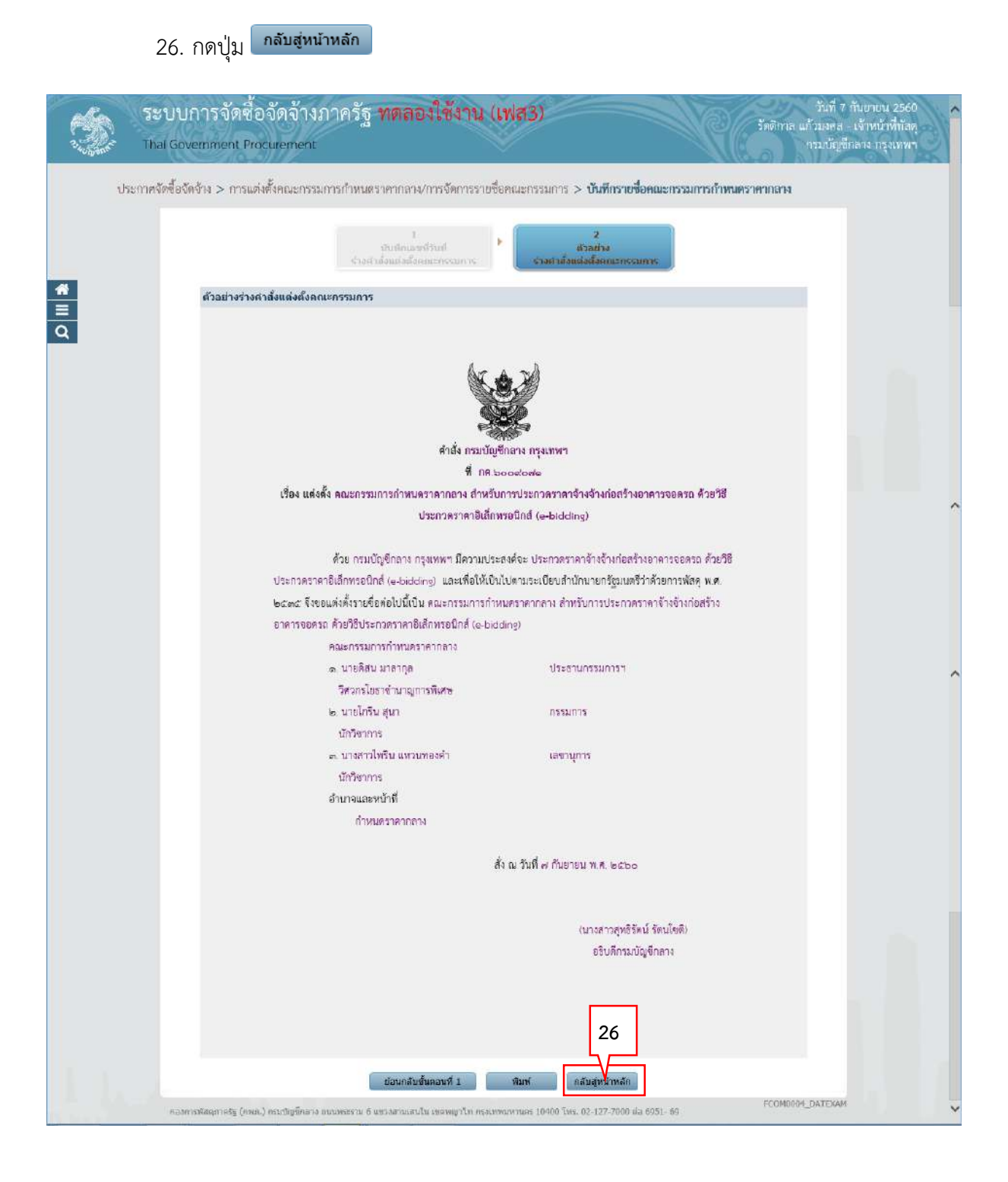

27. กดปุ่ม ดำเนินการขั้นตอนต่อไป

| ประกาศจัดขึ้ | อจัดจ้าง > การแห่งตั้งคะ | นะกรรมการกำหนดราคากลาง/                     | การจัดการรายชื่อคณ                     | ะกรรมการ > บันท์     | iกรายชื่อคณะกรรมการก่ | ำหนดราคา | เกลาง                |
|--------------|--------------------------|---------------------------------------------|----------------------------------------|----------------------|-----------------------|----------|----------------------|
|              | ข้อมูลโครงการ            |                                             |                                        |                      |                       |          |                      |
|              |                          | 100070                                      | 00164                                  |                      |                       |          |                      |
|              | A1<br>A2                 | ชื่อโครงการ <mark>ประกวด</mark><br>(e-biddi | 00104<br>ราคาจ้างจ้างก่อสร้างอา<br>กฤ) | คารจอดรถ ด้วยวิชีประ | กวดราคาอิเล็กทรอนิกส์ | Ĩ        |                      |
|              |                          | CH                                          | 1                                      |                      |                       |          |                      |
|              | เดขประจำเด็ว<br>ประชาชน  | ประเภทตณะกรรมการ/<br>ชื่อ-นามสกุล           | ต่าแหน่ง                               | ประเภท<br>กรรมการ    | ข้อมูลคณะกรรมการ      | də Mail  | สถานะ<br>การรับ Mail |
|              | ดณะกรรมการกำห            | นตราคากลาง                                  |                                        |                      |                       |          |                      |
|              | 3100101184097            | นายดีสน มาลากุล                             | ประธานกรรมการฯ                         | ข้าราชการ            | รายละเอียด/แก้ไข      |          |                      |
|              | 3102200947180            | นายโกริน สุมา                               | กรรมการ                                | ข้าราชการ            | รายละเอียด/แก่ไข      | -        |                      |
|              | 3151200535549            | นางสาวไพริน แหวนหองคำ                       | เลขานุการ                              | ข้าราชการ            | รายละเลียด/แก้ไข      | -        |                      |
|              | ยกเลิกรายชื่อกรรมการ     | จัดท่าร่างคำสั่งแต่งตั้งคณะกรรม             | เการ บันทึกเล                          | <b>งช</b> พี่วันที   | สำเนินการขึ้นตอนต่อไป | ຄສົນ     | เส่หน่าหลือ          |

 28. ระบบจะทำการส่ง e-mail ให้กับคณะกรรมการกำหนดราคากลางที่บันทึกไว้ และแสดง สถานะการรับ Mail เป็น "ส่งแล้ว"
 20. กลงไม กลับสหน้าหลัก

| Thai O       | overnment Hoculen       | nem                               | ×                          |                      |                       | 1118.0   |                      | igana na rita |
|--------------|-------------------------|-----------------------------------|----------------------------|----------------------|-----------------------|----------|----------------------|---------------|
| ประกาศจัดชิง | อจัดจ้าง > การแห่งดังคณ | ษกรรมการกำหนดราคากลาง/ก           | ารจัดการรายชื่อคณ          | ะกรรมการ > บันไ      | กรายชื่อคณะกรรมการกั  | าหนดราคา | เกลาง                |               |
|              | ข้อมูลโครงการ           |                                   |                            |                      |                       |          |                      |               |
|              | A1                      | เลขทีโครงการ 60097000             | 164                        |                      |                       |          |                      |               |
|              | A2                      | ชื่อโครงการ<br>(e-hiddin          | คาจ้างจ้างก่อสร้างอา<br>1) | คารจอดรถ ด้วยวิชีประ | กวดราจาอิเล็กทรอนิกส์ | ř.       |                      |               |
|              |                         | Ke olderig                        | <i>u</i>                   |                      |                       |          |                      |               |
|              | เลขประจำตัว<br>ประชาชน  | ประเภทคณะกรรมการ/<br>ชื่อ-นามสกุล | ต่าแบบ่ง                   | ประเภท<br>กรรมการ    | ข้อมูลคณะกรรมการ      | ต่ง Mail | สถานะ<br>การรับ Mail |               |
|              | ดณะกรรมการกำหน          | เตราคากลาง                        |                            |                      | - 0)                  | ท่าสา    | าสังแล้ว             |               |
|              | 3100101184097           | นายดิสน มาลากุล                   | ประธานกรรมการฯ             | ข้าราชการ            | รายละเอียด/แก้ไข      | 9        | ส่งแล้ว              |               |
|              | 3102200947180           | นายโกริน สุมา                     | กรรมการ                    | ข้าราชการ            | รายละเลียด/แก่ไข      | -        | ส่งแล้ว              | 28            |
|              | 3151200535549           | นางสาวไฟริน แหวนหองดำ             | เลขานุการ                  | ข้าราชการ            | รายละเลียด/แก้ไข      |          | ส่งแล้ว              | 20            |
|              | ยกเลิกรายชื่อกรรมการ    | จิตทำร่างคำสั่งแต่งตั้งคณะกรรมก   | าร บันทึกเล                | าขพี่วันที           | สำเนินการขึ้นตอนส่อไป | ຄສົນ     | เส่หน่วหลือ          |               |
|              |                         | -                                 |                            |                      |                       |          |                      | 1             |

## แต่งตั้งคณะกรรมการพิจารณาผลการประกวดราคาอิเล็กทรอนิกส์

# 30. จากหน้าจอรายการโครงการ กดปุ่ม

| di santi fritis | เช่อจัดจ้าง > การแดงเ     | ทั้งคณะกรรมการกำหนดราคากลาง/การจัดการรายชื่อคณะก                                                            | เรรมการ > บั <mark>นที่กราย</mark> ที่ | อดณะกรรมการ                                               | ก้ำหนดราคากลาง               |  |
|-----------------|---------------------------|----------------------------------------------------------------------------------------------------|----------------------------------------|-----------------------------------------------------------|------------------------------|--|
|                 | ค้นหาข้อมูล               | งโครงการจัดชื่อจัดจ้าง                                                                                      |                                        |                                                           |                              |  |
|                 | สำนักงาน                  | 0300400000 - กรมบัญชีกลาง กรุงเทพฯ                                                                          |                                        |                                                           |                              |  |
|                 | ชื่อโครงการ               |                                                                                                    |                                        |                                                           |                              |  |
|                 |                           | ดับหา                                                                                                    | ล้างดัวเลือก                           |                                                           | ด้นหาขั้นสูง                 |  |
|                 |                           |                                                                                                    | 4 4000000                              |                                                           |                              |  |
|                 | เลขที่โครงการ             | ข้อโครงการ                                                                                                  | จำนวนเงิน<br>งบประมาณ                  | สถานะ<br>โครงการ                                          | ข้อมูลคณะกรรมการ<br>ราคากลาง |  |
|                 | 60097000171               | จ้างก่อสร้างช่อมแชมอาคาร โดยวิธีเฉพาะเจาะจง                                                                 | 90,000.00                              | จัดทำรายงาน<br>ขอซื้อขอจำง<br>และแต่งตั้งคณะ<br>กรรมการ   | รายละเอียด/แก้ไข             |  |
|                 | 60097000164               | ประกวดราคาจังจำงก่อสร้างอาดรรจอดรถ ด้วยวิธีประกวดราคา<br>อิเล็กทรอนิกต์ (e-bidding)                         | 2,500,000.00                           | ร่างเอกสาร<br>e-Bidding/<br>ประกาศขึ้นเว็บ<br>ไชด์ (ร่าง) | รายคะเอียด/แก้ไข             |  |
| 30              | 60097000089               | ประกวลราคาจำงรงดสอบวิธี bidding market ปุ่น ด้วยวิธีประกวด<br>ราคาอินอีกหรอมิกส์ (e-bidding)                | 4,000,000.00                           | ร่างเอกสาร<br>e-Bidding/<br>ประกาศขึ้นเว็บ<br>ไซต์        | รายละเอียด/แก้ไข             |  |
|                 | 60087000632               | ประกวดราคาจ้างโดรงการกอสร้างอาดารผู้โดยสารสถานีขนส่ง<br>test11 ด้วยวิธีประกวดราคาอิเล็กทรอนิกส์ (e-bidding) | 1,500,000.00                           | เพิ่มโครงการ                                              | รายละเลียด/แค้ไข             |  |
|                 | 60087000631               | ประกวดราคาจ้างโครงการก่อสร้างอาคารผู้โดยสารสถานีขนส่ง<br>test ด้วยวิธีประกวดราคาฉิเล็กพรฉนิกส์ (e-bidding)  | 60,000,000.00                          | เพิ่มโครงการ                                              | รายละเอียด/แก้ไข             |  |
|                 | Contraction of the second | · · · · · · · · · · · · · · · · · · ·                                                                       |                                        |                                                           |                              |  |

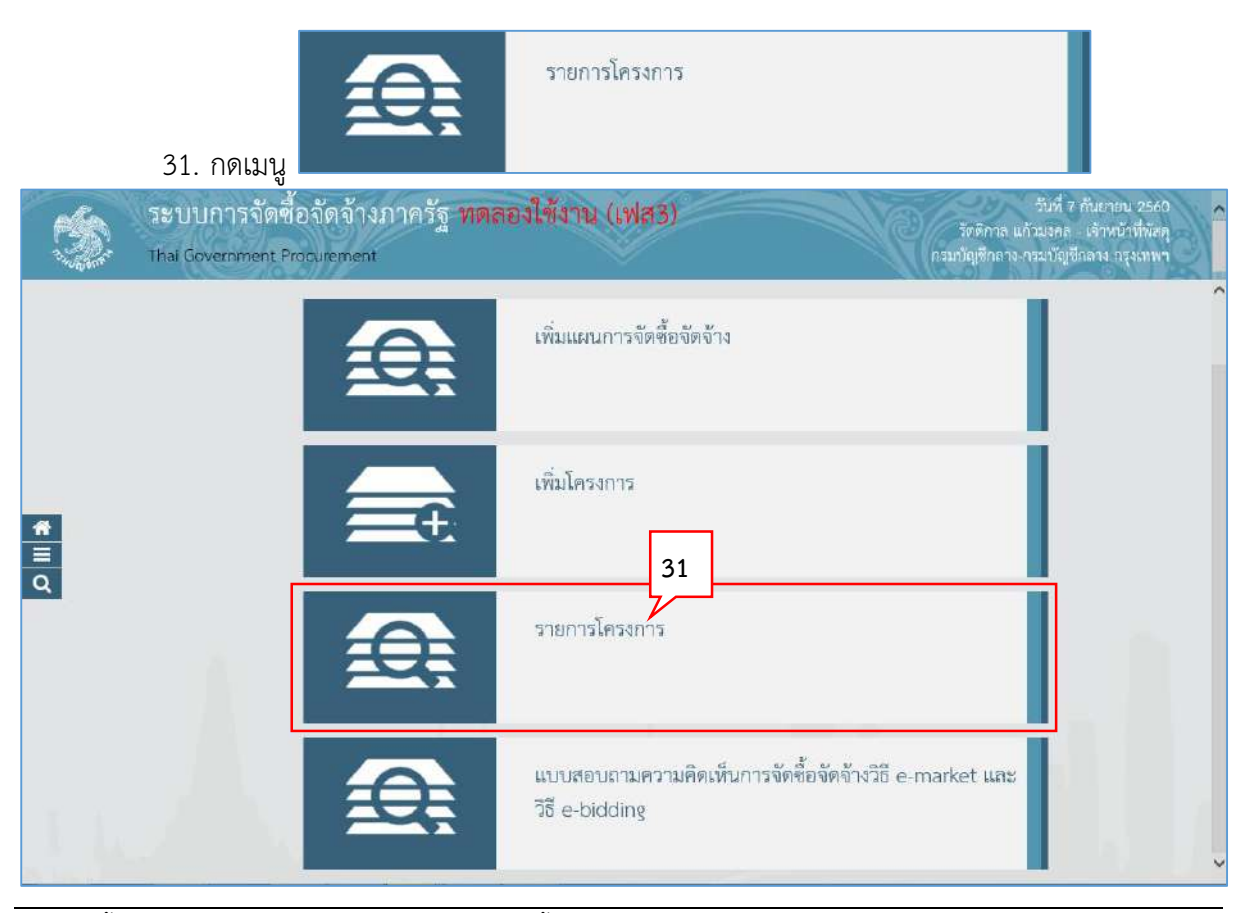

# 32. ค้นหาโครงการ โดยระบุชื่อโครงการที่ต้องการ

33. กดปุ่ม ค้นหา

34. กดปุ่ม 📧 ด้านหลังรายการโครงการที่ต้องการ

| ด้มนาข้อมูลโด                                                               | รงการจัดชื่อจัดจ                                                                                            | ñ»                                                                                                    |                        |                      |                                        |  |
|-----------------------------------------------------------------------------|----------------------------------------------------------------------------------------------------|----------------------------------------------------------------------------------------------------|------------------------|----------------------|----------------------------------------|--|
| สำนักงาน<br>ชื่อโครงการ                                                     | 0300400000 - กร<br>จ้างก่อสร้างอาคาร                                                                        | มหัญชีกลาง กรุงเทพฯ 32                                                                                            |                        |                      |                                        |  |
|                                                                             |                                                                                                    | ตั้งหา ผู้รับตัวเลือก                                                                                             |                        |                      | <b>ค้นหาขึ้นสูง</b>                    |  |
| รหัสแผนระดับ<br>หน่วยจัดข้อ                                                 | เลขที่โครงการ                                                                                               | ข้อโครงการ                                                                                                    | จ้านวนเงิน<br>งบประมาณ | ข้อมูล<br>โครงการ    | ขึ้น<br>สถานะ คลน<br>โครงการ ทำ<br>วาน |  |
| D60090000152                                                                | 60097000164                                                                                                 | ประกวดราคาจำงจำงก่อสร้างอาคารจอดรถ ด้วยวิธีประกวด<br>ราคาอิเล็กทรอนิกส์ (e-bidding)                               | 2,500,000.00           | รายละเอียด/<br>แก้ไข | ร่างเอกสาร<br>e-Bidding<br>ประกาศซึ่ง  |  |
|                                                                             | รวมหน้านี้                                                                                                  |                                                                                                    | 2,500,000.00           |                      | 34                                     |  |
| สำดับที่ 1 - 1 จา<br>หมายเหตุ :การยกเลิ<br>กตที่ขึ้นเ<br>—— กล<br>:เลขทีโคร | กกทั้งหมด 1 รายก<br>กประกาศเป็ญช่วม<br>เอนการทำงานเพื่อ<br>เพื่อดูขั้นตอนการท<br>งการ <del>สีชมพู</del> หมา | าร<br>รระบบจะยกเล็กโครงการให้อัดโบมัติ<br>บริบที่กข้อมูลใหช่งตอบถัดไป<br>กราชทั้งหมล<br>ยถึง โครงการรวมชื่อรวมจำง | บ้อนกลั                | ม 1                  |                                        |  |

|     | 35. กดปุ่ม 🏼 🔊                                           | ายละเอียด/แก้ไร           | 🦾 ด้านหลัง                              | เรายการแต่งตั้ง                              | คณะกรรมก          | าร                                                                                     |
|-----|----------------------------------------------------------|---------------------------|-----------------------------------------|----------------------------------------------|-------------------|----------------------------------------------------------------------------------------|
| S.  | ระบบการจัดซื้อจัด<br><sup>Fhal Government Procurer</sup> | จ้างภาครัฐ <b>พ</b>       | หลองใช้งาน (เห                          | Na3)                                         | R                 | วันที่ 7 กันยายน 2560<br>รัดดีวาล แก้วมงคล - เจ้าหนัวที่พัสทุ<br>กรมบัญชีกลาง กรุงเทพฯ |
|     | ข้อมูลโครงการ                                            |                           |                                         |                                              |                   |                                                                                        |
|     | A1                                                       | เลบที่โครงการ             | 60097000164                             |                                              |                   |                                                                                        |
|     | A2                                                       | ชื่อโครงการ               | ประกวลราคาจ้างจ้างก่อสร้<br>(e-bidding) | างอาคารจอดรถ ด้วยวิธีประกวดราด               | าอิเล็กทรอนิกส์   |                                                                                        |
|     | สำลับ                                                    | รายการเส                  | เกสาร                                   | าัดทำเอกสาร                                  | สถานะ             |                                                                                        |
| Q   | 1 รายงานขอซื้อร                                          | ขอจ้าง                    |                                         | ราชละเอียด/แก้ไข                             | ระหว่างต่าเป็นการ |                                                                                        |
|     | 2 แต่งตั้งคณะกร                                          | รมการ                     |                                         | รายฉะเลียด/ແก้ไข                             | ยังไม่ต่าเนินการ  |                                                                                        |
|     | 3 ร่างเอกสารประ                                          | ะกวดราคา/ร่างเอกสารประก   | าศเบิญชวน                               | านั้นข                                       | ยังไม่ดำเน็นการ   |                                                                                        |
|     |                                                          | มันที่ค                   | ลขที่วันที่ เสนอ                        | 35<br>หัวหนัวอนุมัติ <b>มน่าหล่</b>          | in                |                                                                                        |
|     | กองการพัสคุณหรัฐ (กพ.ก.) กรมทั                           | ญชีกลาง ถนนพระรวม 6 แขวงง | าบแลนใน เขตพญาโท กรุงเทพร               | ทานคร 10400 รีทร. 02-127-7000 <del>เ</del> ล | 6951-69           | FBID0001                                                                               |
|     |                                                          |                           |                                         |                                              |                   |                                                                                        |
|     |                                                          |                           |                                         |                                              |                   |                                                                                        |
| 100 |                                                          |                           |                                         |                                              |                   |                                                                                        |
|     |                                                          |                           |                                         |                                              |                   |                                                                                        |
|     |                                                          |                           |                                         |                                              |                   |                                                                                        |
|     |                                                          |                           |                                         |                                              |                   |                                                                                        |

#### เพิ่มรายชื่อ กดป่ม ระบบการจัดซื้อจัดจ้างภาครัฐ ทดสองใช้งาน (เฟส3) Thai Government Procurement กรมบัญชีกลาง กรุงเทพา ข้อมูลโครงการ AI เลขที่โครงการ 60097000164 ชื่อโครงการ (e-bidding) A2 \* II 0 ประเภท อขประจำตัว ประเภทคณะกรรมการ/ ชื่อ-บามสกุล ต่าแหม่ง ข้อมอคณะกรรมการ a's Mail สถานะ การรับ Mail ประชาชน กรรมการ ท่าศาสังแล้ว ดณะกรรมการกำหนดราดากคาง 3100101184097 รายละเอียล/แก้ไข ส่งแล้ว นายดีสน มาลากล ข้าราชการ ประการกรรมการๆ 31.0220.09471.80 นายโกรีนสมา เลขานการ ข้าราชการ รายละเลียส/แกไข ส่งแล้ว นางสาวไพรีน แหวนทองคำ รายละเสียด/แก้ไร ส่งแล้ว 3151200535549 เอขานการ ข่าราชการ ดถะกรรมการพิจารถเวผตการประกวดราคาอิเด็กทรอมิกส์ ะกรรมการตรวจการจ้าง (แต่งตั้งพร้อมหนังสืออนุมัติสั่งขี้อสั่งจ้าง) ผู้ควบคุมงาน (แต่งตั้งพร้อมหนังสืออนุมัติสั่งชื่อสั่งข้าง) 36 อกเล็กรายชื่อกรรมการ จัดทำร้างคำสั่งแต่งตั้งคณะกรรมการ กลับสู่หน้าหลัก FCOM0004\_1 unnuas 10400 Tvis, 02-127-7000 da 6951- 65

36. ที่รายการคณะกรรมการพิจารณาผลการประกวดราคาอิเล็กทรอนิกส์

#### บันทึกรายชื่อคณะกรรมการพิจารณาผลการประกวดราคาอิเล็กทรอนิกส์

บันทึกรายชื่อคณะกรรมการ สามารถทำการค้นหารายชื่อได้ 2 วิธีคือ

37. ค้นหาจากรายชื่อคณะกรรมการทั้งหมดที่อยู่ในระบบ eGP

โดยบันทึกเลขประจำตัวประชาชนกรรมการ จากนั้นกดปุ่ม ระบบจะทำการค้นหาเลขประจำตัวประชาชนตามที่ระบุ ในระบบ eGP หากพบ ระบบจะนำข้อมูลกรรมการมาแสดงให้โดยอัตโนมัติ หากไม่พบ (เนื่องจากเป็นกรรมการรายใหม่) ให้ผู้ใช้บันทึกข้อมูลกรรมการท่านนั้น เข้าสู่ ระบบ หรือ

- 38. ค้นหาจากรายชื่อคณะกรรมการที่เคยแต่งตั้งในหน่วยงาน
  - โดยกดปุ่ม 🙆

ระบบจะแสดงหน้าจอ "ค้นหารายชื่อคณะกรรมการที่เคยแต่งตั้งในหน่วยงาน" เพื่อให้ผู้ใช้ทำการค้นหารายชื่อคณะกรรมการที่เคยแต่งตั้งในหน่วยงาน

39. คลิกเลือก "ตำแหน่งในคณะกรรมการ"

40. กดปุ่ม <u>บันทึก</u>

| SSU<br>Thai G | บการจัดซื้อจัดจ้างภาครัฐ <b>ทดล</b> า<br>overnment Procurement                                                                                                    | องให้งาน (เฟส3)                                                                                                    | วันที่ ร กันอายน 2960<br>รักดีกาล แก้ หมุงคล - เจ้าหนัวที่ทัสตุ<br>กรมเหัยชีกลาง กรุงเทพฯ |
|---------------|----------------------------------------------------------------------------------------------------|----------------------------------------------------------------------------------------------------|-------------------------------------------------------------------------------------------|
| R<br>R<br>Q   | รับบริกราชชี่อดนะกรรมการ<br>มีระเภทลดนะกรรมการ<br>มีประเภทสดนะกรรมการ<br>มามาย<br>มามาย<br>มามาย<br>มามาย<br>มายเหตุ : รายการที่มี ดอกรับอิเอง หมายอิ<br>มายเหตุ : รายการที่มี ดอกรับอิเอง หมายอิ<br>มายเหตุ : รายการที่มี ดอกรับอิเอง หมายอิ<br>มายเหตุ : รายการที่มี ดอกรับอิเอง หมายอิ<br>มายเหตุ : รายการที่มี ดอกรับอิเอง หมายอิ<br>มายเหตุ : รายการที่มี ดอกรับอิเอง หมายอิ | 37 38<br>มะกรรมการพราระ นอกรมระก าตายังลักทรอนิกส์ ⊻<br>166641436344 4<br>10 ×<br>12851W<br>ทรีสงวน<br>1370075 ×<br>1370075 ×<br>137000 | 0<br>เข <b>ละเอียดเพื่อเติม</b><br>₽€004004_18                                            |

- 41. ระบบแสดงชื่อกรรมการที่บันทึกแล้ว
   ให้ผู้ใช้บันทึกรายชื่อคณะกรรมการตามข้อ 36. 40. จนครบตามต้องการ
- 42. กดปุ่ม จัดทำร่างคำสั่งแต่งตั้งคณะกรรมการ

| 1811. | Cle                            |                         |                              |                         | - Y                       |                      |                       | 11(2.5   |                      |
|-------|--------------------------------|-------------------------|------------------------------|-------------------------|---------------------------|----------------------|-----------------------|----------|----------------------|
|       | ข้อ                            | มุตโครงการ              |                              |                         |                           |                      |                       |          |                      |
|       | A1                             |                         | เลขที่โครงการ                | 60097000                | 164                       |                      |                       |          |                      |
|       | AZ                             |                         | ชื่อโครงการ                  | ປຣະດວດຣາເ<br>(e-bidding | ลาจ้างจ้างก่อสร้างอา<br>) | ลารจอดรถ ด้วยวิธีประ | กวดราดาอีเล็กทรอนิกส์ |          |                      |
|       |                                | เลขประจำด้ว<br>ประชาวใน | ประเภทคณะกรรม<br>ชื่อ บามฮออ | n75/                    | ต่าแหน่ง                  | ประเภท               | ข้อมูลคณะกรรมการ      | a's Mail | สถานะ<br>การรับ Mail |
|       | BRU-035003561<br>3100101184097 |                         | หนดราคากลาง                  |                         |                           |                      | ท่าค่า                | ສັ່ງແລ້ວ |                      |
|       |                                |                         | นายดิสน มาลากุล              |                         | ประธานกรรมการฯ            | บ้าราชการ            | รายละเอียง/แก้ใช      | 9        | ส่งแล้ว              |
|       |                                | 3102200947180           | นายโกริน สุนา                |                         | กรามการ                   | บ้าราชการ            | รายละเอียด/แก้ใช      | -        | ส่งแล้ว              |
|       | _                              | 3151200535549           | นางสาวไพริน แหวนทอ           | เงศา                    | เลขานุการ                 | บ้าราชการ            | รายละเอียด/แก้ไข      | -        | ส่งแล้ว              |
|       |                                | ดณะกรรมการพิจ           | ารณาผลการประกวดรา            | ดาอํเด็กหร              | อนิกส์                    |                      |                       | เพิ่ม    | รายชื่อ              |
|       |                                | 1366641436344           | นายประธาน สิทธิ์สงวน         |                         | ประธานกรรมการฯ            | ข้าราชการ            | รายละเลียด/แก้ไข      | -        |                      |
|       |                                | 1679900218666           | นายศักลิ์เทพ มินทร์ติยะ      |                         | กรรมการ                   | ข้าราชการ            | รายละเลียด/แก้ไม      | -        | $\leq_{11}$          |
|       |                                | 7205654000000           | นางสาวจันทร์ฉาย แสน          | ศา                      | เลขานุการ                 | ข้าราชการ            | รายละเลียด/แก้ไข      | -        | 41                   |
|       |                                | คณะการมการคร            | วจการจ้าง (แต่งตั้งพร้อม     | มหนังสื่ออน             | มมัติสั่งชื่อสังจ้าง)     |                      |                       |          |                      |
|       |                                | ผู้ควบคุมงาน (แต        | ึ่งตั้งพร้อมหนังสืออนุมัต    | ส่งชื่อสังจำ            | iv)                       |                      |                       |          |                      |

| จัดทำร่างคำสั่งแต่งตั้งคณะกร                                          | รมการ                                                                                                    |
|-----------------------------------------------------------------------|----------------------------------------------------------------------------------------------------|
| ขั้นตอบที่ 1 บับทึกข้อบลร่างคำ                                        | าสั่งแต่งตั้งคณะกรรบการ                                                                                                 |
|                                                                       |                                                                                                    |
| 43. กดบุม                                                             |                                                                                                    |
| 44. กดปุ่ม <mark>ไปขั้นตอนที่ 2</mark>                                |                                                                                                    |
| ระบบการจัดซื้อจัดจ้างภาครัฐ <b>ทตะ</b><br>Thai Government Procurement | รับที่ 7 กันยายน 2560 🔨<br>รัตติกาล แก้วมงลอ เจ้าหน้าที่พัสดุ<br>กระบัญชีลลาง กรุงเทพฯ                                  |
| ไ<br>บัมหัดข้อมูล<br>รางศาสังแห่งสังคณะกรรมการ                        | 2<br>Iemplute<br>ร่างดาอื่อแต่งตั้งตกแรกรรมการ                                                                          |
| ร่างศำสั่งแต่งตั้งคณะกรรมการ                                          |                                                                                                    |
| M0 *ตามศาสัง                                                          | กรมบัญชีกลาง กรุงเทพฯ                                                                                                   |
| M1 *เรื่อง แต่งตั้ง                                                   | ดณะกรรมการพิจารณาผลการประกวดราคาอิเล็กพรอบิกต์ สำหรับ へ<br>การประกวดราคาจำเงจับที่อสร้างอาคารจอตรถ ตัวยวิธีประกวดราคา ✔ |
| หม้าที่คณะกรรมการ                                                     |                                                                                                    |
| R1 คณะกรรมการพิจารณาผลการประกวดราคา<br>อิเล็กทรอนิทส์                 | ลงลายมือชื่อหรือมตรวจสอบเอกสารหลักฐานการเสนอราคาต่างๆ                                                                   |
| Q ผู้สงหาม                                                            |                                                                                                    |
| PI คำนาหน้า                                                           |                                                                                                    |
| P3 ************************************                               | สหรรดน<br>วัฒนาเดิ                                                                                                    |
| P4 *ตำแหน่ง                                                           | อริบดีกรมบัญชี้กลาง                                                                                                    |
| P5<br>P6<br>หมายเหตุ : รายการที่มี สอกจีนอื่แลง หมายถึงต่อง           | 43 44                                                                                                    |
| กองการฟัสอุภาษรัฐ (กรด.) คระบบภูมิกลาง กระบบรรราม 6 แกรงสาวม          | สมรับ เขตพญาโห กรุงเทศฉหานคร 10400 โทร. 02-127-7000 ต่อ 6951- 69 FCOM0004_1C.                                           |

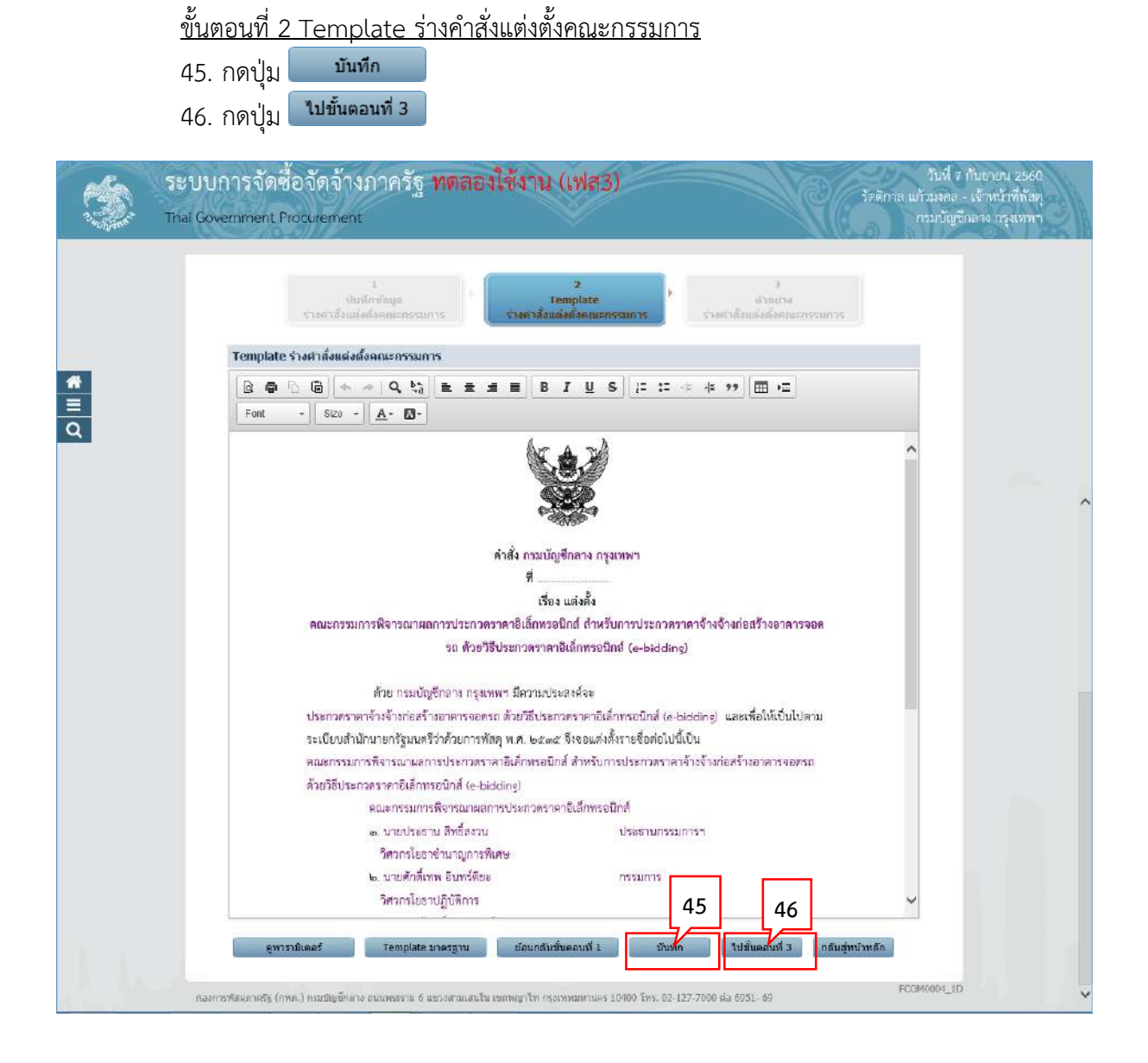

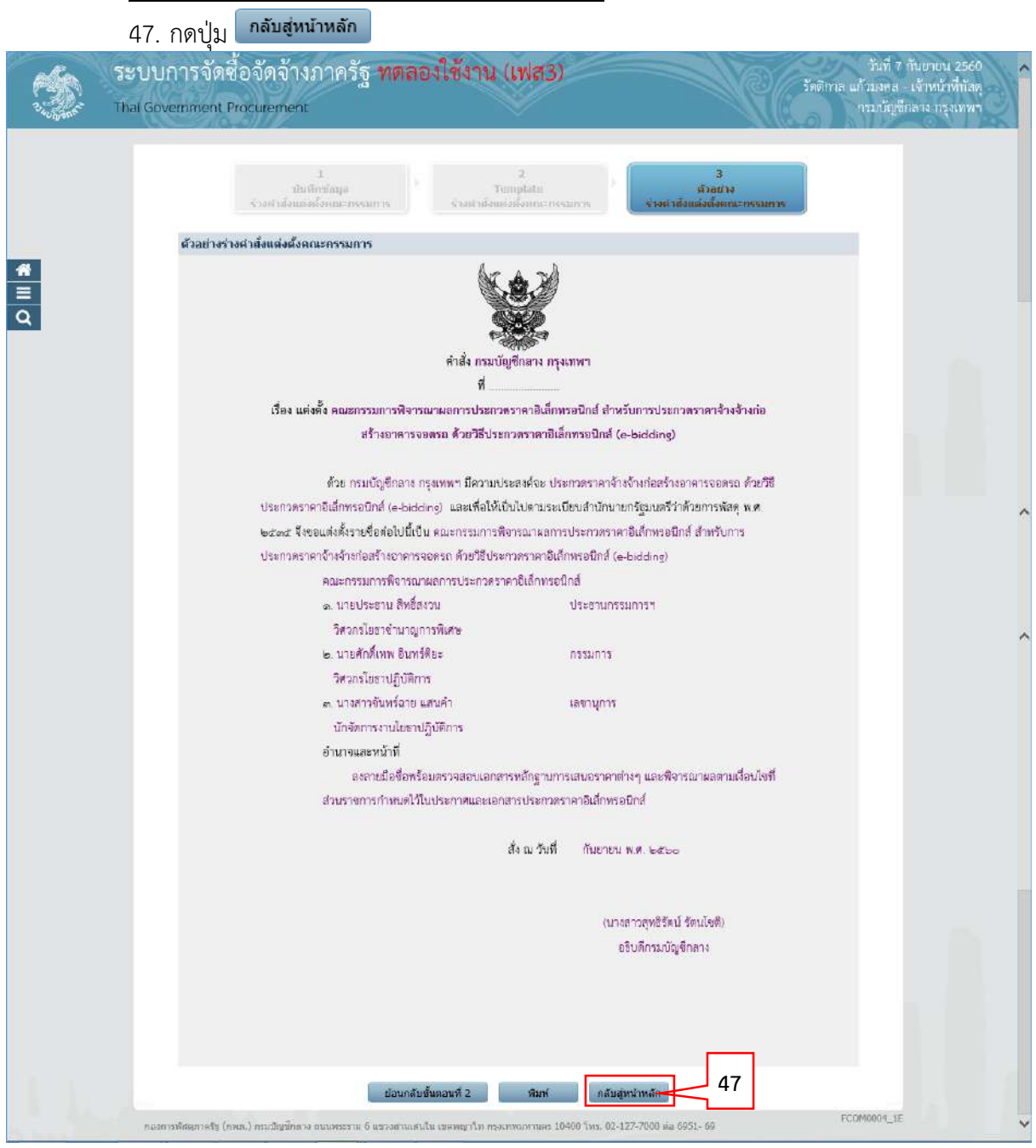

#### ขั้นตอนที่ 3 ตัวอย่างร่างคำสั่งแต่งตั้งคณะกรรมการ

| V   | 202      | ย สี ย          | 9 1 U                         |                         | P. A.                     | 1                    | -100                                                                                                    | - 1/2       | 5 1 7 Sug               |
|-----|----------|-----------------|-------------------------------|-------------------------|---------------------------|----------------------|----------------------------------------------------------------------------------------------------|-------------|-------------------------|
| 22  | บบก      | าารจดซอจด       | เจางภาครฐ 🛛                   | เดสองเ                  | เชงาน (เพ                 | 13)                  |                                                                                                    | 2/1         | าติกาล แก้วมงกล - เจ้าง |
| Tha | i Gove   | ernment Procure | ment                          |                         |                           |                      |                                                                                                    |             | กรมบัญชีกลาง            |
|     |          |                 |                               |                         |                           |                      |                                                                                                    | - 10.110-04 |                         |
|     | 210      | นอโตรงการ       |                               |                         |                           |                      |                                                                                                    |             |                         |
|     | 1.200    |                 |                               |                         |                           |                      |                                                                                                    |             |                         |
|     | A1       |                 | เลขที่โครงการ                 | 60097000                | 164                       |                      |                                                                                                    |             |                         |
|     | A2       | 5               | ชื่อโครงการ                   | ประกวดราด<br>(e-bidding | กาจ้างจ้างก่อสร้างอา<br>ง | ลารจอดรถ ด้วยวิธีประ | กวดราคามีเล็กทรอนิกส์                                                                                            |             |                         |
|     |          |                 |                               | ((c bioding             | /                         |                      |                                                                                                    |             |                         |
|     | 10-1     | เลขประจำดัว     | ประเภทคณะกรรม                 | เการ/                   | สาแหน่ง                   | ประเภท               | ข้อมูลคณะกรรมการ                                                                                                 | a's Mail    | สถานะ                   |
|     |          | ประชาชน         | ชื่อ-นามสฤล                   | •                       |                           | กรรมการ              |                                                                                                    |             | การรับ Mail             |
|     |          |                 | NNN 19 19 19 19 19            |                         |                           |                      | and the second second second second second second second second second second second second second second second | 2010        | and they a              |
|     |          | 3100101184097   | นายคลหมาลากุล                 |                         | רבר העברהאר מכבע          | าการ                 | STREETERS/WITTE                                                                                                  |             | aloua i                 |
|     |          | 3102200947180   | นายเกรมสุมา                   |                         | กรรมการ                   | บารายการ             | 310651809/Wh18                                                                                                   |             | สงแลว                   |
|     |          | 3131200335349   | 12 10 10 10 10 10 10 10 10 10 | 1001                    | าสมานุการ<br>- ค.ศ. 1     | 201000               | 3 (Deloted Div) (61) (8                                                                                          |             | divited 3               |
|     |          | 120000112000    | ารณาผสการบระการ               | IN LOCALINES            |                           | Treastore            | annan Englis Mar                                                                                                 | - China     | 11114                   |
|     |          | 1366641436344   | นายบระธาน สทธสงวน             |                         | 11920 (MU2200) 194        | 11010010             | S TRACLAROV OF LT                                                                                                | -           |                         |
|     |          | 1679900218666   | นายศกลเทพ อนุทรุลย            | 2                       | กรรมการ                   | ขาราชการ             | รายคะเลยดุแก่เข                                                                                                  | -           |                         |
|     | <u>ц</u> | 7205654000000   | นางสาวจนพรฉาย แสน             | เสา                     | เลขานุการ                 | ขาราชการ             | รายละเลยจ/แก่ไข                                                                                                  | 100         |                         |
|     |          | คณะกรรมการตร    | วงการข่าง (แต่งดังพร่อ        | มหนังสออนุ              | เม็ติส่งช่อส่งข้าง)       |                      |                                                                                                    |             |                         |
|     |          | ผูดวบคุมงาน (แต | งดงพรอมหนงสออนุมด             | สงชอสงจา                | ა)                        |                      |                                                                                                    |             |                         |

#### 2.3 ร่างเอกสารประกวดราคา/ ร่างเอกสารประกาศเชิญชวน

1. กดเลือก รายละเอียด/แก้ไข

|    | ช่อมูลโครงการ                | -                                                 |                                                                    |                                        |          |
|----|------------------------------|---------------------------------------------------|--------------------------------------------------------------------|----------------------------------------|----------|
|    | A1<br>A2                     | เลบทโดรงการ 60097<br>ชื่อโดรงการ ประกว<br>(e-bidi | 200164<br>ลราคาจ้างจ้างก่อสร้างอาคารจอตรถ ด้วยวิธีประกวลร<br>Jing) | าดาอิเล็กทรอนิกส์                      |          |
|    | สำลับ                        | รายการเอกสาร                                      | จัดทำเอกสาร                                                        | สถานะ                                  |          |
|    | 1 รายงานขอขึ้                | อขอจ้าง                                           | ราชละเลียด/แก้ไข<br>ราชอะเรียด/แก้ไข                               | ระหว่างต่าเนินการ<br>ระหว่างต่าเป็นการ |          |
|    | 3 ร่างเอกสารป                | ระควดราคา/ร่างเอกสารประกาศเชิญ                    | ภาม 1 การอะเอียด/แก้ไข                                             | ยังใม่ดำเนินการ                        |          |
|    |                              | มันทึกเลขที่วันร่                                 | รี่ เสนอหัวหน้าอนุบัติ เกลิ่มสุ่มน้ำเ                              | sán                                    |          |
| ne | องการพัสคุภาครัฐ (กพ.ก.) กรม | ชิญชึกลาง ถนนพระรวม 6 แขวงสามแสนใน                | เขตพบุรโพ กรุงเทพมพามคร 10400 โทร. 02-127-7000 ต่                  | a 6951- 69                             | FBID0001 |

# ขั้นตอนที่ 1 จัดทำร่างเอกสารประกวดราคา

#### <u>สถานที่ก่อสร้าง</u>

1. บันทึก "สถานที่ก่อสร้าง"

#### <u>เอกสารแนบท้ายเอกสาร e-bidding</u>

- 2. นำเข้าไฟล์ "แบบรูปรายการละเอียด" โดย
  - คลิกปุ่ม Browse... เพื่อแนบไฟล์เอกสาร
  - กรณีที่ไฟล์เอกสารมีขนาดใหญ่ให้ผู้ใช้งานคลิกปุ่ม Вюже ไฟล์ไหญ่
- น้ำเข้าไฟล์ "รายละเอียดการคำนวณราคากลางงานก่อสร้างตาม BOQ. (Bill of Quantities)" โดย
  - คลิกปุ่ม Browse... เพื่อแนบไฟล์เอกสาร
  - กรณีที่ไฟล์เอกสารมีขนาดใหญ่ให้ผู้ใช้งานคลิกปุ่ม Browselฟลไหญ่
- น้ำเข้าไฟล์ "รายละเอียดการคำนวณราคากลางงานก่อสร้างตาม BOQ. (Bill of Quantities)(เฉพาะไฟล์ excel)" โดย
  - คลิกปุ่ม Browse... เพื่อแนบไฟล์เอกสาร
  - กรณีที่ไฟล์เอกสารมีขนาดใหญ่ให้ผู้ใช้งานคลิกปุ่ม Browselฟลไหญ่
- น้ำเข้าไฟล์เอกสารแนบท้ายเพิ่มเติม โดยกดปุ่ม เอกสารแนบท้ายเพิ่มเดิม
   ระบบจะแสดงหน้าจอ
   "เพิ่ม/แก้ไขเอกสารแนบท้าย" ผู้ใช้สามารถศึกษาวิธีการบันทึกได้ที่ข้อ 5.1 5.5

<u>คุณสมบัติของผู้เสนอราคา</u>

- คลิกเลือก "ต้องการให้ผู้เสนอราคาต้องผ่านการคัดเลือกผู้มีคุณสมบัติเบื้องต้นในการจ้างของ กรมหรือไม่"
  - O ต้องการ
  - O ไม่ต้องการ
- 7. คลิกเลือก "ต้องการให้ผู้เสนอราคาต้องเป็นนิติบุคคลฯ หรือไม่"
  - O ต้องการ
  - ไม่ต้องการ
- คลิกเลือก "ต้องการให้ผู้เสนอราคามีผลงานประเภทเดียวกันกับงานที่จะประกวดราคาจ้าง หรือไม่"
  - O ต้องการ
  - O ไม่ต้องการ

หากเลือก "ต้องการ" ให้บันทึก "ผลงานในวงเงินไม่น้อยกว่า"

- 9. คลิกเลือก "ต้องการกำหนดคุณสมบัติอื่นๆ นอกเหนือจากตัวอย่างเอกสารกำหนดหรือไม่"
  - O ต้องการ
  - O ไม่ต้องการ

หากเลือก "ต้องการ" ให้บันทึก "กำหนดคุณสมบัติอื่นๆ"

<u>หลักฐานการยื่นข้อเสนอ</u>

<u>บัญชีเอกสารส่วนที่ 1</u>

 ให้ระบุเอกสารอื่นตามที่ส่วนราชการที่ดำเนินการจัดซื้อเห็นสมควรกำหนด เช่นสำเนาใบ ทะเบียนพาณิชย์ สำเนาใบทะเบียนภาษีมูลค่าเพิ่ม เป็นต้น

โดยคลิกปุ่ม **เพิ่มเดิมเอกสาร** ระบบจะแสดงหน้าจอ "เอกสารยื่นเพิ่ม" ผู้ใช้สามารถ ศึกษาวิธีการบันทึกได้ที่ข้อ 10.1 – 10.5

<u>บัญชีเอกสารส่วนที่ 2</u>

- 11. คลิกเลือก "ต้องมีสำเนาหนังสือรับรองผลงาน"
  - 0 มี
  - 0 ไม่มี
- 12. คลิกเลือก "ต้องการให้แสดงเอกสารใบแจ้งปริมาณงาน (BOQ) หรือไม่"
  - O ต้องการ
  - ไม่ต้องการ

หากเลือก "ต้องการ" ให้ระบุเอกสารเพิ่มเติมอื่นๆ โดยคลิกปุ่ม **เพิ่มเดิมเอกสาร** ระบบ จะแสดงหน้าจอ "เอกสารยื่นเพิ่ม" ผู้ใช้สามารถศึกษาวิธีการบันทึกได้ที่ข้อ 10.1 – 10.5

<u>การเสนอราคา การกำหนดวัน เวลา สถานที่เสนอราคา และอื่น ๆ ตามเอกสารประกวดราคาข้อ ๔</u> <u>ระยะเวลาในการเสนอราคา</u>

13. บันทึก "กำหนดยืนราคาไม่น้อยกว่า......วัน นับแต่วันเสนอราคา"

14. บันทึก "กำหนดเวลาดำเนินการก่อสร้างแล้วเสร็จไม่เกิน......วัน"

- 15. คลิกเลือก "ต้องการนับระยะเวลาดำเนินการแล้วเสร็จ"
  - นับถัดจากวันลงนามในสัญญา
  - ด นับถัดจากวันที่ได้รับหนังสือแจ้งให้เริ่มทำงาน

<u>การจำหน่ายเอกสาร</u>

- 16. คลิกเลือก "มีการจำหน่ายเอกสารหรือไม่"
  - 0 จำหน่าย
  - O แจกจ่าย

หากเลือก "จำหน่าย" ให้บันทึก "ประเภทเงินรายได้จากการจำหน่ายซอง" โดยกดปุ่ม <u>บันทึกประเภทเงินรายได้</u> ระบบจะแสดงหน้าจอ "ค้นหารายชื่อบัญชีจากหน่วยงาน" ผู้ใช้ สามารถศึกษาวิธีการบันทึกได้ที่ข้อ 16.1 – 16.7

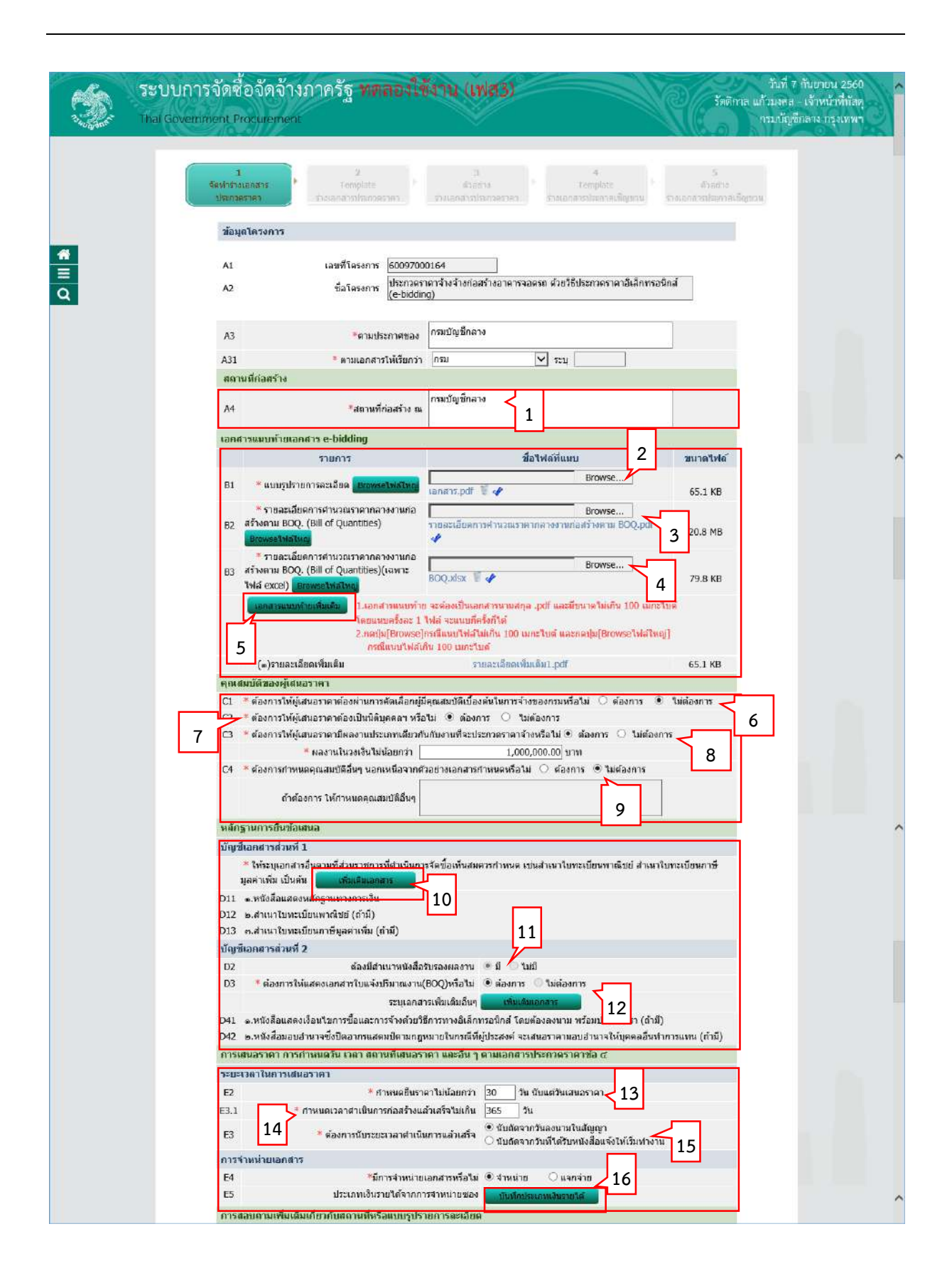

<u>การสอบถามเพิ่มเติมเกี่ยวกับสถานที่หรือแบบรูปรายการละเอียด</u>

- 17. คลิกเลือก "ต้องการให้สอบถามรายละเอียดเพิ่มเติมเกี่ยวกับสถานที่หรือแบบรูปรายละเอียด ทางอีเมลใช่หรือไม่"
  - O ต้องการ
  - O ไม่ต้องการ

หากเลือก "ต้องการ" ให้บันทึก "อีเมลสำหรับการสอบถามของหน่วยงาน"

<u>การขอรับ/ซื้อเอกสารประกวดราคา</u>

 18. กดปุ่ม <u>บันทึกวันที่การเสนอราคา</u> ระบบจะแสดงหน้าจอ "ตรวจสอบเงื่อนไขการบันทึกวันที่" ผู้ใช้สามารถศึกษาวิธีการบันทึกได้ที่ข้อ 18.1 – 18.3

<u>การทำสัญญาจ้าง</u>

- 19. คลิกเลือก "ประเภทสัญญา"
- 20. บันทึก "ทำสัญญาจ้างภายใน......วัน นับถัดจากวันที่ได้รับแจ้งให้มาทำสัญญา"
- 21. บันทึก "หลักประกันสัญญาอัตราร้อยละ"

<u>ค่าจ้างและการจ่ายเงิน</u>

- 22. คลิกเลือก ระหว่าง
  - เป็นการจ้างที่เป็นราคาต่อหน่วย

 O เป็นการจ้างที่เป็นราคาเหมารวม ซึ่งกรมจะจ่ายเงินค่าจ้าง โดยแบ่งออกเป็น.....งวด หากเลือก "เป็นการจ้างที่เป็นราคาเหมารวม" ให้ระบุจำนวนงวด และระบุรายละเอียด โดย กดปุ่ม
 ระบบจะแสดงหน้าจอ "แสดงจำนวนงวด" ผู้ใช้สามารถศึกษาวิธีการ บันทึกได้ที่ข้อ 22.1 – 22.4

<u>อัตราค่าปรับ</u>

- 23. คลิกเลือก "ประเภทค่าปรับ"
- 24. บันทึก "ตามสัญญาจ้างคิดอัตราค่าปรับร้อยละ"

<u>การรับประกันความชำรุดบกพร่อง</u>

- 25. บันทึก "ระยะเวลาการรับประกันความชำรุดบกพร่อง"
- 26. บันทึก "ระยะเวลาให้แก้ไข ซ่อมแซมให้ดีดั้งเดิม"

<u>การจ่ายเงินล่วงหน้า</u>

27. คลิกเลือก "มีการจ่ายเงินล่วงหน้าหรือไม่"

0 มี

O ไม่มี

หากเลือก "มี" ให้บันทึก "ผู้เสนอราคารับเงินล่วงหน้าไม่เกินอัตราร้อยละ....ของราคา ค่าจ้างทั้งหมด" <u>การหักเงินประกันผลงาน</u>

28. มีการหักเงินประกันผลงานหรือไม่

- 0 มี
- 0 ไม่มี

#### <u>ข้อสงวนสิทธิในการยื่นข้อเสนอและอื่นๆ</u>

29. คลิกเลือกจากรายการที่กำหนดให้ พร้อมบันทึกข้อมูลในช่องด้านหลังรายการที่เลือก

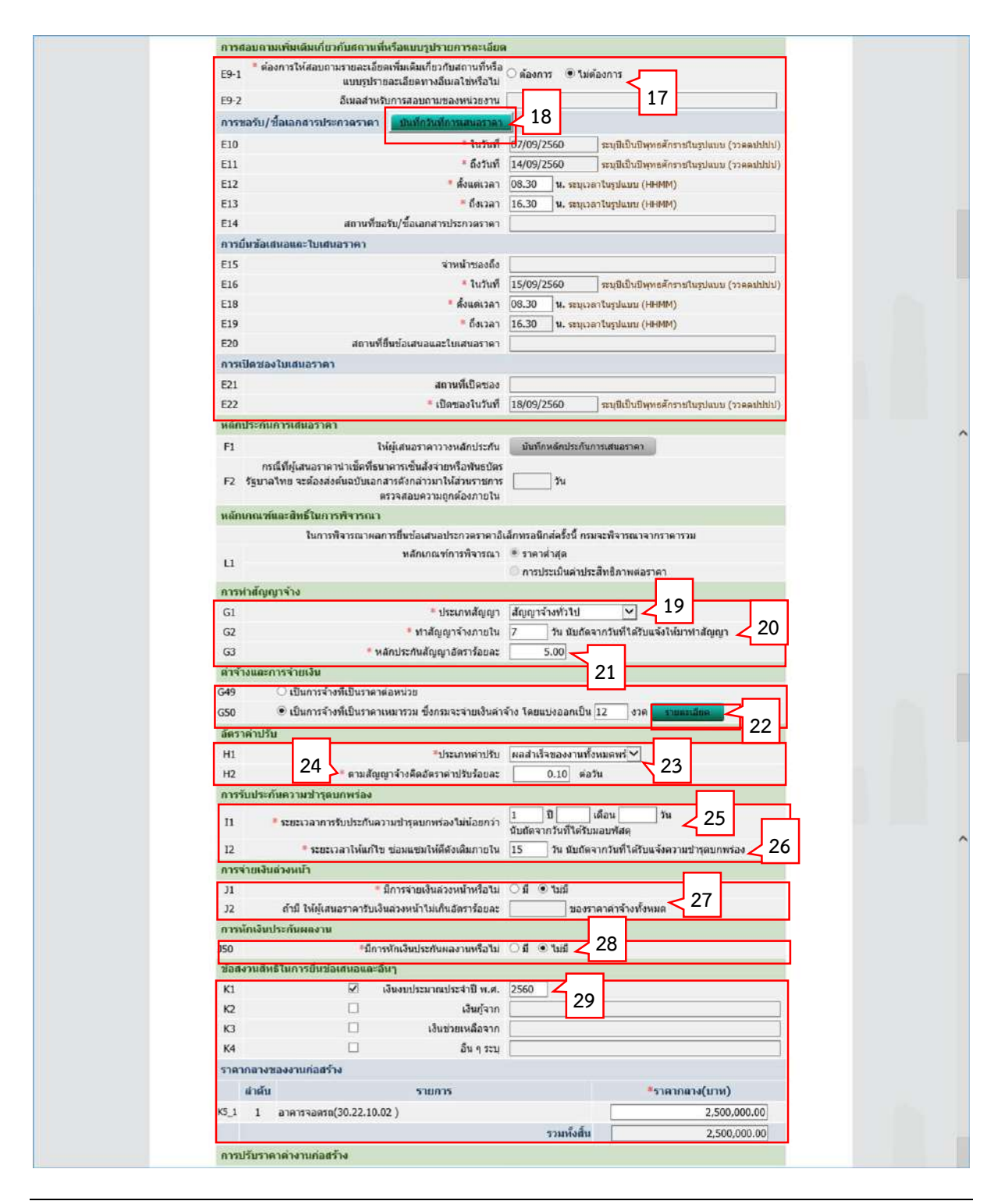

<u>มาตรฐานฝีมือช่าง</u>

- 30. คลิกเลือก "ต้องการระบุสถาบันมาตรฐานฝีมือช่างหรือไม่"
  - O ต้องการ
  - ไม่ต้องการ
  - หากเลือก "ต้องการ" ให้ระบุสถาบันมาตรฐานฝีมือช่าง
- 31. คลิกเลือก "ต้องการระบุวุฒิบัตรฝีมือช่างหรือไม่"
  - O ต้องการ
  - ไม่ต้องการ
  - หากต้องการ ระบบจะแสดงข้อความ "วุฒิบัตรฝีมือช่าง" ให้อัตโนมัติ ทั้งนี้สามารถแก้ไขได้
- 32. บันทึก "ต้องการให้ผู้เสนอราคามีและใช้ผู้ผ่านมาตรฐานฝีมือช่างในอัตราไม่ต่ำกว่าร้อยละ.....
   ของแต่ละสาขาช่าง"
- 33. บันทึก "จำนวนสาขาช่างที่ต้องการให้มีช่างในสาขาอย่างน้อย 1 คน" และระบุรายละเอียด โดยกดปุ่ม รายละเอียดสาขาข่าง ระบบจะแสดงหน้าจอ "บันทึกช่างมาตรฐาน" ผู้ใช้ สามารถศึกษาวิธีการบันทึกได้ที่ข้อ 33.1 – 33.2
- 34. กดปุ่ม **มันทึก**
- 35. กดปุ่ม **ไปขั้นตอนที่ 2**

| <sup>2</sup> | การปรับข                 | ราคาค่างานก่อสร้าง                                                                                  |                                                                                                    |
|--------------|--------------------------|----------------------------------------------------------------------------------------------------|----------------------------------------------------------------------------------------------------|
|              | K50                      | *มีการปรับราคาด่างานก่อสร้างหรือไม่                                                                 | ⊛มิ⊜ามมี                                                                                                    |
|              | K51                      | ทำมี ให้ระบุวิธีการปรับราคาค่างานก่อสร้าง                                                           | ดามเงื่อนไข หลักเกณฑ์ สูดรและวิธีสามวณที่ใช้กับสัญญา<br>แบบปรับราคาได้ตามหลิดณรัฐมนตรีเมื่อวันที่ 22 สิงหาคม<br>2532 เรื่อง การฟิจารณาช่วยเหลือผู้ประกอบอาชิพงานก่อ |
|              | มาตรฐาน                  | เสีเมือข่าง                                                                                         |                                                                                                    |
|              | К70                      | * ต้องการระบุสถาบันมาตรฐานฝีมือข่างหรือไม่                                                          | ิต้องการ 🖲 ไม่ต้องการ 🚽                                                                                                    |
|              |                          | ถ้าต้องการ ให้ระบุสถาปันมาตรฐานฝีมือข่าง                                                            | 30                                                                                                    |
|              | K701                     | ต้องการระบุวุฒิบัตรฝีมือข่างหรือไม่                                                                 | ต้องการ ันม่ต้องการ                                                                                                    |
|              |                          | ทำต้องการ ให้ระบุวุฒิบัตรที่มือข่าง                                                                 | ผู้เสนอราคาจะต้องมีและใช้ผู้มีวุฒิปี 31 (วย. ปวส. และ<br>ปวย. เชื่อเทียนเข่าจากเล่าเป็นการ<br>ในรายการได้                                                           |
|              | К71                      | 🍨 ต้องการให้ผู้เสนอราคามีและใช้ผู้ผ่านมาตรฐานฝีมือช่าง                                              | ในอัตราไม่ต่ากว่าร้อยละ 10.00 ของแต่ละสาขาข่าง                                                                                                    |
|              | K72                      | * ระบุสาขาข่างที่ต้องการให้มีข่างในสาขาอย่างน้อย 1 เ                                                | ลน จำนวน 2 สาขาข่าง รายสนเฉียงสาขาข่าง                                                                                                    |
|              | การสอบ                   | ถามและรายละเอียดทางเว็บใช่ต์                                                                        | 33                                                                                                    |
|              | M1                       | 🎽 สอบถามทางโทรศัพท์หมายเลข                                                                          | 0-2123-4567 ตือ เว็บทักษมายเลขโทษดัทท์ (0-2123-4567 ต่อ<br>12)                                                                                                    |
|              | M2                       | 🦉 ดูรายละเอียดใต้ที่เว็บไซล์                                                                        | www.cgd.go.th                                                                                                    |
|              | ผู้ลงบาม                 | ประกาศเชิญชวน                                                                                       |                                                                                                    |
|              | Pl                       | *ศานาหน้า                                                                                           | นางสาว 🗸                                                                                                    |
|              | P2                       | •ชื่อ                                                                                               | สุทธิรัตน์                                                                                                    |
|              | P3                       | *นามสกุล                                                                                            | ร้อนโซดี                                                                                                    |
|              | P4                       | *ศาแหน่ง                                                                                            | อธิบดีกรมบัญชีกลาง                                                                                                    |
|              | P5                       |                                                                                                    |                                                                                                    |
|              | P6                       |                                                                                                    |                                                                                                    |
|              | หมายเหตุ                 | : รายการที่มี <mark>ดอกจำเส็นดง</mark> หมายถึงต้องบันทึกข้อมูล                                      |                                                                                                    |
|              |                          | 🛷 : แนบไฟล์เอกสารสำเร็จแล้ว 🥸 : อยู่ระหว่าง Uplog                                                   | <u>อป ไฟล์เอกสาร</u>                                                                                                    |
|              |                          | อักขระทิเศษที่ไม่ควรพิมพ์ในระบบ ได้แก่ ∀ <sub>*</sub> ™,  , #, \$<br>ไม่สามารถบันทึกข่อมูลในระบบได้ | 34 *,/,:,;,E 35 uvvvfaluu) uvvreaevhilvi                                                                                                    |
| 15           |                          | ยกเลือข้อมูล บันทึกขั้วคราว มี                                                                      | นปก ไปชั่นแอนที่ 2 คลับสู่หน้าหลัก                                                                                                    |
| ri.          | องการพัสดุภาครัฐ (กพ.ก.) | กระเบิญชี่กลาง อนนพระราม 6 แขวงสามแล่นใน เขตพญาโท กรุงเทพสต                                         | rues 10400 fers. 02-127-7000 dia 6951- 69 FRID0001_102                                                                                                    |

### เอกสารแนบท้ายเอกสาร e-bidding

- 5.1 บันทึก "จำนวนรายการที่ต้องการเพิ่ม"
- 5.2 กดปุ่ม 💶 ตกลง
- 5.3 บันทึก "ชื่อรายการ"
- 5.4 แนบไฟล์ โดยกดปุ่ม Browse... หรือ Browseไฟล์ไหด

5.5 กดปุ่ม 🗾 บันทึก

| เพิ่ม/แก้ไขเอกสารแนบท้าย                                                                                                    | 5.1                                                                           |                                                |              |
|----------------------------------------------------------------------------------------------------|-------------------------------------------------------------------------------|------------------------------------------------|--------------|
| * ระบุจำนว                                                                                                    | วนรายการที่ต้องการเพิ่ม 1                                                     | GINRA 5.2                                      |              |
| รายการ                                                                                                    |                                                                               | ชื่อไฟล์ที่แนบ                                 | ขนาดไฟล์     |
| <ol> <li>รายละเอียดเพิ่มเดิม</li> </ol>                                                                                         | <b>ไฟล์ขนาดใหญ่</b><br>รายละเอีย                                              | Brows<br>เดเพิ่มเติม1.pdf 🍸 🗳                  | е 65.1<br>КВ |
| 5.3                                                                                                    |                                                                               | 5                                              |              |
|                                                                                                    |                                                                               |                                                |              |
|                                                                                                    | 5.5                                                                           |                                                |              |
| หมายเหตุ : 1.เอกสารแนบท้าย จะต้องเป็นเอกสารนา:<br>โดยแนบตรั้งละ 1 ไฟล์ จะแนบก็ครั้งก็ใเ<br>2.กดปุ่ม[Browse]กรณีแนบไฟล์ไม่เกิน 1 | มสกุล .pdf และมีขนาดไม่เกิน 100 เม<br>ด้<br>.00 เมกะไบต์ และกดปุ่ม[Browseไฟล่ | แกะใบด์<br>ถ์ใหญ่]กรณีแนบไฟด์เกิน 100 เมกะไบต์ |              |
|                                                                                                    |                                                                               |                                                |              |

#### <u>หลักฐานการยื่นข้อเสนอ</u>

- 10.1 บันทึก "จำนวนรายการที่ต้องการเพิ่ม"
- 10.2 กดปุ่ม "ตกลง"
- 10.3 บันทึก "ชื่อรายการ"
- 10.4 คลิกเลือก "เป็นเอกสารที่จำเป็นต้องยื่นใช่หรือไม่" โดยทำเครื่องหมาย ✓ ที่ช่อง
   ☐ ด้านหลังรายการเอกสารที่จำเป็นต้องยื่น
- 10.5 กดปุ่ม 🗾 บันทึก

| เอกสารยื่นเพิ่ม                                     | 10.1 10.2                                                                                                    |                                |
|-----------------------------------------------------|----------------------------------------------------------------------------------------------------|--------------------------------|
|                                                     | * ระบุจำนวนรายการที่ต้องการเพิ่ม 3 ดกล                                                                                                    | 3                              |
| 10                                                  | J.3 รายการ                                                                                                    | เอกสารจำเป็นต้องยื่นใช่หรือไม่ |
| ด. หนังสือ                                          | อแสดงหลักฐานทางการเงิน                                                                                                    | ☑ 10.4                         |
| ๒. สาเนาใ                                           | ใบทะเบียนพาณิชย์                                                                                                    |                                |
| ต. สาเนาใ                                           | ใบทะเบียนภาษีมูลค่าเพิ่ม                                                                                                    |                                |
| หมายเหตุ : 1.กรณีที่ต้อ<br>เช่น "ส่งเอ<br>2.การกำหน | ยกเลิกข้อมูล บันทึก ออก<br>บันทึก ออก<br>เงการระบุให้ส่งในภายหลังวันที่ยื่นเสนอราคา ให้ระบุวันและเวลาที่ด้วย<br>อกสารแผนงานการจัดงาน Event ในวันที่ ๐๑/๐๑/๒๕๕๘ ตั้งแต่เวลา ๐๘.<br>เดวันที่ส่งเอกสารต้องกำหนดภายใน ๕ วันทำการนับถัดจากวันเสนอราคา | ตo น. ถึง ๑๖.๓๐ น."            |

<u>การจำหน่ายเอกสาร</u>

- 16.1 บันทึกราคา "เอกสารประกาศราคาอิเล็กทรอนิกส์"
- 16.2 ทำเครื่องหมาย เครื่องหมาย ✓ ที่ช่อง □ หน้าข้อความ "เงินรายได้หน่วยงาน ฝากธนาคารพาณิชย์"
- 16.3 บันทึก "เลขที่บัญชี" โดยกดปุ่ม ( เพื่อค้นหาเลขบัญชีจากรายชื่อบัญชี หน่วยงาน
- 16.4 บันทึก "ชื่อธนาคาร" และ "ชื่อสาขา" โดยกดปุ่ม ( เพื่อค้นหาชื่อธนาคาร และชื่อสาขา
- 16.5 คลิกเลือก "ประเภทบัญชี"
- 16.6 บันทึก "อัตราส่วนเงินรายได้ (%)" จากนั้นระบบจะแสดงจำนวนเงินตามอัตราส่วนให้อัตโนมัติ
- 16.7 กดปุ่ม **มันทึก**

|         |                                  |                           | -        |                            |           |
|---------|----------------------------------|---------------------------|----------|----------------------------|-----------|
| เอกสารเ | lระกาศราคาอีเล็กทรอนิกส์ชุดละ    | 500.0                     | 0 บาท    |                            |           |
|         | 1                                | lระเภทเงินราย <b>ใ</b> ด้ | 16.1     | อัตราส่วน<br>เงินรายได้(%) | จำนวนเงิน |
| 01      | เงินรายได้แผ่นดิน                |                           |          |                            |           |
|         | *รหัสศูนย์ต้นทุนของเจ้าของรายได้ |                           | <b>Q</b> |                            |           |
|         |                                  | 7                         |          |                            |           |
|         |                                  | n.                        |          |                            |           |
| 02      | เงินรายได้หน่วยงานฝากคลัง        |                           |          |                            |           |
|         | *รหัสศูนย์ดันทุนของเจ้าของรายได้ |                           | <u>(</u> |                            |           |
|         |                                  |                           |          |                            |           |
|         |                                  |                           |          |                            |           |
|         | *รหสเจาของเงนผากคลง              | Q                         |          |                            | LI        |
|         | *รหัสเงินฝากคลัง                 |                           |          |                            |           |
| 16.     | 2 ชื่อบัญชีเงินฝากคลัง           |                           |          |                            |           |
|         | ſ., ",, ",                       |                           | 16.3     |                            |           |
| 03      | เงนรายเดหนวยงานผากธนาคารท        | nณชย                      |          | 16.4 16.6                  |           |
|         | *เ <b>ง</b> บทบรภิม              | 0010041771                |          |                            |           |
|         | *ชื่อธนาคาร                      | ธนาคารกรุงไทย จำกัด       |          | <u>(</u> ) 100.00          | 500.00    |
|         | *ชื่อสาขา                        | สาขา กระทรวงการคลัง       |          |                            |           |
|         | * ประเภทบัญชี                    | ออมทรัพย์ 🗸               |          |                            |           |

การขอรับ/ซื้อเอกสารประกวดราคา (บันทึกวันที่การเสนอราคา)

- 18.1 บันทึก "ประกาศ ณ วันที่ (ตั้งแต่วันที่)"
- 18.2 บันทึก "กำหนดขอรับ/ซื้อเอกสาร (ตั้งแต่วันที่ จนถึงวันที่)"
- 18.3 กดปุ่ม **บันทึก**

| ตรวจสอบเงื่อนไขการบันทึกวันที่ |                                   |                                                                                            |               |             |          |            |  |  |
|--------------------------------|-----------------------------------|--------------------------------------------------------------------------------------------|---------------|-------------|----------|------------|--|--|
| พารามิเตอร่                    | ้งหัวข้อ                          | นอัณดณฑ์                                                                                   | ก             | สถานะ       |          |            |  |  |
|                                | 11111                             | VIBILITIER VI                                                                              | ตั้งแต่วันที่ | จนถึงวันที่ | จำนวนวัน | 6461 1160° |  |  |
| S1                             | ประกาศ ณ วันที่                   |                                                                                            | 07/09/2560 <  | 18.1        |          |            |  |  |
| N4-N5                          | กำหนดขอรับ/ซื้อ<br>เอกสาร         | ต้องเริ่มตั้งแต่วันที่ประกาศ<br>และช่วงเวลาการขอรับและซื้อเอกสาร<br>ไม่น้อยกว่า 5 วันทำการ | 07/09/2560    | 14/09/2560  | 18.2     |            |  |  |
| E11                            | กำหนดวันเสนอราคา                  | ด้องเป็นวันหลังวันสิ้นสุดการขอรับ/ซื้อ<br>เอกสาร (N5)                                      | 15/09/2560    |             |          |            |  |  |
| E17                            | กำหนดวันตรวจสอบ<br>เอกสารเสนอราคา | ต้องเป็นวันหลังสิ้นสุดการเสนอราคา (E11)<br>และเป็นวันทำการ                                 | 18/09/2560    |             |          |            |  |  |
|                                |                                   | <u>บันทึก</u> ออ<br>18.3                                                                   | n             |             |          |            |  |  |

#### <u>ค่าจ้างและการจ่ายเงิน</u>

- 22.1 บันทึก "จำนวนเงินในอัตราร้อยละ" ให้ครบทุกงวด ยกเว้นงวดเงินสุดท้าย ระบบจะ คำนวณให้อัตโนมัติ
- 22.2 บันทึก "รายละเอียดงานที่แล้วเสร็จและต้องการจ่ายเงินแต่ละงวด"
- 22.3 บันทึก "จำนวนวันที่แล้วเสร็จ"
- 22.4 กดปุ่ม **บันทึก**

| แสดงจำ | นวนงวด                        |                                                                                                    |                |
|--------|-------------------------------|----------------------------------------------------------------------------------------------------|----------------|
| งวดที  | ี่ สำนวนเงิน<br>ในอัตราร้อยละ | รายละเอียดงานที่แล้วเสร็จและต้องการจ่ายเงินในแต่ละงวด                                                                                   | แล้วเสร็จ(วัน) |
| 1      | 8.00                          | - เตรียมพื้นที่สำหรับการก่อสร้าง- รื้อถอนรั้วบริเวณด้านหลังอาคาร \land<br>๔ แล้วเสร็จ- ทำการเจาะเสาเข็ม ทั้งหมดแล้วเสร็จ- ทำการหล่อ 💙   | 30             |
| 2      | 9.15                          | - ทำการหล่อคาน พื้น ค.ส.ล. ขึ้นล่าง ทั้งหมดแล้วเสร็จ- ทำการ 🔨<br>หล่อคาน พื้น ค.ส.ล. ขั้นล่าง (ระดับ+1.50 ม.+3.10 ม.)ทั้งหมด 💙          | 30             |
| 3      | 6.25                          | - <u>ทำการหล่อพื้น</u> POST TENSION SLAB ชั้นที่ 3A-3B ทั้งหมดแล้ว ∧<br>เสร็จ- ทำการหล่อเสา ค.ส.อ. รับคานชั้นที่ 4A ทั้งหมดแล้วเสร็จ- 🗸 | 30             |
| 4      | 6.45                          | - <u>ทำการหล่อพื้น</u> POST TENSION SLAB <u>ขึ้นที่</u> 4A-4B <u>ทั้งหมดแล้ว</u> 🔷<br>เสร็จ                                             | 30             |
| 5      | 7.50                          | - ทำการหล่อพื้น POST TENSION SLAB ชั้น DECK A <u>ทั้งหมดแล้ว</u> 🔷<br>เสร็จ                                                             | 30             |
| 6      | 8.00                          | - ฉาบปนเรียบฝ้าเพดานแล้วเสร็จ ๙๐% ^<br>- ก่ออิฐผนัง หล่อเสาเอ็นและคานทับหลัง ติดตั้งวงกบประตุ- ✔                                        | 30             |
| 7      | 8.00                          | - เทปนทรายปรับระดับผิวขัดหยาบ, ขัดเรียบ, ขัดหยาบเชาะร่อง<br>แล้วเสร็จ ๙๐%                                                               | 30             |
| 8      | 8.00                          | - <u>ปกระเบื้องแกรนิตโต้ ผนังและพื้นแล้วเสร็จ</u> ๙๐%                                                                                   | 30             |
|        | 22.1                          | <u>ມັນນົກ</u> ອອກ<br>22.4                                                                                                    | 22,5           |

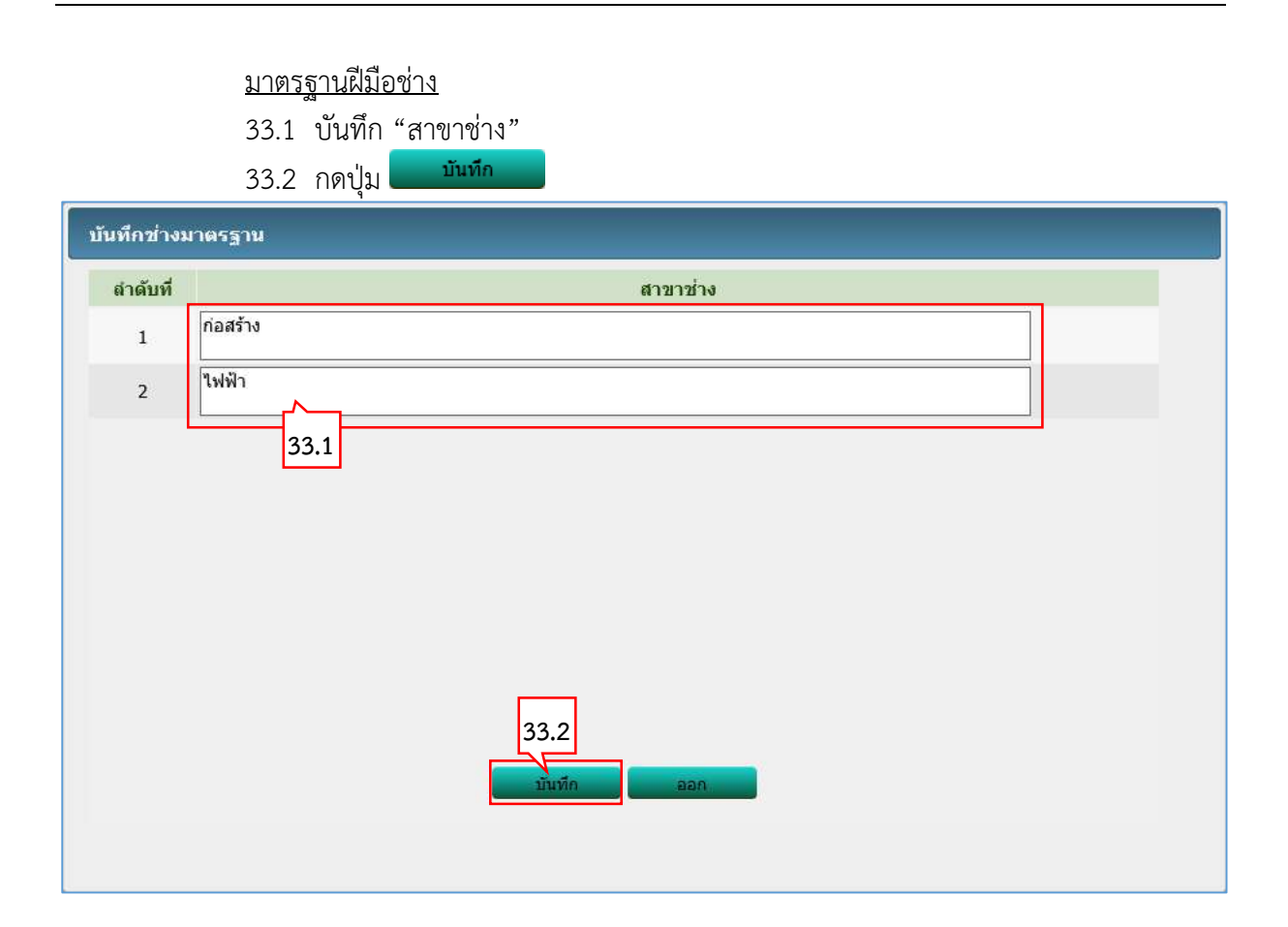

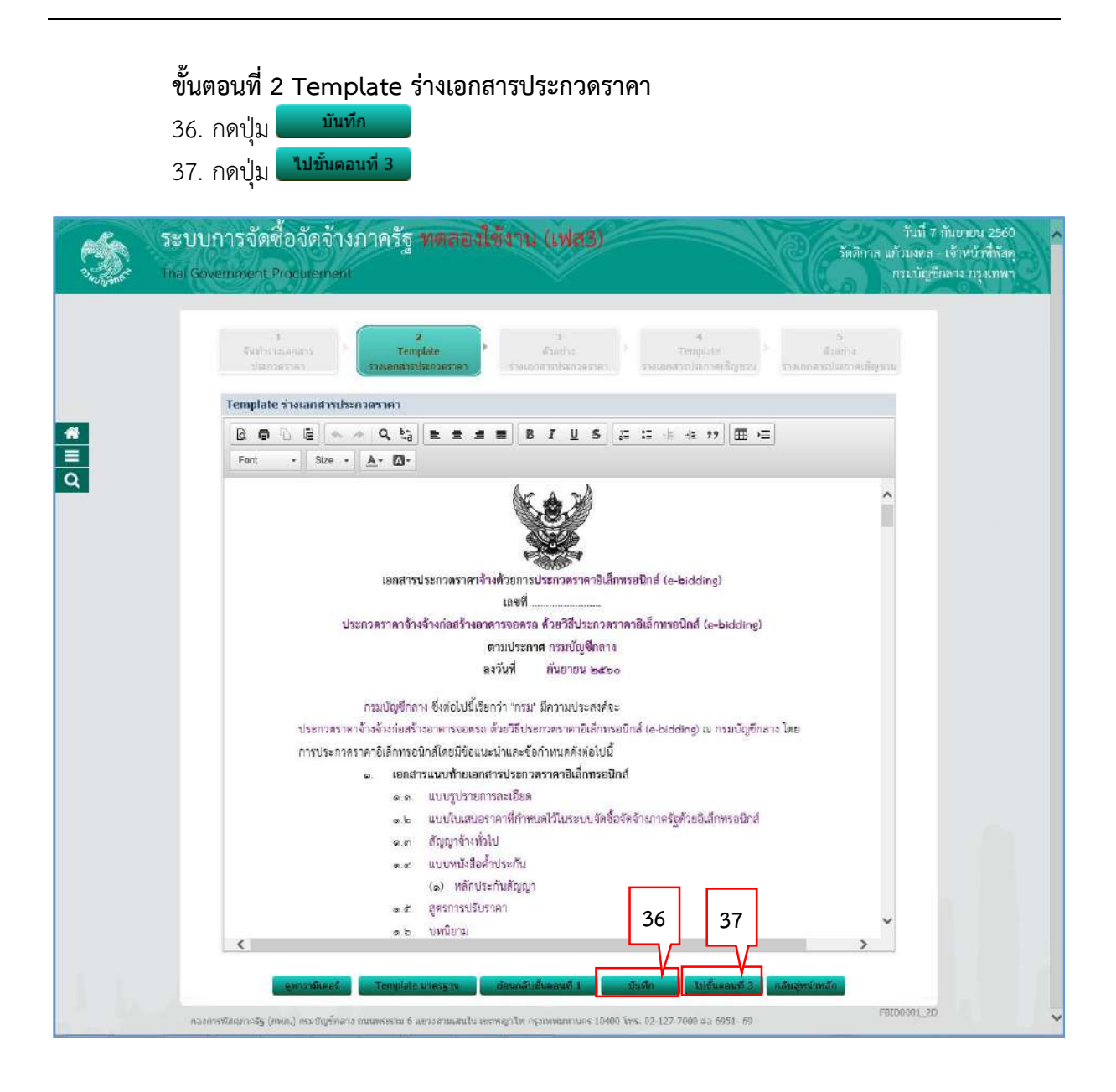

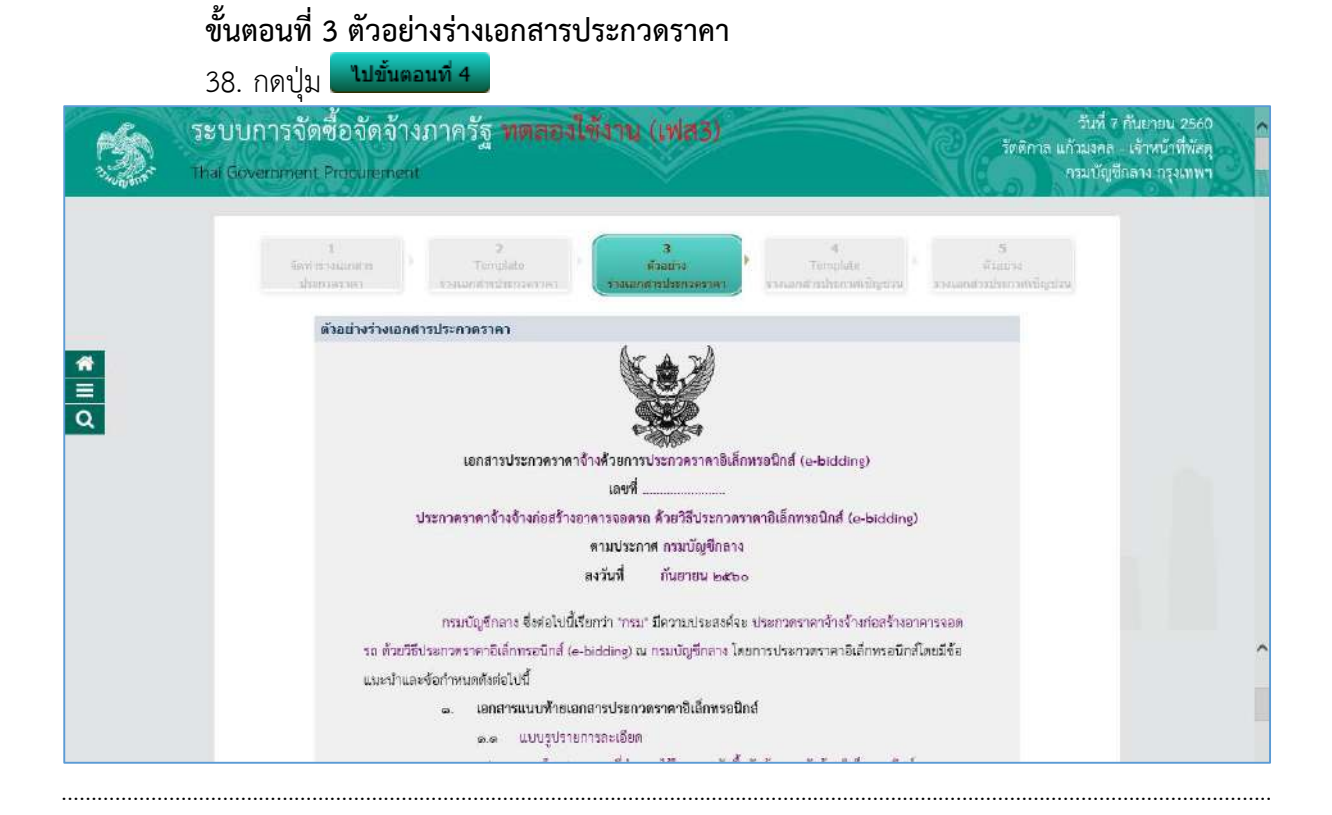

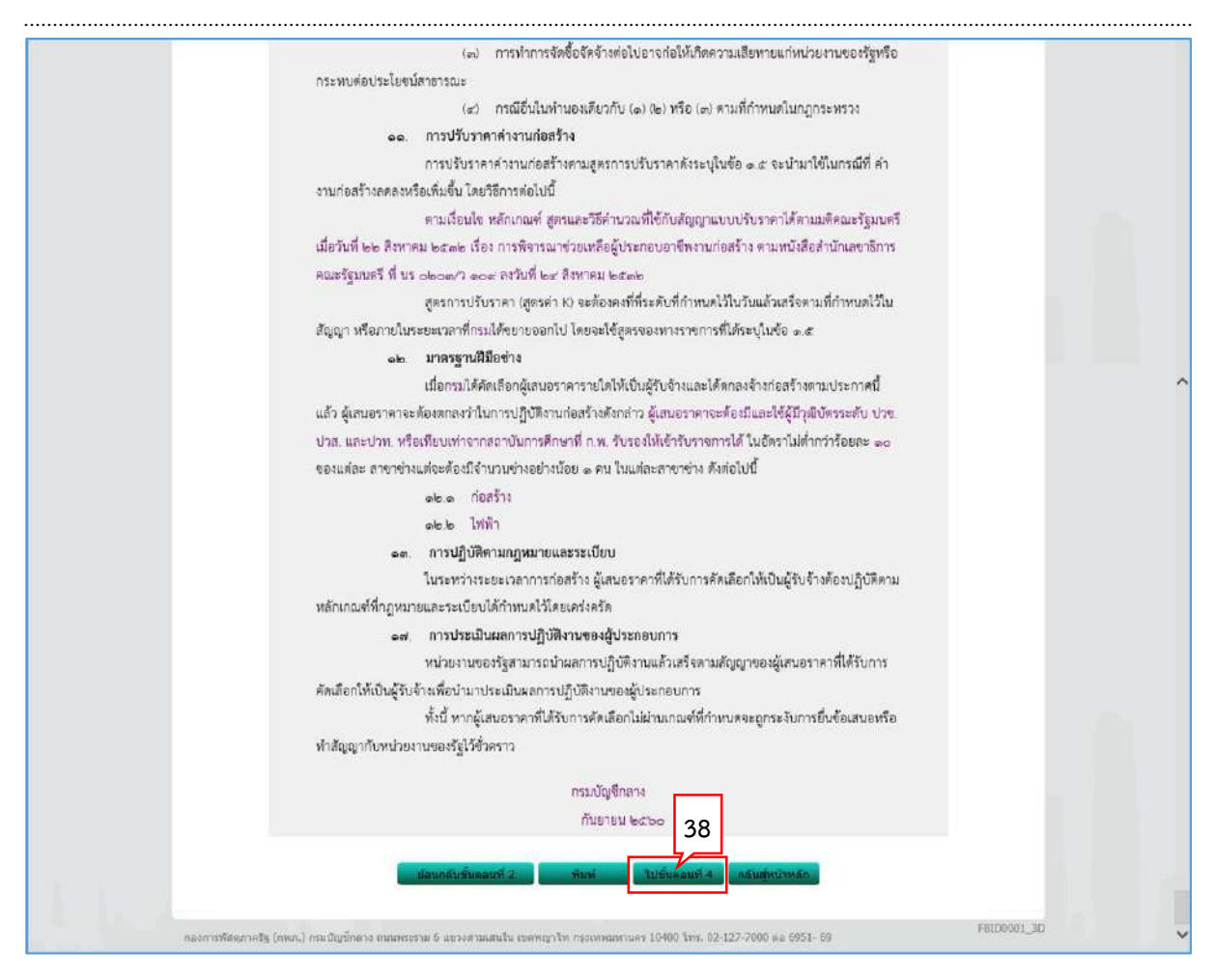

### ขั้นตอนที่ 4 Template ร่างเอกสารประกาศเชิญชวน

39. กดปุ่ม **บันทึก** 40. กดปุ่ม <mark>ไปขั้นตอนที่ 5</mark>

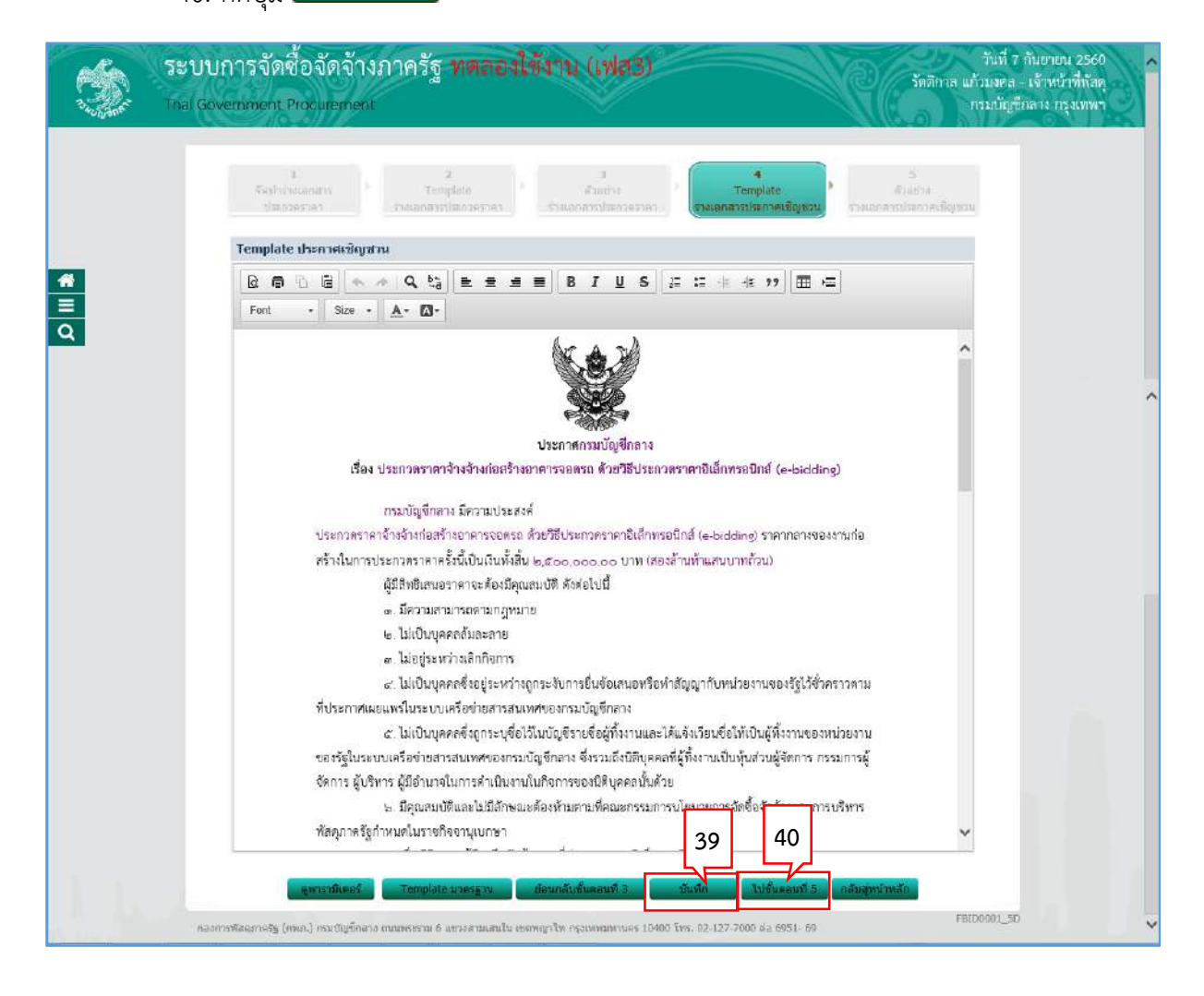

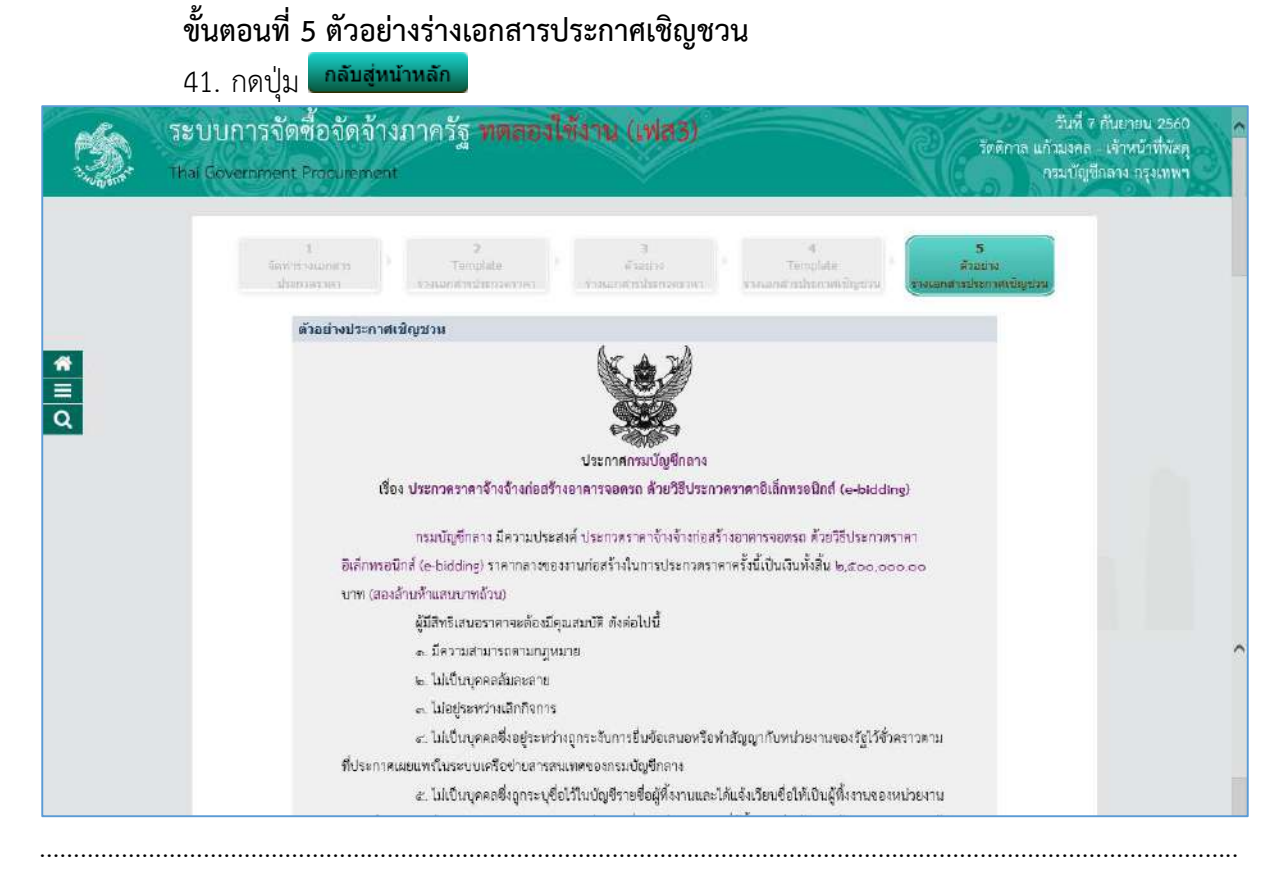

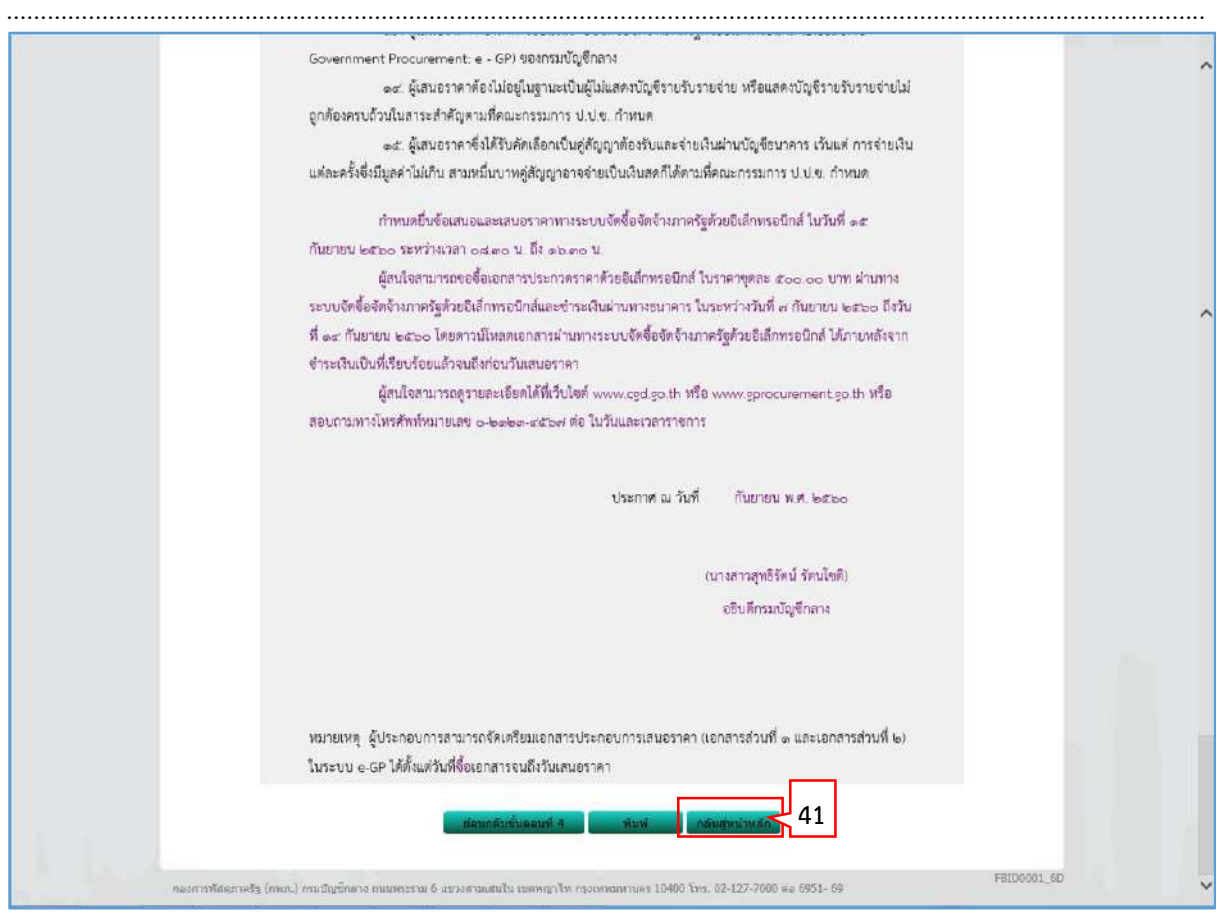

# 2.4 บันทึกเลขที่วันที่ของเอกสาร

1. กดปุ่ม "บันทึกเลขที่วันที่"

|    | ข้อมูลโครงการ                                            | 12.1                                  |                                                           |                                               |                                        |          |
|----|----------------------------------------------------------|---------------------------------------|-----------------------------------------------------------|-----------------------------------------------|----------------------------------------|----------|
|    | A1<br>A2                                                 | เลบที่ไครงการ<br>ชื่อโครงการ          | 60097000164<br>ประกวดราคาจ้างจ้างก่อสร้างa<br>(e-bidding) | อาคารจอตรถ ด้วยวิธีประกวดรา                   | ลาอิเล็กทรอนิกส์                       |          |
|    | สำลับ                                                    | รายการม                               | มกสาร                                                     | าัณห่าเอกสาร                                  | anna                                   |          |
|    | <ol> <li>รายงานขอซื้อ</li> <li>แต่งตั้งคุณหาย</li> </ol> | ขอจ้าง<br>ระบอร                       |                                                           | ຮາຍລະເລີຍດ/ແກ້ໄຮ<br>ຮາຍດະກຽດດ/ແກ້ໄຮ           | ระหว่างฝ่าเนินการ<br>ระหว่างส่วเป็นการ |          |
|    | 3 ร่างเอกสารปร                                           | ะการราคา/ร้างเอกสารประก               | าศเป็ญขวน                                                 | รายละเอียด/แก้ไข                              | ระหว่างสำเนินการ                       |          |
| n. | องการพัสดภาครัฐ (กพ.ก.) กรม1                             | มันทัก<br>สมุทักลาง ถนนพระราม 6 แขวงง | เลขที่วับที่ เสนอหัว<br>กามสนใน เขตพรกาไท กรุงเทพมหา      | หน้วอนุบัติ<br>แคร 10400 โทร. 02-127-7000 ต่อ | <b>in</b><br>6951-69                   | FBID0001 |

- ขั้นตอนที่ 1 บันทึกเลขที่และประกาศ ณ วันที่ 2. บันทึก "เลขที่" และ"วันที่" ของหนังสือรายงานขอซื้อขอจ้าง
- 3. บันทึก "เลขที่" และ "วันที่" ของคำสั่งแต่งตั้งคณะกรรมการ
- 4. บันทึก "วันที่" อนุมัติ
- 5. บันทึก "เลขที่" ของเอกสารประกวดราคา
- 6. กดปุ่ม **บันทึก**

| Description         Description         Description         Description           SingleTerrants         SingleTerrants | 5<br>77  | ะบบการจัดชื่อจัดจ้างภาครัฐ ทตรองให้งาน (เฟส3) วันที่ 7 กับขาย 2560<br>รัตติกระ แก้วมละส - เจ้าหน้าที่กัสดุ<br>กรมกัญชีมลาง ภรุงเทพา<br>1 2 3 4 5<br>มหักแอบที่และ สวยกุล สิ่งสถาง สวยกุล สาย 5 |
|----------------------------------------------------------------------------------------------------|----------|----------------------------------------------------------------------------------------------------|
| Al       uardiesam       6092000164         A2       fatesam       btrasererivederationarisasen dertätetenserendamsatind         A2       fatesam       btrasererivederationarisasen dertätetenserendamsatind         B1       ************************************                                                                                                    |          | น้อมูลโครงการ                                                                                                    |
| A2       ชื่อโลรงการ<br>(ebdding)         A2       ชื่อโลรงการ<br>(ebdding)         B1       ************************************                                                                                                    |          | A1 Lawelfactors c0007000164                                                                                                    |
| <ul> <li></li></ul>                                                                                                    |          | Az ป้อโตรงการ ประกวดราคาจังจ้างก่อสร้างอาตารจอตรถ ด้วยวิธีประกวดราคาอิเล็กพรอบิกส์<br>(a.b.)                                                                                                   |
| Bi       ************************************                                                                                                    |          | (cronoung) (cronoung)                                                                                                    |
| B2       *144 07/09/2560       stylicht/bytesäersstupiuuu (rosenititu)       2         #1       *1-41-åsuasi ne.60000703       3         M1       *1-41-åsuasi ne.60000703       3         M2       *144 07/09/2560       stylicht/bytesäersstupiuuu (rosenititu)       3         M2       *144 07/09/2560       stylicht/bytesäersstupiuuu (rosenititu)       3         M2       *144 07/09/2560       stylicht/bytesäersstupiuuu (rosenititu)       3         M2       *144 07/09/2560       stylicht/bytesäersstupiuuu (rosenititu)       3         M2       *144 07/09/2560       stylicht/bytesäersstupiuuu (rosenititu)       3         M2       *144 07/09/2560       stylicht/bytesäersstupiuuu (rosenititu)       3         M2       *144 07/09/2560       stylicht/bytesäersstupiuuu (rosenititu)       3         M2       *144 07/09/2560       stylicht/bytesäersstupiuuu (rosenititu)       4         M3       *144 07/09/2560       stylicht/bytesäersstupiuuu (rosenititu)       4         M3       *144 07/09/2560       stylicht/bytesäersstupiuuu (rosenititu)       5         M3       *144 07/09/2560       5       5       5         M3       *144 07/09/2560       5       5       5         M3       *144 07/09/2560                                                                                                    |          | B1                                                                                                    |
| ทำสังแล่งส์ตัดกนะกระมหาร         M1       *47.สังเลมร์ กณ. 60000703         *3หลัง 07/09/2560       รมมินิโมโมโทรกรดักราชในรูปแบบ (วระยมไม่ไป)         กระอนุมสั         *อนุมีสิโปรักศรีอ์สตร์ว่างแบบ 5 รับสีงสวิจากมี © ในสับสรดร่าวงาน         P1         *คำน่าหนัง         P2         *ชิ่ม สุทธิโรมไป         P3         *ชามแลกุล ร้อมโลกมบัญชีกลาง         P5         4         *ชามหลัง อธิบมิกอบบัญชีกลาง         P5         4         *ชามหลัง อธิบมิกอบบัญชีกลาง         P5         R1         *บอกสารประกวอราคา         *บมีโประกาศร้างแลกสารประกวอราคา         *บมีโประกาศร้างแลกสารประกวอราคา         *บมส์ประกาศร้างแลกสารประกวอราคา         *บมส์ประกาศร้างแลกสารประกวอราคา         *บมส์กาศร์ โมส์การ         *บมส์การประกาศร้างแลกสารประกวอราคา         *บารประกาศร์ แลกสารประกวอราคา         *บารประกาศร์ โมส์กา         *บมส์การประกาศร์ แลกสารประการระกาคา                                                                                                    |          | 82 *วันที่ 107/09/2560 ระบุนี้เป็นปังทุกธ์กราชในรูปแบบ (วรดงปนไป) Z                                                                                                    |
| Mi         *41สั่งเลยส์ กด.6000703         3           *3ยส์ โบ/709/2560         ระบุมีเป็นปัญหาดดัดราชในรูปแบบ (วรดอนไปปป)         3           การสนุมมัต         *อมุมีดีโบ/สัดข้อสัตว์งอเบบ (รบเรียสวิรากม์ ขั้นส่วยรังค่าวิจากม์         1           *อมุมีดีโบ/สัดข้อสัตว์งอเบบ (รบเรียสวิรากม์ ขั้นส่วยรังค่าวิจากม์         *บเรียสวิรากม์         1           *อมุมีดีโบ/สัดข้อสัตว์งอเบบ (รบเรียสวิรากม์ ขั้นส่วยรังค่าวิจากม์         *บเรียสวิรากม์         *บเรียสวิรากม์           *อมุมีดีโบ/สัดข้อสัตว์งอเบบ (รบเรียสวิรากม์ ขั้นส่วยรังค่าวิจากม์         *บเรียสวิรากม์         *บเรียสวิรากม์           *1         *รับส์โบ/สัดข้อสัตว์งอเบบ (รบเรียสวิรากม์         *บเรียสวิรากม์         *บเรียสวิรากม์           *อมุมีก็บับ/การอยกอราคา         *บริบัติการอยกอราคา         *บริบัติการอยกอราคา         *บราบริบัติการอยกอราคา           *อมุมที่ประกาศร่างแอกสราประกาศรานเลยสร         *บริบัติการอยกอราคา         *บราบริกาสองบราคราคา         5           *บราศราสามอยกอราคราคา         *บราบริบัติการอยกอราคา         5         ะดักราชโบฐมแบบ (รวดอยไปปปป)           *บบชาตราสราประกาศรางและสราบราคราคราคา         *บราบราคราคา         *บราบราคราคา         *บราบราคราคา           *บราศราสราประกาศรายสาวสรา         *บราบราคราคราคา         *บราบราคราคา         *บราบราคราคา           *บราคราคราคราคราคราคราคราคราคราคราคราคราคร                                                                                                    |          | ศำลังแต่งสั่งคณะกรรมการ                                                                                                    |
| M2       **ktá 07/09/2560       жційційцічукайостийціріцци (зэкеціціці)       Э         покаций       * augiālitišanās       * turbinis       * turbinis <t< td=""><td></td><td>M1 *สาสังเลขส์ กค.60090703</td></t<>                                                               |          | M1 *สาสังเลขส์ กค.60090703                                                                                                    |
| การอนุมส์         * อนุมส์ไข้เจ้าหรือสัตร์วงแบบ         รับเร็บสำวิจากส์         * ในรับทั้งสำวิจากส์           P1         **ศามาหม่า         บางสาว         >           P2         *ชื่อ สุทธิรัณย์                                                                                                    |          | M2 *วันฟ์ 07/09/2560 ระบุมีเป็นปังชุดดดักราชในรูปแบบ (วงตอปปปป) 5                                                                                                    |
| *อนมัติให้จัดข้อจะจำงแบบ         รับทรังศาวิจารณ์         *ไปรับทรังศาวิจารณ์           P1         *คำน่าหน่า         มางสาว           P2         *ชื่อ สุทธิรัณน์           P3         *บามสกุล โระเนรียด์           P4         *สาแหน่ง อธิบอีกรรมในชีนอีกรวง           P5         4           P6         *มาชี 07/09/2560           Stationarsuls::noesner         มมรักรรมสังหวัด           *บามสิกรประกวลราคาส์แข้มไขส์         5           R1         *เอกสารประกวลราคาส์แข้มไขส์           *บามชิมระกวลราคาส์แข้มไขส์         5           #1         *เอกสารประกวลราคาส์แข้มไขส์           *บามชิมระกวลราคาส์แข้มไขส์         5           *บามชิมระกวลราคาส์แข้มไขส์         5           *บามชิมระกวลราคาส์แข้มไขส์         5           *บามชิมระกวลราคาส์แข้มไขส์         5           *บามชิมระกวลราคาส์แข้มไขส์         5           *บามชิมระกวลราคาส์แข้มไขส์         5           *บามชิมระกวลราคาส์แข้มไขส์         5           *บามชิมระกาลราคาส์แข้มส์         5           *บามชิมระกาลราคาส์แข้มส์         5           *บามชิมส์         1ปส์แลลง                                                                                                    |          | การอนุมัต                                                                                                    |
| P1       **fnilmain       шлагл         P2       **fnilmain       шлагл         P3       **unana       Ksufizie         P4       *fnilmain       afsufizie/finance         P5       4       *fnilmain         P6       4       *fnilmain         *fnilmain       afsufizie/finance       fnilmain         R1       *fnilmain       fnilmain         *fnilmain       fnilmain       fnilmain         *fnilmain       fnilmain<                                                                                                    |          | •อนุมัติให้จัดข้อจัดจัจมแบบ บริบที่จะกำวิจารณ์ ® ใม่รับที่จะกำวิจารณ์                                                                                                    |
| P2       **ба дүнбтый         P3       **urшаца         P4       **urшаца         P5       4         P6       **urü d07/09/2560         Subidrosuls:::::::::::::::::::::::::::::::::::                                                                                                    | *        | PI Cherul diarda Pi                                                                                                    |
| P3       **unuaņa šeušusā         P4       *#unuāņa šeušnoutiņānou         P5       4         P6       **unuā         P6       **unuā         P6       **unuā         P6       **unuā         P6       **unuā         P6       **unuā         P6       **unuā         P6       **unuā         P6       **unuā         P6       **unuā         **unuā       **unuā         P6       **unuā         **unuā       **unuā         P6       **unuā         **unuā       **unuā         **unuā       **unuā                                                                                                    |          | P2 *ชื่อ สุทธิรัฒน์                                                                                                    |
| P4     *สาแหน่ง ลธิบลิกรมบัญชีกลาง       P5     4       *5งแลกสารประกวคราคา     *มหรี 07/09/2560       รังแลกสารประกวคราคา     ระบุมีเป็นปีพุทธศักราชในรูปแบบ (วรคอปปปป))       รังแลกสารประกวคราคา     *บพี่ 12/04/2560       *1 **เอกสารประกวคราคา     5       #1     **เอกสารประกวคราคา       *1 **เอกสารประกวคราคา     5       *1 **เอกสารประกวคราคา     5       *1 **เอกสารประกาคราคา     5       *1 **เอกสารประกาคราคา     5       *1 **เอกสารประกาคราคา     5       *1 **เอกสารประกาคราคา     5       *1 **เอกสารประกาคราคา     5       *1 **เอกสารประกาคราคา     5       *1 **เอกสารประกาคราคา     5       *1 **เอกสารประกาคราคา                                                                                                    | 0        | P3 *หมมสกุล รัฒนโชต์                                                                                                    |
| P5 4<br>P6 *วันนี้ 07/09/2560 ระบุโปเป็นปีพุทธศักราชในรูปแบบ (วอดอปปปป)<br>ร่างแลกสารประกวดราคา มีเปนี้ไว้มีที่การแสนตรรคา<br>R1 **เอกสารประกวดราคาชื่นเว็บไหร่ง 07/09/2560 ระ 5 ธศักราชในรูปแบบ (วอดอปปปป)<br>*วันที่ประกาศร่างแลกสารประกวดราคาชื่นเว็บไหร่ง 07/09/2560 ระ 5 ธศักราชในรูปแบบ (วอดอปปปป)<br>พมายเหตุ :                                                                                                    | <u>ч</u> | P4 ริศาแทนง อธิบลิกรมบัญชีกลาง                                                                                                    |
| P6 4 *วันที่ 07/09/2560 ระบุนีเป็นปีพุทธศักราชในรูปแบบ (ววดอปปปป)<br>ร้างเลกสารประกวคราคา เป็นบ้ายในปีพุทธศักราชในรูปแบบ (ววดอปปปป)<br>ร้างเลกสารประกวคราคาเสียนรีบ 704/2560 ระ 5 ธศักราชในรูปแบบ (ววดอปปปป)<br>*วันที่ประกาศรับแลกสารประกวคราคาชื่นเว็บ ระส์ 07/09/2560 ระ 5 ธศักราชในรูปแบบ (ววดอปปปป)<br>พมายเพค : 6 ระนั้นสังคร หมายสิ่งคืองบันทึกช่อมูล<br>6 ปันธ์ก ยกเลิกเลนท์วันที่ ไปชั่นคอนที่ 2 กลับสู่หน้าหลัก                                                                                                    |          | P5                                                                                                    |
| *รับเพื่ 07/09/2560 ระบุมีเป็นปัญหรดัดราชในรูปแบบ (ววดอนปปป)<br>รำงเลกสารประกวดราคา<br>R1 *เอกสารประกวดราคาชั้นเป็นไหลด์ 07/09/2560 ระ 5 ตัดราชในรูปแบบ (ววดอนปปป)<br>*วันที่ประกาศร้างแอกสารประกวดราคาชั้นเป็นไหลด์ 07/09/2560 ระ 5 ตัดราชในรูปแบบ (ววดอนปปป)<br>หมายเพค :<br>6 บันทึก ยกเลิกเลยที่วันที่ ไปชั้นคลนที่ 2 กลับสู่หน้าหลัก                                                                                                    |          | P6 4                                                                                                    |
| ร้างเอกสารประกวดราคา มีเม่นก็ว่าเพ็กรมสมอราคา<br>R1 **เอกสารประกวดราคาเอเชส์ 704/2560 ระ 5 ต่ักราชในรูปแบบ (ววดคมไปป)<br>*วันที่ประกาศร่างเอกสารประกวดราคาขึ้นเว็บไซล์ 07/09/2560 ระ 5 ต่ักราชในรูปแบบ (ววดคมไปป)<br>หมายเทค :                                                                                                    |          | "ກັນທີ່ 07/09/2560 ສະນຸມີເອີ້ນນຶ່ງທາຣທິດຮາສໃນຮູປແບບ (ງວດແປນໄປນີ)                                                                                                    |
| R1 "เอกสารประกวดราคาเลขส์ 704/2560 ระ 5 ตรักราชในรูปแบบ (ววดคมไปป)<br>*วันที่ประกาศร่างเอกสารประกวดราคาขึ้นเว็บไซส์ 07/09/2560 ระ 5 ตรักราชในรูปแบบ (ววดคมไปป)<br>หมายเหตุ : 6 ตกรับส์แลง หมายถึงต่องบันทักซ่อมูล<br>6 บันทึก ยกเลิกเลทที่วันที่ วิปชั้นตอนที่ 2 กลับอู่หนิกมลัก                                                                                                    |          | ร่างเอกสารประกวดราคา มันนากว่าเพื่อวามสายอาน                                                                                                    |
| <ul> <li>*วันที่ประกาศร่างเอกสารประกวลราคาขึ้นเว็บไซส์ 07/09/2560 ฆ 5 ตรักราชในอุปแบบ (ววดคปปปป)</li> <li>หมายเหตุ :</li> <li>6</li> <li>บันทัก</li> <li>ยกเล็กเลษที่วันที่ ไปขึ้นคอนที่ 2</li> <li>กลับอุ่าหวิณลึก</li> </ul>                                                                                                    |          | R1 *เอกสารประกวคราคาเลขที่ 704/2560                                                                                                    |
| หมายเหตุ : 6<br>6 ขันที่ก<br>ของเล็กเลษที่วินที่ ไปชั่นคอนที่ 2 กลีบอู่หนิกหลัก                                                                                                    |          | *วันที่ประกาศร่างเอกสารประกวลราคาขึ้นเว็บไซส์ 07/09/2560 🛥 5 ตรักราชในรปแบบ (วรดะปปปป)                                                                                                    |
| 6 ขณลึกเลยที่วันที่ ไปชั่นคอนที่ 2 กลับสู่หนิกเลีย                                                                                                    |          | หมายเพต : ผลกรับสีแลง หมายถึงต้องบันทึกข้อมูล                                                                                                    |
| <b>บ</b><br><u>มันทึก</u> ยกเลิกเลนที่วันที่ ไปขึ้นคอนที่ 2 <mark>กลับอุ่หนิกเล็ก</mark>                                                                                                    |          | 6                                                                                                    |
|                                                                                                    |          | บาเล็กเลยที่วันที่ ไม่พ้นดอนที่ 2 กลับลัพมักเลือ                                                                                                    |
|                                                                                                    |          |                                                                                                    |

| Si<br>National Si | 7. กักบุม<br>ระบบการจัดซื้อจัดจ้างภาครัฐ <b>ทดลองโข้งาน (เฟส3)</b><br>Thai Government Procurement                      | วันพี่ 7 กับชายน 2560<br>วัดดิกาล แก้วมงคล - เจ้าหน้าที่กัสตุ<br>กรมบัญชีกลาง กรุงเทพา |
|-------------------|----------------------------------------------------------------------------------------------------|----------------------------------------------------------------------------------------|
|                   | 1<br>มันทักเลยที่และ<br>ปนอทศ ณ วินที่ รายรายามสมัยนะร่าง เร่ายังและดังเลยอกรายการ แลกสารประกาศราคา แลกสารประกาศราคา   | s<br>Lingun                                                                            |
|                   | ข้อมูลโครงการ                                                                                                    |                                                                                        |
|                   | A1                                                                                                    |                                                                                        |
|                   | AI เสอราเครงการ 60057000164                                                                                            |                                                                                        |
|                   | A2 training (e-bidding)                                                                                                |                                                                                        |
|                   | หนังสือรายงานขอชื่อขอจ้างเลขที่และวันที่                                                                               |                                                                                        |
|                   | B1 *เลมที่ ne.60090702                                                                                                 |                                                                                        |
|                   | B2 *วันที่ <u>07/09/2560</u> ระบุนี้เป็นปีพุทธศักราชในรูปแบบ (ววลดปปปป)                                                |                                                                                        |
|                   | ต่ำสั่งแต่งตั้งคณะกรรมการ                                                                                              |                                                                                        |
|                   | M1 *ศาสังเลขที่ กค.60090703                                                                                            |                                                                                        |
|                   | M2 <b>*วินพ</b> (07/09/2560 ระบุมีเป็นปีพุทธศักราชในรูปแบบ (วาตองไปปป)                                                 |                                                                                        |
|                   | การอนุมัติ                                                                                                    |                                                                                        |
|                   | * อนุมตะหจัดชองติดจางแบบ 🔾 รับพงศาวจารณ 🔍 ในสร้างงงกาวจารณ                                                             |                                                                                        |
| *                 |                                                                                                    |                                                                                        |
| =                 | P3 *111140a ¥eu1%å                                                                                                    |                                                                                        |
| Q                 | P4 *ศาแหน่ง อธิบดีกระบบัณฑิกลาง                                                                                        |                                                                                        |
|                   | P5                                                                                                    |                                                                                        |
|                   | P6                                                                                                    |                                                                                        |
|                   | <sup>≠</sup> วันที่ 07/09/2560 ระบุปีเป็นปัญหธศักราชในรูปแบบ (ววลดปปปป)                                                |                                                                                        |
|                   | ร่างเอกสารประกวดราคา 🗾 มันนี้ควันที่การเสนอราคา                                                                        |                                                                                        |
|                   | R1 *เอกสารประกวดราควเดบที่ 704/2560                                                                                    |                                                                                        |
|                   | *วันที่ประกาศร่างเอกสารประกวดราคาขึ้นเว็บไซต์ <mark>07/09/2560 ระบุมีเป็นปีพุทธศักรา</mark><br>(วว <del>ดอปปปป</del> ) |                                                                                        |
|                   | หมายเหตุ : รายการที่มี ดอกจับสีแดง หมายถึงต้องบันทึกข้อมูล 7                                                           |                                                                                        |
|                   |                                                                                                    |                                                                                        |
|                   | บันทึก แก่เลิกเลขที่วันที่ ไปขั้นตอนที่ 2 กลับฐานวิทลัก                                                                |                                                                                        |
|                   |                                                                                                    | FBID0001 7D                                                                            |

# ขั้นตอนที่ 2 ตัวอย่างรายงานขอซื้อขอจ้าง

| 8.                 | กดปุ่ม ไปขั้นตอนที่ 3                                                                                                    |                                        |
|--------------------|----------------------------------------------------------------------------------------------------|----------------------------------------|
| -                  | ระบบการจัดซื้อจัดจ้างภาครัฐ <b>รกตลองให้งาน (เฟสร์)</b><br>Thal Government Procurement<br>Thal Government Procurement                                                                                                    | กอน 2560<br>หน้าที่พัสตุ<br>ง อรุงเทพา |
|                    | 1 เป็นที่เคยบที่และ<br>ช่วยที่เคยบที่และ<br>ประเทศ แร้วงปี <b>หละการ</b> ตัวและจะ ตัวและจะ จังและ<br>รายอากและแร้วงปี                                                                                                    |                                        |
|                    | ตัวอย่างรายงานขอชื่อขอจ้าง                                                                                                    |                                        |
| <b>#</b><br>Ξ<br>Ω | บันทึกข้อความ                                                                                                    |                                        |
|                    | ส่วนราชการ กระบบัญชีกลาง                                                                                                    |                                        |
|                    | ที่ กล.๖๐๐๙๐๙๐๖ วันที่ต่ามระยน ๒๕๖๐                                                                                                    |                                        |
|                    | 1264 - 2104 1997 1997 1997 1997 1997 1997 1997 199                                                                                                    |                                        |
|                    | เรียน อธิบดีกรมบัญชีกลาง                                                                                                    | ~                                      |
|                    | ด้วย กรมบัญชีกอาสมีความประสงค์จะ ประกวดราคาจ้างจ้ายก่อสร้างอาคารจอดรถ ด้วยวิธีประกวดราคา<br>อิเล็กทรอนิกส์ (a-bidding) ซึ่งมีรายละเอียด ดังต่อไปนี้<br>๑. เหตุผลความจำเป็น                                                                                                    |                                        |
|                    | มีความจำเป็นต้องสร้างอาคารจอตรถ เพื่ออำนวยความสะดวกให้กับเจ้าหน้าที่ และผู้พื้มาติดต่อ<br>                                                                                                    |                                        |
|                    | ราชการ<br>๒. รายละเมียดของงามข้าง                                                                                                    |                                        |
|                    | รายละเอียดตามเอกสารแนบ                                                                                                    |                                        |
|                    | ๙. ราคากลาง (ราคาอ้างอึง)ตามกรมบัญชีกลาง จำนวน ๒,๕๐๐,๐๐๐,๐๐ บาท (สองล้านท้านสนบาท                                                                                                    |                                        |
|                    | ด้าน)                                                                                                    |                                        |
|                    | €. งสงมทระจาจ<br>เวินทุประมาณรายจ่ายประจำปี พ.ศ. ๒๕๖๐ จำนวน ๒.๕๐๐.๐๐๐ ๐๐ บาท (สองล้านทั่าแสนบาท                                                                                                    |                                        |
|                    | ດ້ານ                                                                                                    | - C                                    |
|                    | <ol> <li>กำทนตเวลาพี่ต้องใช้พัสดุ หรือให้งานนั้นแล้วเสร็จ</li> </ol>                                                                                                    |                                        |
|                    | ก้าหมดเวลาการส่งมอบพัสดุ หรือให้งานแล้วแสร็จภายใน ๓๒๕ วัน นับกัดจากวันลงนามในสัญญา<br>- ธรณี- รับ แระ เหน่าย                                                                                                    |                                        |
|                    | ธ วรทจะขาง และเทตุผล<br>ดำเนินการด้วยวิธีประกวดราคาอิเล็กทรอนิกล์(⇔biddino) เมื่องจากเป็นการจัดหาฟัสดที่มีราย                                                                                                    |                                        |
|                    | ละเอียดคุณลักษณะที่มีความขับจ้อน มีเทคบิคเอพาะ                                                                                                    |                                        |
|                    | ๗ ร่างประกาศ และร่างเอกสารประกวดราคาจ้าง                                                                                                    | ^                                      |
|                    | ร่างประกาศจ้าง และร่างเอกสาร ประกวศราคาจ้างจ้างก่อสร้างอาคารถอดรถ ด้วยวิธีประกวดราคา<br>อ.ร                                                                                                    |                                        |
|                    | อเลกพรอนกล (e-bioding) เต่ยเหนเควร เมนารางบระกาศขาง และรางเอกสารบระการราหาา แมแอยเพรเหอเห<br>สายารณชนเสนอแนะ วิจารณ์ ผ่านหางเว็บใจต่ออง กรมเป็นชีกลาง และเว็บใจเหียองกรมเป็ดชีกลาง เนื่องจาก เมื่อง                                                                                                    |                                        |
|                    | จากเป็นอาคารที่ไม่มีความจับข้อน และมีมาครฐานการก่อสร้ำงอยู่แล้ว จึงไม่จำเป็นต้องรับฟังคำวิจารณ์                                                                                                    |                                        |
|                    | <ol> <li>กำหนดระยะเวลาในการพิจารณาผลการเสนอราคา</li> </ol>                                                                                                    | ~                                      |
|                    | ก้าหมดระบะเวลาไม่การพิจารณาผลการเสมอราคาให้แล้วแสร็จภายไม่ ๓๖๙. วัน นับอัดจากวันเสนอ<br>ราคา                                                                                                    |                                        |
|                    | ⇒าคา<br>๗. ซ้อเสนออื่น ๆ                                                                                                    |                                        |
|                    | การแห่งตั้งคณะกรรมการพิจารณาผลการประกวศราศาอิเลีกทรอนิกส์                                                                                                    |                                        |
|                    |                                                                                                    |                                        |
|                    | จึงเรียนมาเพื่อไปรดพิจารณา หากเห็นขอบขอได้โปรด<br>                                                                                                    |                                        |
|                    | ๑. อนุมาลหาหนมภาณหาหน่าง หลองอังระกาศ สายเองการออกเลของการอาการอย่าง เองการอาการอาการอาการอาการอาการ<br>ตั้น                                                                                                    |                                        |
|                    | <ol> <li>องนามในคำสั่งแต่งสั่งคณะกรรมการพิจารณาแลการประกาศราคาอิเล็กทรอบิกส์</li> </ol>                                                                                                    |                                        |
|                    |                                                                                                    |                                        |
|                    | (ພາເປີໂລບລ ແວວວັນສີ)                                                                                                    |                                        |
|                    | เลขานุการกรม                                                                                                    | 100                                    |
|                    |                                                                                                    |                                        |
|                    | 8                                                                                                    |                                        |
|                    | ย้อนกลับชั้นคอนที่ 1 ทันกร์ ไปชั้นคอนที่ 3 กลับส่หนังหลัก                                                                                                    |                                        |
|                    | กองการพิสตกาสรีส (กหร.) ครมร์กษาการ การเกษาราช 6 และอาการเป็น เหมะพละวินา กระเทษเหมายางจะ 10400 วิพร. 07, 177,7000 และ 6051, 60 FBID0001 8D                                                                                                    | ~                                      |
| <b>Martine</b>     | 1. The princip of the princip of the second second s |                                        |

# ขั้นตอนที่ 3 ตัวอย่างคำสั่งแต่งตั้งคณะกรรมการ

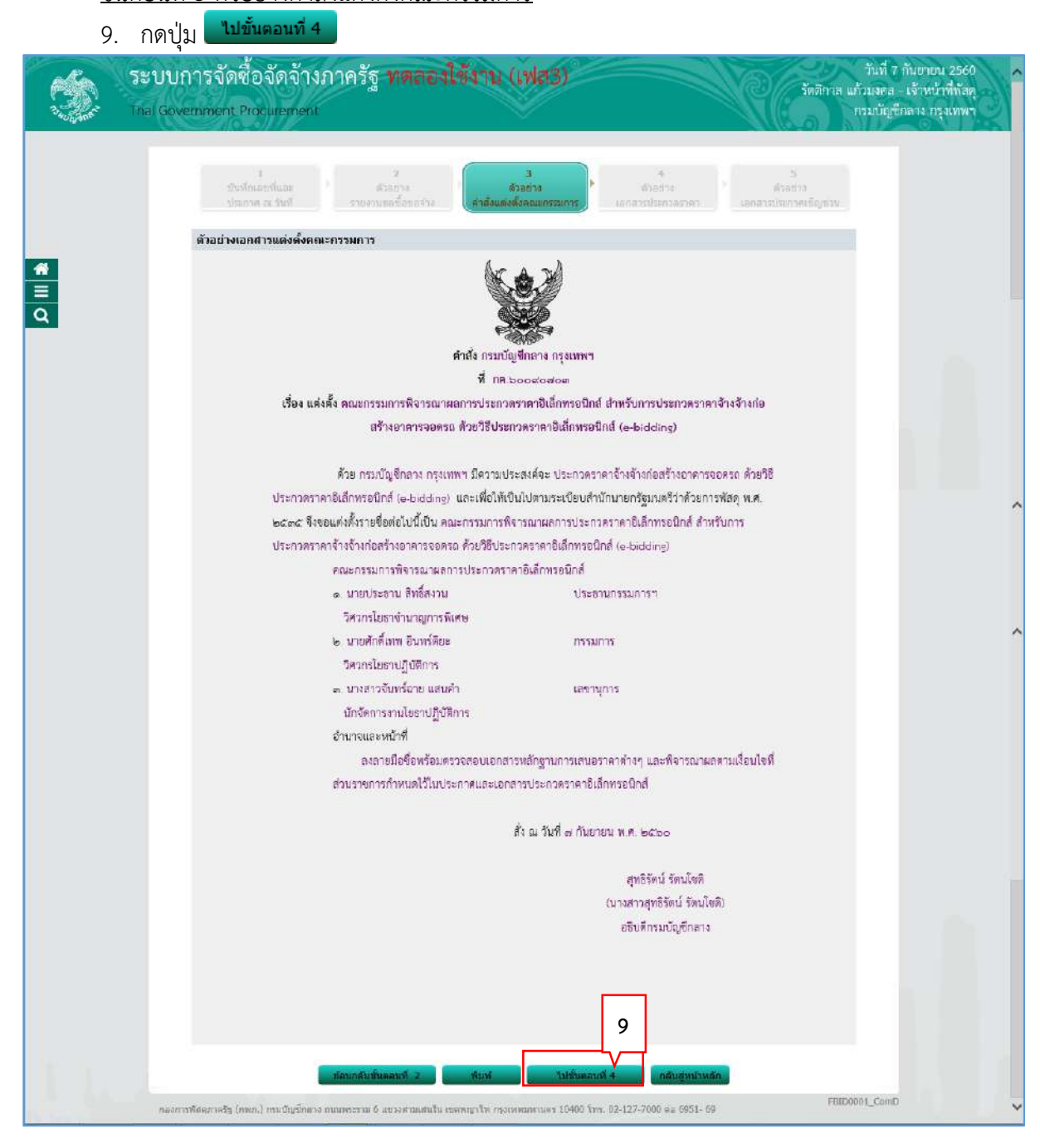

#### <u>ขั้นตอนที่ 4 ตัวอย่างเอกสารประกวดราคา</u>

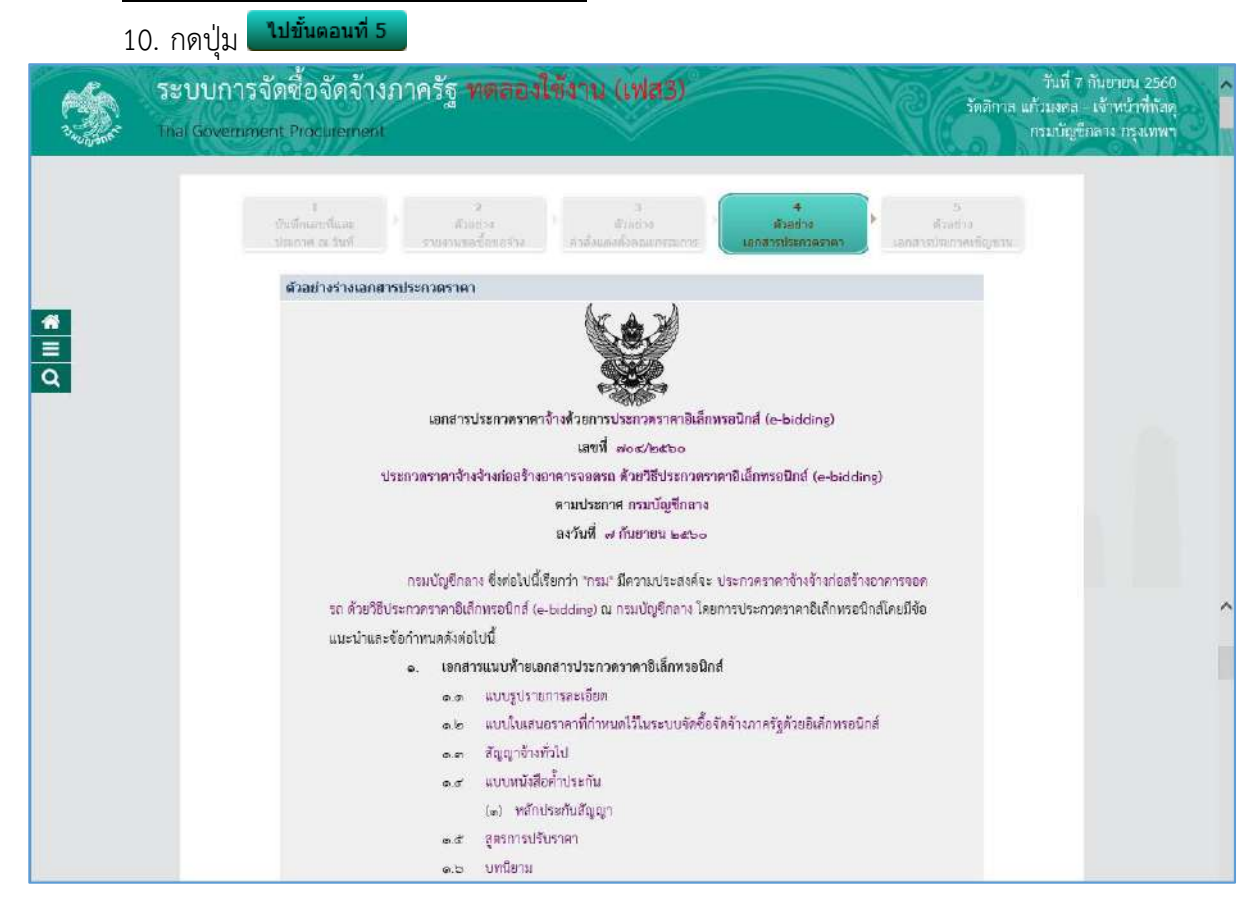

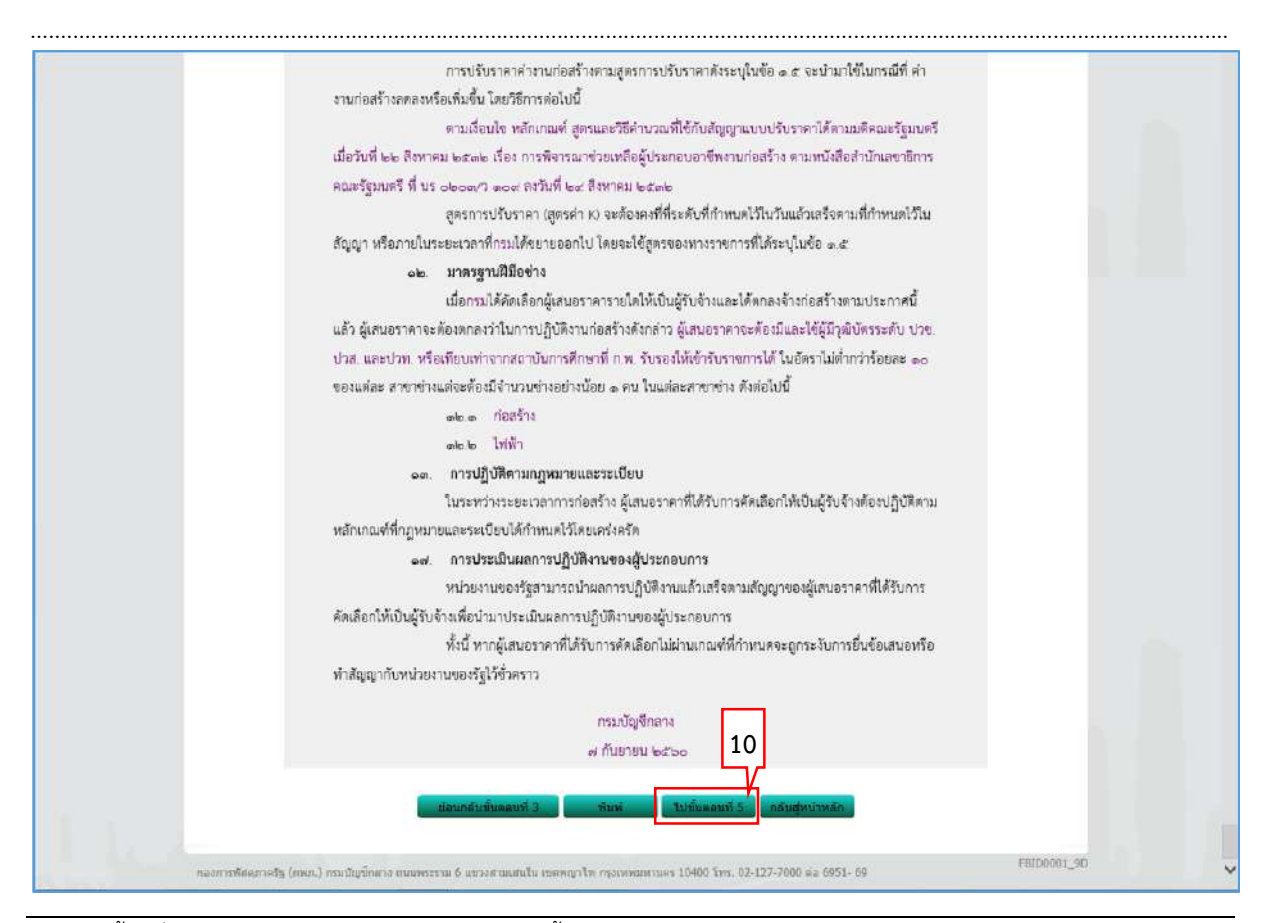

หน่วยจัดซื้อ เพิ่มโครงการ – ประกาศผู้ชนะการเสนอราคาขึ้นเว็บไซต์ (กรณีจัดซื้อจัดจ้างโดยวิธีประกวดราคาอิเล็กทรอนิกส์ (e-bidding))

#### ขั้นตอนที่ 5 ตัวอย่างเอกสารประกาศเชิญชวน

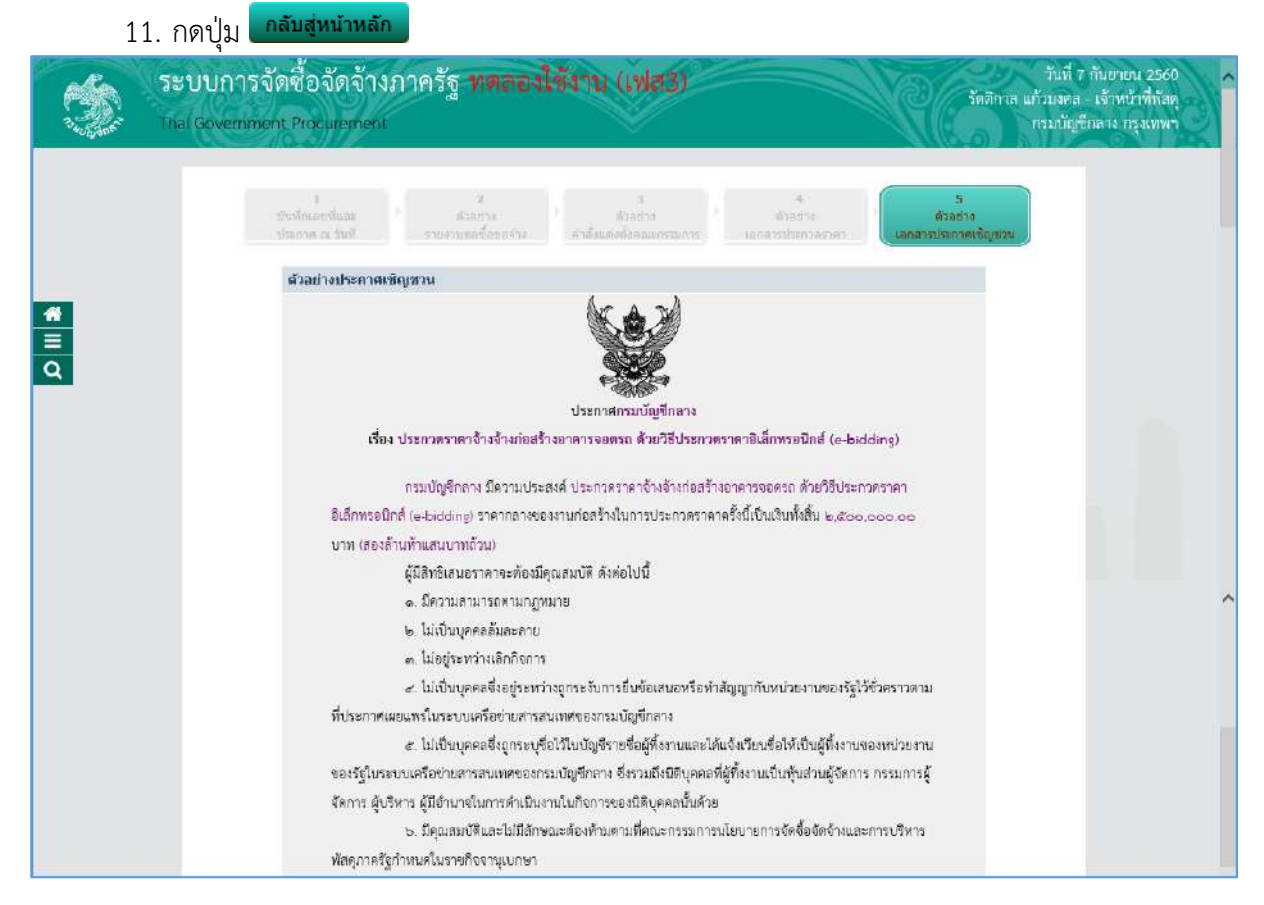

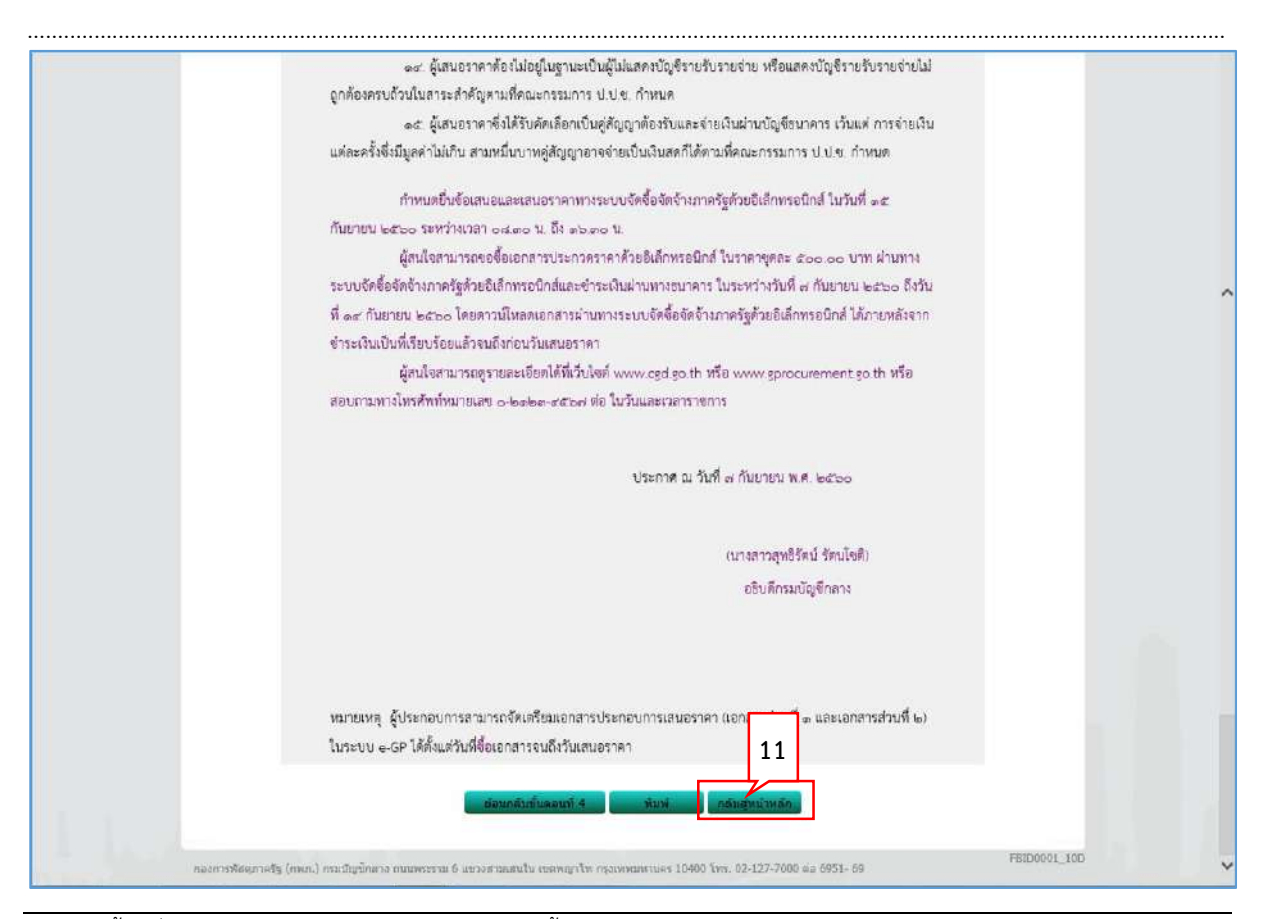
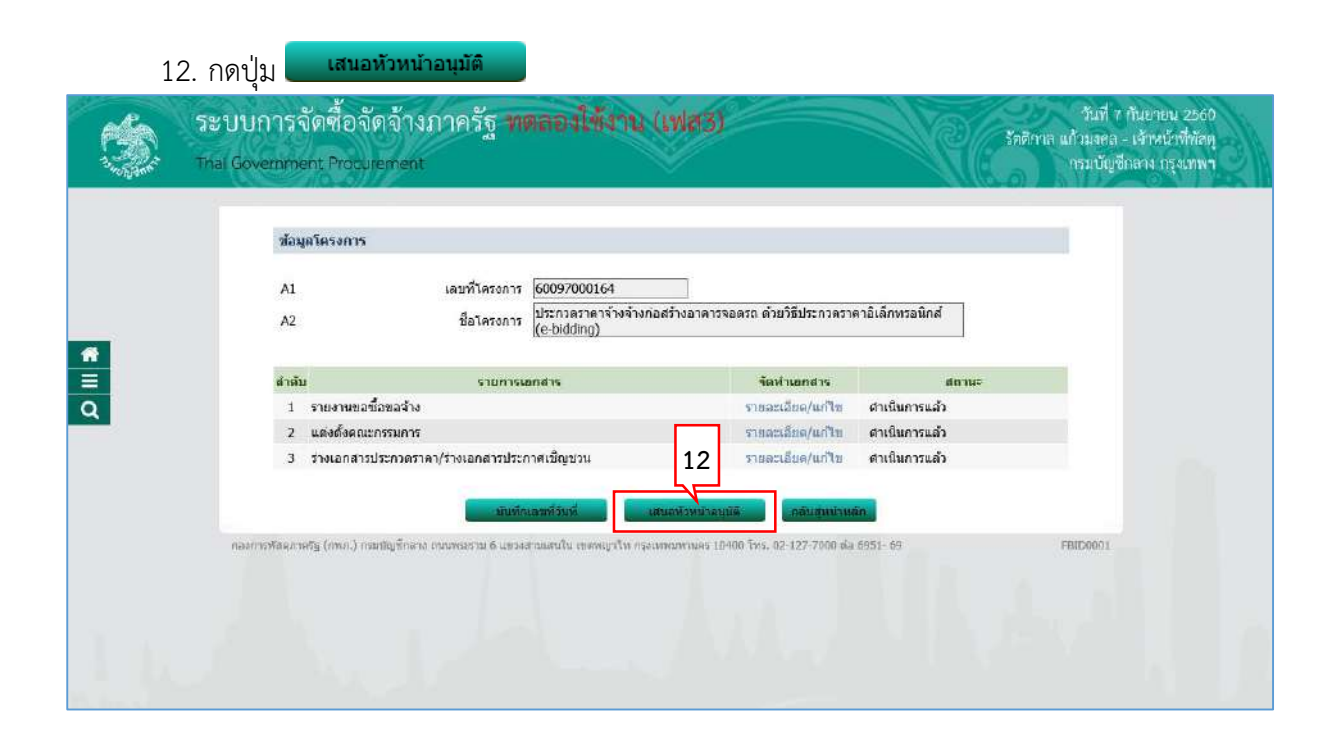

 13. ระบบแสดงหน้าจอ "รายการโครงการ" และแสดงสถานะโครงการเป็น "ร่างเอกสาร e-bidding / ประกาศขึ้นเว็บไซต์ (ร่าง)"

| 1  |                                                                   |                                                                             |                                                                                                    |                       |                      |                                                            |  |
|----|-------------------------------------------------------------------|-----------------------------------------------------------------------------|----------------------------------------------------------------------------------------------------|-----------------------|----------------------|------------------------------------------------------------|--|
|    | ด้นหาซ่อมูลโค                                                     | รงการจัดข้อจัด                                                              | ข้าง                                                                                                   |                       |                      |                                                            |  |
|    | สำนักงาน [<br>ขือโครงการ [                                        | 0300400000 - n                                                              | รมปัญปีกลาง กรุงเทพฯ                                                                                   |                       |                      |                                                            |  |
|    |                                                                   |                                                                             | ด้างหา ล้างตัวเลือก                                                                                    | 1                     |                      | ต้นหาชั่นสุง                                               |  |
|    | รห์ฮแผนระดับ<br>หน่วยจัดชื่อ                                      | เลขที่โครงการ                                                               | นื้อโครงการ                                                                                            | จำนวบเงิบ<br>งบประมาณ | บ้อบุล<br>โตรงการ    | ขัน<br>สถานะ ตาษ<br>โครงการ ทำ<br>งาน                      |  |
|    | D60080000183                                                      | 60087000153                                                                 | ข้อบาสซื้อเครื่องปรีบอากาศ 1 รหัสแคน P60080000079 โดย<br>วิธีเฉพาะเจาะจง                               | 1 <b>,500,0</b> 00.00 | รายสะเอียด/<br>แก้ไข | 13 × 14                                                    |  |
| Ē  | D60090000152                                                      | 60097000164                                                                 | ประกวดราคาจ้างจ้างกอสร้างอาคารจอดรถ ด้วยวิธีประกวด<br>ราคาอีเล็กทรอนิกส์ (e-bidding)                   | 2,500,000.00          | รายละเลียด/<br>แก้ไข | รางเอกสาร<br>e-Bidding/<br>ประกาศสัน<br>เว็บใชต์<br>(ร้าง) |  |
| E  | D60080000823                                                      | 60087000735                                                                 | ขื้อเครื่องปรับอากาศ โดยวิธีเฉพาะเจาะจง                                                                | 400,000.00            | รายฉะเมียด/<br>แก้ไข | จัดทำและ<br>ประกาศ ผู้<br>ชนะการเสนอ<br>ราคา               |  |
| Ē  | D6009000083                                                       | 60097000092                                                                 | สอบราคาซื้อTest Ying 1                                                                                 | 600,000.00            | รายละเอียด/<br>แก้ไข | จัดทำหนังสือ<br>อนุมัติสั่งชื่อ 🛷 💳<br>สั่งจ้าง            |  |
| Ľ. | D60090000154                                                      | 60097000166                                                                 | ชื่อm 9 โดยวิธีศัลเลือก                                                                                | 5,000,000.00          | รายละเลียด/<br>แก้โข | จัดทำรายงาน<br>ขอข้อขอจำง<br>และแต่งตั้ง<br>คณะกรรมการ     |  |
| E  | D60090000011                                                      | 60097000011                                                                 | ขึ้อถ่ายเอกสาร am โดยวิธีเฉพาะเจาะจง                                                                   | 4 <b>,000,0</b> 00.00 | รายฉะเมียด/<br>แก้ไข | จัดท่าและ<br>ประกาศ ผู้<br>ชนะการเสนอ<br>ราดา              |  |
| E  | De0090000188                                                      | 60097000200                                                                 | ทดสอบ XXXX(07092560)#3                                                                                 | 10,000,000.00         | รายละเอียด/<br>แก้ไข | เพ็มโครงการ 📧 💳                                            |  |
|    |                                                                   | รวมหม้านี้                                                                  |                                                                                                    | 24,000,000.00         |                      |                                                            |  |
| и  | สำคัญที่ 1 - 7 จา<br>มายเหตุ :การขกเลื<br>กลที่ขันด<br>กลม<br>กลม | เกทั้งหมด มากกว่<br>กประกาศเชิญชวง<br>เอนการทำงานเพื่<br>เพื่อดูขั้นตอนการท | า 35 รายการ ปลงกลับ<br>มระบบจะถกเล็กโตรงการให้อัดโนมัติ<br>อบันทึกข้อมูลใหขึ้นตอนถัดไป<br>1วงานทั้งหมด | 1 2                   | 3 4                  | 5 กัดไป                                                    |  |

14. ผู้ใช้สามารถกดปุ่ม 🚍 เพื่อดูขั้นตอนการทำงาน และสถานะการดำเนินงานโครงการได้

15. ระบบแสดงสถานะการดำเนินงานโครงการ หัวหน้าเจ้าหน้าที่พัสดุสามารถคลิกแท็บ

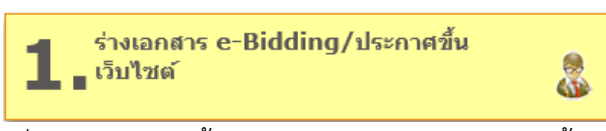

เพื่อดำเนินการในขั้นตอน "อนุมัติ และนำประกาศขึ้นเว็บไซต์" ได้

| Co Carater | hal Government Procurement  | ~                                                                                       | insui     | ญชีกลาง กรุงเทพา |
|------------|-----------------------------|-----------------------------------------------------------------------------------------|-----------|------------------|
|            | ขั้นตอนการทำงาน วิธีประกวด  | งราคาอีเล็กทรอนิกส์ (e-bidding)-ข้างก่อสร้าง                                            |           |                  |
|            | สำนักงาน                    | : 0300400000 - กรมบัญชีกลาง กรุงเทพฯ                                                    |           |                  |
|            | วิธีการจัดหา                | : ประกวดราคาอิเล็กทรอนิกส์ (e-bidding)                                                  |           |                  |
|            | ประเภทการจัดหา              | : จ้างก่อสร้าง                                                                          |           |                  |
| *          | วิธีการพิจารณา              | : ราดารวม                                                                               |           |                  |
|            | เลขที่โครงการ               | : 60097000164                                                                           |           |                  |
| Q          | ชื่อโครงการ                 | . ประกวดราดาจ้างจ้างกอสร้างอาคารจอดรถ ด้วยวิธีประกวดราคาอิเล็กทรอนิก<br>bidding)        | nă (e-    |                  |
|            |                             | 1. ร่างเอกสาร e-Bidding/ประกาศขึ้น<br>เว็บไซส์<br>2. รายชื่อผู้เสนอราคาและผลการที่รารณา | 15        |                  |
|            |                             | 3. รัดประกาศ ผู้สมรการแสนอราคา                                                          |           | ;                |
|            |                             | 4.<br>5. arzstaannandredendagegruusestaats                                              |           |                  |
|            |                             | 6.                                                                                      |           |                  |
|            |                             | ₹ "                                                                                     |           |                  |
|            |                             | aan                                                                                     |           |                  |
|            | ความหมายของสัญลักษณ์รูปภาพ: |                                                                                         |           |                  |
|            | 👅 : บันทึกข้อมด             | 🁮 : เสนอข่อมูลให้หัวหน้าฯ 🛛 🛷 : ดำเนินการข้                                             | นตอนต่อไป |                  |
|            |                             |                                                                                         |           |                  |

3. หัวหน้าเจ้าหน้าที่พัสดุ - อนุมัติ และนำเสนอประกาศขึ้นเว็บไซต์

1. กดเลือก

| ต้บหาข้อบอโ                                              | ครงการจัดวโลจัด                                                              | ňia.                                                                                                    |                       |                      |                                                             |
|----------------------------------------------------------|------------------------------------------------------------------------------|----------------------------------------------------------------------------------------------------|-----------------------|----------------------|-------------------------------------------------------------|
|                                                          |                                                                              |                                                                                                    |                       |                      |                                                             |
| สานกงาน<br>ข้อโครงการ                                    | 0300400000 - ht                                                              | พบญบกลาง กรุงเทพฯ                                                                                          |                       |                      |                                                             |
|                                                          |                                                                              | ดับหา ล้างตัวเลือก                                                                                         |                       |                      | ต้นหาสั้นสุง                                                |
| รหัฮแผนระดับ<br>หน่วยจัดชื่อ                             | เลขที่โครงการ                                                                | ชื่อโครงการ                                                                                                | ຈຳນວນເວັນ<br>ວນປະະນາຄ | บ้อบุล<br>โศรงการ    | ชั่น<br>สถานะ ตอน<br>โครงการ ท่า                            |
| D6008000018                                              | 3 60087000153                                                                | ข้อบาสข้อเครื่องปรีบอากาศ 1 รหัสแผน P60080000079 โดย<br>วิธีเฉพาะเจาะจง                                    | 1 <b>,500,0</b> 00.00 | รายสะเอียด/<br>แก้ไข | จัณห่านละ<br>ประกาศ ผู้<br>ชนะการเสนล<br>ราอา               |
| D6009000015                                              | 2 60097000164                                                                | ประกวตราดาจ้างจ้างกอสร้างอาคารจอดรถ ด้วยวิธีประกวด<br>ราคาอิเล็กทรอนิกส์ (e-bidding)                       | 2,500,000.00          | รายละเอียด/<br>แก่ไข | ร้างเอกสาร<br>e-Bidding<br>ประกาศขึ้น<br>เว็บไซด์           |
| D6008000082                                              | 3 60087000735                                                                | ขื้อเครื่องปรับอากาศ โดยวิธีเฉพาะเจาะจง                                                                    | 400,000.00            | รายละเมียด/<br>แก้ไข | จัดทำและ<br>ประกาศ ผู้<br>ชนะการเสนอ<br>ราคา                |
| D600900008                                               | 3 60097000092                                                                | สอบราคาซื้aTest Ying 1                                                                                     | 600,000.00            | รายละเอียด/<br>แก้ไข | จัดทำหนังสือ<br>อนุมัติสังชื้อ 🛷 💳<br>สังจ้าง               |
| D6009000015                                              | 4 60097000166                                                                | ข้อกา 9 โดยวิธีศัตเลือก                                                                                    | 5,000,000.00          | รายละเอียด/<br>แก้ไข | จัดทำรายงาน<br>ขอข้อขอจ้าง<br>และแต่งตั้ง 📧 💳<br>คณะกรรมการ |
| D6009000001                                              | 1 60097000011                                                                | ชื่อถ่ายเอกสาร am โดยวิธีเฉพาะเจาะจง                                                                       | <b>4,000,0</b> 00.00  | รายละเอียด/<br>แก้ไข | จัดท่าและ<br>ประกาศ ผู้<br>ชนะการเสนอ<br>ราคา               |
| De009000018                                              | 8 60097000200                                                                | ทดสอบ XXXX(07092560)#3                                                                                     | 10,000,000.00         | รายละเอียด/<br>แก้ไข | เพ็มโครงการ 💽 💳                                             |
|                                                          | รวมหน้านี้                                                                   |                                                                                                    | 24,000,000.00         |                      |                                                             |
| สำคับที่ 1 - 7 จ<br>หมายเหตุ :การขกม<br>กุลที่ขั้น<br>กร | ากทั้งหมด มากกว่<br>ลักประกาศเชิญชวง<br>ดอนการทำงานเพ็ม<br>แพ็อดูขั้นตอนการท | 1 35 รายการ ปัลนกลับ<br>เระบบจะชุกเล็กโดรงการให้อัตโนมัติ<br>อับที่ด้ายข้อมูลใหยั้นตอนตัดไป<br>โจรหทั้งหมด | 1 2                   | 3 4                  | 5 ถัดไป                                                     |

| <b>ขั้น</b><br>2. | <b>ตอนที่ 1 ตัวอย่างรายงานขอซื้อขอจ้าง</b><br>กดปุ่ม <b>ไปขั้นตอนที่ 2</b>    |
|-------------------|-------------------------------------------------------------------------------|
| -                 | ระบบการจัดซื้อจัดจ้างภาครัฐ ทตสองใช้งาน (เฟส3)<br>Thal Government Procurement |
|                   | 1 2 3                                                                         |

| S.          | ระบบการจัดซื้อจัดจ้างภาครัฐ <b>ทตลองใช้งาน (เฟส3)</b><br>Thal Government Procurement                                                                                                    | วันที่ 7 กับอาณ 2560<br>ฮิเรก จันทร์คุ่ม - หัวหน้าเจ้าหย้าที่มัสดุ<br>กรมบัญชิกลาง กรุงเทพา |
|-------------|----------------------------------------------------------------------------------------------------|---------------------------------------------------------------------------------------------|
|             | 1<br>ตัวอย่าง<br>รางรามออีตออจิน<br>สำนักแต่งโรงและกระการ และสาปนการการ และสาปนการะโญชาน                                                                                                    | 5<br>สร้างให้มีเอาสารและ<br>ประกาศในปัวกับนั                                                |
|             | ด้วอย่างรายงานขอชื่อขอจ้าง                                                                                                    |                                                                                             |
| #<br>≡<br>Q | บันทึกข้อความ                                                                                                    |                                                                                             |
|             | ส่วนราชการ กรมบัญชีกลาง                                                                                                    |                                                                                             |
|             | ที่ กระจองสองต่อได้ วันที่ ๓ กันยายน (๑๕๖๐                                                                                                    |                                                                                             |
|             | เรื่อง รายงานขอด้างและการจัดทำประกาศพร้อมเอกลารประกวดราคาด้าง                                                                                                    |                                                                                             |
|             | เรียน อธิบดีกรมบัญชีกลาง                                                                                                    |                                                                                             |
|             | ด้วย กรมบัญชีกลางมีความประสงค์จะ ประกวดราคาจ้างจ้างก่อสร้างอาคารจอดรถ ด้วยวั<br>อิเล็กทรอนิกส์ (a-bidding) ซึ่งมีรายละเอียด ดังต่อไปนี้                                                                                                    | ซึประกวศราคา                                                                                |
|             | ๑. แหตุผลความจำเป็น<br>มีความจำเป็นต้องสร้างอาคารจอทรถ เพื่ออำนวยความสะดวกให้กับเจ้าหน้าที่ และผู้พื                                                                                                    | มาติสต์อ                                                                                    |
|             | ราชการ                                                                                                    |                                                                                             |
|             | b₀ รายละเลียตของงามจ้าง                                                                                                    |                                                                                             |
|             | รายละเอียดตามเอกสารแนบ                                                                                                    |                                                                                             |
|             | 2030)<br>2013 - 2014 - 101 - 2013 - 2013 - 201<br>2013 - 2013 - 201<br>2013 - 2013 - 2013 - 2013 - 2013 - 2013 - 2013 - 2013 - 2013 - 2013 - 2013 - 2013 - 2013 - 2013 - 2013 - 2013 - 2013 - 2013 - 2013 - 2013 - 2013 - 2013 - 2013 - 2013 - 2013 - 2013 - 2013 - 2013 - 2013 - 2013 - 2013 - 2013 - 2013 - 2013 - 2013 - 201 | In the start in                                                                             |
|             | <ul><li>๙. วงเรียห์จะจ้าง</li></ul>                                                                                                    |                                                                                             |
|             | เงินงบประมาณรายจ่ายประจำปี พ.ศ. ๒๕๖๐ จำนวน ๒,๕๐๐,๐๐๐.๐๐ บาท (สองล้า                                                                                                    | รด้านสนบาท                                                                                  |
|             | อ้าน)                                                                                                    |                                                                                             |
|             | ๕. กาหนดเวลาหลองเจพลดุ หรือเหงานนุมแลวเสรจ<br>กำหนดเวลาการส่งมดเพลดด หรือให้งานแล้วเสร็จการใน อ⇔ะ วัน นับถืดจากวันองบา                                                                                                    | นในสังเตา                                                                                   |
|             | <ol> <li>วิชีที่จะจ้าง และเทตุผล</li> </ol>                                                                                                    |                                                                                             |
|             | คำเนินการด้วยวิธีประกวดราคาอิเล็กพรอนิกส์(e-bidding) เนื่องจากเป็นการจัดหาพัฒ                                                                                                    | ลุที่มีราย                                                                                  |
|             | ละเอียดคุณลักษณะที่มีความขับข้อน มีเทคนิคเฉพาะ                                                                                                    |                                                                                             |
|             | ๗. ร่างประกาศ และร่างเอกสารประกาศตราคาด้าง<br>ร่างประกาศไขและร่างและสามอกสารประกาศตราคาด้างก้างก้างส่วนการของสุด ส้ายที่มีป                                                                                                    | Involgenen                                                                                  |
|             | 8เล็กทรอนิกส์ (e-bidding) โดยเห็นควร ไม่น่าร่างประกาศด้าง และร่างเอกสารประกวดราคาฯ ไปเผย                                                                                                    | แพร่เพื่อให้                                                                                |
|             | สาธารณชนเสนอแนะ วิจารณ์ ผ่านทางเว็บใจต์ของ กรมบัญชีกลาง และเว็บไขห์ของกรมบัญชีกลาง เนื่                                                                                                    | องจาก เมือง                                                                                 |
|             | จากเป็นอาคารที่ไม่มีความซับซ้อน และมีมาครฐานการก่อสร้างอยู่แล้ว จึงไม่จำเป็นต้องรับฟังคำวิจารถ                                                                                                    | á.                                                                                          |
|             | <ol> <li>กำหนดระยะเวลาในการที่จารณาผลการเสนธราคา<br/>กำหนดระยะเวลาในการพิจารณาขอกระเขางารสงให้แล้วเสรียกหรือ</li></ol>                                                                                                    |                                                                                             |
|             | THE IN MERSEUR AND AND AND AND AND AND AND AND AND AND                                                                                                    | AANA GU AR MARKANA                                                                          |
|             | ๙ ซ้อเสนออื่น ๆ                                                                                                    |                                                                                             |
|             | การแต่งตั้งคณะกรรมการพิจารณาผลการประกวตราคาอิเล็กทรอบิกส์                                                                                                    |                                                                                             |
|             | มีมรียนเ⊔าเพื่อให้เร∞พิธอรอกา หากเชื่อตะลอยได้โ¥เร∞                                                                                                    |                                                                                             |
|             | งแรงของการแรงการที่เรา การการของของการการเกิดการจัดสาร<br>๛อนุมัติให้ทำเนินการจัดจ้าง ด้วยวิธี ประกวดราคาอิเล็กพรอบิกส์ (e-bidding) ตามระ                                                                                                    | ายละเอียดข้าง                                                                               |
|             | ต้น                                                                                                    |                                                                                             |
|             | ษ. ละนามในคำสั่งแต่งสั่งคณะกรรมการพิจารณาผลการประกวดราคาอิเล็กทรอมิกล์                                                                                                    |                                                                                             |
|             | (มางนีโลบล แวววับศรี)                                                                                                    |                                                                                             |
|             | เลขานุการกรม                                                                                                    |                                                                                             |
|             |                                                                                                    |                                                                                             |
|             |                                                                                                    |                                                                                             |
|             |                                                                                                    |                                                                                             |
|             | 2                                                                                                    |                                                                                             |
|             | สอดินแก้ไป ไปขึ้นเอาเพื่อ พื่อพั กลับส่หน้าหลัก                                                                                                    |                                                                                             |
|             | กอยการพัฒนุยางรัฐ (กษณ) กรมมีผู้มีกลาง กรมมหนังว่าย 6 และงงสามแผนใน กระบาทสมการแรง 10400 โมพ. 02-127-7000 และ 8951- (                                                                                                    | FBID0001_10.4sp                                                                             |
|             |                                                                                                    |                                                                                             |

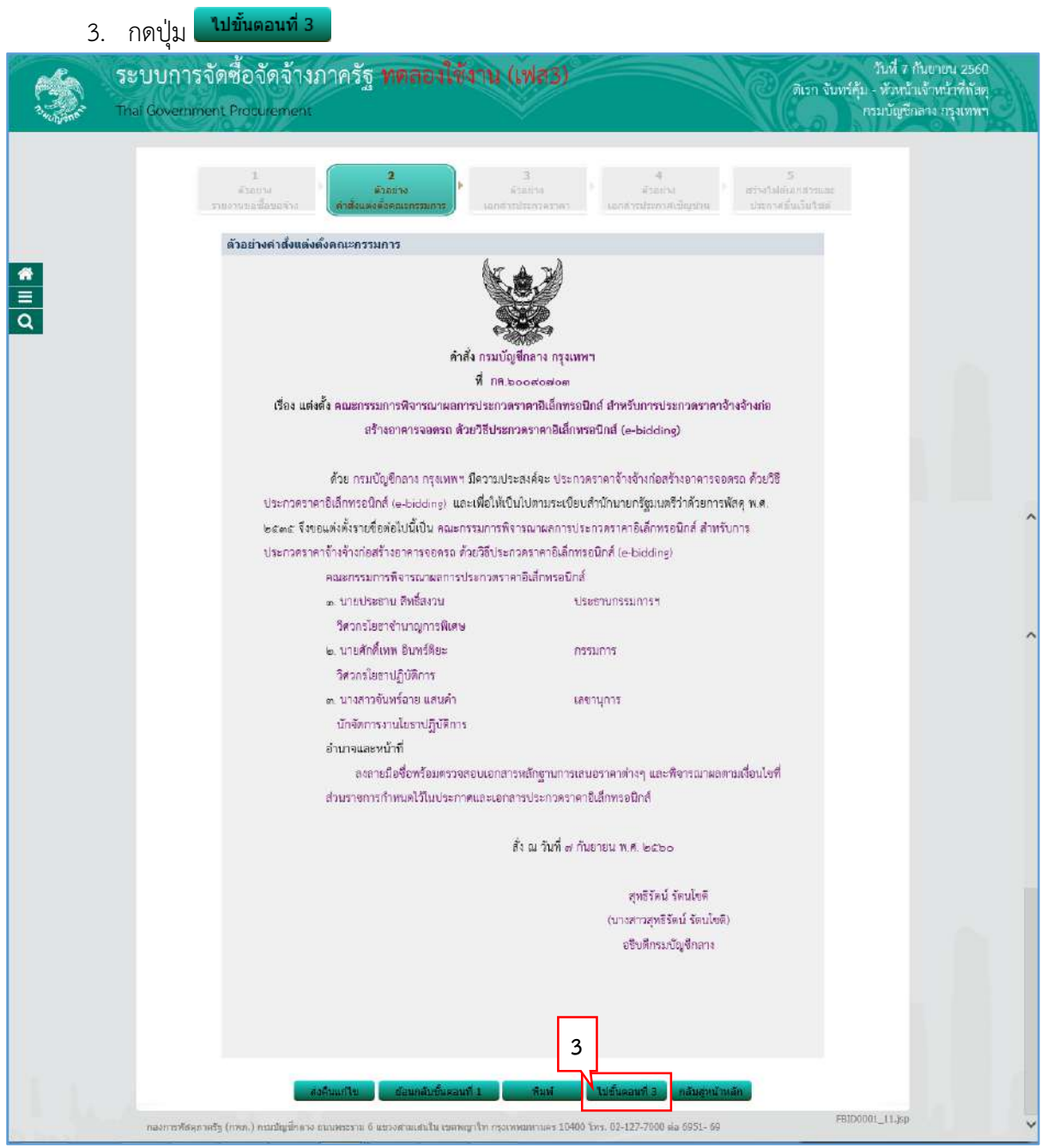

### ขั้นตอนที่ 2 ตัวอย่างคำสั่งแต่งตั้งคณะกรรมการ

#### ขั้นตอนที่ 3 ตัวอย่างเอกสารประกวดราคา กดปุ่ม ไปขั้นตอนที่ 4 ระบบการจัดซื้อจัดจ้างภาครัฐ พตลองใช้งาน (เฟส3) วันที่ 7 กันยายน 2560 ศิเรก จันทร์คุ้ม - หัวหน้าเจ้าหน้าที่ทัสดุ Thal Government Procurement กรมบัญชีกลาง กรุงเทพา ด้วอย่างเอกสารประกวดราคา E Q เอกสารประกวดราดาจ้างด้วยการประกวดราดาอิเล็กพรอนิกส์ (e-bidding) เลขที่ พ่อส/คสวอ ประกวตราคาจ้างจ้างก่อสร้างอาคารจอตรถ ด้วยวิธีประกวตราคาอิเล็กทรอฟิกส์ (e-bidding) ตา<mark>มประ</mark>กาศ กรมบัญชีกลาง ลงวันที่ ๙ กันยายน ๒๕๖๐ กรมบัญชีกลาง ซึ่งต่อไปนี้เรียกว่า "กรม" มีความประสงค์จะ ประกวดราคาจ้างจ้างก่อสร้างอาคารจอด รถ ด้วยวิธีประกวกราคาอิเล็กทรอนิกส์ (e-bidding) ณ กรมบัญชีกลาง โดยการประกวกราคาอิเล็กทรอนิกส์โดยมีข้อ แนะนำและข้อกำหนดดังต่อไปนี้ เอกสารแบบท้ายเอกสารประกวดราคาอิเล็กทรอนิกส์ ๑.๑ แบบรูปรายการละเอียด ๑.๒ แบบใบเสนอราคาที่กำหนดไว้ในระบบจัดซื้อจัดจ้างภาครัฐด้วยอิเล็กพรอนิกส์ ๑.๓ สัญญาข้างทั่วไป ๑.๙ แบบหนังสือค้ำประกัน (๑) หลักประกันสัญญา ๑.๕ สูตรการปรับราคา บทนิยาม

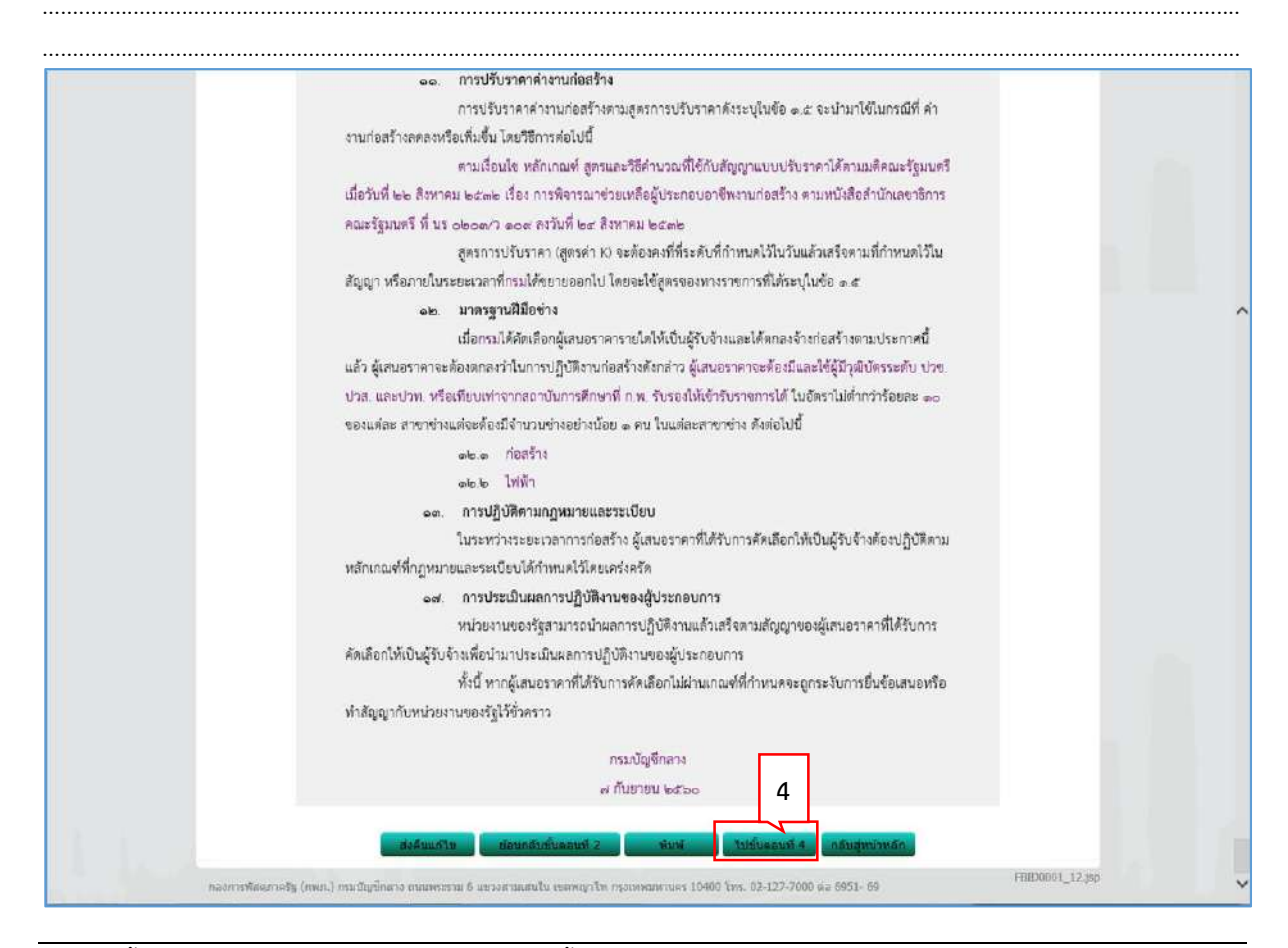

หน่วยจัดซื้อ เพิ่มโครงการ – ประกาศผู้ชนะการเสนอราคาขึ้นเว็บไซต์ (กรณีจัดซื้อจัดจ้างโดยวิธีประกวดราคาอิเล็กทรอนิกส์ (e-bidding))

### ขั้นตอนที่ 4 ตัวอย่างเอกสารประกาศเชิญชวน

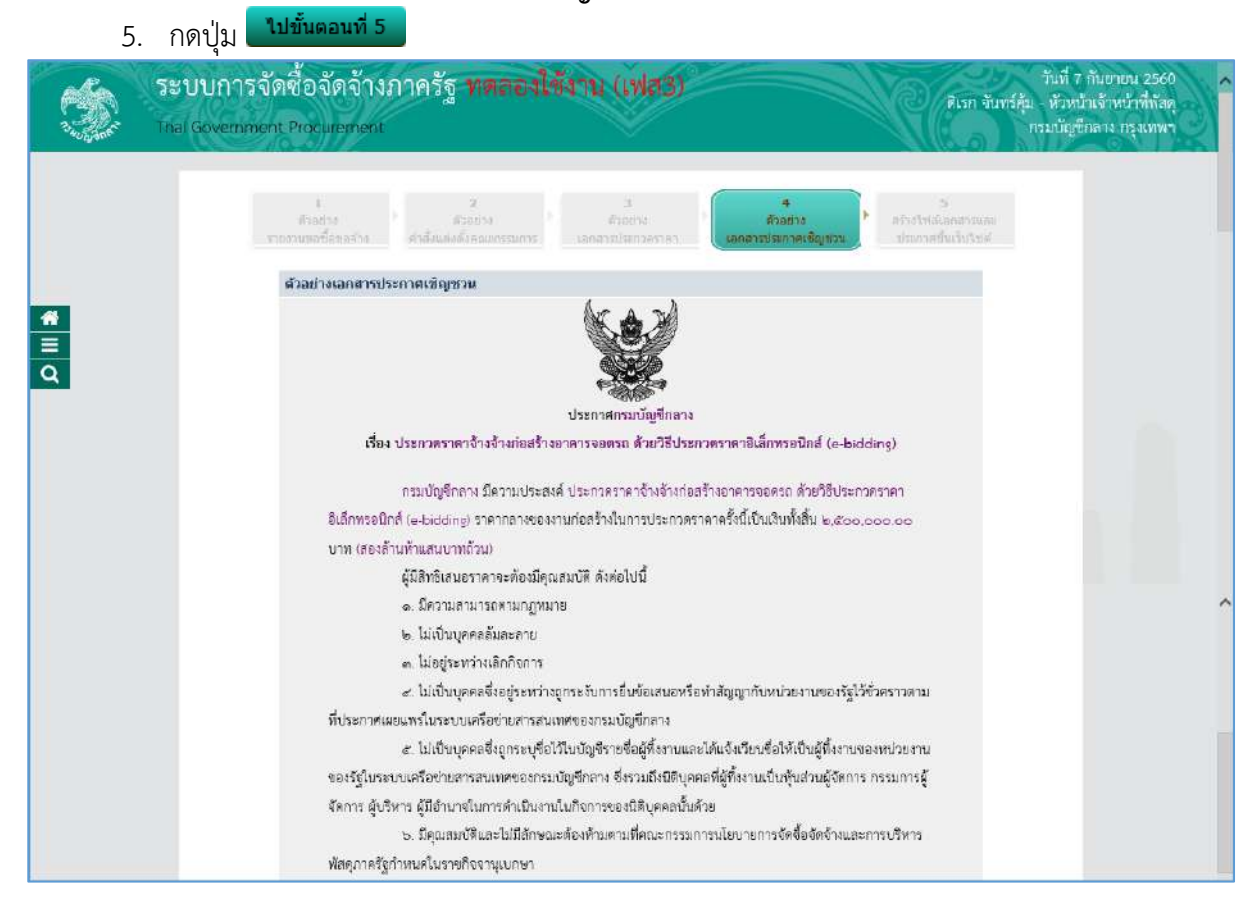

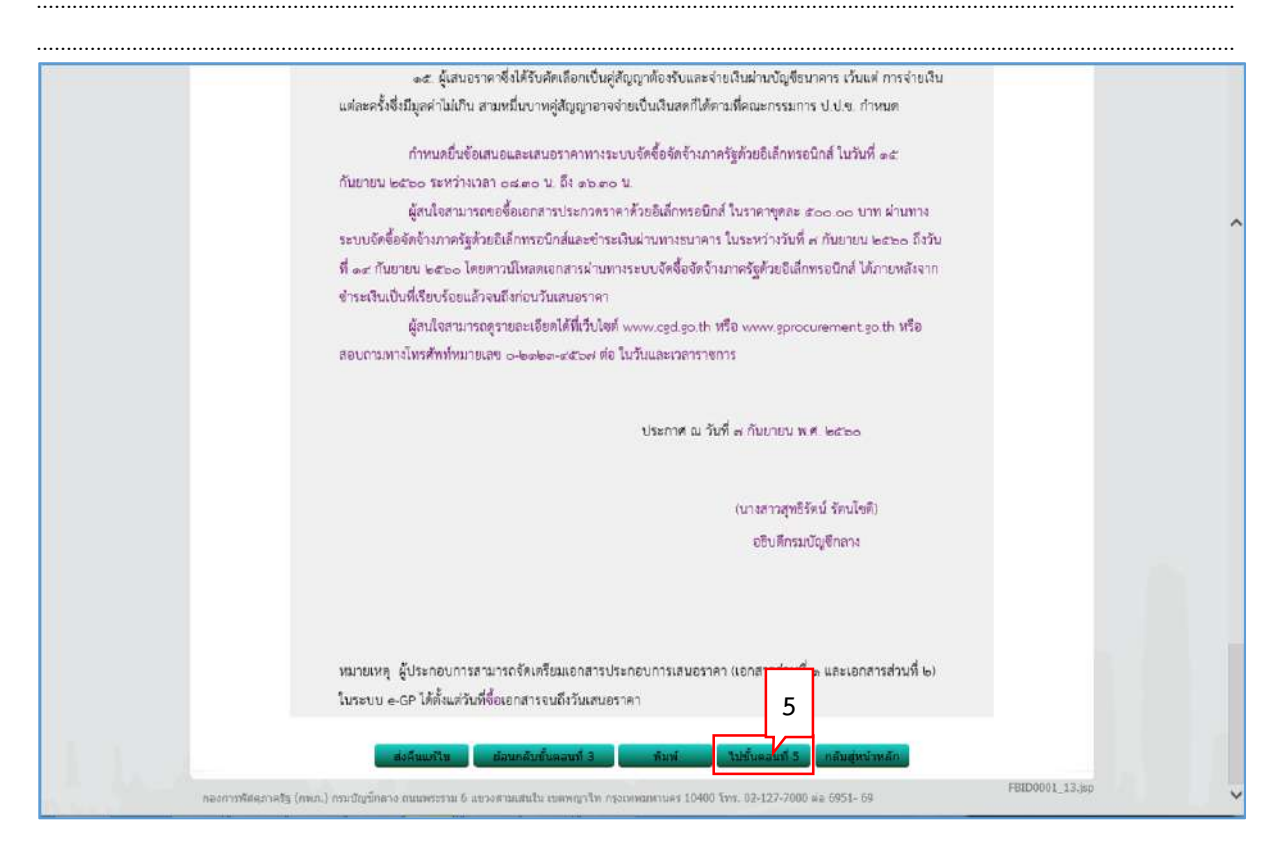

# ขั้นตอนที่ 5 สร้างไฟล์เอกสารและประกาศขึ้นเว็บไซต์

กดปุ่ม สร้างไฟล์เอกสาร

|             | ระบบการจัดซื้อจัดจ้างภาครัฐ <b>-พตรองใช้งาน (เฟสร์)</b><br>Thai Government Procurement                                                                                                    | วันที่ 7 กันยายน 2560 🔺<br>ทร์ดู้ม - หัวหน้าเจ้าหน้าที่ผัสดู<br>กรมบัญชีกลาง กรุงเทพฯ |
|-------------|----------------------------------------------------------------------------------------------------|---------------------------------------------------------------------------------------|
|             | 1 2 3 4 <b>5</b><br>สัวอยาม สังสถาว มีสามาระ นังสมาระ<br>รายธารยุปขึ้นหลัง สำคัญแล่งสังสมกรรมการ แลกสารประกวณาเรา แลกสารประกาศชัยบุชาน <mark>ประกาศชัยเว็บไหล่</mark>                                                                                                    |                                                                                       |
| *<br>=<br>Q | ตร้างให้อัเอกสารแอะประกาศ ขึ้นเว็บไซออ์<br>เอกสารประกาศ ได้บันเก <del>็กประกาศ องวันนี้ 44 กับยายหุ</del> ๒๕๖๐<br><mark>สร้างให้อัเอกสารที่สร้างอาสุล</mark><br>* ชื่อไฟอัเอกสารที่สร้างอาสุล                                                                                                    |                                                                                       |
|             | <ul> <li>ง1 6 เว็บเรียด์ เว็บเรียด์</li> <li>ประกาศขึ้นเว็บเรียด์</li> <li>ผู้ด้าวกคริฐสามารถดาวบ์โหลดได้</li> <li>√ ผู้ซื้อเอกสารสามารถดาวบ์โหลดได้</li> </ul>                                                                                                    |                                                                                       |
|             | ประกาศอื่นเว็บใชด์<br>หมายเหตุ : 1.ก่อนประกาศเฉกสารประกวดราคาขึ้นเว็บใชด์ ต้องกอปุ่ม สร้างให้สเอกสารและปุ่มตรวจสอนเอกสารที่แสดงหน้าเว็บใชด์<br>เพื่อตรวจสอบให้ลเอกสารที่ผู้ดำสามารถดาวน์ไหลดให้ถูกต้องครบด้วน<br>2.หลังจากครวจสอบเอกสารที่แสดงหน้าเว็บใชต์แล้ว จึงจะสามารถประกาศเอกสารประกวดราคาอื่นเว็บใชด์ได้ |                                                                                       |
| 14          | สงคันแกโข ต่อนกลับขั้นคอมพี่ 4 กลับสู่หน่าหลัก<br>กลงการฟัสลุภาครัฐ (กพม.) กอมปัญชี้กล่าง กนมพลเราย 6 แขงงานเสนใน เขตพญาไท กรุรเทพมหารเคร 10400 โทร. (02-122-7000 ตล 6951-69                                                                                                    | PEIDO001_15                                                                           |

7. ระบบแสดง "ชื่อไฟล์เอกสารที่สร้างล่าสุด" และ "วันและเวลาที่สร้างล่าสุด"

| Jan Sa      | บบการจัดซื้อจัดจ้างภาครัฐ <b>ทตสองใช้งาน (เฟส3)</b><br>Government Procurement<br>กระบัญชีลลา                                                                                                    | ยายน 2560<br>าหน้าที่พัสดุ<br>ง กรุงเทพฯ |
|-------------|----------------------------------------------------------------------------------------------------|------------------------------------------|
|             | 1 2 3 4 5<br>ตัวอ่อวง ตัวสมวง ตัวอยาง ตัวอยาง ตัวอยาง<br>รายงาหอะชี้ดมอล่าง ตาซึ่งแต่งตั้งคณากระบการ แลกสารประกาศการเป็ญป่าน <mark>ประกาศทั้นใหญ่ไม่ได้เป็นจังไปหลั</mark>                                                                                                    |                                          |
| #<br>≡<br>Q | สร้างรัฟต์เอกสารและประกาศขึ้นเว็บไซต์<br>เอกสารประกาศ ได้บันทึกประกาศ องวันที่ ๑4 กับยายน ๒๔๖๐<br>สร้างรัฟส์เอกสาร<br>* ชื่อไฟล์เอกสารที่สร้างล่าสุด [6009700164_20170907154142_2.zip<br>* บินตะบรควัสร้างลาสุด [507/017561142_2.zip                                                                                |                                          |
|             | รแนนระพ.ศ.ศ.ศ.ศ.ศ.ศ.ศ. (พ.ศ.ศ.ศ. (27,09,2300 13,241,42)<br>®ประกาศขึ้นเว็บไซต์<br>ผู้สำภาครัฐสามารถดาวน์โพลตได้<br>ช. ผู้ชื่อเอกสารสามารถดาวน์โพลตได้                                                                                                    |                                          |
|             | ประกาศชื่อเป็นเร็มไม่<br>หมายเหตุ : 1.กอบประกาศเอกสารประกวลราคาขึ้นเว็บใช่ดี ต้องกอปุ่ม สว้างไฟด์เอกสารและปุ่มตรวจสอบเอกสารที่แสดงหน้าเว็บไข่ดั<br>เพื่อตรวจสอบไฟด์เอกสารที่ผู้คำสามารถดาวน์โหลดให้ถูกต้องครบถ้วน<br>2.หลังจากตรวจสอบเอกสารที่แสดงหน้าเว็บไซต์แล้ว จึงจะสามารถประกาศเอกสารประกวดราคาชื่นเว็บไซต์ได้ |                                          |
|             | กละการฟลิมภาคริธ (กพ.ศ.) กลมปมเป็กวาม กรมพรมสมบัน หมายการฟลิมภาคริธ (กพ.ศ.) กลมประสายเหลมหาย (กพ.ศ.) กรมพรมสมบัน หมายการได้ กระเบา (127-700) ค.ศ. 6951-69 FBID0001_15                                                                                                    |                                          |

 ระบบแสดงหน้าต่าง "Save as" เพื่อให้ผู้ใช้ทำการจัดเก็บ (Save) หรือเปิดไฟล์ (Open) เพื่อ ตรวจสอบก่อนทำการประกาศขึ้นเว็บไซต์

|--|

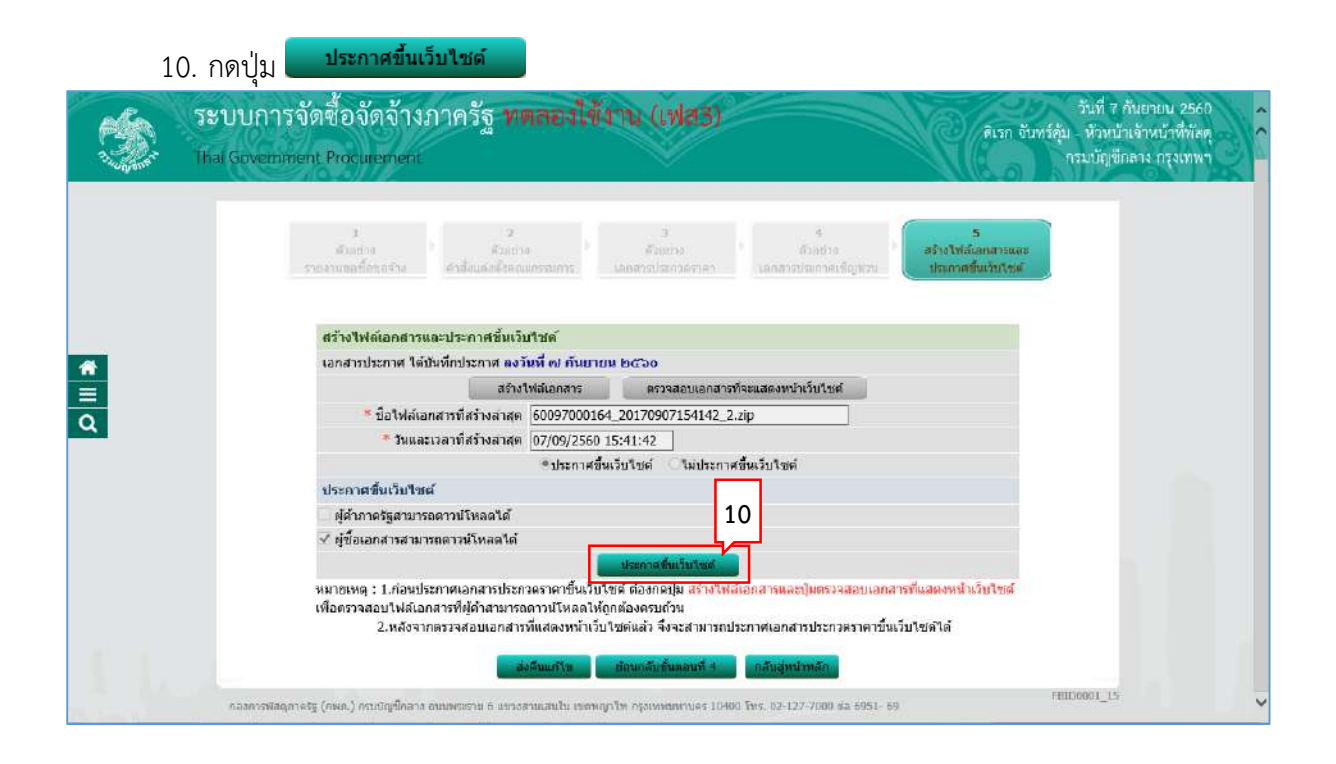

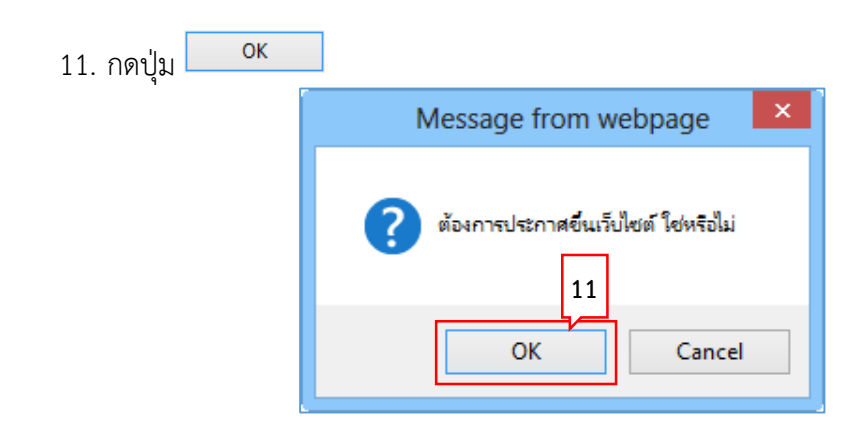

12. ระบบแสดงหน้าจอ "รายการโครงการ" และแสดงสถานะโครงการเป็น "ร่างเอกสาร e-bidding
 / ประกาศขึ้นเว็บไซต์" เรียบร้อยแล้ว

| Jane 1 | hal Government Procuremen                                                                                                    |                                                                                                    |                        | MG(                  | ดิโรก จันทร์คุ้ม - หัวหน้าเจ้าหน้าที่กังคุ<br>กรมบัญชิกลาง กรุงเทพฯ |
|--------|----------------------------------------------------------------------------------------------------|----------------------------------------------------------------------------------------------------|------------------------|----------------------|---------------------------------------------------------------------|
|        | ค้มหาข้อมูลโครงการจัดชื่อจัด                                                                                                    | ข้าง                                                                                                    |                        |                      |                                                                     |
|        | สำนักงาน <u>0300400000 - r</u><br>ปีอโครงการ                                                                                                    | รมบัญขึกลาง การเทพฯ                                                                                                    |                        |                      |                                                                     |
|        |                                                                                                    | ด้างหวาสอก                                                                                                    | 1                      |                      | ด้นหาชั่นสูง                                                        |
|        | รพิสแผบระดับ<br>หน่วยจัดชื่อ เดขทีโครงการ                                                                                                    | นี้อโครงการ                                                                                                    | จ้านวนเงิน<br>งบประมาณ | น้อมูล<br>โครงการ    | 12 13 13                                                            |
|        | D6009000152 60097000164                                                                                                    | ประกวดราคาจ่างจำงก่อสร้างอาคารจอตรก ด้วยวีธีประกวด<br>ราคาอีเล็กพรอนิคส์ (e-bidding)                                                   | 2,500,000.00           | รายละเอียด/<br>แก้ไข | ร้างเอกสาร<br>e-Bidding/<br>ประกาลขึ้น<br>เว็บไซด์                  |
|        | D6009000083 60097000092                                                                                                    | สอบราคาซื้อTest Ying 1                                                                                                    | 600,000.00             | รายละเอียด/<br>แก้ไข | จัดทำร้าง 💦 💳                                                       |
|        | D6009000154 60097000166                                                                                                    | ขึ้อกา 9 โดยวิธีดัดเลือก                                                                                                    | <b>5,000,0</b> 00.00   | รายละเลียด/<br>แก้ไข | จัดทำรายงาน<br>ขอข้อขอจ้าง<br>และแต่งตั้ง<br>คณะกรรมการ             |
|        | 58106000265                                                                                                    | ประกวดราคาจ้างออccovv จ้างก่อสร้างอาคาร<br>(72.99.99.01 ) โดยวิธีประกวดราคาอีเล็กทรอนิกส์<br>(e-bidding)                               | <b>29,000,0</b> 00.00  | รายละเลียด/<br>แก้ไข | จัดทำและ<br>ประกาศ ผู้<br>ชนะการเสนอ<br>ราคา                        |
|        | D60080000183 60087000153                                                                                                    | ขึ้อบาสขึ้อเครื่องปรับอากาศ 1 รงัสแผน P60080000079 โดย<br>วิธีเฉพาะเจาะจง                                                              | 1 <b>,500,0</b> 00.00  | รายລະເລີຍດ/<br>ແດ້ໄນ | จัดทำและ<br>ประกาศ ผู้<br>ชนะการเสนอ<br>ราคา                        |
|        | D60080000823 60087000735                                                                                                    | ขื้อเครื่องปรับอากาศ โดยวิธีเฉพาะเจาะจง                                                                                                | 400,000.00             | รายละเอียด/<br>แก้ไข | จัดทำและ<br>ประกาศ ผู้<br>ชนะการเสนอ<br>ราคา                        |
|        | D6009000011 60097000011                                                                                                    | ชื่อถ่ายเอกสาร อm โดยวิธีเฉพาะเจาะจง                                                                                                   | <b>4,000,0</b> 00.00   | รายสะเอียด/<br>แก้ไข | จัดทำและ<br>ประกาศ ผู้<br>ชนะการเสนอ<br>ราดา                        |
|        | รวมหม้านี้                                                                                                    |                                                                                                    | 43,000,000.00          |                      |                                                                     |
|        | สำคับที่ 1 - 7 จากฟังหมด มากกา<br>หมายเหตุ :การชกเล็กประกาศเช็ญชว<br>กดที่ชั่นตอนการทำงานเพื่<br>กดเพื่อดูชั่นตอนการ<br>:เลชที่โครงการ สีชมพู หม | ก 35 ธายการ ย้อนกลับ<br>นระบบจะยกแล้กโครงการให้อัดโนมัติ<br>ออมิฟกีทข้อมูลในขั้นดอบสัตไป<br>ก่างานทั้งหมด<br>มยถึง โครงการวมเชื้อรมจำง | 1 2                    | 3 4                  | 5. กัดไป                                                            |
|        |                                                                                                    | แก่เอ็กรายการโละรถาร                                                                                                    |                        |                      |                                                                     |

13. ผู้ใช้สามารถกดปุ่ม 🚍 เพื่อดูขั้นตอนการทำงาน และสถานะการดำเนินงานโครงการได้

14. ระบบแสดงสถานะการดำเนินงานโครงการ ผู้ใช้สามารถคลิกแท็บ

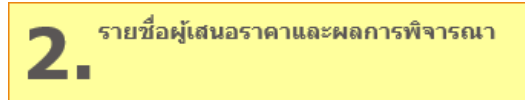

เพื่อดำเนินการในขั้นตอน "เรียกดูรายชื่อผู้เสนอราคา และบันทึกผลการพิจารณา" ได้

| - Se     | ระบบการจัดซื้อจัดจ้างภาค<br>Thal Government Procurement                           | รัฐ ทดลองใช้งาน (เฟส3)                                                                                                    | วันที่ 7 กันชายน 2560 🖍<br>ศิเรก จัมทร์คุ้ม - ทัวหน้าเจ้าหน้าที่กัสดุ<br>กรมบัญชีกลาง กรุงเทพฯ |
|----------|-----------------------------------------------------------------------------------|----------------------------------------------------------------------------------------------------|------------------------------------------------------------------------------------------------|
|          | ขั้นดอนการฟางาน วิธีประกวดร                                                       | าตาอีเล็กทรอมิกส์ (e-bidding)-ข้างก่อสร้าง                                                                                                    |                                                                                                |
|          | สำนักงาน :                                                                        | 0300400000 - กรมบัญชึกลาง กรุงเทพฯ                                                                                                    |                                                                                                |
|          | วิธีการจัดหา :                                                                    | ประกวดราคาอิเล็กทรอนิกส์ (e-bidding)                                                                                                    | Ţ.                                                                                             |
|          | ประเภทการจัดหา :                                                                  | จ้างกอสร้าง                                                                                                    |                                                                                                |
|          | วิธีการพิจารณา :                                                                  | ราดารวม                                                                                                    |                                                                                                |
| <b>H</b> | เลบที่โครงการ :                                                                   | 60097000164                                                                                                    |                                                                                                |
| <u>α</u> | ขึ้อโดรงการ :                                                                     | ประกวดราคาจำงจังงกอสร้างอาคารจอดรถ ด้วยวิธีประกวดราคาอิเด็กทรอนิกส์ (e-<br>bidding)<br><b>1.</b> ร่างเอกสาร e-Bidding/ประกาศขึ้น<br>รายชื่อผู้เสนอราคาและผลการพิจารณา | 1                                                                                              |
|          |                                                                                   | 3. <sup>(a)1)100-345-0196</sup> (filleonisidustia)<br>4. <sup>(a)1155</sup> 55660001                                                                                  | ^                                                                                              |
|          |                                                                                   | 5 " asstsamuánilsznudgigymastants<br>6 " dagaarsedsdagtudgigys                                                                                                    |                                                                                                |
|          |                                                                                   | <b>7</b>                                                                                                    |                                                                                                |
|          | ความหมายของสัญลักษณ์รูปภาพ:<br>🛃 : บันทึกข้อมูล<br>🐟 : ยกเล็กคำเห็นการขึ้นตอนตอไม | ออก<br>🎒 : เสนอข่อมูลให้หัวหน้าฯ 🛷 : ศาเน็นการขั้นคลบ<br>🎲                                                                                                    | เตอไป                                                                                          |
| dial in  | กองการพัสดุภาครัฐ (กระบ.) กระบัญช์กลาง กนนพระร                                    | าม 6 แขรงสามเสนใน เขตพญาไท กรุงเทพมหานคร 10400 โทร. 82-127-7000 ต่อ 6951-69                                                                                           | EPR.00004                                                                                      |

# หน่วยจัดซื้อ - เรียกดูรายชื่อผู้เสนอราคาและบันทึกผลการพิจารณา 1. กดเลือก

| ด้านาร้อบอโต                                                | รงการท้อขึ้งท้อ                                                          |                                                                                                    |                       |                      |                                                                  |   |
|-------------------------------------------------------------|--------------------------------------------------------------------------|----------------------------------------------------------------------------------------------------|-----------------------|----------------------|------------------------------------------------------------------|---|
| non incide su                                               | 20117142014                                                              |                                                                                                    |                       |                      |                                                                  |   |
| สำนักงาน<br>ข้อโครงการ                                      | 0300400000 - n                                                           | มมัญปีกลาง กรุงเทพฯ                                                                                      | 1                     |                      |                                                                  |   |
| 1. 100000000000000000000000000000000000                     |                                                                          | ด้างผ่าเสือก                                                                                             | 1                     |                      | ด้แหาชั่นสูง                                                     |   |
| an Tata and a Ta                                            |                                                                          |                                                                                                    |                       |                      | ชั้น<br>ผลบ                                                      | _ |
| หน่วยจัดข้อ                                                 | เลขที่โครงการ                                                            | นี้อโตรงการ                                                                                              | งบประมาณ              | โตรงการ              | โครงการ ทำ<br>เกม                                                |   |
| D60090000152                                                | 60097000164                                                              | ประกวตราคาจำงจำงกอสร้างอาคารจอตรก ด้วยวิธีประกวด<br>ราคาอิเล็กพรอชิกส์ (e-bidding)                       | 2 <b>,500,0</b> 00.00 | รายสะเอียด/<br>แก้ไข | ร่างเอกสาร<br>e-Bidding/<br>ประกาศขึ้น                           | J |
| D6009000083                                                 | 60097000092                                                              | สอบราคาซื้อTest Ying 1                                                                                   | 600,000.00            | รายละเลียด/          | จัดข่าร่าง 🖀 💳                                                   |   |
| D60090000154                                                | 60097000166                                                              | นื้อกา 9 โดยวิธีศัตเลือก                                                                                 | <b>5,000,0</b> 00.00  | รายฉะเฉียด/<br>แก้ไข | สัญญา<br>จัดทำรายงาน<br>ขอข้อขอจ้าง<br>และแต่งตั้ง<br>คณะกรรมการ |   |
|                                                             | 58106000265                                                              | ประกวดราคาจังงออccovv จ้างก่อสร้างอาคาร<br>(72.99.99.01.) โดยวิธีประกวดราคาอิเล็กกรอนิกส์<br>(e-bidding) | <b>29,000,0</b> 00.00 | รายอะเลียด/<br>แก้ไข | จัดฟาและ<br>ประกาศ ผู้<br>ชนะการเสนอ<br>ราคา                     |   |
| D60080000183                                                | 60087000153                                                              | ชื่อบาสชื้อเครื่องปริมอากาศ 1 รหัสแผน P60080000079 โดย<br>วิธีเฉพาะเจาะจง                                | 1 <b>,500,0</b> 00.00 | รายละเลียด/<br>แก้ไข | จัดทำและ<br>ประกาศ ผู้<br>ชนะการเสนอ<br>ราดา                     |   |
| D60080000823                                                | 60087000735                                                              | ขื้อเครื่องปรับอากาศ โดยวิธีเฉพาะเจาะจง                                                                  | <b>400,0</b> 00.00    | รายละเอียด/<br>แก้ไข | จัดทำและ<br>ประกาศ ผู้<br>ชนะการเสนอ<br>ราคา                     |   |
| D60090000011                                                | 60097000011                                                              | ข้อถ่ายเอกสาร อm โดยวิธีเฉพาะเจาะจง                                                                      | <b>4,000,0</b> 00.00  | รายละเอียด/<br>แก้ไข | จัดท่าและ<br>ประกาศ ผู้<br>ชนะการเสนอ<br>ราดา                    |   |
| สอสันธิ์ 1. 7 ออ                                            | รวมหม้านี้                                                               | 25 shape                                                                                                 | 43,000,000.00         | 2 4                  | E Kollel                                                         |   |
| ลาดบท 1 - 7 จา<br>หมายเหตุ :การขกเลื<br>กดที่ชั้นเ<br>二 กดเ | เทพงหมด มากกว<br>กประกาศเชิญขวง<br>เอนการทำงานเพ็ม<br>เพื่อดูขั้นตอนการท | 1.5.5 รายการ ปอนกัลโ<br>เระบบจะยกเล็กโครงการให้อัตโนมัติ<br>อัมพิภักข้อมูลใหยั่นตอนตัดไป<br>โรงานทั้งหมด | 1 2                   | 3 4                  | 5 <b>616711</b>                                                  |   |

### 4.1 เรียกดูรายชื่อผู้ขอรับเอกสาร/ซื้อเอกสาร รายละเอียด

2. กดเลือก

| 1 เลขทีโครงการ 60097000164<br>2 ปิธโครงการ (DTERTARTING'้งเกิดสร้างอาคารขอตรถ ด้วยวิธีประกวตรวดาอโเล็กหรอมิกสั<br>(e-bidding)<br>รูปแบบการเสนอราคา แบบทำวันไ<br>ของทางการขอริม/ชื่อเอกสาร เกาะ<br>ของทางการขอริม/ชื่อเอกสาร เกาะ<br>1. รายชื่อผู้ชับเอกสาร/ชื่อเอกสาร สถานะ<br>1. รายชื่อผู้ชับเอกสาร/ชื่อเอกสาร สถานะ<br>2. รายชื่อผู้ชันเอกสารและเลกสาร<br>3. การเสนอราคาและผดการที่จารณา รายสะเอ็ยด ระหว่างส่วนในการ<br>หมายเหตุ : 1. กรณีต้องการตรวจสอบ "จำหวันชุ่วยรับเอกสาร/ชื่อเอกสาร เละสำนวนผู้ชื่นเอกสาร"<br>2. กรณีต้องการตรวจสอบ "รายชื่อผู้ชันเอกสาร" ซึ่งเอกสาร และสำนวนผู้ชื่นเอกสาร" สามารถตรวจสอบได้เมื่อ "อื่นสุดร่ายที่สนอราคา"<br>2. กรณีต้องการตรวจสอบ "รายชื่อผู้ชอรับเอกสาร/ชื่อเอกสาร และสำนวนผู้ชื่นเอกสาร" สามารถตรวจสอบได้เมื่อ "อื่นสุดร่ายที่จารณา"                                                                                                    | ข้อมูลโครงก | 115                                                               |                                                                                          |                                                                    |                                                                                   |  |
|----------------------------------------------------------------------------------------------------|-------------|-------------------------------------------------------------------|------------------------------------------------------------------------------------------|--------------------------------------------------------------------|-----------------------------------------------------------------------------------|--|
| ข้อโครงการ<br>ข้อโครงการ<br>(ebidding)         ประกวดราคาจิโลร์การอนิกสร้างอาคารจอตรถ ด้วยวิธีประกวดราคาอิโลร์การอนิกส์<br>(ebidding)           รุปแบบการเสนอราคา         แบบท่ารไป           ช่องทางการขอริป/ชื่อเอกสาร         แบบท่ารไป           ช่องทางการขอริป/ชื่อเอกสาร         พานทางอิโลร์การอนิกส์เท่านั้น           สำคัญ         รายการ         สิลลุดการขอริป/ชื่อเอกสาร           1. รายชื่อผู้ขอรับเอกสาร(ชื่อเอกสาร         รายสอสมียด<br>สินสุดการขอรับ/ชื่อเอกสาร         สินสุดการขอรับ/ชื่อเอกสาร           2. รายชื่อผู้ชับเอกสารเสนอราคา         รายสะเอียด<br>สินสุดการขึ้นแอกสาร         สินสุดการขอรับ/ชื่อเอกสาร           3. การแสนอราคาและผลการทิจารณา         รายอะเอียด<br>รายสะเอียด<br>รายสะเอียด         ระหว่างสาเนินการ<br>รายสะเอียด<br>สินสุดการขึ้นแอกสาร           3. การแสนอราคาและผลการทอนกรรงจ.ลอม "จำนวนผู้ขอรับเอกสาร (ชื่อเอกสาร และจำนวนผู้ชื่นเอกสาร" สามารถอดรวจสอบได้เมือ "อื่นสุดวันทึการเสนอราคา"         รายสะเอียด           3. การแสนอราคาและผลการพรรงจ.ลอม "จำนวนผู้ขอรับเอกสาร(ชื่อเอกสาร และจำนวนผู้ชื่นเอกสาร" สามารถอดรวจสอบได้เมือ "อื่นสุดวันทึการเสนอราคา"         รายสอนอียด | A1          | เลขทีโครงการ                                                      | 60097000164                                                                              |                                                                    |                                                                                   |  |
| รูปแบบการเสมอราคา<br>ข่องทางการขอรับ/ชื่อเอกสาร<br>สำคับ รายอ้องรับเอกสาร/ชื่อเอกสาร<br>1. รายชื่อผู้ชันเอกสารเข้อเอกสาร<br>2. รายชื่อผู้ชันเอกสารและขอราคา<br>3. การเสมอราคาและผลการพิจารณา<br>พมายเหตุ : 1. กรณีต้องการตรวจสอบ "จำนวนผู้ขอรับเอกสาร/ชื่อเอกสาร<br>หมายเหตุ : 1. กรณีต้องการตรวจสอบ "จำนวนผู้ขอรับเอกสาร/ชื่อเอกสาร และจำนวนผู้ชีนเอกสาร"<br>2. กรณีต้องการตรวจสอบ "จำนวนผู้ขอรับเอกสาร/ชื่อเอกสาร และจำนวนผู้ชีนเอกสาร"<br>2. กรณีต้องการตรวจสอบ "จำนวนผู้ขอรับเอกสาร/ชื่อเอกสาร และจำนวนผู้ชีนเอกสาร"                                                                                                    | AZ          | ปือโครงการ                                                        | ประกวดราดาจำงจ้างก่อสร้างอาด<br>(e-bidding)                                              | าารจอดรถ ด้วยวิธีประกวดราดาล่                                      | วิเล็กพรอนิกส์                                                                    |  |
| ข่องทางการขอรับ/ชื่อเอกสาร เผานทางอิเล็กทรอนิกล์เท่านั้น<br>สำคับ รายการ สถานะ<br>1. รายชื่อผู้ขอรับเอกสาร/ชื่อเอกสาร<br>2. รายชื่อผู้ชีนเอกสารและนอราคา 2 รายสะเอียล สิ้นสุดการขอรับ/ชื่อเอกสาร<br>3. การเสนอราคาและผลการพิจารณา รายละเอียล สิ้นสุดการขึ้นเอกสาร<br>หมายเหตุ : 1. กรณีส้องการตรวจสอบ "จำนวนผู้ขอรับเอกสาร/ชื่อเอกสาร และจำนวนผู้ชีนเอกสาร"<br>2. กรณีต้องการตรวจสอบ "จำนวนผู้ขอรับเอกสาร/ชื่อเอกสาร และจำนวนผู้ชีนเอกสาร"                                                                                                    |             | รูปแบบการเสนอราคา                                                 | แบบทั่วไป                                                                                |                                                                    |                                                                                   |  |
| สำคับ รายการ จัดห่านอกสาร สถานะ<br>1. รายชื่อผู้ขอรับเอกสาร/ชื่อเอกสาร<br>2. รายชื่อผู้ชีนเอกสารและผลการที่<br>3. การเส่นอราคาและผลการที่จารณา รายละเอียล สิ้นสุดการขอรับ/ชื่อเอกสาร<br>หมายเหตุ : 1. กรนี่ส้องการตรวจสอบ "จำนวนผู้ขอรับเอกสาร/ชื่อเอกสาร และจำนวนผู้ชีนเอกสาร"<br>2. กรณีต้องการตรวจสอบ "รายชื่อผู้ขอรับเอกสาร/ชื่อเอกสาร และจำนวนผู้ชีนเอกสาร" สามารถตรวจสอบได้เมื่อ "อื่นสุดร่ายที่การเสนอราคา"                                                                                                    |             | ช่องทางการขอรับ/ซื้อเอกสาร                                        | ผ่านทางอิเล็กทรอนิกส์เท่านั้น                                                            |                                                                    |                                                                                   |  |
| 1. รายชื่อผู้ของบงคลาร/ชื่อเอกสาร       2 รายสะเอียล       สันสุดการของบุ/ชื่อเอกสาร         2. รายชื่อผู้ชันเอกสารแลนอราคา       2       รายสะเอียล       สันสุดการของบุ/ชื่อเอกสาร         3. การเสนอราคาและผดการที่จารณา       รายละเอียล       รรษรวงสวนในการ         หมายเหตุ : 1. กรณีส่องการตรวจสอบ "จำนวนผู้ขอรับเอกสาร/ชื่อเอกสาร และจำนวนผู้ชื่นเอกสาร"       รายสะเอียล       รรษรวงสวนในการ         2. กรณีต่องการตรวจสอบ "รายชื่อผู้ขอรับเอกสาร/ชื่อเอกสาร และจำนวนผู้ชื่นเอกสาร"       สามารถดรวจสอบได้เมื่อ "อื่นสุดรวมที่การเสนอราคา"                                                                                                    | สำดับ       | รายคา                                                             | s                                                                                        | จัดท่าเอกสาร                                                       | สถานะ                                                                             |  |
| 2. รายชื่อผู้ยันเอกสารแสนอราคา         2         รายสะเอียด         สืบสุดการยืนแอกสาร           3. การเสนอราคาและผดการที่จารณา         รายดะเอียด         รายว่างส่วเนินการ           หมายเหตุ : 1. กรณีส่องการตรวจสอบ "จำนวนผู้ขอรับเอกสาร และจำนวนผู้ขึ้นเอกสาร" สามารถดรวจสอบได้เมื่อ "อื่นสุดวันทึการเสนอราคา"         2. กรณีต่องการตรวจสอบ "รายข้องบันอกสาร/ชื่อเอกสาร และจำนวนผู้ขึ้นเอกสาร" สามารถดรวจสอบได้เมื่อ "อื่นสุดวันทึการเสนอราคา"           2. กรณีต่องการตรวจสอบ "รายข้อผู้ขอรับเอกสาร/ชื่อเอกสาร และรายชื่อผู้มีแเอกสาร" สามารถดรวจสอบได้เมื่อ "อื่นสุดวันทึการเสนอราคา"                                                                                                    | 1. 57       | ายข้อผู้ขอรับเอกสาร/ซื้อเอกสาร                                    |                                                                                          | 🗲 รายละเอียด                                                       | สิ้นสุดการขอรับ/ข้อเอกสาร                                                         |  |
| <ol> <li>การเสนอราคาและผดการที่จารณา</li> <li>รายละเอียด</li> <li>รายกะเอียด</li> <li>รายกะเอียด</li> <li>รายกะเอียด</li> <li>รายกะเอียด</li> <li>รายกะเอียด</li> <li>รายกะเอียด</li> <li>หมายเหตุ : 1. กรณีส่องการตรวจสอย "จำหวบผู้ขอรับเอกสาร/ซื้อเอกสาร และจำหวบผู้ขึ้นเอกสาร" สามารถตรวจสอยได้เมื่อ "อื่นสุดวันทึการเสนอราคา"</li> <li>กรณีต่องการตรวจสอย "รายข้อผู้ขอรับเอกสาร/ซื้อเอกสาร และจำหวบผู้ขึ้นเอกสาร" สามารถตรวจสอยได้เมื่อ "อื่นสุดวันทึการเสนอราคา"</li> <li>กรณีต่องการตรวจสอย "รายข้อผู้ขอรับเอกสาร/ซื้อเอกสาร และรายชื่อผู้ยืนเอกสาร" สามารถตรวจสอยได้เมื่อ "อื่นสุดวันทึการเสนอราคา"</li> </ol>                                                                                                    | 2. รา       | ายชื่อผู้อื่นเอกสารเสนอราคา                                       | 2                                                                                        | รายสะเลือด                                                         | สั้นสุดการขึ้นเอกสาร                                                              |  |
| หมายเหตุ : 1. กรณีส้องการตรวจสอบ "จำนวนมุ่ขอรับเอกสาร/ชื่อเอกสาร และจำนวนผู้ขึ้นเอกสาร" สามารถดรวจสอบได้เมื่อ "อื่นสุดรวสาการเสนอราคา"<br>2. กรณีต้องการตรวจสอบ "รายชื่อผู้ขอรับเอกสาร/ชื่อเอกสาร และรายชื่อผู้ขึ้นเอกสาร" สามารถตรวจสอบได้เมื่อ "อื่นสุดรับพิการเสนอราคา"                                                                                                    | 3. n        | ารเสนอราคาและผลการพิจารณา                                         |                                                                                          | รายละเอียด                                                         | ระหว่างสำเน็นการ                                                                  |  |
| กลับสูทน้ำหลัด                                                                                                    | פרעאי       | มหตุ : 1. กรณตองการตรวจสอบ "จาหง<br>2. กรณีต้องการตรวจสอบ "รายชื่ | ญขอรบเอกสาร/ช้อเอกสาร และจ<br>ผู้ขอรับเอกสาร/ชื้อเอกสาร และจ<br><mark>กลับสู่หน้า</mark> | าหายผูขหเอยสาร" สามารถตรว<br>ายชื่อผู้ยืนเอกสาร" สามารถตรว<br>หลัก | จสอบได้เมื่อ "สันสุดวันที่การเสนอราคา"<br>จสอบได้เมื่อ "อึ้นสุดวันที่การเสนอราคา" |  |

# กดปุ่ม รายชื่อผู้ขอรับ/ชื่อ

| ายหนึ่งเอหรูง() (2        |                                                            |                                              |          |
|---------------------------|------------------------------------------------------------|----------------------------------------------|----------|
| AI                        | เลขทีโครงการ 60097000164                                   | ]                                            |          |
| A2                        | ป้อโครงการ ประกวดราดาจ้างจ้างก่อสร้าง<br>(e-bidding)       | งอาคารจอครถ ด้วยวิธีประกวดราคาอิเล็กทรอนิกส์ |          |
|                           | รูปแบบการเสนอราคา แบบทั่วไป                                |                                              |          |
| ข่                        | องทางการขอรับ/ชื่อเอกสาร ผานทางอิเล็กทรอนิกส์เทานั่        | โน                                           |          |
|                           | วันที่ขอรับ/ชื่อเอกสาร                                     | จำนวมผู้ขอรับ/ชื่อเอกสาร                     |          |
|                           | 07/09/2560                                                 | 5                                            |          |
|                           | รวมข้อสืบ                                                  | 5                                            |          |
|                           | 3 รายชื่อผู้ขอรับ/ชื่อ                                     |                                              |          |
| กองการทัศคุณาครัฐ (การม.) | ) กรมมัญชิกดาง การการรรรม 6 แขวงสามแค่นใน เขตหญาโท กรุงเหต | พมพาแคร 10400 าทร. 02-127-7000 คือ 6951- 69  | FBID0011 |

# 4. ระบบแสดง "รายชื่อผู้ขอรับ/ ซื้อเอกสาร"

## กดปุ่ม กลับสู่หน้าหลัก

| ข้อมูลโคร | เขการ                             |                                       |                               |                          |                   |    |
|-----------|-----------------------------------|---------------------------------------|-------------------------------|--------------------------|-------------------|----|
| A1        | เล                                | ชทีโครงการ 60097000164                |                               |                          |                   |    |
| A2        |                                   | ชื่อโครงการ<br>(e-bidding)            | ภาคารจอดรถ ด้วยวิธีประกวดรา   | คาอิเล็กทรอนิกส์         |                   |    |
|           | สานวนร                            | ายผู้มาขอรับ/ขี้อเอกสาร รวมทั้งสิ้น 5 | ราย                           |                          |                   |    |
|           | ลบ เลขประจำตัว<br>มู่เสียภาษ์อากร | ชื่อผู้ขอรับ/ชื่อเอกสาร               | ช้อมูล<br>ผู้ขอรับ/ชื่อเอกสาร | วันที่รับ/ชื่อ<br>เอกสาร | พื้มาของข้อมูล    |    |
| _         | 3609900938029                     | แล้บโปร                               | รายละเอียด                    | 07/09/2560               | annons Download   |    |
| 1         | 3700400299231                     | ร้านเอส เจ เมดิดอล                    | รายละเอียด                    | 07/09/2560               | จากการ Download   |    |
| 4         | 3800200201899                     | นครกิดดีภัทธการโยธา                   | รายละเอียด                    | 07/09/2560               | จากการ Download   |    |
|           | 5401599010370                     | ห้วงหุ้นสวนจำกัดบ้านใหธนทรัพย์        | รายละเอียด                    | 07/09/2560               | Solowing Security |    |
|           | 7205654000000                     | ห้างหุ้นส่วนสามัญ วรรณาภัพร์          | รายละเลียด                    | 07/09/2560               | จากการ Download   |    |
|           | annan i ann i annaich Sanaich     | nātur                                 | 17111 <u>20</u>               | 1 45 5051 - 50           | - EUTONO          | 13 |

# กดปุ่ม กลับสู่หน้าหลัก

| ข้อมูลโครงกา  | 5                                      |                                          |                                      |          |          |
|---------------|----------------------------------------|------------------------------------------|--------------------------------------|----------|----------|
| A1            | เลขที่โครงการ                          | 60097000164                              |                                      |          |          |
| A2            | ปือโครงการ                             | ประกวตราดาจ่างจ้างก่อสร้า<br>(e-bidding) | งอาคารจอครถ ด้วยวิธีประกวดราคาอิเล็ก | ทรอนิกส์ |          |
|               | รูปแบบการเสมอราดา                      | แบบทั่วไป                                |                                      |          |          |
|               | ช่องทางการขอรับ/ซื้อเอกสาร             | ผ่านทางอิเล็กทรอนิกส์เท่านั่             | ใน                                   |          |          |
|               | วันที่ขอ                               | รับ/ชื่อเอกสาร                           | จำนวนผู้ขอรับ/ชื่อเอกสา              | 5        |          |
|               | 0                                      | 7/09/2560                                | 5                                    |          |          |
|               |                                        | รวมทั้งสิ้น                              | 5                                    |          |          |
|               |                                        | รายชื่อเรียงรับ/ชื่อ                     | กลับสุทมาหลัก                        |          |          |
| กองการทัศลงาล | 15 (ການ) ການມັນເພື່າທານ ຕາແທຈະການ 6 ແນ | ของสามเด้นใน เขตหญาโท กรุงเพ             | пантина 10 02-127-7000 на 695        | 1- 69    | FBID0011 |
|               |                                        |                                          | 6                                    |          |          |
|               |                                        |                                          |                                      |          |          |

# 4.2 เรียกดูรายชื่อผู้ยื่นเอกสารเสนอราคา

รายละเอียด

1. กดเลือก

| A1 เลขที่โครงการ 60097000164<br>A2 ปีอโครงการ (dsc.nors)คาจำงจ้างก่อสร้า<br>(e-bidding)                                                                                            | างอาคารจอดรถ ด้วยวิธีประกวดราคาส่                                                    | นลึกพรอบิกส์                                                                     |  |
|----------------------------------------------------------------------------------------------------|--------------------------------------------------------------------------------------|----------------------------------------------------------------------------------|--|
|                                                                                                    |                                                                                      |                                                                                  |  |
| ช่องทางการขอรับ/ชื่อเอกสาร ผ่านทางอิเล็กทรอนิกส์เท่า                                                                                                    | นั้น                                                                                 |                                                                                  |  |
| ดำดับ รายการ                                                                                                    | จัดท่าเอกสาร                                                                         | <b>สถานะ</b>                                                                     |  |
| 1. รายขอสูขอรบเอกสาร/ชอเอกสาร                                                                                                    | 51882689                                                                             | สนสุดการขอรบ/ขอเอกสาร<br>สิ้นสุดการขอรบ/ขอเอกสาร                                 |  |
| <ol> <li>รายของดูขบนอกต่างเอาร์ต่อรถกา</li> <li>การเสนอราอาแอขของกรพื่อรรถกา</li> </ol>                                                                                            | รายอาเอียอ                                                                           | สมสุดการยนเมกตาร                                                                 |  |
| หมายเหตุ : 1. กรณีต้องการตรวจสอบ "จำนวยผู้ขอริบเอกสารใช้อเอกสาร<br>2. กรณีต้องการตรวจสอบ "รายชื่อผู้ขอริบเอกสาร/ชื่อเอกสาร<br>กรณีต้องการตรวจสอบ "รายชื่อผู้ขอริบเอกสาร/ชื่อเอกสาร | และจำนวนผู้ขึ้นเอกสาร" สามารถดรว<br>และรายชื่อผู้ขึ้นเอกสาร" สามารถดรว<br>สุทน์วหลัก | จสอบได้เมื่อ "สิ้นสุดเวลาการเสนอราคา"<br>จสอบได้เมื่อ "สิ้นสุดวันที่การเสนอราคา" |  |

### กดปุ่ม รายชื่อผู้เสนอราคา

|                    | Thal Government Procurement                                                                                    |                                                                                                    |                                                                                          | กรมบัญชีกลาง กรุงเทพฯ |
|--------------------|----------------------------------------------------------------------------------------------------|----------------------------------------------------------------------------------------------------|------------------------------------------------------------------------------------------|-----------------------|
| <b>#</b><br>≡<br>Q | ข้อมูลโครงการ<br>A1 เลขที่โครงกา<br>A2 ปิ้อโครงกา<br>รูปแบบการเสนอราค<br>ช่องทางการขอรับ/ชื่อเอกสา<br>วันเพีย์ | <ul> <li>5 60097000164</li> <li>ประกวรราคาจำงจำงก่อสร้<br/>(le-bidding)</li> <li>แบบทั่วไป</li> <li>เสมสารเสมอราคา</li> <li>เอกสารเสมอราคา</li> <li>ภูรักษ/2560</li> </ul> | างอาคารจอดรถ ด้วยวิธีประกวตราคาอิเล็กทรอนิกส์<br>นั้น<br>จำนวนผู้ยื่นเอกสารแสนอราคา<br>4 |                       |
|                    | กลงการพัดหุลาหรัฐ (กาห.) กรมมัญชั่กหาง ตนเพระราม 6                                                             | รวมทั้งสิ้น<br>รายชื่อสุเทศเลข<br>แขวงสาวเลสนใน เของหญาไร                                                                                                    | 4<br>1 10400 1113, 02-127-7000 sia 6951- 69<br>2                                         | FBID0011              |

- 3. ระบบแสดง "รายชื่อผู้มายืนเอกสาร"
- 4. กดปุ่ม **กลับสู่หน้าหลัก**

| ઝોનક | นูลโครงก                                                                                                    | 15                             |                                          |                        |                          |                  |  |
|------|----------------------------------------------------------------------------------------------------|--------------------------------|------------------------------------------|------------------------|--------------------------|------------------|--|
| 41   |                                                                                                    |                                | เลขที่โลรงการ 60097000164                |                        |                          |                  |  |
| A1   |                                                                                                    |                                | ข้อโดรงการ ประกวดราดาจ้างจ้างก่อสร้างอาค | ารจอดรถ ด้วยวิธีประกวด | ราดาอิเล็กทรอนิกส์       | 1                |  |
|      |                                                                                                    |                                | (e-bidding)                              | 510                    |                          |                  |  |
|      |                                                                                                    | เลขประจำด้ว<br>ผู้เสียงาษีลายร | ขึ้อผู้ยืนเอกสาร                         | ้ำอมูล<br>การกีบเลกสาร | วันที่รับ/ชื่อ<br>เอกสาร | วันที่ยื่นเอกสาร |  |
|      | ÷                                                                                                    | 3609900938029                  | แล็บไปร                                  | รายละเอียด             | 07/09/2560               | 07/09/2560       |  |
|      | 100                                                                                                    | 3700400299231                  | ร้านเอส เจ เมดิคอล                       | รายละเอียด             | 07/09/2560               | 07/09/2560       |  |
| }    | ×.                                                                                                    | 3800200201899                  | นครกิตดีสำหะการโยชา                      | รายละเอียด             | 07/09/2560               | 07/09/2560       |  |
| 3    |                                                                                                    | 5401599010370                  | ห้างหุ้นส่วนจำกัดบ้านไม่ธนทรัพย์         | รายสะเสียด             | 07/09/2560               | а.<br>С          |  |
|      |                                                                                                    | 7205654000000                  | ห้างหุ้นส่วนสามัญ วรรณาภัทร์             | รายละเมียด             | 07/09/2560               | <i>5</i> .       |  |
|      | a de la compañía de la compañía de l | D886888888001                  | กิจการร่วมล้าได้วรรณา                    | รายละเอียด             | -                        | 07/09/2560       |  |

5. กดปุ่ม **กลับสุ่หน้าหลัก** 

| 6           | ระบบการจัดซื้อจัดจ้างภาครัฐ <del>พตลส</del><br>Thai Government Procurement | สได้งาน (เฟสร)                                                       | วันที่ 6 กันยายม 2560<br>รักดีกาล แก้วมงคล - เจ้าหนัวที่ทัลดุ<br>กรมบัญชีกลาง กรุงเทพฯ |
|-------------|----------------------------------------------------------------------------|----------------------------------------------------------------------|----------------------------------------------------------------------------------------|
|             | ข้อมูลโครงการ                                                              |                                                                      |                                                                                        |
|             | Al เลขที่โครงการ 6000970<br>A2 ปีอโครงการ ไประกวล<br>(e-bidd               | 00164<br>ภาคาจัางจ้างก่อสร้างอาคารจอตรถ ด้วยวิธีประกวดร<br>ng)<br>เป | าคาอิเล็กหรอนิกส์                                                                      |
| ₩<br>Ξ<br>Q | ช่องทางการขอรับ/ชื่อเอกสาร (ผ่านหาง<br>วันที่ยื่นเอกสารเส<br>07/09/256     | อิเล็กทรอนิกส์เท่านั้น<br>นอราคา จำนวนผู้ยื่มเอกสา<br>0 4            | รเสนอราคา                                                                              |
|             | u po briter.e                                                              | 4                                                                    |                                                                                        |
| 1 u         | คลงการที่ดีคุณหรืฐ (กรณ) กรมมัญชีงเหง เกมเพระรวม 6 แขงงสามเด่ม             | น เขตหญาริท กรุงเทพอสามคร 10400 ริงร. 02-3                           | 5951-69 FBID0011                                                                       |

#### 4.3 การเสนอราคาและผลการพิจารณา

รายละเอียด

1. กดเลือก

| A1 เลขทีโตรงการ 60097000164<br>A2 ปั่อโตรงการ (c-bidding)<br>รูปแบบการเสนอราคา แบบท่วไป<br>ช่องทางการขอรับ/ชื่อเอกสาร เสบท่วไป<br>สำคับ <u>รายการ จัดค่าเอกสาร สถานะ</u><br>1. รายชื่อสู้ขอรับเอกสาร/ชื่อเอกสาร รายสะเอียล สิ้นสุดการขอรับ/ชื่อเอกสาร<br>2. รายชื่อสู้ขอรับเอกสาร/ชื่อเอกสาร รายสะเอียล สิ้นสุดการขอรับ/ชื่อเอกสาร<br>3. การเสนอราคา รายสะเอียล สิ้นสุดการขึ้นเอกสาร                                                                                                    | ข้อมูลโคร | 68015                                                                    |                                                                                     |                                           |                                                                                 |  |
|----------------------------------------------------------------------------------------------------|-----------|--------------------------------------------------------------------------|-------------------------------------------------------------------------------------|-------------------------------------------|---------------------------------------------------------------------------------|--|
| A2         ป้อโครงการ<br>ป้อโครงการ         ประกวดราคาจ้างจ้างก่อสร้างอาคารจอดรถ ด้วยวิธีประกวดราคาอิเล็กทรอนิกส์<br>(e-bidding)           รูปแบบการเลขอรภ         แบบท่าโป           ช่องทางการขอรบ/ชื่อเอกสาร         เกบท่าโป           สำคับ         รายการ           รายชื่อรู้ขอรับเอกสาร/ชื่อเอกสาร         รายสะเอียด           สำคับ         รายสะเอียด           สำคับ         รายสะเอียด           สำคัญสุธิชุมอรับเอกสาร/ชื่อเอกสาร         รายสะเอียด           1.         รายชื่อรู้ขอรับเอกสาร/ชื่อเอกสาร           2.         รายชื่อผู้ชินเอกสารแลนอรดา           3.         การเลขอราคาและหลอกรพิจารณา | A1        | เลขที่โครงการ                                                            | 60097000164                                                                         |                                           |                                                                                 |  |
| รูปแบบการเลนอราคา <u>แบบทำวิไป</u><br>ช่องทางการขอรับ/ชื่อเอกสาร เสานพางอิเล็กทรอนิกส์เท่านั้น<br><mark>ดำดับ รายการ จัดท่าเอกสาร สถานะ</mark><br>1. รายชื่อสู้ขอรับเอกสาร/ชื่อเอกสาร รายสะเอียด สิ้นสุดการขอรับ/ชื่อเอกสาร<br>2. รายชื่อสู้ขอรับเอกสารเสนอราคา รายแชนถี่รอ สิ้นสุดการขึ้นเอกสาร<br>3. การเสนอราคาและผลการที่จารณา รายสะเอียด ระหว่างสาเนินการ                                                                                                    | A2        | ปือโครงการ                                                               | ประกวดราดาจ้างจ้างก่อสร้างอาด<br>(e-bidding)                                        | ารจอดรถ ด้วยวิธีประกวดราดาล่              | วิเล็กพรอนิกส์                                                                  |  |
| ช่องทางการขอรับ/ชื่อเอกสาร <mark>ผ่านทางอิเล็กทรอนิกส์เท่านั้น<br/>สำ<mark>ตับ รายการ จัดท่าเอกสาร สถานะ</mark><br/>1. รายชื่อสู้ขอรับเอกสาร/ชื่อเอกสาร รายสะเอียด สิ้นสุดการขอรับ/ชื่อเอกสาร<br/>2. รายชื่อสู้ขันเฉกลารเสนอราคา รายแชนอีตอ สิ้นสุดการขึ้นเอกสาร<br/>3. การเสนอราคาและผลการที่จารณา รายสะเอียด ระหว่างสาเนินการ</mark>                                                                                                    |           | รูปแบบการเสนอราดา                                                        | แบบทั่วไป                                                                           |                                           |                                                                                 |  |
| ศำลับ รายการ จัดห่านอกสาร ศลานะ<br>1. รายชื่อผู้ขอรับเอกสาร/ข้อเอกสาร<br>2. รายชื่อผู้ขอนอกสารและนอราคา รายและเอียด สิ้นสุดการขอรับ/ชื่อเอกสาร<br>3. การเสนอราคนอะผลการที่จารณา รายสะเอียด ระหว่างสาเนินการ                                                                                                    |           | ข่องทางการขอรับ/ซื้อเอกสาร                                               | ผ่านทางอิเล็กทรอนิกส์เท่านั้น                                                       |                                           |                                                                                 |  |
| 1. รายชื่อผู้ของับเลกสาร/ชื่อเอกสาร         รายช่อผู้ขับเลกสาร/ชื่อเอกสาร           2. รายชื่อผู้ขับแลกสารแสนลราคา         รายช่อผู้ขับแลกสารแสนลราคา           3. การเสนอราคาและผลการพิจารณา         รายสนอรี่อค                                                                                                    | สำดับ     | รายกา                                                                    | 15                                                                                  | จัดท่าเอกสาร                              | สถานะ                                                                           |  |
| <ol> <li>รายชื่อผู้ยืนเอกสารเสนอราคา</li> <li>รายสนอราคาและผลการพิจารณา</li> <li>รายละเอียด</li> <li>ระหว่างสาเนินการ</li> </ol>                                                                                                    | 1.        | รายชื่อผู้ขอรับเอกสาร/ชื้อเอกสาร                                         |                                                                                     | รายละเอียด                                | ส์แสดการขอรับ/ข้อเอกสาร                                                         |  |
| 3. การเสนอราคาและผลการพิจารณา รายสะเอียด ระหว่างส่วนในการ                                                                                                    | 2.        | รายชื่อผู้ยืนเฉกสารเสนอราคา                                              | -                                                                                   | รายและเถ็กด                               | สั้นสุดการยื่นเอกสาร                                                            |  |
|                                                                                                    | З.        | การเสนอราคาและผลการพิจารณา                                               |                                                                                     | รายละเอียด                                | ระหว่างสำเน็นการ                                                                |  |
| หมายเหรุ : 1. กรณีส่องการตรวจสอบ "จามวันชุขอริบเอกสาร/ของอกสาร และรายชื่อผู้ป็นเอก<br>2. กรณีส้องการตรวจสอบ "รายชื่อผู้ขอริบเอกสาร/ชื่อเอกสาร และรายชื่อผู้ป็นเอก<br>กลับสุทนำหลัก                                                                                                    | 311       | งาชเหตุ : 1. กรณีต้องการตรวจสอบ "4านาร<br>2. กรณีต้องการตรวจสอบ "รายชื่อ | หมู่ขอรับเอกสาร/ชื่อเอกสาร และจ<br>อผู้ขอรับเอกสาร/ชื้อเอกสาร และรา<br>กลับสู่หน่าง | หมวนผู้ชี้หแอก<br>เขชื่อผู้ขึ้นแอก<br>สัก | จสอบได้เมื่อ "สิ้นสุดามาการเลขอรวดา"<br>จสอบได้เมื่อ "สิ้นสุดวันที่การเสนอราดา" |  |

2. กดปุ่ม 🛄 บันทึกผลการพิจารณาของคณะกรรมการ

| ข้อมูลโครงการ                 |                                      |                                  |                               |                              |                   |                    |
|-------------------------------|--------------------------------------|----------------------------------|-------------------------------|------------------------------|-------------------|--------------------|
| 41                            | เลขที่โลรงการ ได้                    | 0097000164                       |                               |                              |                   |                    |
| A2                            | ปือโครงการ                           | ประกวดราดาจำงจ้างก<br>e-biddina) | ่อสร้างอาคารจอ                | ครถ ด้วยวิธีประกวด:          | าคาอิเล็กทรอนิกส์ |                    |
|                               | วันที่เปิดของ []<br>วิธีการพิจารณาผล | 18/09/2560                       |                               |                              | 1                 |                    |
|                               |                                      |                                  |                               | รายละเฉียดการขึ              | แอกสารเสนอราคา    |                    |
| เลขประจำด้วญ้<br>เสียภาษิอากร | รายการพิจารณา/<br>ชื่อผู้ป็นเอกสาร   | วันที่ขอรับ/ชื้อ<br>เอกสาร       | วันที่ดาวน์<br>โหลด<br>เอกสาร | วันที่ยื่นเอกสาร<br>เสนอราคา | ราคาที่เสนอ       | ผลการพิจารณา/ตะแนน |
| ale                           | ารจอตรถ(30.22.10.02 )                |                                  |                               |                              |                   |                    |
| 3609900938029 แล้ <b>1</b>    | មែន                                  | 07/09/2560                       | 07/09/2560                    | 07/09/2560                   |                   |                    |
| 3700400299231 ร้าน            | อส เจ เมดิคอล                        | 07/09/2560                       | 07/09/2560                    | 07/09/2560                   |                   |                    |
| 3800200201899 ua7             | กิดดิภัทธการโยธา                     | 07/09/2560                       | 07/09/2560                    | 07/09/2560                   |                   |                    |
| D888888888001 fian            | ารร่วมด้าไผ่วรรณา                    | -                                | -                             | 07/09/2560                   |                   |                    |

# กดปุ่ม ดำเนินการขั้นตอนต่อไป

| Si Tr              | ะบบการจัดซื้อจัดจ้างภาครัฐ <mark>ทดลองให้งาน (เฟส3)</mark><br>nai Government Procurement                                                                                            | วันที่ ร กันอายน 2560<br>1 จันทร์ผู้ม - หัวหน้าเจ้าหนัวที่พัตตุ<br>กรมบัญชีกลาง กรุงเทพา |
|--------------------|----------------------------------------------------------------------------------------------------|------------------------------------------------------------------------------------------|
| <b>₩</b><br>Ξ<br>Q | วันเปิดของตามแอกสารประกวดราคา<br>* วันที่เปิดชอง 07/09/2560 ระบุมีเป็นปีพุทธศักราชในรูปแบบ (วาคคปปปป)<br>หมวยเหตุ : ราอการที่มี ดอกจินส์ม<br>3 ตำเน็นการชั้นตอนต่อไป กลับสุทน้าหลัก |                                                                                          |
|                    | กลงการพัสดุภาษรัฐ (กทก.) กระมัญขักลาง กมาพระราช 6 แขวงสาณหนใน เขตหญาริห กรุงเทพนทานคง 10400 รัทง. 02-127-7800 ผ่อ 6951- 69                                                          | FC0M003_2                                                                                |
| 11                 |                                                                                                    |                                                                                          |

- 4. การเสนอราคาและผลการพิจารณา มี 2 ขั้นตอน ดังนี้
  - ตรวจสอบเอกสารเสนอราคา
  - ตรวจสอบคุณสมบัติและข้อเสนอทางด้านเทคนิค

#### 4.1) ตรวจสอบเอกสารเสนอราคา

| 411 | กดเลือก | รายละเอียด/แก้ไข |
|-----|---------|------------------|
| 1   |         |                  |

| A1.                | เลขที่โครงการ 60097000164                                                                                       |                                                                                                    |                                                                                                    |                                                                                                    |
|--------------------|----------------------------------------------------------------------------------------------------|----------------------------------------------------------------------------------------------------|----------------------------------------------------------------------------------------------------|----------------------------------------------------------------------------------------------------|
| 12                 | the second second second second second second second second second second second second second second second se |                                                                                                    |                                                                                                    |                                                                                                    |
| 12                 | ชื่อโครงการ ประกวดราคาจ้างจ้างห<br>(e-bidding)                                                                  | ก่อสร้างอาคารจอดรถ ด้วยวิธีประกวดราคาอีเลื                                                                                                    | โกพรอนิกส                                                                                                    |                                                                                                    |
| บันร               | สึกผลการพิจารณาแบบ ใช้มดีที่ประชุม                                                                              |                                                                                                    |                                                                                                    |                                                                                                    |
|                    | วันที่เปิดชอง 07/09/2560                                                                                        |                                                                                                    |                                                                                                    |                                                                                                    |
|                    | มติที่ประบุมวันที่ 07/09/2560                                                                                   |                                                                                                    |                                                                                                    |                                                                                                    |
| าลับ               | รายการเอกสาร                                                                                                    | สัตห์าเอกสาร                                                                                                    | สถานะ                                                                                                    | 1                                                                                                    |
| 1 ตรวจสอบเอกสารเส  | ขนอราคา                                                                                                    | รายละเอียล/แก้ไข                                                                                                    | ยังไม่สาเนินการ                                                                                                    |                                                                                                    |
| 2 ดรวจสอบคุณสมบัติ | ม่และข้อเสนอทางด้านเทคนิค                                                                                       | 4.1.1 simamina/u/la                                                                                                    | ยังไม่สำเนินการ                                                                                                    |                                                                                                    |
|                    | de Aussia and Aldana                                                                                            | อีกส่วงบินการขึ้นตอนต่อไป                                                                                                    |                                                                                                    |                                                                                                    |
|                    | บับรั<br>าล์บ<br>1. ดรวจสอบเอกสารเร<br>2. ดรวจสอบคุณสหปรี                                                       | บันทึกผลการที่จารถงานบบ <u>ไว้มัสรีที่ประชุม</u><br>วันที่เปิดชอง <u>07/09/2560</u><br>มติที่ประชุมวันที่ <u>07/09/2560</u><br>าลับ รายการเอกสาร<br>1 ดรวจสอบเอกสารเสนอราคา<br>2 ดรวจสอบคุณสมปิสิและบ้อเสนอทางด้านเทคเนิค | บันทึกผลการพิจารณาแบบ ใช้มดีที่ประชุม<br>วันที่เปิดชอง <u>07/09/2560</u><br>มดีที่ประชุมวันที่ <u>07/09/2560</u><br>าลับ รายการเอกสาร<br>1 ดรวรสอบเอกสารเสนอราคา<br>2 ดรวรสอบคุณสมบิติและข้อเสนอทางด้านเทคนิด 4.1.1 รายละเอียล/แก้ไข | บันทึกผลการพิจารณาแบบ <u>ไว้ม่งสีที่ประชุม</u><br>วันที่เป็กซอง <u>07/09/2560</u><br>มดีที่ประชุมวันที่ <u>07/09/2560</u><br>าลับ รายการเอกสาร สดานะ<br>1 ดรวจสอบเอกสารเสนอราดา<br>2 ดรวจสอบคุณสมปิดีและข้อเสนอหางด้านแทคปิด <u>รายคะเลียด/แก้ไข</u> ยังไม่สาเนียการ |

# 4.1.2 กดปุ่ม <sup>บันทึกผล</sup>

|                                                                |                                         |                                          |                          |                               |                               | _                 |
|----------------------------------------------------------------|-----------------------------------------|------------------------------------------|--------------------------|-------------------------------|-------------------------------|-------------------|
| ช่อมูลโครงการ                                                  |                                         |                                          |                          |                               |                               |                   |
| A1                                                             | เลขที่โครงการ                           | 60097000164                              | ]                        |                               |                               |                   |
| A2                                                             | ปือโครงการ                              | ประกวดราคาจ้างจ้างก่อสร้า<br>(e-bidding) | งอาคารจอดรถ ด้วยวิชี     | ประกวดราดาอิเล็กทรอ           | นิกส์                         |                   |
| บันทึกผละ                                                      | การพิจารณาแบบ                           | ไข้มติที่ประชุม                          | ]                        |                               |                               |                   |
|                                                                |                                         |                                          |                          |                               |                               |                   |
| จำนวนผู้เสนอราคารวมทั้งหมด 4                                   | ราย จำนวนผู้ผ่                          | านการตรวจสอบเอกสาร                       | ราย ไม่ผ่าน รา           | Ð                             |                               |                   |
| 5                                                              | ายการเลกสาร                             |                                          | ้ จำนวน<br>ผู้ยื่นเอกสาร | ี่ จำนวนผู้ผ่าน<br>การตรวจฮอบ | จำนวนผู้ไม่ผ่าน<br>การตรวจสอบ | สถานะ             |
| บัญชีเอกสารส่วนที่ 1                                           |                                         |                                          |                          |                               |                               |                   |
| ผู้เสนอราดาเป็นนิติบุคคล                                       |                                         |                                          | 2                        |                               |                               |                   |
| สำเนาหนังสือรับรองการจดทะเบิ                                   | ไขนนิดิบุคคล                            |                                          | 3                        |                               |                               | มันทึกผจ          |
| สำเนาหนังสือบริดณหัสนธิ                                        |                                         |                                          | 3                        |                               |                               | มันเกียนต่        |
| บัญขีรายชื่อหุ้นส่วนผู้จัดการ                                  |                                         |                                          |                          |                               |                               | _                 |
| บัญปีรายชื่อกรรมการผู้จัดการ                                   |                                         |                                          | 3                        |                               |                               | บันทึกผล          |
| บัญปีผู้ดือหุ้นรายไหญ                                          |                                         |                                          | 3                        |                               |                               | มัระทึกเอล        |
| ผู้มีอ่านาจควบคุม                                              |                                         |                                          | 3                        |                               |                               | บันทึกคล          |
| เอกสารแสดงเอกสิทธิคุ้มครองก                                    | ารขึ้นศาลไทย                            |                                          |                          |                               |                               |                   |
| <u>ผู้เสนอราคาไม่เป็นนิตบุคคล</u>                              |                                         |                                          | 1                        |                               |                               |                   |
| สาเมาบตรบระจาตรบระชาชน                                         | าเป็นแก้แส่วน                           |                                          |                          |                               |                               | and the second    |
| สายมารัดธรรรวด้างโรงอาจตาม                                     | หม่นทุนตรม<br>เหม่งรู้แนชื่อของณ์เรี    | huñuส่วน                                 | -                        |                               |                               | abuiltona.        |
| แลกสารแสดงเลกสิ่งเชื้อมตรองก                                   | ารขึ้นสาอไทย                            | unden te                                 | 1                        |                               |                               | The second second |
| ผู้เสนอราดาเสนอร่วมกันในฐานะเรื                                | ป็นผู้ร่วมด้า/ด้าร่วม                   |                                          | 1                        |                               |                               |                   |
| สำเหาสัญญาของการเข้ากิจการ                                     | ร่วมด้า/ด้าร่วม                         |                                          | 1                        |                               |                               | บันทึกแล          |
| เอกสารอื่นๆตามที่ส่วนราชการกำห                                 | สนต                                     |                                          |                          |                               |                               |                   |
| หนังสือแสดงหลักฐานทางการเงิ                                    | hu                                      |                                          |                          |                               |                               |                   |
| สำเนาใบทะเบียนทาณิชย์                                          |                                         |                                          |                          |                               |                               |                   |
| สำเนาใบทะเบียนภาษีมูลค่าเพิ่ม                                  |                                         |                                          |                          |                               |                               |                   |
| บัญชีเอกสารส่วนที่ 2                                           |                                         |                                          |                          |                               |                               |                   |
| อาคารจอครถ(30.22.10.02 )                                       |                                         | 2                                        |                          |                               |                               |                   |
| หนงสอมอบอานาจซงบดอากรแ<br>อ่านาจบุคดลอื่นลงนามในใบเสนอ         | สตมบตามกฎหมาย<br>กราดาแทน               | งเนกรณฑตูเสนอราคามอบ                     | 4                        |                               |                               | บันทึกผล          |
| บัญขีรายการก่อสร้าง(หรือใบแจ้<br>อุปกรณ์ ค่าแรงงาน ภาษีประเภทต | งปรีมาณงาน) ซึ่งจ<br>เ่างๆ รวมทั้งกำไรไ | ะต้องแสดงรายการวัสดุ<br>วัด้วย           | 4                        |                               |                               | มันกิดพร          |
| สำเนาหนังสือรับรองผลงานก่อส                                    | ร้างพร้อมทั้งรับรอง                     | สำเนาถูกด้อง                             | 4                        |                               |                               | มันกัดผล          |
| หนังสือแสดงเรือนไขการซื้อและ<br>ลงนาม พร้อมประทับดรา           | ะการจำงด้วยวิธีการ                      | ทางอีเล็กทรอนิกส์ โดยต้อง                |                          |                               |                               |                   |
| หนึ่งสื่อมอบอำนาจซึ่งปิดอากรแ<br>เสนอราคามอบสำนาจให้บุดคลอื่น  | สดมปัตามกฎหมาย<br>เท่าการแทน            | รในกรณีที่ผู้ประสงค์ จะ                  |                          |                               |                               |                   |
| อื่นๆ                                                          |                                         | <u></u>                                  | 4                        |                               |                               | นั้นก็คมร         |

### 4.1.3 บันทึก "ผลการตรวจสอบ"

4.1.4 กดปุ่ม มันทึก

| ระบบการจั<br>Tha Governmen | ัดซื้อจัดจ้างภาครัฐ <b>า</b><br>nt Procurement                        | าดสองให้งาน (เฟส3)                                                                      |                                    | วันที่ 7 กันอายน 2560<br>สีแรก จันทร์สุ้น - สังหนักเจ้าหน้าที่พัดดู<br>กรมบัญชีกลาง กรุงเทพฯ |
|----------------------------|-----------------------------------------------------------------------|-----------------------------------------------------------------------------------------|------------------------------------|----------------------------------------------------------------------------------------------|
| ข้อมูลโครง                 | งการ                                                                  |                                                                                         |                                    |                                                                                              |
| AI                         | เลขที่โครงการ                                                         | 60097000164                                                                             |                                    |                                                                                              |
| AZ                         | ชื่อโครงการ                                                           | ประกวดราคาจำงจำงก่อสร้างอาคารจอด<br>(e-bidding)                                         | ล ด้วยวิธีประกวดราคาอีเล็กทรอนิกส์ |                                                                                              |
|                            | บันทึกผลการที่จารณาแบบ<br>รายการเฉกสาร : ดำเนาหนังสือ                 | ใช่มดีที่ประชุม<br>วันรองการจดทะเบียบนิดิบุคคล                                          |                                    |                                                                                              |
|                            | เดขประจำดัวผู้เสียภาษี<br>อากร                                        | รายชื่อผู้อื่นเอกสารเสนอราคา                                                            | ผลการตรวจสอบ                       |                                                                                              |
|                            | 3609900938029 แล้บ                                                    | បេទ                                                                                     | 🖲 ถูกต้องครบถ้วน 🔿 ใม่ถูกต้อง      | 113                                                                                          |
|                            | 3800200201899 105                                                     | โตดีสำหรการโยธา                                                                         | 🖲 ถูกต้องตรบถ้วน 🔿 ใม่ถูกต้อง      | ₹ <4.1.5                                                                                     |
|                            | D8888888888001 Ann                                                    | ารร่วมค้าให้วรรณา                                                                       | 🖲 ถูกต้องครบถ้วน 🔿 ไม่ถูกต้อง      | 1                                                                                            |
|                            | หมายเหตุ : 🥜 : ผ่าน 💢 : โ<br>1. สามารถดูเอกสารโ<br>2. สามารถดาวน์โหลเ | มมาน 🐼 : ไม่มีเอกสารแนบ<br>ลยคลิกที่เฉขประจำดัวผู้เสียภาษีอากร<br>แอกสารได้โดยคลิกที่ 🔽 | 4.1.4                              | _                                                                                            |
| 100                        | พิมพ์                                                                 | ันทึกขั้วตราว ยกเล็กผลการตรวจสอบ                                                        | นั้นทึก กลับสู่หน้าหลัก            |                                                                                              |
| กลงการพัฒนาค               | วิธ (กพ.ศ.) กรมปองซีกลาง เวนนพระราม 6 แพ                              | เงสามเสนใน เทศพบาโท กรงเทพมหานคร 1540                                                   | 0 Tws. 02-127-7000 da 6951- 60     | FC0M0005_2                                                                                   |
|                            |                                                                       |                                                                                         |                                    |                                                                                              |

| Mage diseases         A1       unifiered         A2       Subsets         Subsets       Subsets         Subsets       Su                                                                                                    |                            |                                                                          |                                         |                            |                            |                                   |             |      |
|----------------------------------------------------------------------------------------------------|----------------------------|--------------------------------------------------------------------------|-----------------------------------------|----------------------------|----------------------------|-----------------------------------|-------------|------|
| A1       unified         B2       Belansin         Definition       The constructivity is presented in the function of the function of the funct                                                                                                    | ข้อมูลโครง                 | การ                                                                      |                                         |                            |                            |                                   |             |      |
| Al unian ventra of all and an all and all and all and all and all and all and all and all and all and all and all all all all all all all all all al                                                                                                    | 41                         |                                                                          | 60007000164                             | 7                          |                            |                                   |             |      |
| At <u>university intervention</u> <u>intervention</u> <u>intervention</u><br>Justineering view and the provider and the provider view <u>university intervention</u> <u>intervention</u> <u>intervention</u> | A                          | (A201) (M307) (A                                                         | 80097000184<br>ประกวดราคาจ้างจ้างก่อสร้ | <br>างอาคารจอดรถ ด้วยวิธีป | ไระกวดราคาอิเล็กทรอร์      | เกส                               |             |      |
| รับรัตรออการจังรออการจังรองอายุธ์สามารออรจออบเอลลา มาย ไม่เสาม โทย<br>จามระบุธ์สามารากรารประมาณ 4 กาม จามระบุธ์สามาราชอรจออบเอลลา มาย ไม่เสาม โทย<br>จามระบุธ์สาม การจะรรษฐรรรษฐรรรษฐรรรษฐรรรษฐรรรษฐรรรษฐรรร                                                                                                    | A2                         | บ่อโครงการ                                                               | (e-bidding)                             |                            |                            |                                   |             |      |
| ないないしまれのおおおいしますのお、ないいしませいとしていないのかか、ないいしませいとしていないないないであるのかか、ないいしませいとしていないのかか、ないいしませいとしていないのかか、ないいいいないのかか、ないいいしませいとしていないのかか、ないいいしませいとしていないのかか、ないいいしませいとしていないのかか、ないいしませいとしていないのかか、ないいいいないのかか、ないいいいないのか、ないいいないのかい、ないいいないのか、ないいいないないのかいない、ないいいないないのかいない、ないいいないない、ないいいないない、ないいいないないないないないないな                                                                                                    |                            | บันทึกผลการพิจารณาแบบ                                                    | ใช้มดีที่ประชุม                         |                            |                            |                                   |             |      |
| จากระบบคู่สามสารการมาศ์สนม 4 ราย รายวะปฏ่งบานรายการสอบแบบคราร ราย ใบบาน ราย<br>รายการปฏ่งของการร่วยส่งได้<br>สามารายส่งสืมที่สายคราง<br>สามารายส่งสืมที่สายคราง<br>สามารายส่งสืมที่สายคราง<br>สามารายส่งสืมที่สายคราง<br>สามารายส่งสืมที่สายคราง<br>สามารายส่งสืมที่สายคราง<br>สามารายส่งสืมที่สายคราง<br>สามารายส่งสืมที่สายคราง<br>สามารายส่งสืมที่สายคราง<br>สามารายส่งสืมที่สายคราง<br>สามารายส่งสืมที่สายคราง<br>สามารายส่งสืมที่สายคราง<br>สามารายส่งสืมที่สายคราง<br>สามารายส่งสืมที่สายคราง<br>สามารายส่งสามาราย<br>สามารายส่งสามาราย<br>สามารายส่งสามาราย<br>สามารายสามาราย<br>สามาราย<br>สามาราย                                                                                                    |                            |                                                                          |                                         |                            |                            |                                   |             |      |
| Numerican         Numerican         Numerican <t< td=""><td>สานวนผู้เสนะ</td><td>เราดารวมทั้งหมด 4 ราย จำนวนผู้ต</td><td>่านการตรวจสอบเอกสาร</td><td>ราย ไม่ผ่าน ราย</td><td></td><td></td><td>_</td><td></td></t<>                                                                                                    | สานวนผู้เสนะ               | เราดารวมทั้งหมด 4 ราย จำนวนผู้ต                                          | ่านการตรวจสอบเอกสาร                     | ราย ไม่ผ่าน ราย            |                            |                                   | _           |      |
| Ngrianansarius I         Image: Status Status S                                                                                                    |                            | รายการเลกสาร                                                             |                                         | ้ จำบวบ<br>ผู้อื่นเอกสาร   | จำบวนผู้ผ่าบ<br>การตรวฯสอบ | ี่ จำนวนผู้ไม่ผ่าน<br>การตรว∙เสอบ | สถานะ       |      |
| și antarrei di unificial princi antre culum di fuguesa2334.1.5di unificial di unificial di unifical di unifical di unifi                                                                                                    | บัญชีเอกสาร                | ส่วนที่ 1                                                                |                                         |                            |                            |                                   |             |      |
| สำนาทชังธีมรับสองรระยบับบลียังคุณ       3       3       4.1.5         สำนาทชังธีมรับสองร่อยัง       3       3       5         มัญรี่กระยืองหุนสวนร์จัดการ       3       3       5         มัญรี่กระยืองหุนสวนร์จัดการ       3       5       5         มัญรี่กระยืองหุนสวนร์จัดการ       3       5       5         มัญรี่กระยืองหุนสวนร์จัดการ       3       5       5         มัญรี่กระยืองหุนสวนร์จัดการ       3       5       5         มัญรี่กระยืองหุนสวนร์จัดการ       3       5       5         มัญรักระย่องหุนสวนร์จัดการ       3       5       5         มัญรักระย่องหุนสวนระยุม       3       5       5         มัญรักระย่องหุนสวนระยุม       3       5       5         มัญรักระย่องหานระยุม       3       5       5         มัญรักระย่องหานระยาย       1       5       5         มัญรักระย่องหานระยาย       1       5       5         มัญรักระย่องหานร์ที่งการระบบสารสาร       1       5       5         มัญรักระย่องหานร์ที่งการระบบสารสาร       1       5       5         มัญรักระย่องหานร์ที่งการระบบสารสาร       1       5       5         มัญรักระย่างสารสารสารสารสารสารสารสารสารสารสารสารสารส                                                                                                    | ผู้เสนอราคาเ               | ป็นพิดีบุคคล                                                             |                                         | 2                          |                            |                                   |             |      |
| สำนาทชังอีมพิลขนสมสั         3         (中・・・・)           ปฏิญัรกษ์โอบุ่นสวยรุ้งการ         3         (ค.ศ.ศ.ศ.ศ.ศ.ศ.ศ.ศ.ศ.ศ.ศ.ศ.ศ.ศ.ศ.ศ.ศ.ศ.ศ                                                                                                    | สำเนาหนังส่                | ไอรับรองการจดทะเบียนนิดิบุคคล                                            |                                         | З                          | 3                          |                                   | V K1        | 15   |
| ปฏริธายร้องใหล่วนผู้จัดการ       3       5         ปฏริธายร้องการบริษารายใน       3       5         ปฏริธายร้องการบริษารายใน       3       5         ปฏริธายร้องการบริษารายใน       3       5         เอกรานสรงออกสินร์สู่โครออการบริษารายใน       3       5         เอกรานสรงออกสินร์สู่โครออการบริษารายใน       1       5         เอกรานสรงออกสินร์สู่โครออการบริษารายใน       1       5         เอกรานสรงออกสินร์สู่โครออการบริษารายใน       1       5         เรียงรายารบริษารายใน       1       5         เรียงรายสามารบริษาราย       1       5         เกมาร์อร่าสร้ามระยาย       1       5         เกมาร์อร่าสร้ามระยาย       1       5         เกมาร์อร่าสร้ามระยาย       1       5         เกมาร์อร่าสร้ามระยาย       1       5         เกมาร์อร่าสร้ามระยารบริษารบริษารบริบารบริษารบริษารบริบารบริษารบริษารบริษารบริษารบริษารบริษารบริษารบริษ                                                                                                    | สาเมาหนังส                 | โอบริตณห์สนธิ                                                            |                                         | 3                          |                            |                                   | บัรถักแต    | .1.5 |
| 対象的のため、ののののであるのであるのであるのであるのであるのであるのであるのであるのであるの                                                                                                    | บัญปรายปีส                 | หุ้นส่วนผู้จัดการ                                                        |                                         |                            |                            |                                   |             |      |
| ปฏิธีผู้โด้มหู่มรายใหญ่3มันตมดผู้โต้มาการอายุม3มันตมดดผู้โต้มาการอายุม3มันตมดดผู้โต้มาการอายุม11ผู้โต้มารายการขึ้มสายใหญ่แลวม1มันตมดดสำนการโต้มระสำคัวประชาวมน1มันตมดดสำนการโต้มระสำคัวประชาวมน1มันตมดดสำนการโต้มาระสำคัวประชาวมน1มันตมดดสำนการโต้มาระสำคัวประชาวมน1มันตมดดสำนการโต้มาระสำคัวประชาวมน1มันตมดดสำนการโต้มาระสำคัวประชาวมน1มันตมดดผู้ได้มามรายการขึ้มสำคัญ1มันตมดดผู้ได้มามรายการขึ้มสายไทย1มันตมดดผู้ได้มามรายการขั้มสายใหญ่แลวม1มันตมดดผู้ปลามรายการขั้มสายใหญ่แลวม1มันตมดดสามหารใญญาของการขั้มสายไทย1มันตมดดหนังสืมและส่วนที่มายามาการเร็ม1มันตมดดสามหารใญญาของการข้ามสายให้การมาย1มันตมดดสามหารใญญาของการทั่มสายไปการมี1มันตมดดสามหารใญญาของการท่ามทางการเร็ม1มันตมดดสามหารใญญาของการท่ามทางการเร็ม1มันตมดดสามหารใญการร่ามที่มายร่ามทางการมี1มันตมดดสามหารในการที่ได้มายสายทางการมี1มันตมดดสามหารในการท่ามที่ไป1มันตมดดสามหารในการท่ามที่ไป1มันตมดดสามหารในการท่ามที่ไป1มันตมดดหนางที่ไป1มันตมดดสามหารในการที่ไป1มันตมดดสามหารไป1มันตมดดสามหารไป1มันตมดดสามหารไป                                                                                                    | บัญชีรายชื่อ               | เกรรมการผู้จัดการ                                                        |                                         | 3                          |                            |                                   | มัรสที่สมหล |      |
| itilitatura soungu3                                                                                                    | ប័ណ្ឌដ៏ស្ត័ពីតម្           | นรายใหญ่                                                                 |                                         | 3                          |                            |                                   | บันถึกแล    |      |
| แลกสารณสดงเลกสิ่งมีดีรุ่มครองการขึ้นหวิลไทย         1             ผู้เสมอราคาไม่เป็นหิมีบูลคอ         1              สำเนาน้องบิรจำสับประชาชน         1                                                                                                    <                                                                                                    | ผู้มีสานาจค                | วกษ์ท                                                                    |                                         | З                          |                            |                                   | มันเดียนแ   |      |
| มู่แลงอาคาไม่เป็นชีมุเดคล         1              สำนาบัธรประราศมายมองผู้เป็นหุ้นส่วน         1              สำนาบัธรประราศมายมองผู้ในหร้อมองผู้เป็นหุ้นส่วน         1              สำนาบัธรประราศมายมองผู้ในหร้อมองผู้เป็นหุ้นส่วน         1               สำนาบัธรประราศมายมองผู้ในหร้อมองผู้เป็นหุ้นส่วน         1               ผู้เสมอราคาเสนอร่วมกันในฐาวมะมีบส่างใหร่วม         1         1               ผู้เสมอราคาเสนอร่วมกันในฐาวมส่างให้กร่วม         1         1                                                                                                    | เอกสารแสด                  | เงเอกสิทธิ์คุ้มครองการขึ้นศาลไทย                                         |                                         |                            |                            |                                   |             |      |
| สำเหาบัตรประสาดัวประชาวย์       เมา       เมา       เมา         สำเหารประสาดัวประชาวย์       1       เมา       เมา         สำเหารประสาดัวประชาวย์       เมา       เมา       เมา       เมา         สำเหารประสาดัวประชาวย์       เมา       เมา       เมา       เมา       เมา         สำเหารประสาดัวประชาวย์       เมา       เมา       เมา       เมา       เมา       เมา         ผู้เสนอราคาสะสอรมด์       เมา       1       เมา       เมา       เมา       เมา         ผู้เสนอราคาสะสอรมด์       1       เมา       เมา       เมา       เมา       เมา         สำเหาส์ผูญาของการข์       1       เมา       เมา       เมา       เมา       เมา         เอกสรรมส์       1       เมา       เมา       เมา       เมา       เมา       เมา         เอกสรรมส์       1       เมา       เมา       เมา       เมา       เมา       เมา       เมา         สำเหารประสาดรมส์       1       เมา       เมา       เมา       เมา       เมา       เมา         สำเหารบัตรบัตอกรรมส์       1       เมา       เมา       เมา       เมา       เมา       เมา         สำเหารบัตรบัตอกรมส์       เมา       เมา       เมา       เม                                                                                                    | ผู้เสนอราคาใ               | ม่เป็นนิดีบุคคล                                                          |                                         | 1                          |                            |                                   |             |      |
| สำนาาบ้อลกองที่แสดงถึงการข่างปันหุ่งส่วน       1       มิตภิณต         สำนาาบ้อรประสำด้านระชาทรบอองผู้นับหุ้อตองผู้เป็บหุ้แสวน       1       มิตภิณต         ผู้เสพอราคาเสนอร่วมกับในฐาวฆะปันผู้ร่วมคำ/หำร่วม       1       มิตภิณต         ผู้เสพอราคาเสนอร่วมกับในฐาวฆะปันผู้ร่วมคำ/หำร่วม       1       มิตภิณต         ส่านมาส์กฎญาของการเข้าก็จากรร่วมต่า/สำรวม       1       มิตภิณต         ส่านมานั้ญญาของการเข้าก็จากรร่วมต่า/สำรวม       1       มิตภิณต         เอกสารอิษฐานหรือสุดจะเสกฐานทางการเงิน       1       มิตภิณต         เอกสารอิษฐานหรือสุดจะเสกฐานทางการเงิน       1       มิตภิณต         สำนาาบทะเป็ยมการยิงสลางที่ห       1       มิตภิณต         สำนาาบทะเป็ยมการยิงสลางที่ห       1       มิตภิณต       1         สำนาาบทะเป็ยมการยิงสลางที่ห       1       1       1         สำนาาบทะเป็ยมการยิงสองการที่ห       1       1       1         สำนาาใหระเป็ยมการยิงสองการที่ห       1       1       1         สำนาาบทะเป็ยมการยางสองการที่ห       1       1       1         สำนาาบทะเป็ยมการยางสองการที่ห       1       1       1         สำนาทาบทะเป็ยมการของสองการที่หูสองการที่หูสองการที่หุ่าทรงคามารที่หุการทางที่หุนรางการทางสองสองการที่หูสองการทางการที่หูสองการที่หูสองการที่หูสองการที่หูสองการที่หูสองการที่หูสองการทามารที่หูสองการที่หูสองการที่หูสองสองการที่หูสองการทางการที่หูสองการที่หูสองการที่หูสองการ                                                                                                    | สำเนาบัตรบ                 | ระจำดัวประชาชน                                                           |                                         |                            |                            |                                   |             |      |
| สำนงาบัตรประสำสังประชาทยงองผู้นับหรือของผู้เป็บหรือสาด       1       มิ                                                                                                    | สำเนาข้อต                  | าลงที่แสดงถึงการเข้าเป็นหุ้นส่วน                                         |                                         | 1                          |                            |                                   | นั้งเกิดผล  |      |
| เอกสารณ์สุดงอกสิรธิ์คู่โดรออการรับสาลไทย   ผู้เสนอราคาเสนอร่วมกันในฐานะเป็นตู่ร่วมลำ/คำร่วม 1 Image: Construct International State International State International International International International International International International International International International International International International International International International International International International International International Intern                                                                                                    | สำเนาบัตรเ                 | ไระจำตัวประชาชนของผู้นั้นหรือของผู้เ                                     | ป็นหุ้นส่วน                             | 1                          |                            |                                   | มันสถิงเลต  |      |
| ผู้เสนอราคาเสนอร่วมกันในฐานะเป็นผู้ว่าหวัม       1       เกิดโดยส         สำเนาหลัญญาของการเข้าก็จากรร่วมผ่า/สำรวม       1       เกิดโดยส         เอกสารอื่นขุดานทั่ส่านรายัการกำาหาด       1       เกิดโดยส         เอกสารอื่นขุดานทั่ส่านรายัการกำหนด       1       เกิดโดยส         หนังสือแสดงแล้กฐานทางการเงิน       1       เกิดโดยส         สำเนานโทนะเป็ยนการี่มูดอ่าเท็ม       1       1         สำเนานโทนะเป็ยนการี่มูดอ่าเท็ม       1       1         สำเนานานาะเป็ยนการี่มูดอ่าเท็ม       1       1         สำเนานานาะเป็ยนการี่มูดอ่าเท็ม       1       1         สำเนานานาะเป็ยนการี่มูดอ่าเท็ม       1       1         สำเนานานาะเป็ยนการี่มูออากรและอะปิดามกฎหมายในกรณีที่ผู้เล่นอราคามอบ<br>สำนารบุคลอสัมดขามาในในสนอราคาและปิดามกฎหมายในกรณีที่ผู้เล่นอราคามอบ<br>สำนารบุครสอสัมดขามามาในประสอรายการวัดอากรและอาการวัด       4       1         ที่หรังสือและอานบานในประสอรายการวัดอากรรณีที่สู่เล่นอราคามอบ<br>สำนารบุคลสีมอบร่านารขึ่งเรือไม่แล้งประเทศ เกิดรามที่ส่าระหล่อยและสารายการวัดอุ<br>สำนารบุคสสีมานานที่หร้อไม่หว่าระหล่อมที่รับของสำนาบุกส์อง       4       1         หนังสือในสารบุคมารขึ้นตารจะหล่อมที่รับของสำนาบุกส์อง       4       1       1         หนังสือและการข้อมต้อารและเกิดรามที่หารขั้นการบุคมารขั้นต่องสามทางส์องส์องการบุคมารขั้นตางรขั้นต่องที่ไปการข้อเล่าทางรขั้นต่องที่ได้การบุคมารทางสามที่ไปการขั้นต่องที่ไปการข้อเล่าทางรขั้นต่องที่ไปการข้อเล่าทางรขั้นตางรขั้นต่องที่ได้การข้อไม่การขั้นต่องที่ได้การบุคมารทางที่ไปการขั้นต่องที่ไม่ไม่ไม่ไม่                                                                                                    | เอกสารแสด                  | เงเอกสิทธิ์ดุ้มครองการขึ้นศาลไทย                                         |                                         |                            |                            |                                   |             |      |
| สำเมาส์บูญาของการเข้าก็จการร่วมคำ/สำรรวม     1     มิติสัมสุล       เอกสารอื่มขุดามที่ส่านราชภาบกาหนด         เอกสารอื่มขุดามที่ส่านราชภาบกาหนด         หนังสือแสดงหลักฐานทางการเงิน         สำเนาาในทะเบียนการรับสุดจากที่มา         สำเนาาในทะเบียนการรับสุดจากที่ม         สำเนาาในทะเบียนการรับสุดจากที่มา         สำเนาาในทะเบียนการรับสุดจากที่มา         สำเนาานทะเบียนการรับสุดจากที่มา         สำเนาานทะเบียนการรับสุดจากที่มา         สำเนาานทะเบียนการรับสุดจากที่มา         สำเนาานทะเบียนการรับสุดจากที่มา         สำเนาานทรงสุดสายการรับสุดจากที่มา         สำเนาานทรงสุดรายการรับสุดจากที่มา     4        สำเนาานทรงสุดรายการสุดสายการการสุดรายการรับสุด     4        สำเนาทรงรับสูงรายการท่าสร้างทรงการการสายการรับสุดสายการรับสุดรายการรับสุด     4        สำเนาทรงรับสูงรายการหนดรารรามที่งสารทรงการการรับสุด     4        สำเนาทรงรับสูงรายการกรรมทั่งสารทรงการการสายการรับสุด     4        สำเนาทรงรับสุดรายกรรมทั่งสายที่งหนายุกสุดสายการสายการสายสุดรายการรับสุด     4        สำเนาทรงรับสุดราทรงการทรงสายการรายการการสายการสายการรายการสายการสายการสายการสายการสายการสายการสายการสายการสายการสายการสายการสายการสายการสายการสายการสายการสายการสายการสายการสายการสายการ                                                                                                    | ผู้เสนอราคาเ               | สนอร่วมกันในฐานะเป็นผู้ร่วมดำ/ดำร่วม                                     |                                         | 1                          |                            |                                   |             |      |
| เอกสำหอิมขุดามที่สามราชการกำหนด            หนังสือแสดงหนักฐานหางการเงิน            สำเนาาโบทะเบียนการี่มูดด่าเพิ่ม             สำเนาาโบทะเบียนการี่มูดด่าเพิ่ม              สำเนาาโบทะเบียนการี่มูดด่าเพิ่ม                                                                                                    | สำเนาสัญญ                  | าของการเข้ากิจการร่วมต่ำ/ค้าร่วม                                         |                                         | 1                          |                            |                                   | มัพทักษร    |      |
| หนังสื้อแสดงหลักฐานทางการเงิน          สำเนาโบทะเบียนการี่งูลด่าเพิ่ม          สำเนาโบทะเบียนการี่งูลด่าเพิ่ม          สำเนาโบทะเบียนการี่งูลด่าเพิ่ม          มัญรัโดกสระส่านที่ 2          อาตารจอตรถ(30.22.10.02)          หนังสือแลยบัตรายการส่งคือ<br>สำเนาโบทะเบียนการี่งู้ได้อากรและอบโตามกองหมายในกรณีที่ผู้เสนอราคามอบ<br>สำนารบุคลลลีนอยบาบในใบแสนอราคาแหน       4         มัญรัรายการก่อสร้าง(หรือใบแล้งปริมาณสาย) ซึ่งระต่องแสดงรายการวัลด<br>สำเนาหนังสือใบแล้งปรามที่งการรามทั้งการราวัลอม       4         มัมกิจเล<br>อุปกรณ์ ดำแสงงาน การโประเภทแรกขาง ซึ่งระต่องแสดงรายการวัลด<br>สำเนาหนังสือใบแล้งปรามที่งการรามทั้งการราวัลอม       4         หนังสือแสดงเงือนในการชื่อมสดงรายการวัลด<br>สำเนาหนังสือใบทรงานสานกรามทั้งรามทั่งการรางอัลการรามทั่งการรางอัสการกรางองสานบุกสาย<br>สำเนาหนังสือใบและการชื่อมตะการจ่างเล่ายวิธีการทางอันกิจรายองสานบุกสาย<br>สำเนาหนังสือชับรองผลงานการชื่อมระสองสานบุกสาย<br>สำเนาหนังสือขับรองผลงานการชื่อมระสองสานบุกรชื่อมสองรายการวัลด<br>สานมาหนังสือที่บรงกลงานการชื่อมระสองที่ไปแล้งสามที่สู่ประสงค์ จะ<br>เสนอราคามอบสานารชั่มชิดอากรแสดงปรามกฎหายายในกรณีที่ผู้ประสงค์ จะ<br>เสนอราคามองสานารชั่มชุดออสันทำการแทน         มัน       4       บัติสอด                                                                                                    | เอกสารอื่นๆด               | ามที่ส่วนราชการกำหนด                                                     |                                         |                            |                            |                                   |             |      |
| สำเนาโบทะเบียนการี่มูลล่าเพิ่ม            สำเนาโบทะเบียนการี่มูลล่าเพิ่ม            บัญรับลกสระส่านที่ 2.             อาตารจอตรถ(30.22.10.02)              อาตารจอตรถ(30.22.10.02) <td>หนังสือแสด</td> <td>เงหลักฐานทางการเงิน</td> <td></td> <td></td> <td></td> <td></td> <td></td> <td></td>                                                                                                    | หนังสือแสด                 | เงหลักฐานทางการเงิน                                                      |                                         |                            |                            |                                   |             |      |
| สำนหาเบินหรมัธิขมากรี่ยูลลางทีม<br>บัญชังตกสารส่วนที่ 2.<br>อาคารรอดรณ (30.22.10.02)                                                                                                    | สำเนาใบทร                  | เบียนพาสโชย์                                                             |                                         |                            |                            |                                   |             |      |
| บัญบัตถุลารส่วนที่ 7.       อาตารขอดรถ (30.22.10.02)     •     •     •     •       อาตารขอดรถ (30.22.10.02)     •     •     •     •       หนังสื่อมอบว่ามารรับริการแสดมปัตามกฎหมายในกรณีที่ผู้เสนอราคามอบ<br>อานารบุคดออื่นองบามในโบเสนอราคามหม     4     •     •       บัญบัตรกสร้อมแห่งกับเสนอราคามหม     4     •     •       บัญบัตรกสร้อมแห่งกับเสนอราคามหม     4     •     •       บัญบัตรกสร้อมแห่งกับเสนอราคามหม     4     •     •       อุปกรณ์ ค่าแรงงาน ภาษิประเภทแลงๆ รวมทั่งการรังส่วย     4     •     •       สำเนาหนังสื่อรับรองผลงานก่อสร้างหร่อมทั่งรับรองสำเนาถูกต้อง     4     •     •       หนังสื่อมอบร่านารขึ้งมีอากรแสดมปัตามกฎหมายในกรณีที่ผู้ประสงค์ จะ<br>เสนอราคาแองบ่านารขึ้งมีคอากรแสดมปัตามกฎหมายในกรณีที่ผู้ประสงค์ จะ<br>เสนอราคาแองบ่านารขึ้งมีคออมรินทำกรแทน     4     •                                                                                                    | สำเนาใบทะ                  | เปียนภาษีมูลดำเพิ่ม                                                      |                                         |                            |                            |                                   |             |      |
| อาหารขอตรถ (30.22.10.02 ) หนังสื่อมอบร่างการจึงปีตอากรแสดมป์สามหญายในกรณีที่ผู้เล่นอราคามอบ<br>สามารบุคลลอื่นองบาบในโบแสนอราคามหาน<br>มัญญี่รายกรกล่อสร้าง(หรือในหลังปริมาณสราย) ซึ่งจะต่องแสดงรายการวัลดุ<br>อุปกรณ์ ดำแรงงาน ภาษิประเภทหลายๆ รวมทั้งกาวรีวัลวัย<br>สำเนาหนึ่งสื่อรับรองคลงานก่อสร้างทร้อมทั้งรับรองสำเนาถูกต้อง<br>4 เป็นกิณต<br>หนึ่งสื่อมอบร่านทรซึ่งปิตอากรแสดมป์ตามกฎหมายในกรณีที่ผู้ประสงค์ จะ<br>เสนอราคามอย่านารซึ่งปิตอากรแสดมป์ตามกฎหมายในกรณีที่ผู้ประสงค์ จะ<br>เสนอราคาแลบป่านารซึ่งปิตอากรแสดมป์ตามกฎหมายในกรณีที่ผู้ประสงค์ จะ                                                                                                    | บัญชีเลกสาร                | ส่วนที่ 2                                                                |                                         |                            |                            |                                   |             |      |
| หนึ่งส่งมนบ่านารชรมีออากรแสดมปิตามกฎหมายในกรณีที่ผู้ปุ่งสนอราคามอบ     4     ปินถึงแล       ม้ายกู้ชายกรม่อสร้าง(ช้าอในแล้นปริมาณสาม) ซึ่งระต่องแสดงรายการวัลดุ     4     ปินถึงแล       มัปกรณ์ ต่าแรงงาน กาษีประเภทต่างๆ รวมทั้งกาารปรัสวย     4     ปินถึงแล       สำนนาทนั่งสื่อรับรองผลงานก่อสร้างทร้อมทั้งรีบรองสำนราฤกษ์อง     4     ปินถึงแล       หนึ่งสื่อยนรองแลงานกรขึ้นขากรขึ้นที่หรืบรองสำนราฤกษ์อง     4     ปินถึงแล       หนึ่งสื่อมอบร่านารขึ้นขากรขึ้นตรการท่างสำนรารทั่งสุนที่หรืบรองสำนราฤกษ์อง     4     ปินถึงแล       หนึ่งสื่อมอบร่านารขึ้นขากรขึ้นตรกรพบอนสำนรฤกษ์อง     4     ปินถึงแล       หนึ่งสื่อมอบร่านารขึ้นของกรแต่งบนิตามกฎหมายในกรณีที่ผู้ประสงค์ จะ<br>เสนอราคามอบร่านารขึ้นของกรแสดมปิตามกฎหมายในกรณีที่ผู้ประสงค์ จะ     ปินถึงแล       อันค     4     ปินถึงแล                                                                                                    | อาคารจอดระ                 | (30.22.10.02)                                                            |                                         |                            |                            |                                   |             |      |
| บัญชาวยหารก่อสร้าง(พรีอโมแจ้งปริมาณราพ) ชาวจะต่องแสดงรายบารวัลดุ 4 เป็นกัณล<br>อุปกรณ์ ตาแรงงาน ภาษีประเภทข่างๆ รวมทั้งกำเร็าได้ว่าย<br>สำเนาทท่งสื่อใบกองสงาทท่อสร้างทร้อมทั้งในกองสำเนาถูกต้อง 4 เป็นกัณต<br>หนึ่งสื่อและกางซื่อนโยจากระ่างต่วยวิธีการทางอิเล็กทรอนิกส์ โดยต่อง<br>ลงหาม หรือมประทับตรา<br>หนึ่งสื่อมอบอำนาจขึ้งปิดอากรแสดมปิตามกฎหมายในการนี้ที่ผู้ประสงค์ จะ<br>เสนอราคานอนปานาจให้บุคคอสินทำการแทน                                                                                                    | หนึ่งสอมอบ<br>อำนาจบุคคล   | เอ้านาจซงปิดอากรแสดมปิตามกฎหมา<br>อื่นลงนามในใบเสนอราคาแทน               | ยในกรณีที่ผู้เสนอราคามอบ                | 4                          |                            |                                   | ปันทึกผล    |      |
| สำเนาหนึ่งสื่อรับรองผลงานก่อสร้างทร้อนทั้งรับรองสำเนาถูกต้อง 4 เป็นกัดผล<br>หนึ่งสื่อแสดงเงื่อนใชการซื้อและการจำงตัวชีวิธีการทางอิเล็กทรอนิกส์ โดยต่อง<br>ลงนาม หรือแประชับตดา<br>หนึ่งสื่อมอบอำนาจขึ้งปิดอากรแสดมปิตามกฎหมายในกรณีที่ผู้ประสงค์ จะ<br>เสนอราคามอบอำนาจให้บุคคอสิ้นทำการแทน<br>อื่นๆ 4 เป็นกัดผล                                                                                                    | บัญชีรายกา<br>อุปกรณ์ ด่าน | รก่อสร้าง(หรือใบแจ้งปริมาณงาน) ซึ่ง<br>รงงาน ภาษีประเภทต่างๆ รวมทั้งกำไร | ละต้องแสดงรายการวัสดุ<br>เว้ด้วย        | 4                          |                            |                                   | บันทึกแล    |      |
| หนังสือแสดงเงื่อนใชการชื่อและการจำงห่วยวิธีการทางอีเล็กทรอนิกส์ โดยต่อง<br>ลงนาม หรือแประทับดา<br>หนังสือมอบอำนาจขึ่งปิดอากรแสดมปิตามกฎหมายในกรณีที่ผู้ประสงค์ จะ<br>เสนอราคามอบอำนาจให้บุคคอลื่นทำการแทน<br>อื่นๆ                                                                                                    | สำเนาหนังส่                | ใอรับรองผลงานก่อสร้างพร้อมทั้งรับรอ                                      | งสำเนาถูกต้อง                           | 4                          |                            |                                   | ปนติกมร     |      |
| หนังสือมอบอ่านาจซึ่งปิดอากรแสดมปิดามกฎหมายในกรณีที่ผู้ประสงค์ จะ<br>เสนอราคามอบอ่านาจให้บุคคออื่นทำการแทน<br>อันด 4 เมื่อกับเต                                                                                                    | หนึ่งสือแสด<br>ลงนาม พร้อม | งเงื่อนใชการซื้อและการจำงตัวขวิธีกา<br>เประทับตรา                        | รทางอีเล็กทรอนิกส์ โดยต่อง              |                            |                            |                                   |             |      |
| อีนๆ 4 มีเกิดแล                                                                                                    | หนังสือมอบ<br>เสนอราคามอ   | เอ่านาจซึ่งปิดอากรแสดมปัตามกฎหมา<br>บอ่านาจให้บุคคลอื่นทำการแทน          | ยในกรณีที่ผู้ประสงค์ จะ                 |                            |                            |                                   |             |      |
|                                                                                                    | อึนๆ                       |                                                                          |                                         | 4                          |                            |                                   | มันถึกแล    |      |

# 4.1.5 ระบบแสดงเครื่องหมาย ✔ ในรายการที่บันทึกผลเรียบร้อยแล้ว

#### หมายเหตุ

ให้คณะกรรมการทำการตรวจสอบเอกสารเสนอราคา ให้ครบทุกรายการโดยสามารถ ดำเนินการตามขั้นตอนที่ ข้อ1) เมื่อบันทึกเอกสารทุกรายการเรียบร้อยแล้ว ระบบจะเปลี่ยนผลการ พิจารณาเอกสารเป็น เครื่องหมาย 🗸 ทุกรายการ ดังรูป 4.1.6 กดปุ่ม สรุปผลการตรวจสอบเอกสาร

| Level and the second                                                    |                                                        |                         |                            |                               |       |
|-------------------------------------------------------------------------|--------------------------------------------------------|-------------------------|----------------------------|-------------------------------|-------|
| ขอมูลโครงการ                                                            |                                                        |                         |                            |                               |       |
| A1 10                                                                   | ชที่โครงการ 60097000164                                | -                       |                            |                               |       |
| 42                                                                      | สำนักการ ประกวดราคาจ้างจ้างก่อสร้                      |                         | ประกวคราคาอิเล็กทรอ        | นิกส์                         |       |
| AZ                                                                      | (e-bidding)                                            |                         |                            |                               |       |
| บันทักผลการท                                                            | จารณาแบบ ใชมดีที่ประชุม                                |                         |                            |                               |       |
|                                                                         |                                                        |                         |                            |                               |       |
| จำนวนผู้เสนอราคารวมทั้งหมด 4 ราย                                        | จานวนผู้ผ่านการตรวจสอบเอกสาร                           | ราย ไม่ผ่าน รา          | U                          |                               |       |
| รายก                                                                    | รเลกสาร                                                | ร่านวน<br>ผู้ยื่นเอกสาร | จำบวนผู้ผ่าน<br>การตรวจสอบ | จำนวนผู้ไม่ผ่าน<br>การตรวจสอบ | สถานะ |
| บัญชีเอกสารส่วนที่ 1                                                    |                                                        |                         |                            |                               |       |
| ผู้เสนอราคาเป็นนิดีบุคคล                                                |                                                        | 2                       |                            |                               |       |
| สำเนาหนังสือรับรองการจดทะเบียนหิ                                        | ด์บุคคล                                                | 3                       | 3                          |                               | 4     |
| สำเนาหนังสือบริคณห์สนธิ                                                 |                                                        | 3                       | 3                          |                               | 4     |
| บัญขีรายชื่อหุ้นส่วนผู้จัดการ                                           |                                                        |                         |                            |                               |       |
| บัญชีรายชื่อกรรมการผู้จัดการ                                            |                                                        | 3                       | 3                          |                               | 4     |
| บัญขี่ผู้ถือหุ้นรายใหญ่                                                 |                                                        | 3                       | 3                          |                               | 4     |
| ผู้มีอ่านาจควบคุม                                                       |                                                        | 3                       | 3                          |                               | 4     |
| เอกสาร <b>แ</b> สดงเอกสิทชิ <b>ด</b> ุ้มครองการขึ้น                     | สาลไทย                                                 |                         |                            |                               |       |
| ผู้เสนอราคาไม่เป็นนิติบุคคล                                             |                                                        | 1                       |                            |                               |       |
| สำเมาบัตรประจำดัวประชาชน                                                |                                                        |                         |                            |                               |       |
| สำเนาข้อตกลงที่แสดงถึงการเข้าเป็น                                       | หุ้นส่วน                                               | 1                       | 1                          |                               | 4     |
| สำเนาบัตรประจำตัวประชาชนของผู้นี่                                       | นหรือของผู้เป็นหุ้นส่วน                                | 1                       | 1                          |                               | 4     |
| เอกสาร <b>แ</b> สดงเอกสัทธิ์คุ้มครองการขึ้น                             | สาลไทย                                                 |                         |                            |                               |       |
| ผู้เสนอราคาเสนอร่วมกันในฐานะเป็นผู้                                     | ่วมด้า/ด้าร้วม                                         | 1                       |                            |                               |       |
| สำเนาสัญญาของการเข้ากิจการร่วมต่                                        | ำ/ค้าร่วม                                              | 1                       | 1                          |                               | 4     |
| เอกสารอื่นๆดามที่ส่วนราชการกำหนด                                        |                                                        |                         |                            |                               |       |
| หนังสือแสดงหลักฐานทางการเงิน                                            |                                                        |                         |                            |                               |       |
| สำเนาใบทะเบียนทาดใชย์                                                   |                                                        |                         |                            |                               |       |
| สำเนาใบทะเบียนภาษีมูลดำเพิ่ม                                            |                                                        |                         |                            |                               | _     |
| บัญชิเอกสารส่วนที่ 2                                                    |                                                        |                         |                            |                               |       |
| อาคารจอดรถ(30.22.10.02 )                                                |                                                        |                         |                            |                               |       |
| หนึ่งสอมอบอำนาจขึ่งปีดอากรแสดม<br>อำนาจบดคดอื่นลงนามในใบเสนอราค         | ปดามกฎพมายในกรณิทิยูเสนอราคามอบ<br>แทน                 | 4                       | 4                          |                               | 4     |
| บัญขี้รายการก่อสร้าง(หรือไบแจ้งปรีม<br>อปกรณ์ ค่าแรงงาน ภาษีประเภทต่างๆ | าณงาน) ซึ่งจะต้องแสดงรายการวัสดุ<br>รวมทั้งกาไรไว้ด้วย | 4                       | 4                          |                               | 4     |
| สำเนาหนังสือรับรองผลงานก่อสร้างท                                        | ร้อมทั้งรับรองสำเนาถูกต้อง                             | 4                       | 4                          |                               | 4     |
| หนังสือแสดงเงือนไขการซื้อและการ<br>ลงนาม พร้อมประทับตรา                 | ร้างด้วยวิธีการทางอิเล็กทรอนิกส์ โดยต่อ                | 1                       |                            |                               |       |
| หนังสือมอบอำนาจซึ่งปิดอากรแสตม<br>เสนอราคามอบอำนาจให้บุคคลอื่นทำก       | ปิตามกฎหมายในกรณีที่ผู้ประสงค์ จะ<br>ารแทน             |                         |                            |                               |       |
| อื่นๆ                                                                   |                                                        | 4                       | 4                          |                               | 4     |

4.1.7 กดปุ่ม <u>บันทึก</u> 4.1.8 กดปุ่ม <mark>กลับสู่หน้าหลัก</mark>

| ข้อมูลโครงการ                                                              |                                                         |                                     |
|----------------------------------------------------------------------------|---------------------------------------------------------|-------------------------------------|
| A1 เลขที่โครงการ 60097                                                     | 000164                                                  |                                     |
| A2 ชื่อโครงการ ประกว                                                       | กราคาจ้างจ้างก่อสร้างอาคารจอครถ ด้วยวิธีประกวด<br>Jing) | าราคาอิเล็กทรอนึกส์                 |
| บันทึกผลการพิจารณาแบบ ใช้บดีรั                                             | ประทุม                                                  |                                     |
|                                                                            |                                                         |                                     |
| เลขประจำดัวผู้เลียภาษี รายการพิจารณา∕<br>อากร รายชื่อผู้อื่นเอกสารเสนอราคา | มือเพียงกลารสาหพี่ 1                                    | จสลบแตกสาร<br>- บัณฑิเวอสารสาหพี่ 2 |
| อาคารขอดรถ<br>(30.22.10.02 )                                               |                                                         |                                     |
| 🛷 😝 3609900938029 แล้มไปร                                                  | <ul> <li>มาก่อ</li> <li>มาก่อ</li> <li>มาก่อ</li> </ul> | ® ผ่าน ⊖ ไม่ผ่าน<br>≢เหตุดอ :       |
| 🛷 😑 3700400299231 ร้านเอส เจ เมติคอล                                       |                                                         | <ul> <li>พ่าน O ใม่เด่าน</li> </ul> |
|                                                                            | € ผ่าน ◯ ใม่ผ่าน                                        | • เหตุละ .                          |
| 🛷 🧕 3800200201899 นครภิคติภัทธการโยธา                                      | *เหตุผล :                                               | *usqua :                            |
| 🖋 ⊘ D8888888888001 กิจการร่วมผ้าไฟวรรณา                                    | <ul> <li>พ่าน ⊖ ใปผ่าน</li> <li>*เทตผล :</li> </ul>     | <ul> <li>พ่าน O ไม่ต่าน</li> </ul>  |

4.1.9 กดปุ่ม ดำเนินการขั้นตอนต่อไป

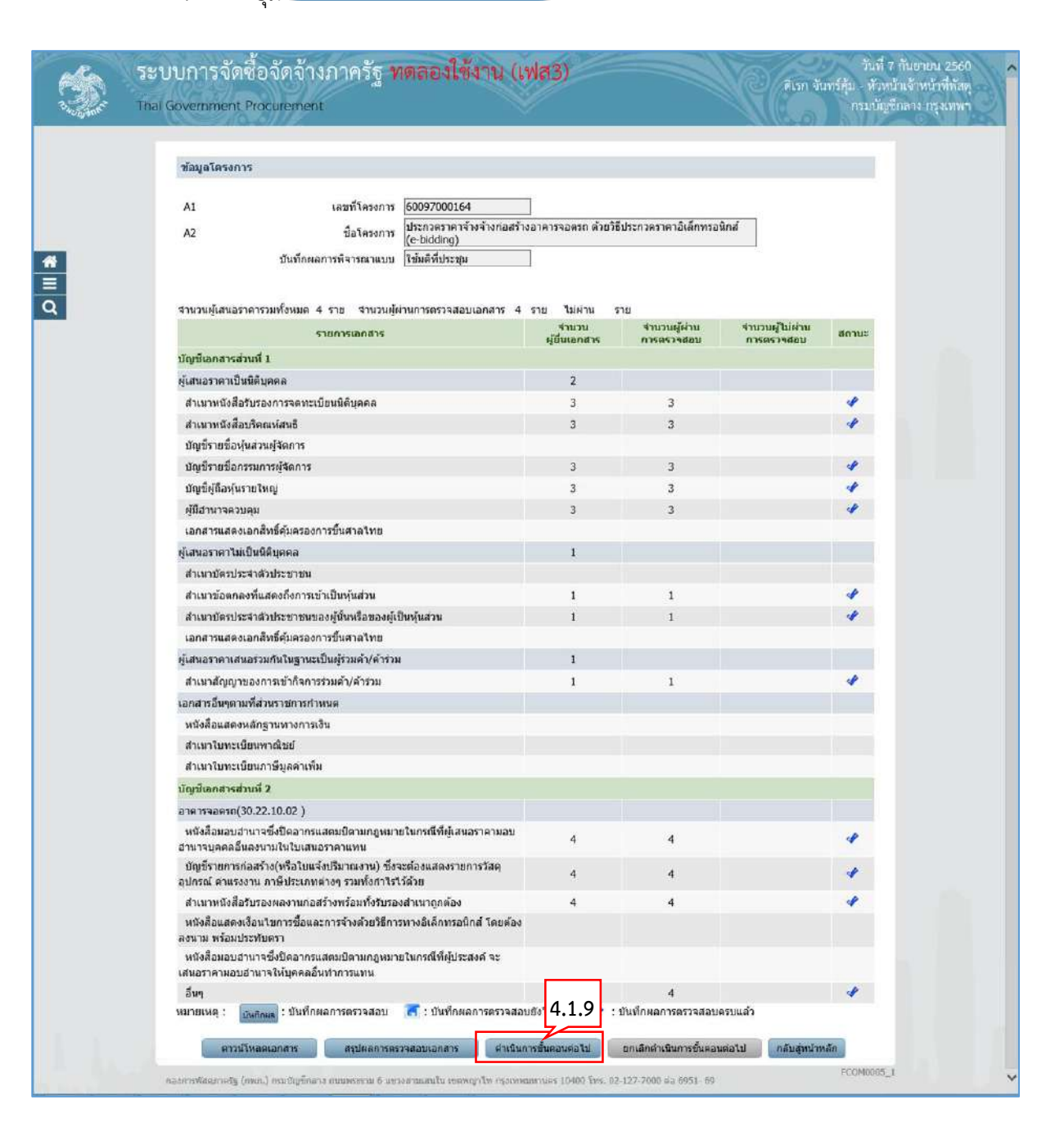

# 4.1.10 กดปุ่ม กลับสู่หน้าหลัก

| -                                                 |                                                        |                                          |                      |                       |                 |        |  |
|---------------------------------------------------|--------------------------------------------------------|------------------------------------------|----------------------|-----------------------|-----------------|--------|--|
| ข้อมูลโครงการ                                     |                                                        |                                          |                      |                       |                 |        |  |
| A1                                                | เลขที่โครงการ                                          | 60097000164                              | ]                    |                       |                 |        |  |
| A2                                                | ขือโครงการ                                             | ประกวดราคาจ้างจ้างก่อสร้า<br>(a bidding) | งอาคารจอตรถ ด้วยวีร่ | ประกวดราคาอีเล็กทรอย่ | มิกส์           |        |  |
| 1)<br>1                                           | นทึกผลการพิจารณาแทบ                                    | (e-bidding)<br>ໃຫ້ແລ້ທີ່ປະເທນ            | 1                    |                       |                 |        |  |
|                                                   |                                                        |                                          | 4.                   |                       |                 |        |  |
| สวนวนนักสนวควองความขึ้ง                           | uno 4 con douvuir                                      | ovorerandaviandar 4                      | enn Mulan e          |                       |                 |        |  |
| 4 (19.1.995) (0.13.1919)                          | กามพ - 1 10 - 4 กับวันหูด                              | THE FEED AND A DESIDE IN THE             | าย เมคาน ร<br>สำนวน  | าย<br>จำนวนผู้ผ่าน    | จำนวนผู้ไม่ผ่าน | ROTHE  |  |
|                                                   | s iun islana is                                        |                                          | ผู้ยื่นเอกสาร        | การตรวจสอบ            | การตรวจสอบ      | 60.10- |  |
| ปญชเอกสารสวนที่ 1                                 |                                                        |                                          |                      |                       |                 |        |  |
| ผู้เสนอราคาเบนนดบุคคล                             |                                                        |                                          | 2                    |                       |                 |        |  |
| สาเนาหน่งสอรบรองการ                               | จดทะเบยนนดบุคคล<br>*                                   |                                          | 3                    | 3                     |                 |        |  |
| สาเนาหน่งสอบรคณหลา                                | HD                                                     |                                          | 3                    | 3                     |                 |        |  |
| มัญชีรายชื่อกรรมการผู้จ                           | (a.o.)s                                                |                                          | 3                    | 3                     |                 |        |  |
| บัญชีม่ถือหุ่นรายใหญ่                             |                                                        |                                          | 3                    | 3                     |                 |        |  |
| ด้มีสานาจดวบคม                                    |                                                        |                                          | 3                    | 3                     |                 | 4      |  |
| เอกสารแสดงเอกสิทธิ์ค่                             | มครองการขึ้นศาลไทย                                     |                                          |                      |                       |                 |        |  |
| ผู้เสนอราคาไม่เป็นนิติบุค                         | คล                                                     |                                          | 1                    |                       |                 |        |  |
| สำเนาบัตรประจำตัวประ                              | บาบน                                                   |                                          |                      |                       |                 |        |  |
| สำเนาข้อดกลงที่แสดงถ้                             | ไงการเข้าเป็นหุ้นส่วน                                  |                                          | 1                    | 1                     |                 |        |  |
| สำเนาบัตรประจำด้วประ                              | บาชนของผู้นั้นหรือของผู้เรื่                           | ในพุ้นส่วน                               | 1                    | 1                     |                 | .1     |  |
| เอกสารแสดงเอกสิทธิ์คุ่                            | มครองการขึ้นศาลไทย                                     |                                          |                      |                       |                 |        |  |
| ผู้เสนอราคาเสนอร่วมกันใ                           | นฐานะเป็นผู้ร่วมค้า/ด้าร่วม                            |                                          | 1                    |                       |                 |        |  |
| สำเนาสัญญาของการเข้                               | ำกิจการร่วมด้า/ต้าร่วม                                 |                                          | 1                    | 1                     |                 | 4      |  |
| เอกสารอื่นๆตามที่ส่วนราข                          | อการสาหนด                                              |                                          |                      |                       |                 |        |  |
| หนังสือแสดงหลักฐานท                               | างการเงิน                                              |                                          |                      |                       |                 |        |  |
| สำเนาใบทะเบียนพาณิข                               | ល់                                                     |                                          |                      |                       |                 |        |  |
| สำเนาใบทะเบียนภาษีมู                              | ลค่าเพิ่ม                                              |                                          |                      |                       |                 |        |  |
| มัญขีเอกสารส่วนที่ 2                              |                                                        |                                          |                      |                       |                 |        |  |
| อาดารจอดรถ(30.22.10.                              | 02)                                                    |                                          |                      |                       |                 |        |  |
| หนังสือมอบฮานาจซึ่งปี<br>ฮำนาจบุคคลอื่นลงนามใน    | ดอากรแสดมป์ตามกฎหมา:<br>เโบเสนอราคาแทน                 | งในกรณีที่ผู้เสนอราคามอบ                 | 4                    | 4                     |                 | 4      |  |
| บัญชีรายการก่อสร้าง(ห่<br>อุปกรณ์ ค่าแรงงาน ภาษีบ | รือใบแจ้งปริมาณงาน) ซึ่งจ<br>ประเภทด่างๆ รวมทั้งก่าไรไ | ะต้องแสดงรายการวัสดุ<br>ว์ด้วย           | 4                    | 4                     |                 |        |  |
| สำเนาหนังสือรับรองผล                              | งานก่อสร้างพร้อมทั้งรับรอ                              | เส่าเหาถูกต้อง                           | 4                    | 4                     |                 | 4      |  |
| หนังสือแสดงเงื่อนไขกา<br>ดงนาม พร้อมประทับตรา     | รขึ้อและการจ้างด้วยวิชีการ                             | พางอีเล็กทรอนิกส์ โดยต้อง                |                      |                       |                 |        |  |
| หนังสือมอบอำนาจซึ่งปี<br>เสนอราคามอบอำนาจไห้เ     | ดอากรแสดมป์ตามกฎหมา<br>บุคคลอื่นทำการแทน               | บในกรณีที่ผู้ประสงค์ จะ                  |                      |                       |                 |        |  |
| อื่นๆ                                             |                                                        |                                          | 4                    | 4                     |                 | 10     |  |
| พมายเหตุ: มันสึกมรุ :                             | บันทึกผลการตรวจสอบ                                     | 🖪 : บันทึกผลการตรวจสอ                    | บยังใม่ครบ 🛷 :       | บันทึกผลการตรวจสอบค   | ารบแล้ว 4.1     | .10    |  |

## 4.2) ตรวจสอบคุณสมบัติและข้อเสนอทางด้านเทคนิค

4.2.1 คลิกเลือก รายละเอียด/แก้ไข

| ข้อมูลโครงการ |                                                                                                    |                                              |                 |  |
|---------------|----------------------------------------------------------------------------------------------------|----------------------------------------------|-----------------|--|
| Al            | เลขพีโดรงการ 60097000164                                                                                                    |                                              |                 |  |
| A2            | ชื่อโครงการ ประกวดราคาจ้างจ้างก่อสร้<br>(e-bidding)                                                                                                    | เงอาคารจอดรถ ด้วยวิธีประกวดราคาอีเล็กทรอนิกส |                 |  |
|               | บันทึกผลการพิจารณาแบบ ใช้มดีที่ประชุม                                                                                                    |                                              | -t.:            |  |
|               | วันที่เปิดทอง <u>07/09/2560</u>                                                                                                    |                                              |                 |  |
|               | VIANT 740 CONTRACTOR & MAIL 100 CONTRACTOR & MAIL 100 CONTRACTOR & |                                              |                 |  |
| สำคับ         | รายการเอกสาร                                                                                                    | สัดห่าเอกสาร                                 | สถานะ           |  |
| 1 ตรวจสอบเอก  | เสารเสนอราดา                                                                                                    | รายละเอียล/แก่ไห                             | สาเนินการแล้ว   |  |
| 2 ตรวจสอบคุณ  | .สมบัติและข้อเสนอทางล้ามเทคนิค 4.                                                                                                    | 2.1 รายละเอียด/แก่ไข                         | ยังไม่สาเนินการ |  |
|               | ดำเนินการขั้นตอนต่อไป ยกเล็กดำ                                                                                                    | นินการขั้นตอนต่อไป กลับสูหน้าหลัก            |                 |  |
|               |                                                                                                    |                                              | FCCM0005        |  |

# 4.2.2 กดปุ่ม <sup>บันทึกผล</sup>

|  | ข้อมูลโครงการ                                                                                                    |                      |                      |            |       |  |  |  |
|--|----------------------------------------------------------------------------------------------------|----------------------|----------------------|------------|-------|--|--|--|
|  | A1 เลขที่โครงการ 60097000164                                                                                                    |                      |                      |            |       |  |  |  |
|  | A2 ชื่อโตรงการ (อะไม่เป็นตาว)                                                                                                    | กรจอดรถ ด้วยวิธีประก | วดราคาอิเล็กทรอนิกส์ | 1          |       |  |  |  |
|  | ปนทึกผลการทิจารณาแบบ<br>ใน้มติที่ประบุม                                                                                                    |                      |                      |            |       |  |  |  |
|  |                                                                                                    |                      |                      |            |       |  |  |  |
|  | จำนวนผู้เสนอราตาผ่านการตรวจสอบเอกสารทั้งหมด 4 ราย                                                                                                   |                      |                      |            |       |  |  |  |
|  | รายการช่อเสนอหางด้านคุณสมบัติและเทคนิค                                                                                                    | สานวนผู้ผ่าน         | สาบวนผู้ไม่ผ่าน      | การพิสารณา |       |  |  |  |
|  | ข้อเสนอทางคุณสมบัติ                                                                                                    |                      |                      |            |       |  |  |  |
|  | การเปรียบเพียบข้อมูลกรรมการผู้จัดการกับฐานข้อมูล                                                                                                    |                      |                      | บันถึกผล   | 22    |  |  |  |
|  | การเปรียบเพียบข้อมูลบัญชีผู้ถือพันกับฐานข้อมูล                                                                                                    |                      |                      | บันถึกผล   | , 2.2 |  |  |  |
|  | การเปรียบเพียบข้อมูลผู้มีอำนาจควบคุมกับฐานข้อมูล                                                                                                    |                      |                      | มันติกมต   |       |  |  |  |
|  | ผู้เสนอราคาต้องเป็นผู้มีอาชีพรับจ้างที่ประกวดราคาจ้าง                                                                                               |                      |                      | นังเอียงส  |       |  |  |  |
|  | ผู้เสนอราคาต้องไม่เป็นผู้ที่ถูกระบุยื่อไว้ในปัญชีรายชื่อผู้ทั้งงานของทางราชการ<br>และใต้แจ้งเวียนชื่อแล้ว                                           | 4                    |                      | 4          |       |  |  |  |
|  | ผู้เสนอราคาห้องไม่เป็นผู้ใต้รับเอกสิทธิ์หรือความคุ้มกันซึ่งอาจปฏิเสธไม่ขอมขึ้น<br>ตาลไทย                                                            | 4                    |                      | 4          |       |  |  |  |
|  | ยู่เสนอราคาค้องไม่เป็นคู่สัญญากับส่วนราชการและหรือกำลังจะเป็นคู่สัญญากับ<br>ส่วนราชการเกินจำนวนตามที่ กวพ. กำหนด                                    | 4                    |                      | 4          |       |  |  |  |
|  | ผู้เสนอราคาท้องเป็นนิดีบุคคลและมีผลงานก่อสร้างประเภทเดียวกันกับงานที่<br>ประกวดราคาร้าง                                                             |                      |                      | ประติกษณ   |       |  |  |  |
|  | ผู้เสนอราคาต้องไม่เป็นผู้มีผลประโยชน์ร่วมกันกับผู้เสนอราคารายอื่น                                                                                   |                      |                      | อันติกมต   |       |  |  |  |
|  | บุคคลหรือนิติบุคคลที่จะเข่าเป็นคู่สัญญาต้องไม่อยู่ในฐานะเป็นผู้ไม่แสดงบัญชี<br>รายรับรายจ่าย หรือแสดงบัญชีรายรับรายจ่ายไม่ถูกต้องครนถ้วนในสาระสำคัญ | 4                    |                      | 1 A .      |       |  |  |  |
|  | บุคคลหรือนิดิบุคคลที่จะเข้าเป็นคู่สัญญากับหน่วยงานภาครัฐต่องลงทะเบียนใน<br>ระบบมีเล็กทรถมีกล่ ของกรมชัญชักลาง                                       | 4                    |                      | 4          |       |  |  |  |
|  | ข้อเสนอทางด้านเทคมิคตามรายการพิจารณา                                                                                                    |                      |                      |            |       |  |  |  |
|  | อาคารจอครถ(30.22.10.02 )                                                                                                    |                      |                      |            |       |  |  |  |
|  | หนึ่งสื่อมอบอำนาจขึ้งปิดอากรแสดมปัตามกฎหมายในกรณีที่ผู้อื่นข้อเสนอ                                                                                  |                      |                      | duance     |       |  |  |  |
|  | บัญช์รายการก่อสร้าง(หรือใบแจ่งปรีมาณงาน)                                                                                                    |                      |                      | สันสึกษอ   |       |  |  |  |

### 4.2.3 บันทึก "ผลการเปรียบเทียบข้อมูลบัญชีรายชื่อกรรมการผู้จัดการกับฐานข้อมูล" โดยกดปุ่ม

| S.  | ระบบการจัดซื้อจัด<br>Thai Government Procurer                 | จ้างภาครัฐ <mark>ทดลองใช้</mark><br><sup>nent</sup>                                                                                                    | งาน (เฟส3)                                                                                                    | ติเรก จันทร์คุ้ม                                                                  | วับที่ 7 กันธายน 2560<br>หัวหน้าเจ้าหน้าที่พัสดุ<br>กรมบัญชีกลาง กรุงเทพฯ |
|-----|---------------------------------------------------------------|----------------------------------------------------------------------------------------------------|----------------------------------------------------------------------------------------------------|-----------------------------------------------------------------------------------|---------------------------------------------------------------------------|
|     | ข้อมูลโครงการ                                                 |                                                                                                    |                                                                                                    |                                                                                   |                                                                           |
|     | <b>A</b> 1                                                    | เอาเชีโอรงการ โรกกรวกกก) 64                                                                                                    |                                                                                                    |                                                                                   |                                                                           |
|     | AZ                                                            | ชื่อโครงการ ประกวลราคาจำ                                                                                                    | งจ้างก่อสร้างอาคารจอตรถ ด้วยวิธีประกวดราคา                                                                                                   | <b>อ</b> ้เล็กทรอนิกส์                                                            |                                                                           |
|     | สาย                                                           | (e-bidding)<br>โดยอการพิจารณาแบบ ใช้บดีที่ประชบ                                                                                                    | 1                                                                                                    | 1.00 E                                                                            |                                                                           |
|     |                                                               |                                                                                                    |                                                                                                    |                                                                                   |                                                                           |
| E   | ข้อเสนอด้านคณสมบั                                             | ด์ : การเปรียบเพียบข้อขอกรรมการผู้จ                                                                                                    | <b>ลึดการกับราบข้อ</b> บอ                                                                                                    |                                                                                   |                                                                           |
| ۹   | เลขประจำดัวผู้เ<br>ภามีอากร                                   | ขีย รายชื่อผู้ขึ้นเอกสารเสนอราช                                                                                                    | ลา ผลการพิจารณา                                                                                                    | บันทึกผลการเปรียบเพียบ<br>พัฒนุลปัญชีรายชื่อ<br>กรรมการผู้จัดการ<br>ดับรามเรื่อนล |                                                                           |
|     | 360990093802                                                  | 9 แลีบโปร                                                                                                    | ∩ มาน ⊙ ใม่ต่าน                                                                                                    |                                                                                   | 100                                                                       |
|     | 380020020189                                                  | 9 นครกิดดีสัทธการโยชา                                                                                                    | O มาม O ไม่ค่าม                                                                                                    | 7                                                                                 | 4.2.3                                                                     |
|     | D8888888888888888888888888888888888888                        | 01 กิจการร่วมด้าไห่วรรณา                                                                                                    | 🔿 ผ่าน 🔿 ไม่ผ่าน                                                                                                    | <b>T</b>                                                                          |                                                                           |
| t i | พมายเหตุ : ✔ : ผ่าน<br>กรณีต้องกา<br>ไหต่อสัมภั±<br>หากต้องกา | * : ไม่ผ่าน<br>รบันทักหลการเปรียบเทียบข่อมูลมัญขั้วาย<br>เทริกผลการเปรียบเทียบข่อมูลมัญขั้วายขึ้น<br>เหรือมูลเอกสารของผู้เสนอราคาให้คลิกที่<br>พิยพ์ ยกเลิกร | มข้อกรรมการผู้จัดการกับฐานข้อมูลไฟตดิกที่รูป<br>อกรรมการผู้จัดการกับฐานข้อมูล<br>และประจำตัวผู้เสียการ้อาทร<br>ายการข้อมูล ปันทัก กลับสู่หน่ | ดึีนรือ ✔                                                                         |                                                                           |
|     | กละการพัฒนุภาพรีฐ (กรม.) กรมปร                                | เข็กลาง เวบเพรรรณ 6 แขวงสามเสนใน เชตพฤ                                                                                                    | ราโพ กรุงเทพมหานคร 10400 โทร. 02-127-7006 da                                                                                                 | 6951- 69 FCO                                                                      | 40085_48                                                                  |

4.2.4 บันทึก "ผลการตรวจสอบ"
4.2.5 กดปุ่ม ันทึก

|    | ข้อมูดผู้บึ    | หเอกสำร                                           |                                                                                          |                              |
|----|----------------|---------------------------------------------------|------------------------------------------------------------------------------------------|------------------------------|
|    |                | เลขประสาดัวผู้เสียภาษีอากร                        | 3609900938029                                                                            |                              |
|    |                | ชื่อผู้เสนอราคา                                   | แล้บโปร                                                                                  |                              |
|    | ข้อมูลเอกส     | ารผู้เสบอราคา ดูเอกสารทั้งหมด                     |                                                                                          |                              |
| Î. |                | ไฟล์ข้อมูลบัญชีรายชื่อกรรมการผู้จัดการ            | C3609900938029.pdf                                                                       |                              |
|    | *จานวนร        | บขื่อในเอกสารบัญชีรายชื่อกรรมการผู้จัดการ         | 3                                                                                        |                              |
|    | สำดับ          | เลขประจำตัวผู้เสียภามีอากร/<br>เลขประจำดัวประชาชน | ขี่อ - นามสกุด                                                                           | ผลการตรวจสอบ                 |
|    | 1              | 5436443624103                                     | นายสาครบุรี ทดสอบ                                                                        | 🖲 ถูกต้อง 🔿 ไม่ถูกต้อง 🧹     |
|    | 2              | 1475870086382                                     | นายคุณมานพ หุ้นรายไหญ่2                                                                  | 🖲 ถูกต้อง 🔿 ไม่ถูกต้อง 4.2.4 |
|    | 3              | 7617325528061                                     | นางสาวคุณมารวย หุ้นรายใหญ่3                                                              | 🖲 ถูกต้อง 🔿 ไม่ถูกต้อง       |
|    | กองการพัสธุภาษ | ยรัฐ (กพก.) กระเมิญชีกลาง กระเพตรราช 6 แขวงสาร    | หลดการคราสสอบ ปนุขุก กลับผู้หน้าหลัก<br>และนั้น และหญ่าให กรุงเหลด 4.2.5 พร. 02-127-7000 | 0 8a 6951- 59 FCCM/0005_482  |

# 4.2.6 ระบบแสดงเครื่องหมาย ในรายการที่บันทึกผลเรียบร้อยแล้ว ให้ผู้ใช้บันทึกผลการเปรียบเทียบจนครบทุกรายการ

4.2.7 กดปุ่ม 🗾 บันทึก

|             | ระบบการ<br>ระบบการ<br>Thai Governm | รจัดพื้อจัดจ้า<br>รจัดพื้อจัดจ้า<br>nent Procureme                    | งภาครั <mark>ส ท</mark> เ<br>งภาครัฐ <b>ท</b> เ<br>า                                   | ดลองให้งาน<br>ดลองให้งาน                                                                         | (เฟสร)<br>(เฟสร)                                      |                                       | ตีเรก จับทร์คุ้ม                                                                | วันที่ 7 กันอายน 2560<br>วันที่ 7 กันอายน 2560<br>ม - หัวหนักเล่าหน้าที่หัดดุ<br>กระเบ้ญชีลลพ กรุงเทพฯ |
|-------------|------------------------------------|-----------------------------------------------------------------------|----------------------------------------------------------------------------------------|--------------------------------------------------------------------------------------------------|-------------------------------------------------------|---------------------------------------|---------------------------------------------------------------------------------|----------------------------------------------------------------------------------------------------|
|             | ข้อมูลโ                            | ดรงการ                                                                |                                                                                        |                                                                                                  |                                                       |                                       |                                                                                 |                                                                                                    |
|             | A1<br>A2                           |                                                                       | เลบที่โครงการ  <br>ชื่อโครงการ                                                         | 60097000164<br>ประกวตราคาจังเจ้างก่อง                                                            | ร้างอาคารจอดรถ ด้วย                                   | วิธีประกวดราคาอิเลีย                  | าทรอนิกส์                                                                       |                                                                                                    |
| *<br>=<br>Q | ซ้อม                               | ปันทึกด<br>สนาค้านคณสมบัติ :                                          | ลการพิจารณาแบบ  <br>การเปรียบเพียบข้อม                                                 | (E Biolangy<br>ใช้มดีที่ประชุม                                                                   | แรวบข้อแล                                             |                                       |                                                                                 |                                                                                                    |
|             |                                    | เฉขประจำดัวผู้เสี่ย<br>ภาษีธากร                                       | รายนี้อดู้ยิ่น                                                                         | เอกสารเสนอราดา                                                                                   | Mana Mana<br>Mana                                     | เรพิจารณา                             | บันทึกผลการเปรียบเทียบ<br>ข้อมูลบัญชีรายชื่อ<br>กรรมการผู้จัดการ<br>กับรามช่อบอ |                                                                                                    |
|             | 4                                  | 3609900938029                                                         | แล้บโปร                                                                                |                                                                                                  | 🖲 ผ่าน                                                | () ไม่ได้ไวม                          | 4                                                                               |                                                                                                    |
|             | 4                                  | 3800200201899                                                         | นครกิดดีภัทธการโฮ                                                                      | רם                                                                                               | 🖲 ม่าน                                                | O ไม่ผ่าน                             | 4                                                                               | 4.2.6                                                                                                  |
|             | 4                                  | D888888888001                                                         | ก็จการร่วมด้าไผ่วรรด                                                                   | นา                                                                                               | 🖲 ผ่าน                                                | 🔾 ไม่ผ่าน                             | 4                                                                               |                                                                                                    |
| 14          | N. LEW                             | มเหตุ : 🛷 : ผ่าน<br>กรณีต้องการบับ<br>ในตอส้มภ์ปันที<br>หากต้องการดูป | ไม่ผ่าน<br>เท็กผลการเปรียบเทียง<br>กผลการเปรียบเทียงข่<br>อมูลเอกสารของผู้เสน<br>พิมพ์ | บข้อมูลปัญชีรายชื่อกรรม<br>่อมูลปัญชีรายชื่อกรรมกา<br>อราดาให้คลิกที่เฉขประจ<br>ยกเล็กรายการป่อง | การผู้จัดก<br>รษู้จัดกา<br>เาตัวผู้เลื่<br>นูล มันทึก | มูลให้คลึกที่รูป 🖪 เ<br>กลับสุทนำหลัง | หรือ 🖋                                                                          |                                                                                                    |

| ข้อมูลโครงการ                                                                                                    |                      |                      |            |  |
|----------------------------------------------------------------------------------------------------|----------------------|----------------------|------------|--|
| A1 เลขทีโครงการ 60097000164                                                                                                    |                      |                      |            |  |
| A2 มือโครงการ ประกวดราคาจ้างจ้างก่อสร้างอาคา<br>(~bidding)                                                                                          | ารจอดรถ ด้วยวิธีประก | วดราคาอิเล็กทรอนิกส์ | 1          |  |
| บันทึกผลการพิจารณาแบบ ใป้มดิที่ประชุม                                                                                                    |                      |                      |            |  |
| จำนวนผ้เสนอราคาผ่านการตรวจสอบเอกสารทั้งหมด 4 ราย                                                                                                    |                      |                      |            |  |
| รายการข้อเสบอทวงด้านคุณสมบัติและเทคบิด                                                                                                    | สาบวบผู้ผ่าน         | จำนวนผู้ไม่ผ่าน      | การพิสารณา |  |
| ข้อเสนอหางคุณสมบัติ                                                                                                    |                      |                      |            |  |
| การเปรียบเทียบข้อมูลกรรมการผู้จัดการกับฐานข้อมูล                                                                                                    | 3                    |                      | 1128       |  |
| การเปรียบเพียบข่อมูลบัญช์ผู้ถือหุ้นกับฐานข่อมูล                                                                                                    |                      |                      | 14.2.0     |  |
| การเปรียบเทียบข้อมูลผู้มีสำนาจควบคุมกับฐานข้อมูล                                                                                                    |                      |                      | บันทักษร   |  |
| ผู้เสนอราคาต้องเป็นผู้มีอาชีพรับจ่างที่ประกวดราคาจ่าง                                                                                               |                      |                      | บันทึกผล   |  |
| ผู้เสนอราคาต้องไมเป็นผู้ที่ถูกระบุชื่อไว้ในบัญชีรายชื่อผู้ทิ้งงานของทางราชการ<br>และได้แจ้งเวียนชื่อแล้ว                                            | 4                    |                      | 4          |  |
| ผู้เสนอราคาต้องไม่เป็นผู้ได้รับเอกสิทธิ์หรือความคุ้มกันซึ่งอาจปฏิเสธไม่ขอมขึ้น<br>ศาลไทย                                                            | 4                    |                      | 4          |  |
| ผู้เสนอราคาต้องไม่เป็นดูสัญญากับส่วนราชการและหรือกำลังจะเป็นดูสัญญากับ<br>ส่วนราชการเกินจำนวนตามที่ กวพ. กำหนด                                      | 4                    |                      | 4          |  |
| ผู้เสนอราคาต้องเป็นนิตับคดลและมีผลงานก่อสร้างประเภทเดียวกันกับงานที่<br>ประกวดราคาจ้าง                                                              |                      |                      | สมกัดหล    |  |
| ผู้เสนอราคาต้องไม่เป็นผู้มีผลประโยชน์ร่วมกันกับผู้เสนอราคาราชอื่น                                                                                   | 4                    |                      | 4          |  |
| บุคคลหรือนิติบุคคลที่จะเบ้าเป็นดูสัญญาต้องให่อยู่ในฐานะเป็นผู้ไม่แสดงบัญชี้<br>รายรับรายจ่าย หรือแสดงบัญชีรายรับรายจ่ายให้ลูกต้องครบถ้วนใหสาระสำคัญ | 4                    |                      | 191        |  |
| บุคคลหรือนิติบุคคลที่จะเบ้าเป็นคลัญญากับหน่วยงานภาครัฐต้องลงทะเบียนใน<br>ระบบอิเล็กทรอนิกส์ ของกรมปัญปีกลาง                                         | 4                    |                      | 4          |  |
| ข้อเสนอหางด้านเทคนิคตามรายการพิจารณา                                                                                                    |                      |                      |            |  |
| อาคารจอตรถ(30.22.10.02)                                                                                                    |                      |                      |            |  |
| หนังสือมอบฮานาจซึ่งปิดอากรแสตมบิตามกฎหมายในกรณีที่ผู้ยืนข้อเสนอ                                                                                     |                      |                      | มันกักคม   |  |
| บัญชีรายการก่อสร้าง(หรือใบแจ้งปริมาณงาน)                                                                                                    |                      |                      | มันเลืองเจ |  |

# 4.2.8 ระบบแสดงเครื่องหมาย ✔ ในรายการที่บันทึกผลเรียบร้อยแล้ว

#### หมายเหตุ

ให้คณะกรรมการทำการตรวจสอบคุณสมบัติและข้อเสนอทางด้านเทคนิค ให้ครบทุกรายการ โดยสามารถดำเนินการตามขั้นตอนที่ ข้อ 2) เมื่อบันทึกเอกสารทุกรายการเรียบร้อยแล้ว ระบบจะ เปลี่ยนผลการพิจารณาเอกสารเป็น เครื่องหมาย ✔ ทุกรายการ ดังรูป 4.2.9 กดปุ่ม สรุปผลการพิจารณา

| ขอมูลโดรงการ                                                                                                    |                                 |                      |                                                                                                    |  |
|----------------------------------------------------------------------------------------------------|---------------------------------|----------------------|----------------------------------------------------------------------------------------------------|--|
| A1 เลขทีโครงการ 60097000164                                                                                                    |                                 |                      |                                                                                                    |  |
| A2 ชื่อโครงการ ประกวดราคาจ้างจ้าง                                                                                                    | ก่อสร้างอาคารจอครถ คัวขวิชีประก | วดราคาอิเล็กทรอนิกส์ | 1                                                                                                    |  |
| (e-bidding)<br>งับเนื้อผลอารพิสวรขาวบรม ใช้พลิที่ประชบ                                                                                   | 1                               |                      |                                                                                                    |  |
|                                                                                                    |                                 |                      |                                                                                                    |  |
| ร่ามวนมั่วสมอรออน่านอาสตสาวเรือนแอกสารนั้นแหก่ 4 สาย                                                                                     |                                 |                      |                                                                                                    |  |
| จานวนรูเลนอวาท แจกการทั่วขออปอกสารกรรมตา จากอ<br>รายการข้อเสบอทางด้านคุณสมบัติและเทคบิด                                                  | จำนวนผู้ผ่าน                    | จำนวนผู้ไม่ผ่าน      | การพิจารณา                                                                                                    |  |
| ข้อเสนอหางคุณสมปลี                                                                                                    |                                 |                      |                                                                                                    |  |
| การเปรียบเทียบข้อมูลกรรมการผู้จัดการกับฐานข้อมูล                                                                                         | 3                               |                      | 4                                                                                                    |  |
| การเปรียบเทียบข้อมูลบัญชีผู้ถือหุ้มกับฐานข้อมูล                                                                                          | 3                               |                      | 4                                                                                                    |  |
| การเปรียบเทียบข้อมูลผู้มีสำนาจควบคุมกับฐานข้อมูล                                                                                         | 3                               |                      | 4                                                                                                    |  |
| ผู้เสนอราคาต้องเป็นผู้มีอาชีพรับจ้างที่ประกวดราคาจ้าง                                                                                    | 4                               |                      | A.                                                                                                    |  |
| . ผู้เสนอราคาต้องไม่เป็นผู้ที่ถูกระบุชื่อไว้ในปัญชีรายชื่อผู้ทั้งงานของทา<br>และได้แจ้งเวียนชื่อแล้ว                                     | พราชการ 4                       |                      | 4                                                                                                    |  |
| ผู้เสนอราคาต้องไม่เป็นผู้ใต้รับเอกสิทธิ์หรือความคุ้มกันซึ่งอาจปฏิเสฮไ<br>ศาลไทย                                                          | เม่ยอมขึ้น 4                    |                      |                                                                                                    |  |
| ผู้เสนอราคาต้องไม่เป็นคู่สัญญากับส่วนราชการและหรือกำลังจะเป็นคู่เ<br>ส่วนราชการเกินจำนวนตามที่ กวพ. กำหนด                                | สัญญากับ 4                      |                      | 4                                                                                                    |  |
| . ผู้เสมอราคาต้องเป็นนิดิบุคคลและมีผลงานก่อสร้างประเภทเดียวกันกับ<br>ประกวดราคาจ่าง                                                      | เงานที่ 4                       |                      | a de la constante de la constante de la consta |  |
| <b>ผู้เสนอราคาต้อง</b> ไม่เป็นผู้มีผลประโยชน์ร่วมกันกับผู้เสนอราคารายอื่น                                                                | 4                               |                      | 4                                                                                                    |  |
| บุคคลหรือมิติบุคคลที่จะเข้าเป็นคู่สัญญาต้องไม่อยู่ในฐานะเป็นผู้ไม่แส<br>รายรับรายจ่าย หรือแสดงบัญชีรายรับรายจ่ายไม่ถูกต้องครบทั่วนในสำระ | ไดงบัญชี 4<br>สำคัญ 4           |                      | a de la constante de la constante de la consta |  |
| บุคคลหรือนิติบุคคลที่จะเข้าเป็นคู่สัญญากับหน่วยงานภาครัฐต้องลงทะ<br>ระบบอิเล็กทรอนิกส์ ของกรมบัญชีกลาง                                   | ะเบือนใน 4                      |                      | 4                                                                                                    |  |
| ข้อเสนอหางด้านเทคนิคตามรายการพิจารณา                                                                                                    |                                 |                      |                                                                                                    |  |
| อาคารจอตรถ(30.22.10.02 )                                                                                                    |                                 |                      |                                                                                                    |  |
| หนังสือมอบสานาจซึ่งปัตอากรแสตมปัตามกฎหมายในกรณีที่ผู้อื่นข้อเ                                                                            | สนอ 4                           |                      | s.                                                                                                    |  |
| บัญชีรายการก่อสร้าง(ห                                                                                                    | 4                               |                      | 4                                                                                                    |  |

4.2.10 กดปุ่ม <u>มันทึก</u> 4.2.11 กดปุ่ม <mark>กลับสู่หน้าหลัก</mark>

| ข้อมูลโครงการ                                           |                                                                        |                                                                              |                         |                    |                                   |  |
|---------------------------------------------------------|------------------------------------------------------------------------|------------------------------------------------------------------------------|-------------------------|--------------------|-----------------------------------|--|
| A1<br>A2                                                | เลชที่โครงการ<br>ชื่อโครงการ<br>ปันทึกผลการพิจารณาแบบ<br>วันที่เปิดชอง | 60097000164<br>ประกวตราคาจำง<br>(e-bidding)<br>ให้มดิที่ประชุม<br>07/09/2560 |                         | ไประกวดราคาอิเล็กท | ารอนิกส์                          |  |
| เลขประจำตัว<br>ประชาชน/<br>เลขประจำตัวผู้เป<br>ภาษิอากร | รายการพิจารณา/<br>ชื่อผู้ชื่นเอกสาร<br>อาคารจอตรถ                      |                                                                              | คุณสมบัติผู้เสนอราคา    | ะลการพิจารณา       | ข้อเสนอทางด้านเหตุนิต             |  |
| ✓ 36099009380.                                          | (30.22.10.02)<br>29 แล้บโปร                                            | *เหตุผล :                                                                    | พ่าน ันมีผ่าน           | *เหตุผล :          | ⊛ ผ่าน ⊖ ใบ่เผ่าน                 |  |
| · 37004002992                                           | 31 ร้านเอส เจ เมดิดอล                                                  | ≖เพตุผล :                                                                    | ® ผ่าน ⊖ ไม่ผ่าน        | *เหตุผล :          | ● มาน ○ นาล                       |  |
| 38002002018                                             | 99 นดรก็ตติภัทธการโยธา                                                 | <b>*</b> шяна :                                                              | ® ผ่าน ⊖ไม่ผ่าน         | *เหตุผล :          | <ul> <li>มาน O ใม่เขาง</li> </ul> |  |
| ✓ D88888888888                                          | 01 กิจการร่วมค้าให่วรรณา                                               | ≠เหตุผล :                                                                    | • или Отынати<br>1 2 10 | 421                | ® ผ่าน ⊖ ใม่ผ่าน<br>1             |  |

4.2.12 กดปุ่ม

ดำเนินการขั้นตอนต่อไป

4.2.13 กดปุ่ม <mark>กลับสู่หน้าหลัก</mark>

| ข้อมูลโครงการ                                                                                                    |                                                |                      |                                                                                                    |  |
|----------------------------------------------------------------------------------------------------|------------------------------------------------|----------------------|----------------------------------------------------------------------------------------------------|--|
| A1 เลขทีโครงการ 60097000                                                                                                | 164                                            |                      |                                                                                                    |  |
| A2 มื่อโครงการ ประกาศราค                                                                                                | งาจ้างจ้างก่อสร้างอาคารจอครถ คัวขวิชีประก<br>ง | วดราคาอิเล็กทรอนิกส์ |                                                                                                    |  |
| บันทึกผลการพิจารณาแบบ ใช้มติที่ประ                                                                                      | 7<br>2(N                                       |                      |                                                                                                    |  |
| จำนวนผู้เสนอราคาผ่านการตรวจสอบเอกสารทั้งหมด 4 ราย                                                                       |                                                |                      |                                                                                                    |  |
| รายการข้อเสบอทางด้านคุณสมบัติแอะเทศ                                                                                     | ณิต จำนวนผู้ผ่าน                               | จำนวนผู้ไม่ผ่าน      | การพิจารณา                                                                                                    |  |
| ข้อเสนอหางคุณสมปลี                                                                                                    |                                                |                      |                                                                                                    |  |
| การเปรียบเทียบข้อมูลกรรมการผู้จัดการกับฐานข้อมูล                                                                        | 3                                              |                      | 4                                                                                                    |  |
| การเปรียบเทียบข้อมูลบัญชีผู้ถือหุ้นกับฐานข้อมูล                                                                         | 3                                              |                      | 4                                                                                                    |  |
| การเปรียบเทียบข้อมูลผู้มีอ่านาจควบคุมกับฐานข้อมูล                                                                       | 3                                              |                      | A.                                                                                                    |  |
| ผู้เสนอราคาต้องเป็นผู้มีอาชีพรับจ้างที่ประกวดราคาจ้าง                                                                   | 4                                              |                      | 4                                                                                                    |  |
| . ผู้เสนอราคาต้องไม่เป็นผู้ที่ถู∩ระบุชื่อไว้ในปัญบีรายชื่อผู้ทึ่งง<br>และได้แจ้งเวียนชื่อแล้ว                           | ามของทางราชการ 4                               |                      | 4                                                                                                    |  |
| . ผู้เสนอราคาต้องไม่เป็นผู้ได้รับเอกสิทธิ์หรือความคุ้มกับซึ่งอ<br>ศาลไทย                                                | าจปฏิเสธไม่ขอมขึ้น 4                           |                      | (4))                                                                                                    |  |
| ผู้เสนอราคาต้องไม่เป็นคู่สัญญากับส่วนราชการและหรือกำลั<br>ส่วนราชการเกินจำนวนตามที่ กวพ. กำหนด                          | งจะเป็นคูสัญญากับ 4                            |                      | 4                                                                                                    |  |
| ผู้เสนอราคาต้องเป็นนิดิบุคคลและมีผลงานก่อสร้างประเภทเ<br>ประกวดราคาจ้าง                                                 | ลียวกันกับงานที่ 4                             |                      | 4                                                                                                    |  |
| <b>ผู้เสนอราคาต้อง</b> ไม่เป็นผู้มีผลประโยชน์ร่วมกันกับผู้เสนอราค                                                       | ารายอื่น 4                                     |                      | 4                                                                                                    |  |
| บุคคลหรือมิติบุคคลที่จะเข้าเป็นคูสัญญาต้องไม่อยู่ในฐานะเรื่<br>รายรับรายจ่าย หรือแสดงบัญชีรายรับรายจ่ายไม่ถูกต้องครบถัว | ป็นผู้ไม่แสดงบัญชี<br>วนในสาระสำคัญ 4          |                      | a de la constante de la constante de la consta |  |
| บุคคลหรือนิติบุคคลที่จะเข้าเป็นดูสัญญากับหน่วยงานภาครัฐ<br>ระบบอีเล็กทรอนิกส์ ของกรมบัญชักลาง                           | ต้องลงทะเบียนใน 4                              |                      | 4                                                                                                    |  |
| ข้อเสนอหางด้านเทคนิคตามรายการพิจารณา                                                                                    |                                                |                      |                                                                                                    |  |
| อาคารจอตรถ(30.22.10.02 )                                                                                                |                                                |                      |                                                                                                    |  |
| หนังสือมอบฮานาจซึ่งปัดอากรแสตมปัตามกฎหมายในกรณีท่                                                                       | ให้เป็นข้อเสนอ 4                               |                      |                                                                                                    |  |
| บัญชีรายการก่อสร้าง(หรือไบแจ้งปริมาณงาน)                                                                                | 4 2 1 2 4                                      |                      | J.                                                                                                    |  |

### 5. กดปุ่ม ดำเนินการขั้นตอนต่อไป

| ข้อมูลโครงการ |                           |                                               |                                        |               |  |
|---------------|---------------------------|-----------------------------------------------|----------------------------------------|---------------|--|
| A1            | เลขที่โดรงการ             | 60097000164                                   |                                        |               |  |
| A2            | ชื่อโครงการ               | ประกวดราคาจำงจ้างก่อสร้างอาคาร<br>(e-bidding) | จอดรถ ด้วยวิธีประกวดราคาอีเล็กพรอนิกส์ |               |  |
|               | บันทึกผลการพิจารณาแบบ     | ใช้มดีที่ประชุม                               |                                        | 1             |  |
|               | วันที่เปิดของ             | 07/09/2560                                    |                                        |               |  |
|               | มดีที่ประชุมวันที         | 07/09/2560                                    |                                        |               |  |
| สำลับ         | รายการเอก                 | กสาร                                          | จัดทำเอกสาร                            | สถานะ         |  |
| 1 ตรวจสอบเอ   | กสารเสนอราดา              |                                               | รายละเอียด/แก้ไข                       | สาเนินการแล้ว |  |
| 2 ตรวจสอบคุณ  | แสมบัติและข้อเสนอทางสำนเท | เดนิด                                         | รายละเอียด/แก้ไข                       | สาเนินการแล้ว |  |
|               | ด่าเนินการข้              | ขึ้นตอนต่อไป ยกเล็กดำเนินการขั้               | นดอนต่อไป กลับสูหน้าหลัก               |               |  |

6. กรณีต่อรองราคา

กรณีที่ผู้ค้าเสนอราคาซื้อหรือจ้างมาเกินจำนวนเงินงบประมาณที่วางไว้ และหน่วยงานภาครัฐได้ ทำการต่อรองต่อรองราคาซื้อหรือจ้าง หน่วยงานภาครัฐสามารถแก้ไขข้อมูลจำนวนเงินในช่อง "ราคาที่ตกลงซื้อหรือจ้าง" ได้

กดปุ่ม บันทึกยืนยันผู้ชนะการเสนอราคา

| ข้อมูลโ | สรงการ                         |                                          |                                    |                           |                  |                             |                               |                         |                                               |                              |  |
|---------|--------------------------------|------------------------------------------|------------------------------------|---------------------------|------------------|-----------------------------|-------------------------------|-------------------------|-----------------------------------------------|------------------------------|--|
| Al      |                                | เลขที่โครงการ                            | 60097000164                        |                           |                  |                             |                               |                         |                                               |                              |  |
| A2      |                                | ชื่อโดรงการ                              | ประกวดราคาจ้างจ้างก<br>(e-bidding) | iaสร้างอา <b>ค</b>        | การจอดรถ ด้วยวิ  | ธีประกวดราคาอีเล็กเ         | หอนิกส์                       |                         |                                               |                              |  |
|         | รายการสิบค้าหรือม              | เริการ                                   |                                    |                           |                  |                             |                               |                         |                                               |                              |  |
|         | เอขประจำตัว<br>ผู้เสียภาษีอากร | รายการพิจารณ                             | า/ชื่อผู้เสนอราคา                  | ผู้ผ่าน<br>การ<br>พิจารณา | ที่เสนอ<br>ดำสุด | ราคา<br>ที่ตกองขึ้ยหรือจ้าง | สถาบะ<br>แจ้ง<br>เสนอ<br>ราดา | ใบเล่<br>บริตเ<br>รับรอ | แอราคา/ม<br>หห้สนธี/ม<br>งการจดท<br>นิติบุคดส | สบังสือ<br>ณังสือ<br>ะเมื่อน |  |
|         |                                | อาคารจอดรถ(30.2                          | 2.10.02 )                          |                           |                  |                             |                               |                         |                                               |                              |  |
|         | B1 3800200201899               | นครกิตติภัทธกา<br>16:17:54.866)          | รโยธา ( เวลาเสนอราคา               | ×                         | 2,090,000.0      | 2,090,000.00                | ᡌ                             | 6                       | IOTE:                                         |                              |  |
|         | B2 3700400299231               | 😑 ร้านเอส เจ เมลีย<br>16:17:54.865 )     | าอล ( <mark>เวลาเสนอรา</mark> คา   | -                         | 2,149,000.00     |                             |                               | U.S.                    | TOTIC:                                        | 1016.<br>1011                |  |
|         | 83 3609900938029               | 😌 แล็บโปร ( เวลา<br>16:17:54.863 )       | สนอราคา                            |                           | 2,177,000.00     |                             |                               | RCCL.                   | COR.                                          | 10H-<br>0                    |  |
|         | B4 D888888888001               | Ø กิจการร่วมคำให้<br>ราคา 16:17:54.868 ) | วรรณา ( เวลาเสนอ                   | -                         | 21,989,000.00    |                             |                               |                         |                                               | ECE.                         |  |
## 8. กดปุ่ม กลับสู่หน้าหลัก

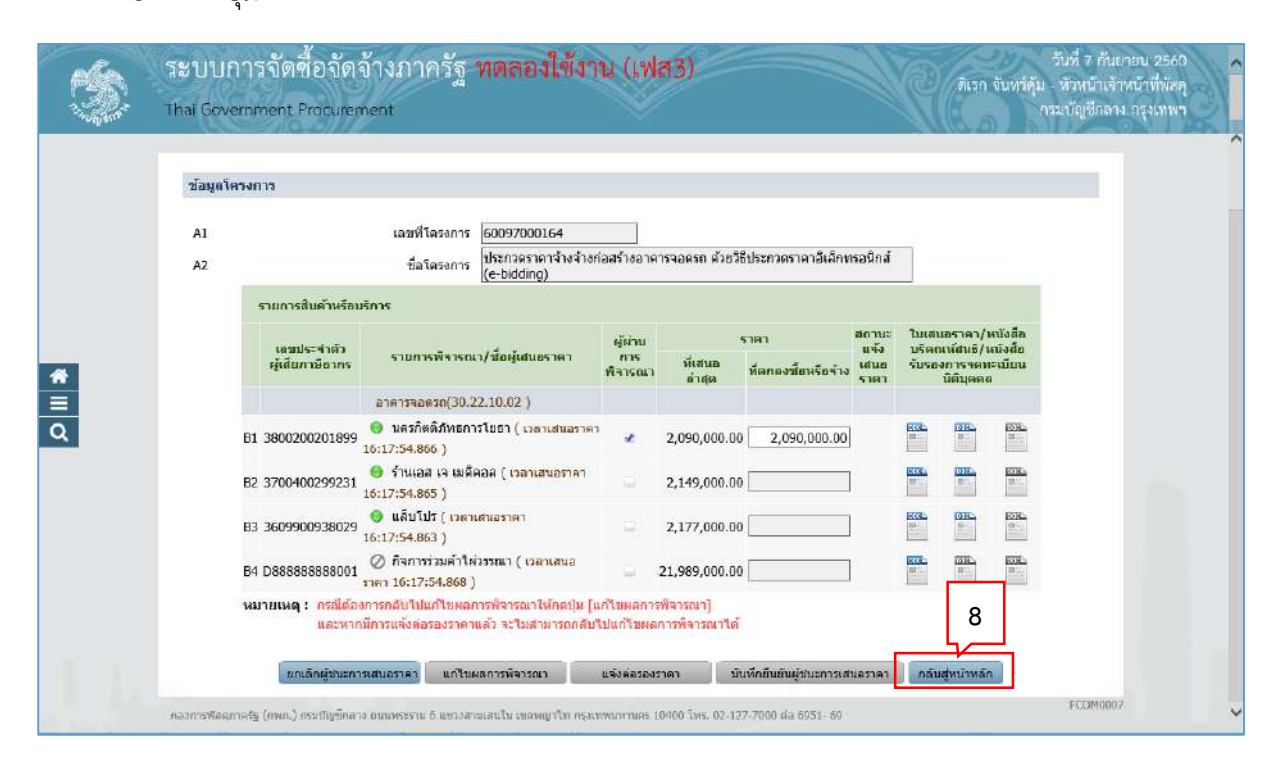

## 9. กดปุ่ม <mark>กลับสู่หน้าหลัก</mark>

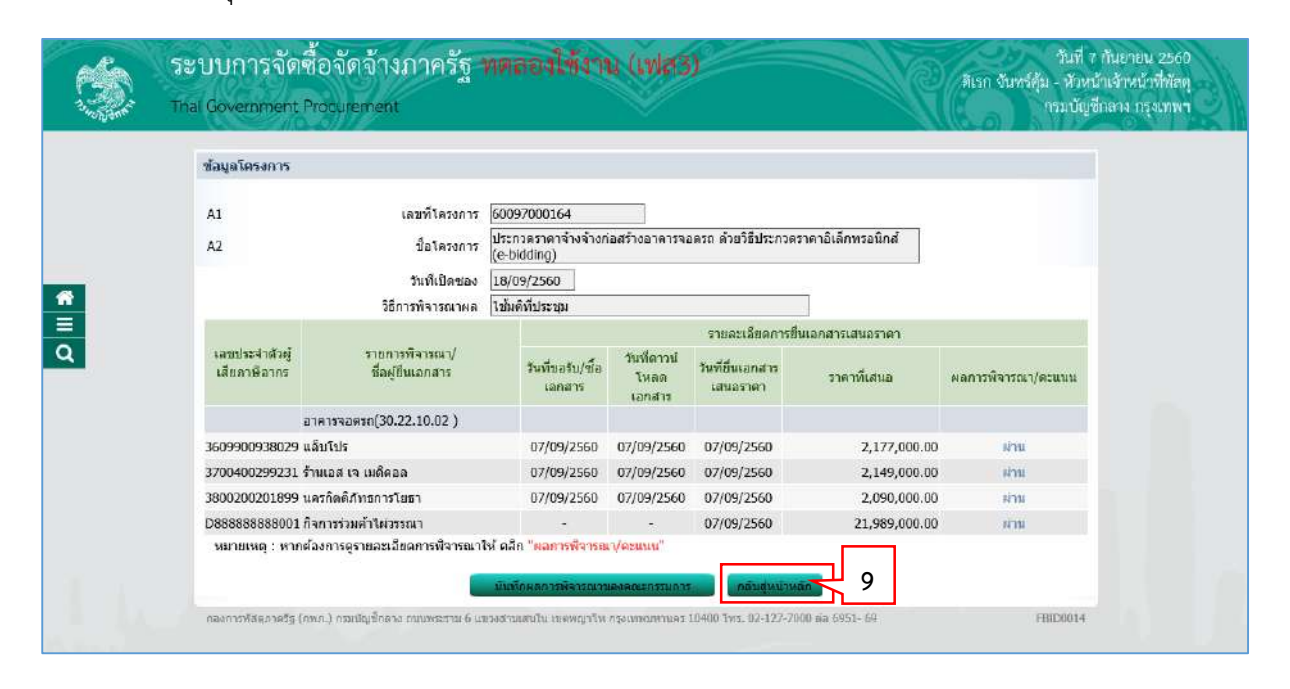

## 10. กดปุ่ม <mark>กลับสู่หน้าหลัก</mark>

| ข้อเ | มูลโครงการ                              |                                                    |                                                              |                                                                              |                                                                          |  |
|------|-----------------------------------------|----------------------------------------------------|--------------------------------------------------------------|------------------------------------------------------------------------------|--------------------------------------------------------------------------|--|
| A1   |                                         | เลขที่โครงการ                                      | 60097000164                                                  |                                                                              |                                                                          |  |
| A2   |                                         | ปื่อโครงการ                                        | ประกวดราดาจ้างจ้างก่อสร<br>(e-bidding)                       | ร้างอาคารจอดรถ ด้วยวิธีประกวดราดา                                            | ฉิเล็กทรอนิกส์                                                           |  |
|      |                                         | รูปแบบการเสนอราดา                                  | แบบทั่วไป                                                    |                                                                              |                                                                          |  |
|      | ช่อ                                     | งทางการขอรับ/ซื้อเอกสาร                            | ผ่านทางอิเล็กทรอนิกส์เท                                      | านั้น                                                                        |                                                                          |  |
|      | สาดับ                                   | รายกา                                              | 15                                                           | จัดท่าเอกสาร                                                                 | สถานะ                                                                    |  |
|      | <ol> <li>รายชื่อผู้ขอรับ</li> </ol>     | แอกสาร/ซื้อเอกสาร                                  |                                                              | รายละเอียด                                                                   | สิ้นสุดการขอรับ/ชื่อเอกสาร                                               |  |
|      | 2. รายชื่อผู้ยื่นเล                     | กสารเสนอราคา                                       |                                                              | รายและเลือด                                                                  | สั้นสุดการขึ้นเอกสาร                                                     |  |
|      | 3. การเสมอราคา                          | และผลการพิจารณา                                    |                                                              | รายละเอียล                                                                   | สาเนินการแล้ว                                                            |  |
|      | 100 100 100 10 10 100 100 100 100 100 1 | เนตองการตรวจสอบ "จานง<br>ธณีต้องการตรวจสอบ "รายชื่ | สมุของของกลาง (ร/ รอเอกสาร<br>อสุขัขอรับเอกสาร/ข้อเอกสาร<br> | เพราะหมายสูงพระสามารถดระ<br>เพราะชื่อผู้ปีพระกสาร" สามารถดระ<br>เสทนาพสิก 10 | างอบ เหมอ สมสุดรมาการสนอราคา"<br>เจสอบได้เมื่อ "อื้นสุดรับทึการเสนอราคา" |  |

 ระบบแสดงหน้าจอ "รายการโครงการ" และแสดงสถานะโครงการเป็นบันทึก "รายชื่อผู้ชนะการเสนอราคา และผลการพิจารณา" เรียบร้อยแล้ว

| 12. | ผู้ใช้สามารถกดปุ่ม |  | ใเพื่อดูขั้นตอ | นการทำงาน | และสถานะการดำ | าเนินง | านโครงก | าารได้ |
|-----|--------------------|--|----------------|-----------|---------------|--------|---------|--------|
|-----|--------------------|--|----------------|-----------|---------------|--------|---------|--------|

| and and a state | ระบบการจัดชื่อจัดจ้างภาครัฐ <b>ทตลองใช้งาน (เฟส3)</b><br>Thal Government Procurement                                                                                                    |                              | NO (                 | วันที่ 7 กับฮายน 2560<br>รัดศึกาล แก้วบงคล - เจ้าหนัวที่กัลดุ<br>กระบัญชึกลาง กรุงเทพฯ |
|-----------------|----------------------------------------------------------------------------------------------------|------------------------------|----------------------|----------------------------------------------------------------------------------------|
|                 | ดันหาข้อมูลโครงการจัดชื่อจัดจ้าง                                                                                                    |                              |                      |                                                                                        |
|                 | สำนักงาน 0300400000 - กรมบัญปีกลาง กรุงเทพฯ<br>ขึ้อโครงการ                                                                                                    |                              |                      |                                                                                        |
|                 | สำหนา สำเหนา                                                                                                    | an                           |                      | ด้นหาสันสูง                                                                            |
|                 | รห้ฮแผบระสับ<br>หน่วยจัดชื่อ เลขที่โครงการ ขึ่อโดรงการ                                                                                                    | ຈຳນວນເວັນ<br>ຈນປາະນາໝ        | บ้อบุล<br>โครงการ    | ชิ้น<br>ตอานะ ตอน<br>โครงการ น้ำ<br>งาน                                                |
|                 | 🔲 D60090000154 60097000166 ชี้อm 9 โดยวิธีดัดเลือก                                                                                                    | 5,000,000.00                 | รายละเอียด/<br>แก้ไข | 10 7 12                                                                                |
|                 | ่ ประกวดราคาร้างจ้างก่อสร้างอาคารจอดรถ ด้วยวิธีประกวด<br>☐ D60090000152_60097000164_ราคาอิเล็กหรอยิกส์ (e-bidding)                                                                                                    | 2,500,000.00                 | รายละเลียด/<br>แก้ไข | รายชื่อผู้เสนอ<br>ราคาและพล<br>การพิจารณา                                              |
|                 | ประกวดราคาซื้อข้อคอมพิวเคอร์สำนักงานฯ ด้วยวิธีประกวด<br>ราคาอิเล็กพรอนิกส์ (e-bidding)                                                                                                    | <b>2,200,0</b> 00.00         | รายละเอียด/<br>แก้ไข | จัดทำร่าง 📧 🧮                                                                          |
|                 | D60090000136 60097000147 ขึ้อm 8 โดยวิธีศัตเลือก                                                                                                    | 5,000,000.00                 | รายละเอียด/<br>แก้ไข | รายชื่อผู้เสนอ<br>ราคาและพล 💽 💳<br>การพิจารณา                                          |
|                 | ุ้จ้างห่ายอง/จ้างเหมาบริการโครงการทดสอบจ้างช่อมเครื่อง<br>ถ่ายเอกสาร SQA โดยวิธีตัดเลือก                                                                                                    | 1 <b>00,0</b> 00.00          | รายละเอียด/<br>แก้ไข | จัดทำรายงาน<br>ขอข้อขอจ้าง<br>และแต่งตั้ง<br>คณะกรรมการ                                |
|                 | 🗌 D6009000189 60097000201 ชื่อm 05 โดยวิธีดัดเลือก                                                                                                    | <b>5,000,0</b> 00.00         | รายละเอียด/<br>แก่ไข | จัดทำรายงาน<br>ขอข้อขอจ้าง<br>และแต่งสั่ง<br>คณะกรรมการ                                |
|                 | 🔲 D6009000091 60097000100 จ้างห่าชอง/จ้างเหมามริการm 06 โดยวิธีศัตเดือก                                                                                                    | <b>5,000,0</b> 00.00         | รายละเอียด/<br>แก่ใข | จัดฟาและ<br>ประกาศ ผู้<br>ชนะการเสนอ<br>ราคา (ร่าง)                                    |
|                 | รวมเลย้านี้                                                                                                    | 24,800,000.00                |                      |                                                                                        |
|                 | สำคัญที่ 1–7 จากหรือหมุล มากกว่า 35 รายการ ย่อนก<br>พมายเหตุ :กระยกเล็กประกาดเซ็ญขวน ระบบจะยกเล็กโดรงการให้สัตโบมัติ<br>กลท์ชื่อแดนการทำงานเพื่อบันทึกข้อมูลในบันตอนสัตไป<br>โลกกับอิญบันตอนการทำงานทั้งหมด<br>:เลขที่โครงการ สัฮมพุ หมายถึง โครงการวอมชื่อรอนจ่าง | ສັນ <u>1</u> 2               | 3 4                  | 5 ตัดไป                                                                                |
|                 | บกเล็กรายการโครงการ                                                                                                    |                              |                      |                                                                                        |
|                 |                                                                                                    | The Distant Topologies Conta | -0                   | (Bootenin)                                                                             |

13. ระบบแสดงสถานะการดำเนินงานโครงการ ผู้ใช้สามารถคลิกแท็บ

| 3. จัดทำและประกาศ                                                                                          | i ผู้ชนะการเสนอราคา                                                                                                    |                                                                                                    |
|----------------------------------------------------------------------------------------------------|----------------------------------------------------------------------------------------------------|----------------------------------------------------------------------------------------------------|
| เพื่อดำเนินการในขั้นตอน                                                                                    | ่ม "จัดทำและประกาศผู้ชนะการ                                                                                                    | เสนอราคา" ได้                                                                                                    |
| ระบบการจัดชื้อจัดจ้างภาคร่<br>Thai Government Proclutement                                                 | รัฐ ทดลองใช้งาน (เฟส3)                                                                                                    | วันที่ 7 กันยายน 2560<br>จัดอีกาล แก้วมงคล เจ้าหน้าที่ทัสดุ<br>กรมบัญชีกลาง กรุงเทพฯ                                                                                                    |
| ขั้นคลมศารฟรงคม รียีประกาศ<br>สำนักงาน :<br>ริธีการจังครล<br>เรื่อกรด่าง<br>ริธีการทั้งรอกร<br>ซื่อโดรงการ | 1911มีเล็กหรอมิกส์ (e-bidding)-ร้างก่อสร้าง     0300400000 - กรมรัญชึกลาง กรุงเทพฯ     ประกาศาลาอิเล็กหรอมิกส์ (e-bidding)     ร้างกอสร้าง     าการวม     60097000164     ประกาศาลาร์างร้างกอสร้างอาคารจอดรถ ด้วยวิธีประกาศร้าย     ประกาศาลาร์างร้างกอสร้างอาคารจอดรถ ด้วยวิธีประกาศร้า     ประกาศาลร์างร้างกอสร้างอาคารจอดรถ ด้วยวิธีประกาศร้า     ประกาศาลร์างร้างกอสร้างอาคารจอดรถ ด้วยวิธีประกาศร้า     ประกาศาลร์างร้างกอสร้างอาคารจอดรถ ด้วยวิธีประกาศร้า     ประกาศาลร์างร้างกอสร้างอาคารจอดรถ ด้วยวิธีประกาศร้อย     ประกาศาลร์างร้างกอสร้างอาคารจอดรถ ด้วยวิธีประกาศร้อย     ประกาศาลร์วงร้างกอสร้างอาคารจอดรถ ด้วยวิธีประกาศร้อย     ประกาศาลร์วงร้างกอสร้างอาคารจอดรถ ด้วยวิธีประกาศร้อย     ประกาศาลร์วงร้างกอสร้างอาคารจอดรถ ด้วยวิธีประกาศร้อย     ประกาศาลร์วงร้างกอสร้างอาคารจอดรถ ด้วยวิธีประกาศร้อย     ประกาศาลร์วงร้างกอสร้างอาคารจอดรถ ด้วยวิธีประกาศร้อย     ประกาศาลร์วงร้างกอสร้างอาคารจอดรถ ด้วยวิธีประกาศร้อย     ประกาศาลร์วงร้างกอสร้างอาคารจอดรถ ด้วยวิธีประกาศร้อย     ประกาศาลร์วงร้างกอสร้างอาคารจอดรถ ด้วยวิธีประกาศร้อมร้างร้างกอราคาจร้างร้างกอราคาจะ     ประกาศาลร์วงร้างกาศาลร์วงร้างระกาศาลร์วงร้างรถารจะ     ประกาศาลร์วงร้างกาศาลร์วงร้างรถารจะ     ประกาศาลร์วงร้างกาศาลร์วงร้างกอราคาจะ     ประกาศาลร์วงร้างกาศาลร์วงร้างรถารจะ     ประการจังสายเราะรถาศาลร์วงร้างสายทางรรรรจะ     ประกาศาลร์วงร้างกาศาลร์วงร้างกาศาลร์วงร้างอาคาจะ     ประกาศาลร์วงร้างสายทางร้างร้างสายทางร้างจะ     ประกาศาลร์วงร้างที่ไประกาศาลร์วงร้างสายทางร้างจะ                                                                                                    | ăntraûnd (e-                                                                                                    |
| ความหมายของสัญลักษณ์รูปภาพ:<br>👩 : บันทึกข้อมูล<br>🐟 : ยกเลิกดำเห็นการขึ้นตอนหอไป                          | ุ <u>ธอก</u>                                                                                                    | าเริ่มการขึ้นตอนต่อไป                                                                                                    |
|                                                                                                    | 3. จัดทำและประกาศ<br>เพื่อดำเนินการในขั้นตอน<br>ระบบการจัดพื้อจัดจัางภาค<br>โทย Government Procurement<br>มีของการจังก<br>อำเภาจังการ<br>มีของการ<br>มีของ | 3. โลกำและประกาศ ผู้ชนะการเสนอราคา         เพื่อดำเนินการในขึ้นตอน "จัดทำและประกาศผู้ชนะการ         ระบบการจัดขึ้อจัดจ้างภาครัฐ พลลองได้งาน (เฟสร)         Total Government Producement         รับของการการที่สุดอาการสัฐ พลลองได้งาน (เฟสร)         รับของการที่สุดอาการที่สุดอาการสัฐ พลลองได้งาน (เฟสร)         รับของการที่ง เป็นการ (เช่นงาน (เฟสร))         รับของการที่สุดอาการที่สุดอาการสัฐกิจางการสัฐกิจางการสัฐกิจางการสัฐกิจางการสัฐกิจไปสังวาน (เฟสร)         รับการที่สุดอาการที่สุดอาการสัฐกิจางการสัฐกิจางการสัฐกิจางการสัฐกิจไปสังวาน (เฟสร)         รับการที่สุดอาการที่สุดอาการที่สุดอาการสัฐกิจางการสัฐกิจางการที่สุดอาการที่สุดอาการที่สุดอาการสัฐกิจางการที่สุดอาการสัฐกิจางการที่สุดอาการสัญกิจางการที่สุดอาการที่สุดอาการที<br>การที่สุดอาการที่สุดอาการที่สุดอาการที่สุดอาการที่สุดอาการที่สุดอาการที่สุดอาการที่สุดอาการที่สุดอาการที่สุดอาการที่สุดอาการที่สุดอาการที่สุดอาการที่สุดอาการที่สุด |

## หน่วยจัดซื้อ - จัดทำและประกาศ ผู้ชนะการเสนอราคา

1. กดเลือก 🔽 เพื่อบันทึกข้อมูลในขั้นตอนต่อไป

| ค้นหาข้อมูลได                                            | เรงการจัดขึ้อจัด                                                              | ข้าง                                                                                                    |                       |                      |                                                         |
|----------------------------------------------------------|-------------------------------------------------------------------------------|----------------------------------------------------------------------------------------------------|-----------------------|----------------------|---------------------------------------------------------|
| สำนักงาน  <br>ชื่อโครงการ                                | 0300400000 - n                                                                | รมปัญปีกลาง กรุงเทพฯ                                                                                        |                       |                      |                                                         |
|                                                          |                                                                               | สันหา ส้างส่วเลือก                                                                                          |                       |                      | ดันหาขั้นสูง                                            |
| รฟัสแผนระดับ<br>หน่วยจัดชื่อ                             | เลขที่โครงการ                                                                 | ปิ่อโดรงการ                                                                                                 | จำนวนเงิน<br>งมประมาณ | ป้อบุล<br>โครงการ    | ชั้น<br>สถานะ ตอน<br>โครงการ ทำ<br>งาน                  |
| D60090000154                                             | 60097000166                                                                   | ชื้อกา 9 โดยวิธีตัดเลือก                                                                                    | 5,000,000.00          | รายละเอียด/<br>แก้ไข | จัดทำรายงาร<br>ขอข็อขอจ้า<br>และแต่งตั้ง 1<br>คณะกรรมกา |
| D60090000152                                             | 60097000164                                                                   | ประกวดราคาจ้างจ้างก่อสร้างอาคารจอดรถ ด้วยวิธีประกวด<br>ราคาอิเล็กทรอนิกส์ (e-bidding)                       | 2,500,000.00          | รายละเอียด/<br>แก้ไข | รายชื่อผู้เสมอ<br>ราคาและผล 🖋 💳                         |
| D60090000179                                             | 60097000190                                                                   | ประกวดราคาซื้อซื้อคอมพิวเตอร์สำนักงานฯ ด่วยวิธีประกวด<br>ราคาอิเล็กทรอนิกส์ (e-bidding)                     | 2,200,000.00          | รายละเอียด/<br>แก้ไข | จัดทำร้าง<br>สัญญา                                      |
| D60090000136                                             | 60097000147                                                                   | ข้อm 8 โดยวิธีศัตเลือก                                                                                      | 5,000,000.00          | รายละเลียด/<br>แก้ไข | รายชื่อผู้เสนอ<br>ราคาและผล 🔚 💳<br>การพิจารณา           |
| D60090000150                                             | 60097000161                                                                   | จ้างท่าของ/จ้างเหมาบริการโครงการทดสอบจ้างช่อมเครื่อง<br>ถ่ายเอกสาร SQA โดยวิธีศัตเลือก                      | 1 <b>00,0</b> 00.00   | รายละเอียด/<br>แก้ไข | จัดทำรายงาน<br>ขอข้อขอจ้าง<br>และแต่งตั้ง<br>คณะกรรมการ |
| D60090000189                                             | 60097000201                                                                   | ชื่อm 05 โดยวิธีดัดเลือก                                                                                    | <b>5,000,0</b> 00.00  | รายละเอียด/<br>แก้ไข | จัดทำรายงาน<br>ขอข้อขอจ้าง<br>และแต่งตั้ง<br>คณะกรรมการ |
| De009000091                                              | 60097000100                                                                   | จ้างห่าของ/จ้างเหมาบริการm 06 โดยวิธีตัดเลือก                                                               | <b>5,000,0</b> 00.00  | รายละเอียด/<br>แก้ใช | จัดห่าและ<br>ประกาศ ผู้<br>ชนะการเสนอ<br>ราคา (ร้าง)    |
|                                                          | รวมหน้านี้                                                                    |                                                                                                    | 24,800,000.00         |                      |                                                         |
| สำคับที่ 1 - 7 จ<br>หมายเหตุ :การขกเล้<br>กลที่ขั้นเ<br> | ากทั้งหมด มากกว่<br>เกประกาศเชิญขวง<br>ลอนการทำงานเพื่อ<br>เพื่อดูขั้นตอนการท | า 35 รายการ ย้อนกลับ<br>ม ระบบจะยกเล็กโดรงการให้สัตโบมัติ<br>อบันทึกข้อมูลเริ่มขั้นดอนต์ดไป<br>1างานทั้งหมด | 1 2                   | 3 4                  | 5. ถัดไป                                                |

## 5.1 หนังสืออนุมัติสั่งซื้อสั่งจ้าง

2. กดเลือก รายละเอียด/แก้ไข

| ข้อมูลโครงการ                                                              |                                                            |           |
|----------------------------------------------------------------------------|------------------------------------------------------------|-----------|
| A1 เลยที่โครงการ 60097000164                                               | วงกังสร้างอาจารองอรก ด้ายวิธีประกาศราคามิเล็กพระมิกส์      |           |
| A2 ชื่อโครงการ (e-bidding)                                                 | אותו בכתיונט בו אי כאנו ויבכום עדש זכעובא בו או בטי לאבוער |           |
| สำดับ รายการเอกสาร                                                         | รัดปาเลดสาร สถาบะ                                          |           |
| 1 นนังสืออนมัติสั่งชื้อสังจ้าง                                             | รายละเอียด/แก้ไข ยังไม่ได้สำเนินการ                        |           |
| 2 คณะกรรมการตรวจและรับมอบงาน                                               | รายละเอียด/แก้ไข ยังไม่ได้ดำเนินการ                        |           |
| 3 ร่างประกาศรายชื่อผู้ชนะการเสนอราคา                                       | รายละเอียด/แก้ไห ยังไม่ได้ดำเนินการ                        |           |
| distances and that                                                         | เสนารน์โรงแป้วองเป็น                                       |           |
|                                                                            |                                                            |           |
| กลงการพลสุภาครฐ (กพ.ศ.) กรมมยู่ขอสาง กรมพระสาม 6 และหลายและหมด เสดหญาวาท ( | /12/08/08/08/10/00 195. 07-127-7000 Ba 5951- 59            | +HE-20001 |
|                                                                            |                                                            |           |

## ขั้นตอนที่ 1 จัดทำหนังสืออนุมัติสั่งซื้อสั่งจ้าง

- 3. กดปุ่ม <u>บันทึก</u>
- กดปุ่ม ไปขั้นตอนที่ 2

| ľ |                 |                           |                                               |                           |              |                          |              |  |
|---|-----------------|---------------------------|-----------------------------------------------|---------------------------|--------------|--------------------------|--------------|--|
|   |                 | 1<br>จัดสำหนังส์          |                                               | 2<br>Demplate             |              | 3<br>เมื่อหน้างหนึ่งที่ย |              |  |
|   |                 | antrassa muna             |                                               | n quan no anno 4 to       |              | . ripinee anno 4 s       |              |  |
|   | ข้อมูลโครงเ     | 115                       |                                               |                           |              |                          |              |  |
|   | A1              | តេះ                       | มที่โครงการ 60097000164                       |                           |              |                          |              |  |
|   | A2              | ;                         | ข้อโครงการ ประกวดราดาจ้างจ้างเ<br>(e-bidding) | ก่อสร้างอาคารจอครถ ด้     | วยวิธีประก   | วดราคาอิเล็กทรอนิกส์     |              |  |
|   |                 |                           | 14                                            |                           |              |                          |              |  |
|   | *ต้องก          | ารจัดทำ Template ห        | นังสีออนุบัติสั่งชื่อสั่งจ้างหรือไม่ 👘        | 🖲 ด้องการ 🔘 ไม่ต้องก      | าร           |                          |              |  |
|   | บันทึกข้อดว     | 121                       |                                               |                           |              |                          |              |  |
|   | B1              | *ส่วนราชกา                | ร<br>กรมบัญชีกลาง สำนักงานเลขานุก             | ารกรม                     |              |                          |              |  |
|   | B2              | *เรื่อง                   | รายงานผลการพี่จารณาและขออน                    | มมัติสังซื้อสังจ้าง       |              |                          |              |  |
|   | B3              | * <b>เ</b> รีย <b>า</b>   | เอริบศึกรมบัญชีกลาง                           |                           |              |                          | 1            |  |
|   | ตามประกาศ       | จัดขี้อจัดจ่าง            | An an an an an an an an an an an an an an     |                           |              |                          |              |  |
|   | E1              | ตามประกาศ                 | 1 กรมบัญชีกลาง                                |                           |              |                          | 1            |  |
|   | EZ              | เอทที่เอกสา               | 704/2560                                      |                           |              |                          |              |  |
|   | E               | วันพี่เอกสา               | 107/09/2560 milijuju                          | สพรศักราชปีบราโยวาม (วาร  | Addeea       |                          |              |  |
|   | F4              | เรื่อง                    | ม<br>ประกวดราคาล้างล้างก่อสร้างอาต            | ວະຈຸລຸດຣຸດ ດ້າຍວິສົນໄຮະດາ | คราดาอิเลี้ย | างรอนิอส์ (e-bidding)    | 1            |  |
|   | ข้อมอสโเสยะ     | ราคาที่ดีที่สุด           |                                               |                           |              | (C blocking)             | -1.          |  |
|   | ายสัตย์สุดย์สุด | ulsedadia                 | ຮາຍຄາຍທີ່ສາຍຄາງ                               | uin a                     | 019035       |                          | ราคาที่คออง  |  |
|   | សុំដើម          | ภาษีอากร                  | ชื่อผู้เสนอราดา                               | เสา                       | แอราดา       | ราดาทีเสนอ               | ซ้อหรือจ้าง  |  |
|   |                 | อาคารจ                    | aasa(30.22.10.02 )                            |                           |              |                          |              |  |
|   | F1-1 38002      | 200201899 นครกิตด์        | ภัทธการโยธา                                   |                           | ×            | 2,090,000.00             | 2,090,000.00 |  |
|   | ผู้ลงนาวหหนัง   | ลืออนุมัติสั่งขื้อสังจ้าง |                                               |                           |              |                          |              |  |
|   | P1              | *่ตำนำหน้                 | า หาง 💌                                       |                           |              |                          |              |  |
|   | P2              | <b>₽</b> ₫                | อ นิโลบล                                      |                           |              |                          |              |  |
|   | P3              | *นามสกุ                   | ล แวววับศรี                                   |                           |              |                          |              |  |
|   | P4              | *ตำแหน่                   | ง เลขานุการกรม                                |                           |              |                          |              |  |
|   | P5              |                           |                                               |                           |              |                          |              |  |
|   | P6              | 1.2.11 A.                 |                                               | 3                         |              | 4                        |              |  |

### ขั้นตอนที่ 2 หนังสืออนุมัติสั่งซื้อสั่งจ้าง

- 5. กดปุ่ม <u>บันทึก</u>
- กดปุ่ม ไปขั้นตอนที่ 3

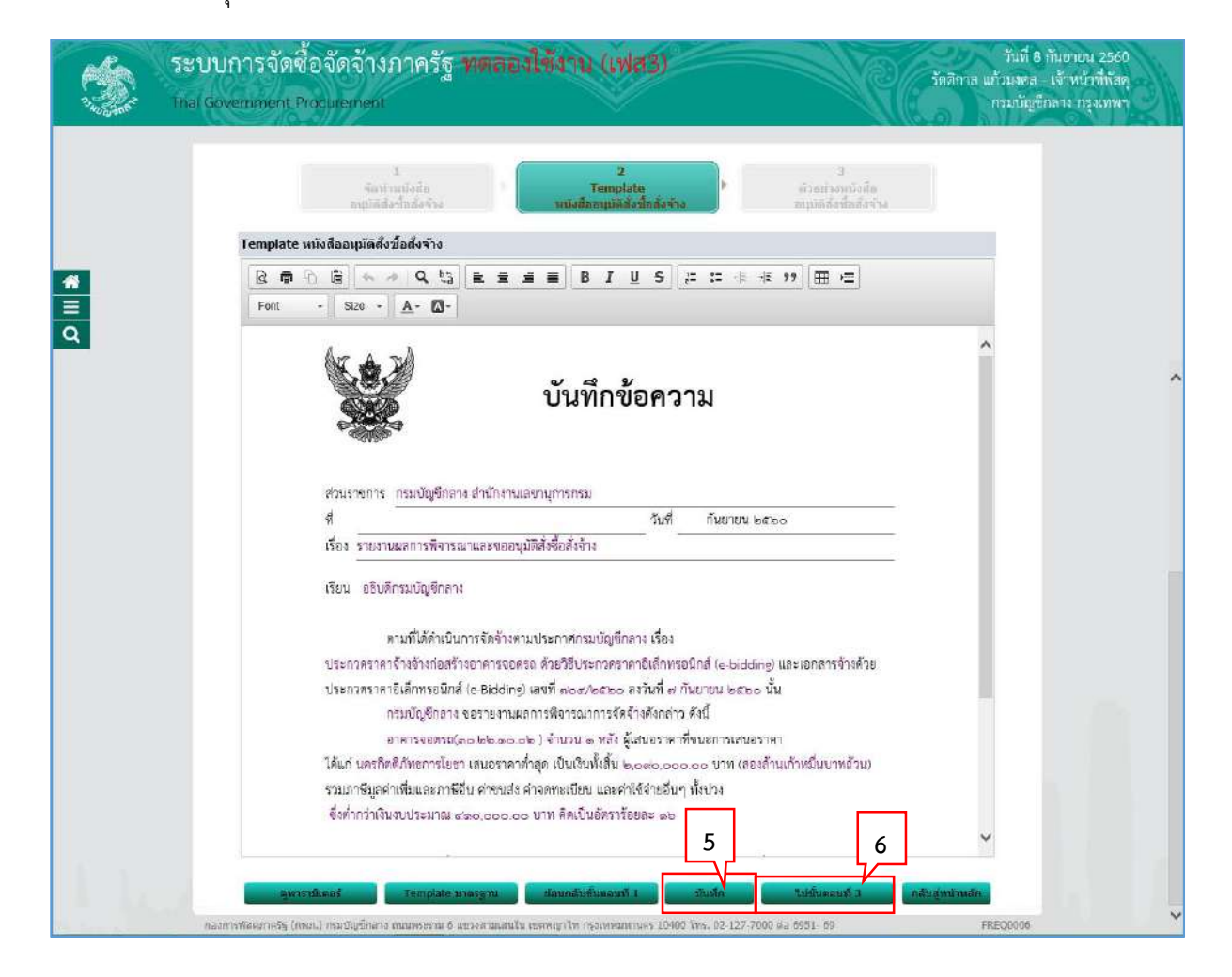

#### ขั้นตอนที่ 3 ตัวอย่างหนังสืออนุมัติสั่งซื้อสั่งจ้าง

กดปุ่ม กลับสุ่หน้าหลัก

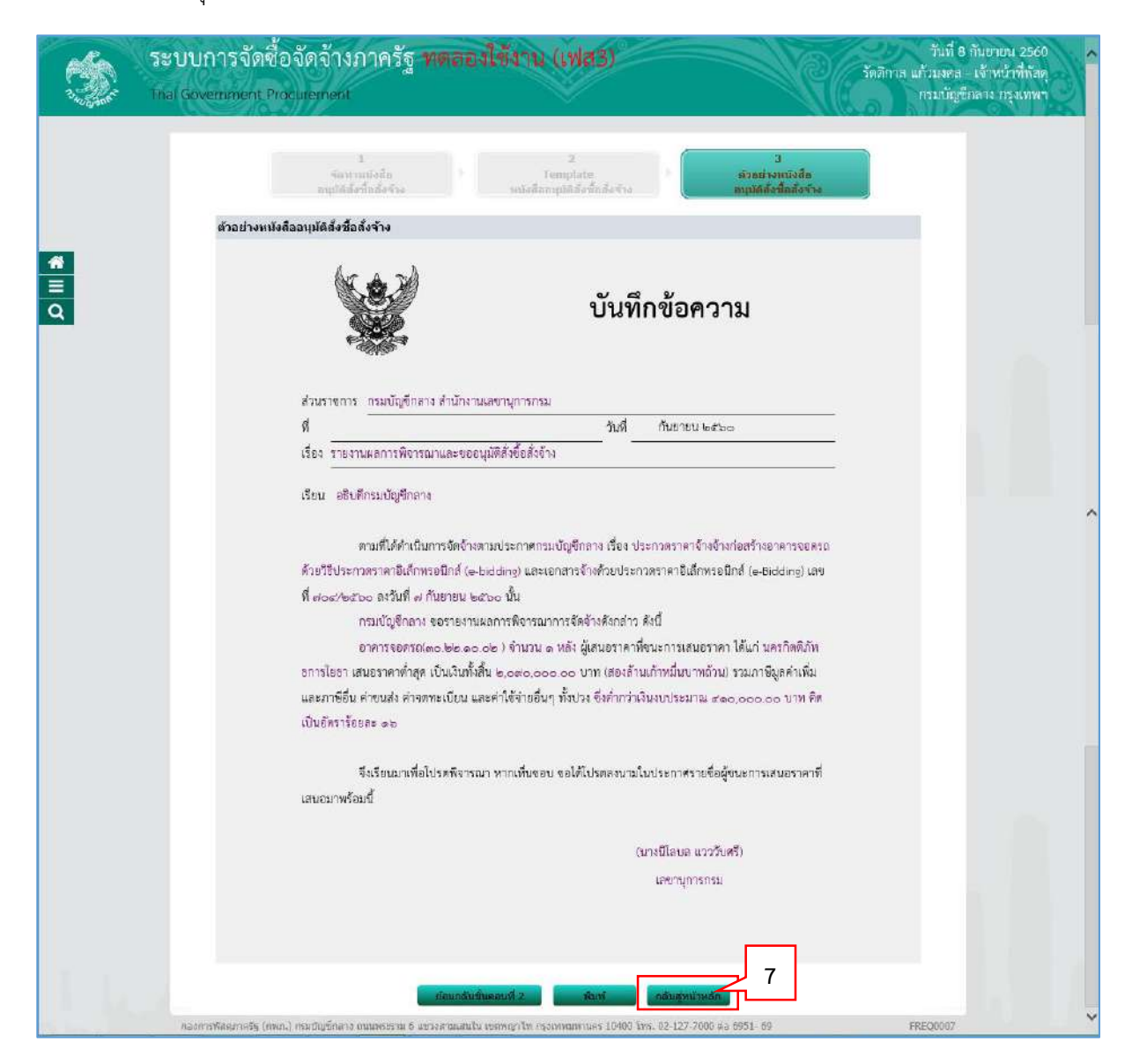

#### 5.2 คณะกรรมการตรวจและรับมอบงาน

1. กดเลือก รายละเอียด/แก้ไข

| ข้อมูลโครงการ                |                                                   |                                      |                  |       |
|------------------------------|---------------------------------------------------|--------------------------------------|------------------|-------|
| A1                           | เลขที่โครงการ 60097000164                         |                                      |                  |       |
| A2                           | ชื่อโครงการ ประกวลราดาจ้างจ้างก่อง<br>(e-bidding) | สร้างอาดารจอดรถ ด้วยวิธีประกวดราคาส์ | เล็กทรอนิกส์     |       |
|                              | K= see and                                        |                                      |                  |       |
| สำดับ                        | รายการเลกสาร                                      | จัดท่าเอกสาร                         | สถานะ            |       |
| 1 หนังสืออนุมัติสั           | ังชื่อสังจ้าง                                     | ราชละเอียด/แต่ไข                     | หว่างดำเนินการ   |       |
| 2 คณะกรรมการด                | รวจและรับมอบงาน                                   | าาขละเอียด/แก้ไข ยั                  | รไม่ได้ดำเนินการ |       |
| 3 ร่างประกาศราย              | ชื่อผู้ชนะการเสนอราดา 📕                           | รายละเอียด/แก้ไข ฮั                  | ปไม่ได้ดำเนินการ |       |
|                              | ปัญชักเองที่วัญชั                                 | เฉข้าหน้าอนนั้น                      |                  |       |
|                              |                                                   |                                      |                  | 2000  |
| กองการพลดุภาครฐ (กหม.) กรมนะ | ก็สงขวร แกกพระมา 9 กรวรรมกระการ เขงพย์ไว้เพ ปรักษ | MININAS 11900 INS. 02-122-2000 BB 69 | 01- D/I (HQEL    | 20001 |
|                              |                                                   |                                      |                  |       |

#### <u>คณะกรรมการตรวจการจ้าง</u>

2. กดปุ่ม "เพิ่มรายชื่อ"

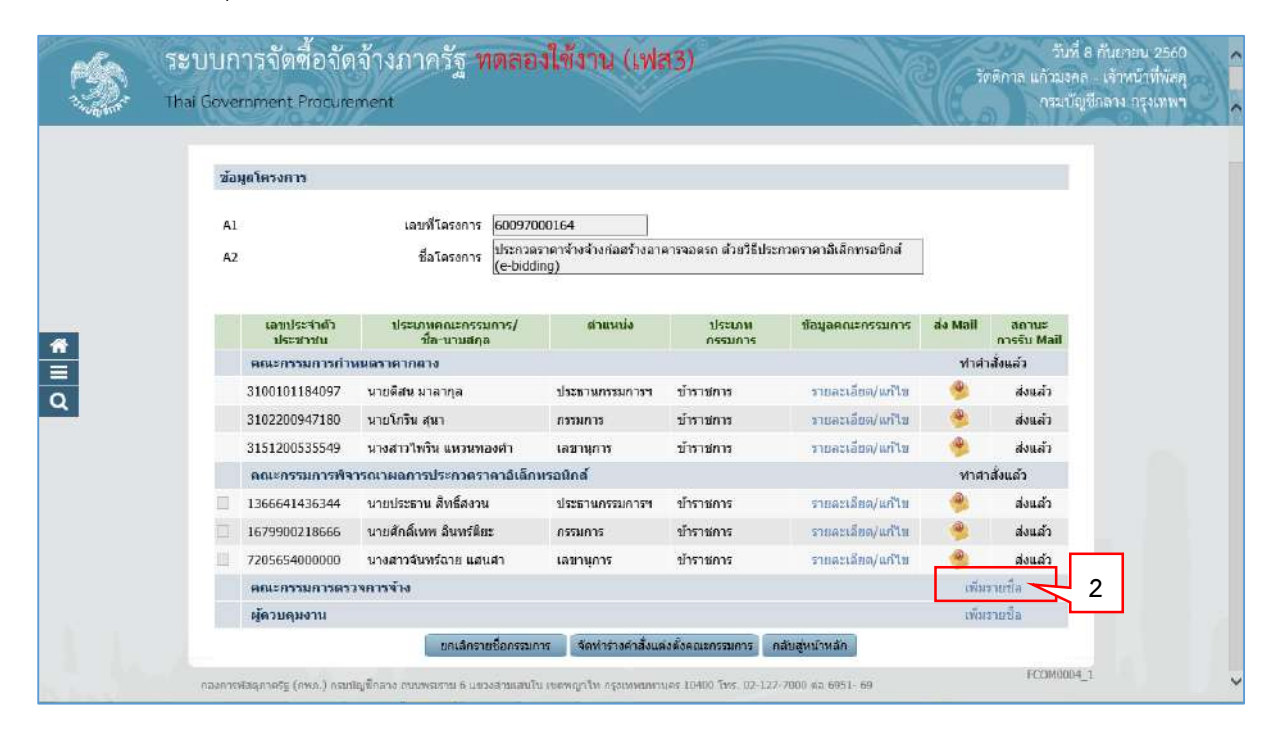

#### บันทึกรายชื่อคณะกรรมการตรวจการจ้าง

บันทึกรายชื่อคณะกรรมการ สามารถทำการค้นหารายชื่อได้ 2 วิธีคือ

3. ค้นหาจากรายชื่อคณะกรรมการทั้งหมดที่อยู่ในระบบ eGP

โดยบันทึกเลขประจำตัวประชาชนกรรมการ จากนั้นกดปุ่ม ระบบจะทำการค้นหาเลขประจำตัวประชาชนตามที่ระบุ ในระบบ eGP หากพบ ระบบจะนำข้อมูลกรรมการมาแสดงให้โดยอัตโนมัติ หากไม่พบ (เนื่องจากเป็นกรรมการรายใหม่) ให้ผู้ใช้บันทึกข้อมูลกรรมการท่านนั้น เข้าสู่ระบบ <u>หรือ</u>

4. ค้นหาจากรายชื่อคณะกรรมการที่เคยแต่งตั้งในหน่วยงาน

โดยกดปุ่ม 🕓

ระบบจะแสดงหน้าจอ "ค้นหารายชื่อคณะกรรมการที่เคยแต่งตั้งในหน่วยงาน" เพื่อให้ผู้ใช้ทำการค้นหารายชื่อคณะกรรมการที่เคยแต่งตั้งในหน่วยงาน

- 5. คลิกเลือก "ตำแหน่งในคณะกรรมการ"
- กดปุ่ม <sup>บันทึก</sup>

| ระบบกา<br>Thai Govern | เรจัดซือจัดจ้างภาครัฐ <b>ทด</b><br>iment Procurement                                                                                                    | ลองให้งาน (เฟส3)                                                                                                    | รักติก                   | วันที่ 8 กันยายน 2260<br>กล แก้วมงคล - เจ้าหนัวที่ทัสตุ<br>กรมบัญชื่อลาง อรุงภาพฯ |
|-----------------------|----------------------------------------------------------------------------------------------------|----------------------------------------------------------------------------------------------------|--------------------------|-----------------------------------------------------------------------------------|
| Recrusa               | มัยมีกรายชื่อคณะกรรมการ<br>มระเภทคณะกรรมการ<br>มะบางคุณสารายน<br>สามาพน้า<br>มิ<br>มามสกุล<br>มระเภทกรรมการ<br>สายเหน่งในตระกรมปาร<br>หมายเหตุ : รายการที่มี ดอกจับสื้นดานนะ<br>เรอาตรีร (กร.ก.) กอบปัญชักตรง กรมเพระราย 6 นขระเรา | 3     4       3101801373900     4       3101801373900     4       พทะ     4       สพระหัน     4       สพระหัน     4       สพระหัน     4       สพระหัน     5       มีนายามารรง     5       มันหัก     กลับสุพนำหลัก       มมานใน นระหญาไห กรุณหางทานตร 10400 โทร. 02-127-7000 ต่อ 6951- 69 | ງ<br>ງານລະເວັນຄະເຈີມເສັນ | FC0M004_18                                                                        |

# ระบบแสดงชื่อกรรมการที่บันทึกแล้ว ให้ผู้ใช้บันทึกรายชื่อคณะกรรมการตามข้อ 2. – 6. จนครบตามต้องการ

| ข้อ | มูลโครงการ              |                              |                                            |                       |                        |         |                      |   |   |
|-----|-------------------------|------------------------------|--------------------------------------------|-----------------------|------------------------|---------|----------------------|---|---|
| A1  |                         | เลขที่โครงการ                | 60097000164                                |                       |                        |         |                      |   |   |
| A2  |                         | ปื่อโครงการ                  | ประกวดราดาจ้างจ้างก่อสร้างอ<br>(e-bidding) | เคารจอดรถ ด้วยวิธีประ | ะกวดราดาอิเล็กทรอนิกส์ | Ĩ       |                      |   |   |
|     |                         |                              | a an                                       |                       |                        |         |                      |   |   |
|     | เลขปร≕ร่าตัว<br>ประชาชน | ประเภทคณะกรรม<br>ชื่อ-นามสกะ | มการ/ ตำแหน่ง<br>ล                         | ประเภท<br>กรรมการ     | ข้อมูลคณะกรรมการ       | da Mail | สถานะ<br>การรับ Mail |   |   |
|     | ดณะกรรมการกำเ           | หนดราคากลาง                  |                                            |                       |                        | ทาศ     | าสั่งแล้ว            |   |   |
|     | 3100101184097           | นายดิสน มาลากุล              | ประธานกรรมการฯ                             | ข้าราชการ             | ราชละเอียด/แก้ไข       | ۹       | ส่งแล้ว              |   |   |
|     | 3102200947180           | นายโกริน สุนา                | กรรมการ                                    | ข้าราชการ             | รายละเลียด/แก้ไข       | -       | ส่งแล้ว              |   |   |
|     | 3151200535549           | นางสาวไฟริน แหวนหะ           | องศา เลขานุการ                             | ข้าราชการ             | รายละเอียด/แก้ไข       |         | ส่งแล้ว              |   |   |
|     | ดณะกรรมการพิจ           | ารณาผลการประกวดรา            | าดาอีเล็กหรอนิกส์                          |                       |                        | ท่าศ    | าสั่งแล้ว            |   |   |
| 11  | 1366641436344           | นายประธาน สิทธิ์สงวน         | เ ประธานกรรมการฯ                           | ข้าราชการ             | ราชละเอียด/แก้ไข       | 9       | ส่งแล้ว              |   |   |
| EF  | 1679900218666           | นายศักดิ์เทพ อินทร์ดีข       | เะ กรรมการ                                 | ข้าราชการ             | รากละเอียด/แก้ไข       | 9       | ส่งแล้ว              |   |   |
| E   | 7205654000000           | นางสาวจันทร์จาย แสร          | เส่า เลขานุการ                             | ข้าราชการ             | รายละเอียด/แก้ไข       | -       | ส่งแล้ว              |   |   |
|     | ดณะกรรมการตร            | วขอารข้าง                    |                                            |                       |                        | เพีย    | ราชชื่อ              |   |   |
|     | 3101801373900           | นายสุทจน์ สุนทรพรศิล         | เป็ ประธานกรรมการฯ                         | ข้าราชการ             | รายละเอียด/แก้ไข       |         |                      | - |   |
|     | 1102004059661           | นายบับเดช เดชชัย             | กรรมการ                                    | ข้าราชการ             | รายละเอียด/แก้ไข       | -       |                      | 1 |   |
|     | 3820600085489           | นายเฉลิม ทองมาก              | เสขามุการ                                  | บ้าราชการ             | รายละเอียด/แก้ไข       | 1       |                      |   | 1 |

#### <u>ผู้ควบคุมงาน</u>

8. กดปุ่ม "เพิ่มรายชื่อ"

|    | ไอมูลโครงการ          |                                |                                             |                     |                        |          |                     |
|----|-----------------------|--------------------------------|---------------------------------------------|---------------------|------------------------|----------|---------------------|
|    | 61                    | เลขที่โครงการ ได้              | 50097000164                                 |                     |                        |          |                     |
| 0  | 42                    | ปือโครงการ                     | ประกวดราคาจ้างจ้างก่อสร้างอา<br>(e-bidding) | คารจอดรถ ด้วยวิธีปร | ะกวดราดาอิเล็กทรอนิกส์ | ]        |                     |
|    | เลขประจำตัว<br>ประกาณ | ประเภทตกเะกรรมก<br>ชื่อ-บาบสดอ | ns/ dhunais                                 | ประเภท              | ข้อมูลคณะกรรมการ       | ต่ง Mail | donus<br>oncou Mall |
|    | คณะกรรมการกำ          | หนดราคากลาง                    |                                             | CITE SALICITY       |                        | ทาศ      | าสังแล้ว            |
|    | 3100101184097         | นายดิสน มาลากุล                | ประธานกรรมการฯ                              | ข้าราชการ           | รายละเอียด/แก้ไข       | ۹        | ส่งแล้ว             |
|    | 3102200947180         | นายโกริน สุมา                  | กรรมการ                                     | ข้าราชการ           | รายละเลียด/แก้ไข       | 9        | ส่งแล้ว             |
|    | 3151200535549         | นางสาวไพริน แหวนหอง            | ศา เลขานุการ                                | ข้าราชการ           | รายละเอียด/แก้ไข       |          | ส่งแล้ว             |
|    | ดณะกรรมการพืจ         | กรณาผลการประกวดราด             | าอีเล็กทรอนิกส์                             |                     |                        | ฟาศ      | าสั่งแล้ว           |
| E  | 1366641436344         | นายประธาน สิทธิ์สงวน           | ประธานกรรมการฯ                              | ข่าราชการ           | รายละเอียด/แก้ไข       | 9        | ส่งแล้ว             |
| Ĩ. | 1679900218666         | นายศักดิ์เทพ อินทร์ดีฮะ        | กรรมการ                                     | ข่าราชการ           | รากละเอียด/แก้ไข       | 9        | ส่งแล้ว             |
| E  | 7205654000000         | นางสาวจันทร์ฉาย แสนศ           | ก เลขานุการ                                 | ข้าราชการ           | รายละเสียด/แก้ไข       | -        | ส่งแล้ว             |
|    | คณะกรรมการคร          | วขการข้าง                      |                                             |                     |                        | เพีย     | าเขขือ              |
| C  | 3101801373900         | นายสุทจน์ สุนทรทรศิลป          | ประธานกรรมการฯ                              | บ้าราชการ           | รายละเอียด/แก้ไข       |          |                     |
| C  | 1102004059661         | นายบัยเดช เดชชัย               | กรรมการ                                     | บ้าราชการ           | รายละเอียด/แก้ไข       | -        |                     |
| 0  | 3820600085489         | นายเฉลิม ทองมาก                | เลขานุการ                                   | บ้าราชการ           | รายละเอียด/แก้ไข       | -        |                     |

#### <u>บันทึกรายชื่อผู้ควบคุมงาน</u>

บันทึกรายชื่อค<sup>ื</sup>ณะกรรมการ สามารถทำการค้นหารายชื่อได้ 2 วิธีคือ

9. ค้นหาจากรายชื่อคณะกรรมการทั้งหมดที่อยู่ในระบบ eGP

โดยบันทึกเลขประจำตัวประชาชนกรรมการ จากนั้นกดปุ่ม ระบบจะทำการค้นหาเลขประจำตัวประชาชนตามที่ระบุ ในระบบ eGP หากพบ ระบบจะนำข้อมูลกรรมการมาแสดงให้โดยอัตโนมัติ หากไม่พบ (เนื่องจากเป็นกรรมการรายใหม่) ให้ผู้ใช้บันทึกข้อมูลกรรมการท่านนั้น เข้าสู่ระบบ <u>หรือ</u>

10. ค้นหาจากรายชื่อคณะกรรมการที่เคยแต่งตั้งในหน่วยงาน

โดยกดปุ่ม 💽

ระบบจะ แสดงหน้าจอ "ค้นหารายชื่อคณะกรรมการที่เคยแต่งตั้งในหน่วยงาน" เพื่อให้ผู้ใช้ทำการค้นหารายชื่อคณะกรรมการที่เคยแต่งตั้งในหน่วยงาน

- 11. คลิกเลือก "ตำแหน่งในคณะกรรมการ"
- 12. กดปุ่ม มันทึก

|   | บันทึกรายชื่อคณะกรรมการ                                    | 9 10                                                   |                            |
|---|------------------------------------------------------------|--------------------------------------------------------|----------------------------|
|   | * ประเภทคณะกรรมการ                                         | พู้ตามคุมงา                                            |                            |
|   | * เลขประจำตัวประชาชน                                       | 8765432121289                                          |                            |
|   | ≂ี สำนำหน้า                                                | <u>una</u>                                             |                            |
| * | * ชื่อ                                                     | M20232N                                                |                            |
| = | • นามสกุล                                                  | (terna                                                 |                            |
| Q | 410200000000000000000000000000000000000                    |                                                        | รายอารอียองขึ้นเสีย        |
|   | <ul> <li>พมายเหล : รายการที่มี ออกวันสีแลง หมา</li> </ul>  | 11                                                     | 4 12291-642222064114059042 |
|   |                                                            |                                                        |                            |
|   |                                                            | มันพืด กลับสู่หน้าหลัก                                 |                            |
|   | กองการพัสธุภาครัฐ (กพภ.) ครบรัญเกิดอาง ถนนพระธาม 6 แข่วงสา | แสนโน เนต พยุพานคร 10400 โพร. 02-127-7000 ต่อ 6951- 69 | FCOM004_18                 |
|   |                                                            | 12                                                     |                            |
|   |                                                            |                                                        |                            |
|   |                                                            |                                                        |                            |

- 13. ระบบแสดงชื่อกรรมการที่บันทึกแล้ว
- ให้ผู้ใช้บันทึกรายชื่อคณะกรรมการตามข้อ 8. 12. จนครบตามต้องการ 14. กดปุ่ม จัดทำร่างคำสั่งแต่งตั้งคณะกรรมการ

| ข้อ | มูลโครงการ            |                            |                                       |                      |                        |         |                      |  |
|-----|-----------------------|----------------------------|---------------------------------------|----------------------|------------------------|---------|----------------------|--|
| A1  |                       | เลรทวีโครงการ 600          | 97000164                              |                      |                        |         |                      |  |
| A2  | E                     | ป้อโครงการ ประ<br>(e-l     | กวดราคาจ้างจ้างก่อสร้างอา<br>bidding) | คารจอดรถ ด้วยวิธีประ | :กวดราดาอิเล็กทรอนิกส์ | ]       |                      |  |
|     | เลขประจำตัว<br>ประกาณ | ประเภทลณะกรรมการ           | ดำแหน่ง                               | ประเภท               | ข้อมูลคณะกรรมการ       | da Mail | สถานะ<br>การดับ Moll |  |
|     | ดณะกรรมการกำ          | ขอ-น เมอกูล<br>หนดราคากลาง |                                       | nostre es            |                        | ทาศา    | าสั่งแล้ว            |  |
|     | 3100101184097         | นายดิสน มาลากูล            | ประธานกรรมการฯ                        | บ้าราชการ            | รายละเอียด/แก้ไข       |         | ส่งแล้ว              |  |
|     | 3102200947180         | นายโกริน สุนา              | กรรมการ                               | ข้าราชการ            | รายละเอียด/แก้ไข       |         | ส่งแล้ว              |  |
|     | 3151200535549         | นางสาวไพริน แหวนทองศา      | เลขานุการ                             | บ้าราชการ            | รายละเอียด/แก้ไข       | -       | ส่งแล้ว              |  |
|     | ดณะกรรมการพิจ         | ารณาผลการประกวดราคาอื      | เล็กทรอนิกส์                          |                      |                        | ฟาศา    | าสังแล้ว             |  |
|     | 1366641436344         | นายประธาน สิทธิ์สงวน       | ประธานกรรมการฯ                        | ขำราชการ             | ราชละเลียด/แก้ไข       | -       | ส่งแล้ว              |  |
|     | 1679900218666         | นายศักดิ์เทพ อินทร์ตียะ    | กรรมการ                               | ข้าราชการ            | รายละเลียด/แก้ไข       | 9       | ส่งแล้ว              |  |
| El  | 7205654000000         | นางสาวจันทร์ฉาย แสนดำ      | เลขานุการ                             | ข้าราชการ            | รายละเอียด/แก้ไข       | -       | ส่งแล้ว              |  |
|     | คณะกรรมการคร          | วขภารข้าง                  |                                       |                      |                        | เพิ่ม   | าเขมือ               |  |
|     | 3101801373900         | นายสุทจน์ สุนทรพรศิลป์     | ประธานกรรมการฯ                        | บ้าราชการ            | รายละเอียด/แก่ไข       | -       |                      |  |
|     | 1102004059661         | หายข้อเดข เดขชัย           | กรรมการ                               | ข้าราชการ            | รายละเอียด/แก้ไข       | 8       |                      |  |
|     | 3820600085489         | นายเฉลิม ทองมาก            | เลขานุการ                             | บ้าราชการ            | 3 รายละเอียด/แก้ไข     | -       |                      |  |
|     | ผู้ดวบคุมงาน          |                            |                                       |                      |                        | เพิ่ม   | รายป้อ               |  |
|     | 8765432121289         | นายทรงธรรม ใจงาม           | ประธานกรรมการฯ                        | ข้าราชการ            | รายละเอียด/แก้ไข       | -       |                      |  |
|     | 2100100001035         | มางสาวประกัสสร การคา       | 0551015                               | ข้าราชการ            | <u> </u>               |         |                      |  |

## <u>จัดทำร่างคำสั่งแต่งตั้งคณะกรรมการ</u>

## ขั้นตอนที่ 1 บันทึกข้อมูลร่างคำสั่งแต่งตั้งคณะกรรมการ

15. กดปุ่ม ันทึก

16. กดปุ่ม **ใปขั้นตอนที่ 2** 

| S. | ระบบการจัดซื้อจัดจ้างภาครัฐ <mark>ทด</mark><br>Thai Government Procurement | ลองใช้งาน (เฟส3)                                                                                           | วันที่ 8 กันยายบ 2560<br>วัดดิกาล แก้วมงคล เจ้าหน้าที่พัดดุ<br>กระเบัญชีกลาง กรุงเทพฯ |
|----|----------------------------------------------------------------------------|----------------------------------------------------------------------------------------------------|---------------------------------------------------------------------------------------|
|    | 1<br>เป็นทักข้อมูล<br>รางศาสังแล้งสังคณะกรรมการ                            | 2 3<br>Template สำนภาณ<br>รางศาลิ่งแต่งตั้งคณะกรรมการ<br>ร้างศาลิ่งแต่งตั้งคณะกรรมการ                      | ^                                                                                     |
|    | ว่างศาภังแต่งตั้งคณะกรรมการ                                                |                                                                                                    |                                                                                       |
|    | M0 *่ตามส่าสั่ง                                                            | กรมบัญชีกลาง กรุงเทพฯ                                                                                      |                                                                                       |
|    | M1 <b>ร</b> ีเรื่อง แต่งตั้ง                                               | ดณะกรรมการตรวจการจ้าง และผู้ดวบคุมงาน สำหรับการประกวด<br>ราคาจ้างจ้างก่อสร้างอาจารจอตรถ ด้วยวิธีประกวดราคา |                                                                                       |
|    | หน้าพี่คณะกรรมการ                                                          |                                                                                                    |                                                                                       |
|    | R1 คณะกรรมการตรวจการจ้าง                                                   | ดรวจการจ้าง                                                                                                |                                                                                       |
| Ë  | R2 ผู้ควบคุมงาน                                                            | ดวบคุมงาน                                                                                                  |                                                                                       |
| Q  | ผู้ลงหาม                                                                   |                                                                                                    |                                                                                       |
|    | P1 *ศานาหน้า                                                               | นางสาว                                                                                                    |                                                                                       |
|    | P2 *นี้อ                                                                   | สุทธิวัตน์                                                                                                 | - Conc.                                                                               |
|    | P3 P3                                                                      | เ รีตนโบดี                                                                                                 |                                                                                       |
|    | P4 *ตำแหน่ง                                                                | อธิบดีกามปัญขีกลาง                                                                                         |                                                                                       |
|    | P5                                                                         |                                                                                                    |                                                                                       |
|    | P6 15                                                                      | 16                                                                                                    |                                                                                       |
| τ  | หมายเหตุ : รายการกรีมี ดอกจีนสีแดง หมาย                                    | มที่กข้อมูล<br>บันทึก ไปสั่นตอนที่ 2 กลับสู่หน้าหลัก                                                       |                                                                                       |
|    | กองการพัสดุภาครัฐ (กพ.ค.) กระเหิญชีกลาง ถาบพระราย 6 แขวงสาข                | แสนใน เช่ะพญาไห ครุณหมดทานคร 10400 วิทร. 02-127-7008 ต่อ 6951-69                                           | FCOM0004_1C                                                                           |

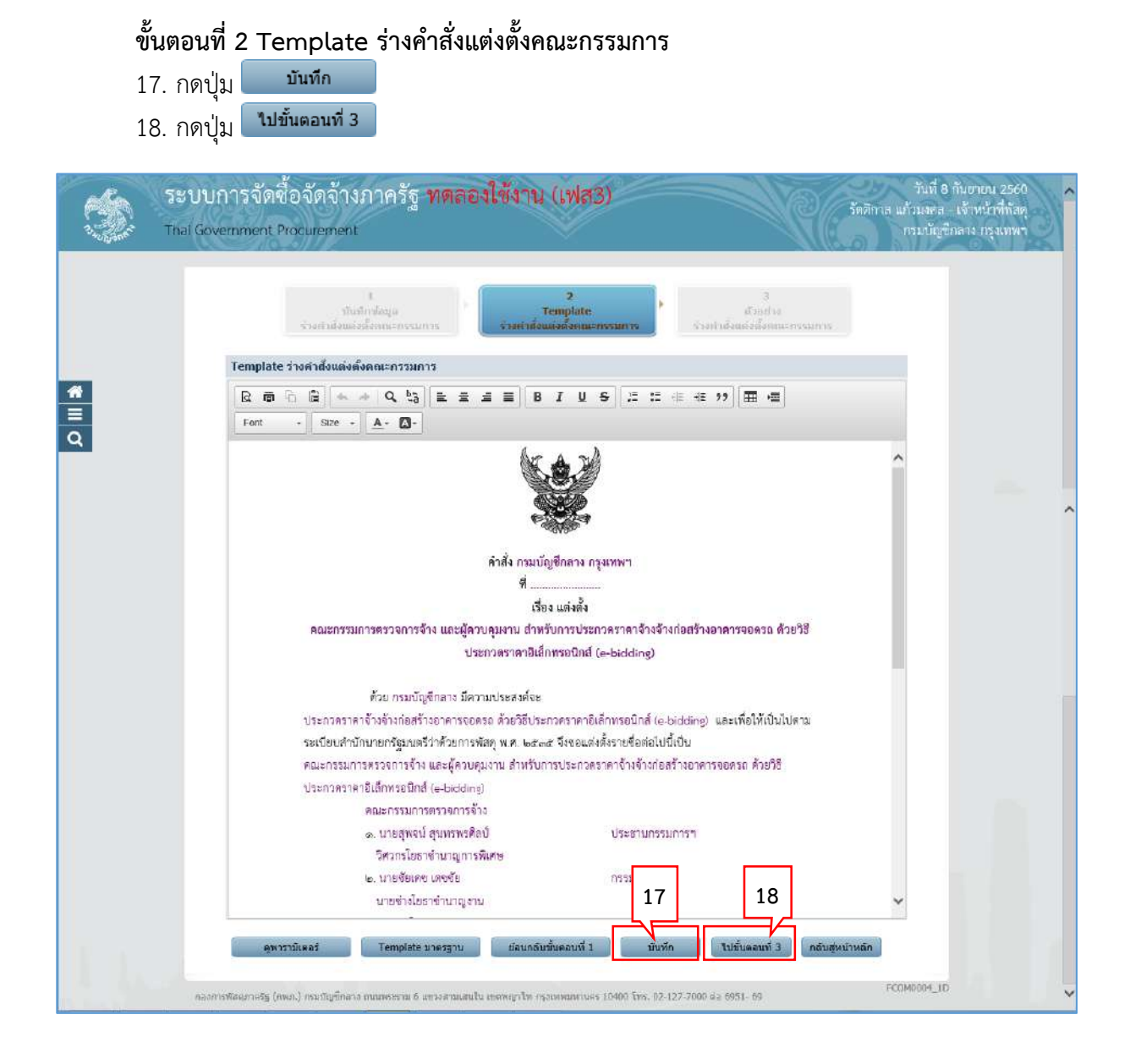

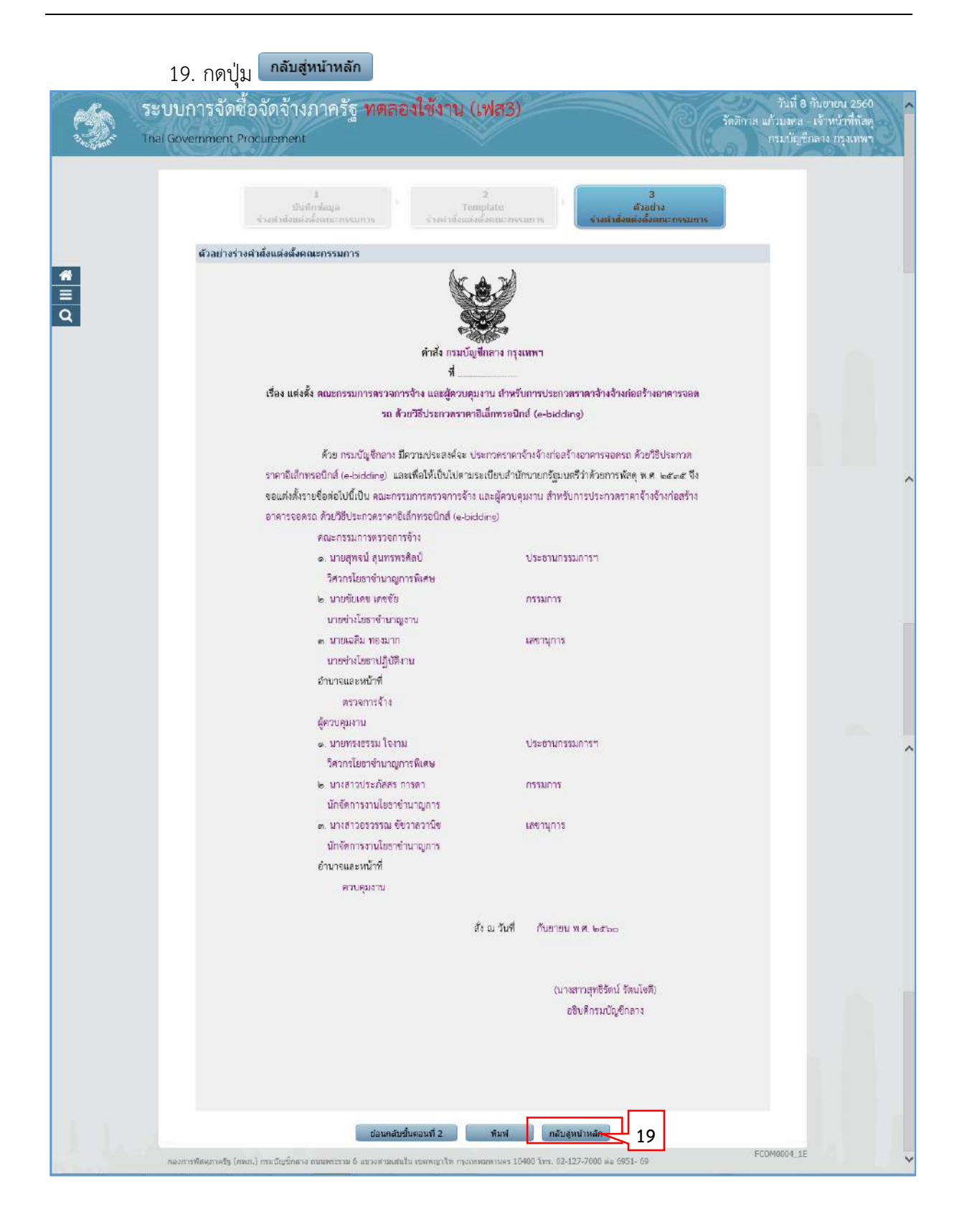

| 5911    | เคา   | ารถัดผื้อถัด           | เล้างกาครัฐ 🕯                         | າດອວ              | ปตั้งกาม (เฟะ                    | 13)                  |                       | 24       | วันที่ 8 กันยา          |
|---------|-------|------------------------|---------------------------------------|-------------------|----------------------------------|----------------------|-----------------------|----------|-------------------------|
| HOUL    | 0     | IN THUR DAY            |                                       | WINIC             | APDALD (PUP                      |                      |                       | e at     | ทติกาล แก้วมงกล - เจ้าห |
| Thai Go | ven   | nment Procure          | ement                                 |                   | V                                |                      |                       |          | กรมบัญชีกลาง            |
|         |       |                        |                                       |                   |                                  |                      |                       |          |                         |
|         | ข้อมู | ดโครงการ               |                                       |                   |                                  |                      |                       |          |                         |
|         |       |                        | de .                                  | 600070            | 00164                            |                      |                       |          |                         |
|         | AI    |                        | เลขาง เครงการ                         | 600970<br>sisence | 00164<br>ราคาร่างร้างก่อสร้างอาเ | การจอครถ ด้วยวิธีประ | กวดราคาสีเล็กทรอชีกส์ | Ĩ        |                         |
|         | A2    |                        | ชลโตรงการ                             | (e-biddi          | ing)                             |                      |                       |          |                         |
|         |       |                        |                                       |                   |                                  |                      |                       |          |                         |
|         |       | เลขประจำตัว<br>ประชาชน | ประเภทคณะกรรม<br>ชื่อ-นวนสถะ          | ims/              | สาแหน่ง                          | ประเภท               | ข้อมูลคณะกรรมการ      | a's Mail | สถานะ<br>ควรรับ Mail    |
|         |       | ดณะกรรมการกำ           | หมดราคากลาง                           |                   |                                  |                      |                       | ฟาศา     | าสั่งแล้ว               |
|         |       | 3100101184097          | นายดิสน มาลากุล                       |                   | ประธานกรรมการฯ                   | บ้าราชการ            | รายละเอียด/แก้ไข      | -        | ส่งแล้ว                 |
|         |       | 3102200947180          | นายโกริน สุนา                         |                   | เลขานุการ                        | บ้าราชการ            | รายดะเอียด/แก้ไข      | -        | ส่งแล้ว                 |
|         |       | 3151200535549          | นางสาวไพริน แหวนท                     | องศา              | เลขานุการ                        | บ้าราชการ            | รายละเอียด/แก้ไข      |          | ส่งแล้ว                 |
|         |       | คณะกรรมการพิจ          | ารณาผลการประกวดร                      | าคาอิเล็กเ        | หรอนิกส์                         |                      |                       | ฟาศา     | າສັ່งແລ້ວ               |
| i       |       | 1366641436344          | นายประธาน ดีทธิ์สงวน                  |                   | ประธานกรรมการฯ                   | ข้าราชการ            | รายละเอียด/แก้ไข      |          | ส่งแล้ว                 |
|         |       | 1679900218666          | นายศักดิ์เทพ อีนทร์คือ                |                   | กรรมการ                          | บ้าราชการ            | รายละเอียด/แก้ไข      | -        | ส่งแล้ว                 |
| 1       |       | 7205654000000          | นางสาวจันทร์ฉาย แสน                   | เสา               | เลขานุการ                        | บ้าราชการ            | รายละเอียด/แก้ไข      |          | ส่งแล้ว                 |
|         |       | ดณะกรรมการตร           | วจการจ้าง                             |                   |                                  |                      |                       | เพิ่ม    | รายชื่อ                 |
| 1       |       | 3101801373900          | นายสุพจน์ สุนทรพรศิส                  | ป                 | ประธานกรรมการฯ                   | ข้าราชการ            | รายละเอียด/แก้ไข      |          |                         |
| Ĩ       | 3     | 1102004059661          | นายชัยเดช เดชชัย                      |                   | กรรมการ                          | ข้าราชการ            | รายคะเลียด/แก้ไห      | -        |                         |
| 1       | 3     | 3820600085489          | นายเฉลิม ทองมาก                       |                   | เลขานุการ                        | บ้าราชการ            | รายละเลียด/แก้ไข      | -        |                         |
|         |       | ผู้ควบคุมงาน           |                                       |                   |                                  |                      |                       | เพิ่ม    | รายนี้อ                 |
| 1       | 1     | 8765432121289          | นายพรงธรรม ใจงาม                      |                   | ประธานกรรมการฯ                   | บ้าราชการ            | รายละเอียด/แก้ใช      | -        |                         |
| ſ       | 3     | 3100100901925          | นางสาวประกัสสร การเ                   | กา                | กรรมการ                          | บ้าราชการ            | รายละเอียด/แก้ไข      | -        |                         |
|         | -     | 2100400100301          | · · · · · · · · · · · · · · · · · · · |                   | 1100000000                       | *                    | Second Second         | 2        |                         |

## 5.3 ร่างประกาศรายชื่อผู้ชนะการเสนอราคา

1. กดเลือก รายละเอียด/แก้ไข

|   | ข้อมูลโครงการ               |                                               |                                             |                                   |          |
|---|-----------------------------|-----------------------------------------------|---------------------------------------------|-----------------------------------|----------|
|   | A1                          | เลบที่โครงการ 60097000164                     |                                             |                                   |          |
|   | A2                          | ชื่อโครงการ ประกวดราคาจ้างจ้าง<br>(e-bidding) | งก่อสร้างอาคารจอตรถ ด้วยวิธีประกวดราคาอื    | เล็กทรอนิกส์                      |          |
|   | a new second second second  | No. 199                                       |                                             |                                   |          |
|   | สำดับ                       | รายการเอกสาร                                  | จัดท่าเอกสาร                                | สถานะ                             |          |
|   | 1 หนังสีออนุมั              | ติสังชื่อสังจ้าง                              | รายละเอียด/แก้ไข ระ                         | หว่างดำเนินการ                    |          |
|   | 2 คณะกรรมกา<br>3 ร่วงประกวณ | ารทรวงและรบมอบงาน<br>รายข้อผู้ขณะการเสของรอดว | 110extable/un111 72                         | หลางตามนนการ<br>ข้างได้ส่วนมีนการ |          |
|   | 3 1100001                   | Land and Lines of L                           | 1                                           |                                   |          |
|   |                             | บันทึกเลขที่วันทั                             | เสนนั้น กลับอุทบำหลัก                       |                                   |          |
| 0 | ລະກາຈທີສອຸກາອຣັຽ (ດທກ.) ກະ  | มปญชิกลวง กบบพระราย 6 แลวงสายเสนใน เลตหญาไท ก | ระเทพสมหานคร 10400 โพร. 02-127-7000 ต่อ 699 | 51-69                             | FREQUEST |
|   |                             |                                               |                                             |                                   |          |

## ขั้นตอนที่ 1 บันทึกข้อมูลประกาศผู้ชนะการเสนอราคา

- 2. กดปุ่ม <u>มันทึก</u>
- กดปุ่ม ไปขั้นตอนที่ 2

| Ś                       | ระบบการจัดซื้อจัดจ้างภาครัฐ <b>ทดลองใช้งาน (เฟส3)</b><br>Thal Government Produtement                                        | รับที่ 8 กับอายน 2560<br>รัตติกาล แก้วมงคล - เจ้าหน้าที่ทัสตุ<br>ครมบัญชีกลาง กรุงเทพฯ                           |
|-------------------------|----------------------------------------------------------------------------------------------------|----------------------------------------------------------------------------------------------------|
|                         | 1<br>ามิมมีการัณนุลประกาส<br>ผู้สนะการเสนอราคา<br>ผู้สนะการเสนอราคา                                                         |                                                                                                    |
|                         | ข้อมูลโตรงการ                                                                                                    |                                                                                                    |
| *                       | A1 เลขส์โครงการ 60097000164                                                                                                 |                                                                                                    |
| 0                       | A2 มื่อโครงการ ประกวดราคาจ้างจังก่อสร้างอาคารจอตรถ ตัวยวิธีประกวดราคาอิเล็กทรอนิกส์<br>(e-bidding)                          |                                                                                                    |
|                         | ผู้ลงนาม                                                                                                    |                                                                                                    |
|                         | P1 **ต่าน่าหน้า นางสาว                                                                                                    | and the second second second second second second second second second second second second second second second |
|                         | P2 *ชื่อผู้ลงนาม สุทธิวัตน์                                                                                                 |                                                                                                    |
|                         | P3 <sup>*</sup> นามสกุลผู้ลงนาม †ตนไซติ                                                                                     |                                                                                                    |
|                         | P4 *สาแน่งผู้ลงนาม ลธิบสึกรมบัญชีกลาง                                                                                       |                                                                                                    |
|                         | P5                                                                                                    |                                                                                                    |
|                         | P6 2 3                                                                                                    |                                                                                                    |
|                         | หมายเหตุ : รายการที่มี ตอกร้านสี่แลง หมายถึงต้องบันทึกข้อมูเ                                                                |                                                                                                    |
| T L                     | อกเล็กข่อมุลปลากาศ ปันทึก ไปขึ้นลอมที่ 2 กลับสูทนำหลัก                                                                      |                                                                                                    |
| No. of Concession, Name | กองกาลพัสดุภาครัฐ (กานอ.) กรมปัญชัตตาง อนนเพราราม 6 แบวงสามแสนใน เบตาญาโท กรุงเทพมหานคร 10400 โทธ. 02-127-7000 ต่อ 6951- 69 | FREQ0004                                                                                                    |

#### ขั้นตอนที่ 2 Template ร่างประกาศผู้ชนะการเสนอราคา

- 4. กดปุ่ม <u>บันทึก</u>
- กดปุ่ม ไปขั้นตอนที่ 3

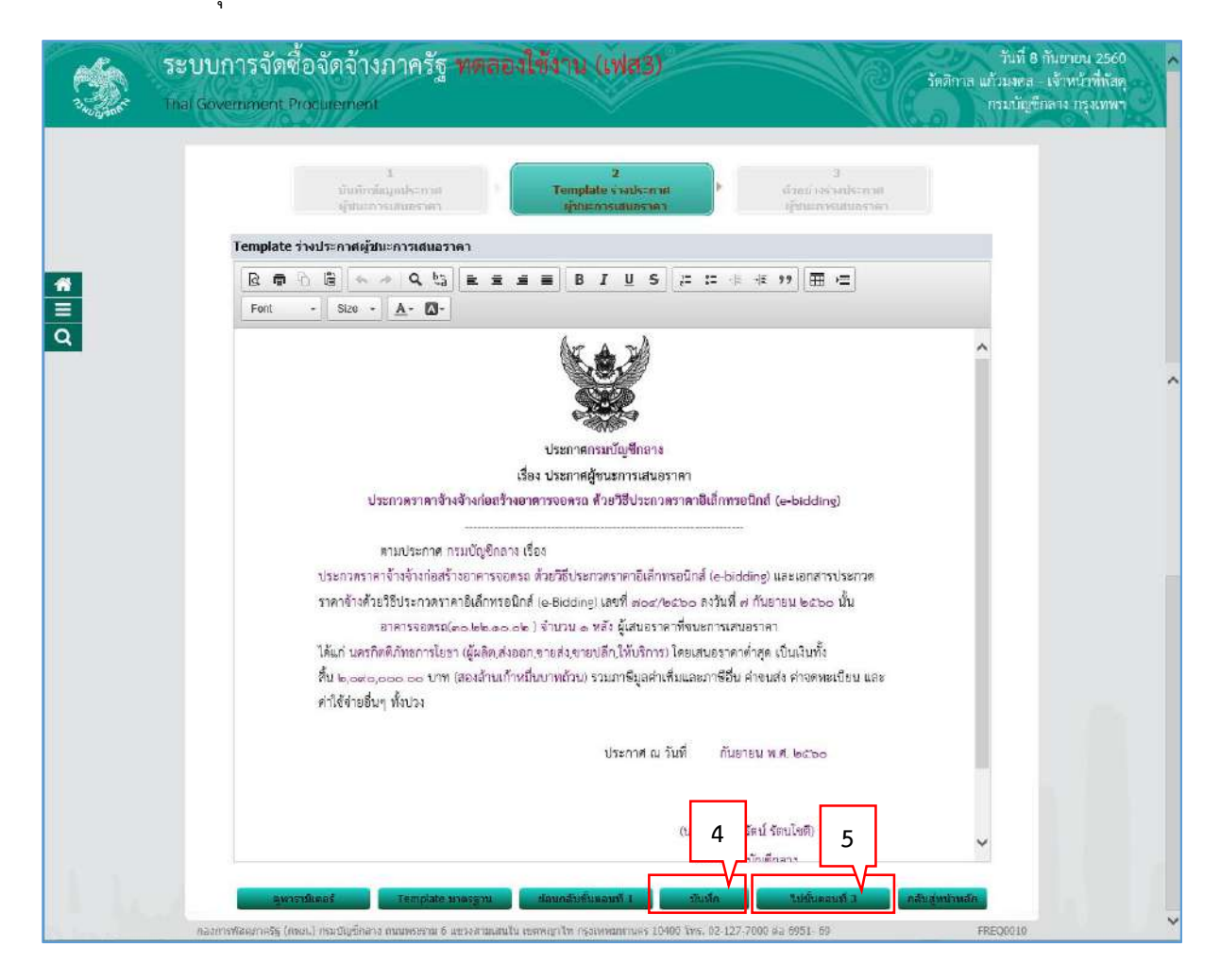

#### ขั้นตอนที่ 3 ตัวอย่างร่างประกาศผู้ชนะการเสนอราคา

กดปุ่ม กลับสู่หน้าหลัก

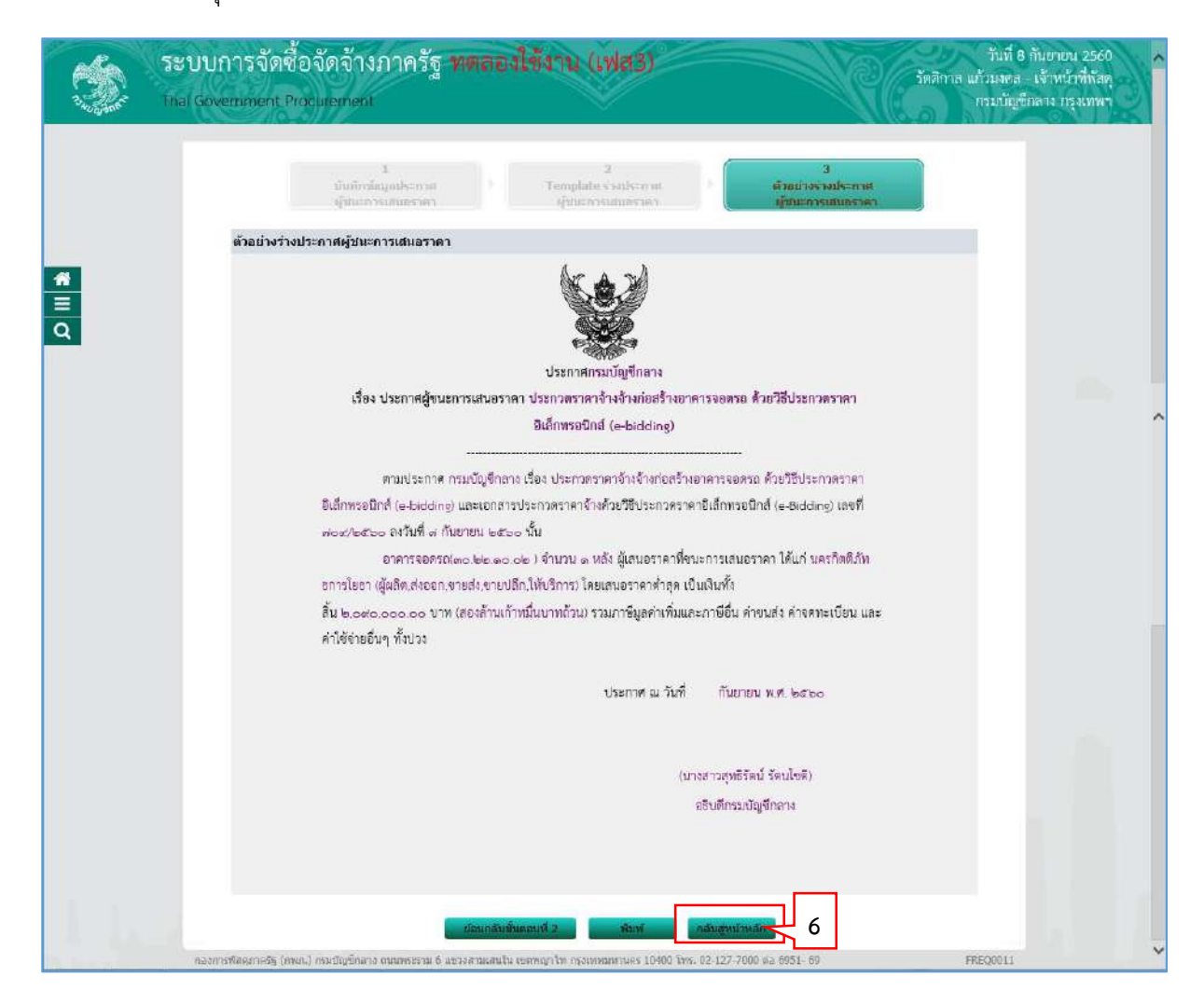

#### 5.4 บันทึกเลขที่วันที่

กดปุ่ม บันทึกเลขที่วันที่

| That The | I Government Procur      | ement                             | V                                            |                             | Î Î Î             | ดีกาล แก้วมงคล - เจ้าหนัวที่ทัลดุ<br>กรมบัญชีกลาง กรุงเทพฯ |
|----------|--------------------------|-----------------------------------|----------------------------------------------|-----------------------------|-------------------|------------------------------------------------------------|
|          | ข้อมูลโครงการ            |                                   |                                              |                             |                   |                                                            |
|          | A1                       | เลขที่โครงการ                     | 60097000164                                  |                             |                   |                                                            |
|          | A2                       | ชื่อโครงการ                       | ประกวดราดาจ้างจ้างก่อสร้างอาด<br>(e-bidding) | จารจอดรถ ด้วยวิธีประกวดรา   | ดาอิเล็กทรอนิกส์  |                                                            |
|          | สำดับ                    | รายการเ                           | อกสาร                                        | จัดท่าเอกสาร                | สถานะ             |                                                            |
|          | 1 หนังสืออนุมั           | ก็สั่งซื้อสั่งจ้าง                |                                              | รายละเอียด/แก้ไข            | ระหว่างดำเนินการ  |                                                            |
|          | 2 คณะกรรมกา              | รดรวจและรับมอบงาน                 |                                              | ราชละเอียด/แก้ไข            | ระหว่างด่าเนินการ |                                                            |
|          | 3 ร่างประกาศร            | ายข้อผู้ชนะการเสนอราคา            |                                              | ราชละเอียด/แก้ไข            | ระหว่างต่าเนินการ |                                                            |
|          | กองการพัฒนาครัฐ (กษณ) กร | มัน<br>เป็ญชี้กลาง กรมพระสกาม 6 น | สามสาขวันข้<br>เสมสาขวัน<br>1                | s 10400 Tws. 02-127-7000 na | 8951-69           | FREQUUS                                                    |

#### ขั้นตอนที่ 1 บันทึกเลขที่และวันที่

- 2. บันทึก "เลขที่" และ "วันที่" ของหนังสีออนุมัติสั่งซื้อสั่งจ้าง
   3. บันทึก "เลขที่" และ "วันที่" ของคำสั่งแต่งตั้งคณะกรรมการ
- 4. บันทึก "วันที่" ประกาศผู้ชนะการเสนอราคา
- บันทึก "วันที่" อนุมัติ
- 6. กดปุ่ม \_\_\_\_\_ันทึก

| al Government Pr | ocurement                                                                                                    | u na         | รัตติกาส แก้วนจุดส - เจ้าหน้าที่<br>กรมบัญชีกลาง กรุงเป                                                  | เรือดุ<br>ทพฯ                                                                                                    |
|------------------|----------------------------------------------------------------------------------------------------|--------------|----------------------------------------------------------------------------------------------------|----------------------------------------------------------------------------------------------------|
|                  | 1<br>บันทึกเลขที่และวันข                                                                                        |              | 2 3 4<br>ตัวอย่างหนังสือ ตัวอย่างร่างประกาศ<br>อนุปปีดีสั่งที่อสั่งร้าง แต่งตั้งคลของระแกรง ปุ่งแขอรรสนอ |                                                                                                    |
| ข้อมูลโครง       | การ                                                                                                    |              |                                                                                                    | 2560<br>ที่กัสดุ<br>แทพา                                                                                                    |
| Al               | เลขที่โด                                                                                                    | เรงการ       | 60097000164                                                                                              | ยน 2560<br>เน็าที่กัสดุ<br>กรุงเทพา                                                                                                  |
| AZ               | ชื่อโต                                                                                                    | เรงการ       | ประกวดราคาจ้างจ้างก่อสร้างอาคารจอดรถ ด้วยวิธีประกวดราคาอิเล็กทรอนิกส์                                    |                                                                                                    |
| ant town         | a 2 . 3 . 2 . 7                                                                                                 |              | (ebioding)                                                                                               |                                                                                                    |
| низаваци         | ดดงขอดงาางเดขทและวน                                                                                             | n<br>05/2560 |                                                                                                    |                                                                                                    |
| 82               | ะรัมที่ เกล                                                                                                    | /09/256      | 60 ระบบไป้บบไหนกตั้งราชนี้หรูปแบบ (วาลอยู่ไปปป) 2                                                        |                                                                                                    |
| ศาสังแต่งตั้     | สถารายการ                                                                                                    | 100/200      |                                                                                                    |                                                                                                    |
| M1               | *ศาสังเลขที่ 05                                                                                                 | 06/2560      | 50                                                                                                    |                                                                                                    |
| M2               | *วันที่ 08                                                                                                    | /09/256      | 60 ระบุปีเป็นปัญหรศักราชในรูปแบบ (ววดดปปปป] 3                                                            |                                                                                                    |
| ประกาศศูช        | นะการเสนอราคา                                                                                                   |              |                                                                                                    |                                                                                                    |
| 51               | *ประกาศ ณ วันที่ 08                                                                                             | /09/256      | 60 ระบุมีเป็นปีพุทธศักราชในรูปแบบ (ววดคปปปห                                                              |                                                                                                    |
| ญ้อนุมัติ        |                                                                                                    |              | 4                                                                                                    |                                                                                                    |
| P1               | *สาขาหน้า นา                                                                                                    | งสาว         |                                                                                                    |                                                                                                    |
| P2               | *ชื่อ สุข                                                                                                    | าธิรัตน์     |                                                                                                    |                                                                                                    |
| P3               | <u>+</u> นามสกุล วัต                                                                                            | นโปดี        |                                                                                                    |                                                                                                    |
| P4               | ะต่าแหน่ง อธิ                                                                                                   | บดีกรมปั     | ปัญชีกลาง                                                                                                |                                                                                                    |
| P5               |                                                                                                    |              |                                                                                                    |                                                                                                    |
| P6               |                                                                                                    |              |                                                                                                    |                                                                                                    |
|                  | *วันที่ 08                                                                                                    | /09/256      | 60 5 พุทธศักราชในรูปแบบ (ววดตปมปป)                                                                       |                                                                                                    |
| หมายเหตุ: ร      | าขกา <del>ณีมี ดาดวั</del> นสีแลง หม                                                                            | กขลึงต่อ     | ้องขัน                                                                                                   | 2 3 4 คาการระบบการ<br>มีเรื่อสร้าง แต่งร้องกระกรรณการ<br>คากร้างสำหร่างการ<br>คากร้างสำหร่างการการการการการการการการการการการการการก |
|                  | 6                                                                                                    |              |                                                                                                    |                                                                                                    |
|                  | in the second second second second second second second second second second second second second second second | A0.          | อกเล็กเลขที่วันที่ ไปขั้นตอนที่ 2 กลับสูหน้าหลัก                                                         |                                                                                                    |

| 51<br>(1)<br>(1) | บการจัดซื้อจัดจ้างภาครัฐ <b>ทตุลองใช้งาน (เฟส3)</b><br>vernment Procurement<br>กรมบัญ                                                         | ) กับอายน 2560<br>- เจ้าหน้าที่ทัสดุ<br>มีกลาง กรุงเทพฯ |
|------------------|----------------------------------------------------------------------------------------------------|---------------------------------------------------------|
|                  | 1<br>มันทึกเลชที่และวันที่ ตัวอย่างหนังจีล<br>พบุบิถีสั่งที่อลั่งร้าง แต่งตั้งคณะกรรมการ ยุวิทยางร่างประกาศ<br>ยุวิทยาการเสนอ                 |                                                         |
|                  | ข้อมูลโครงการ                                                                                                    |                                                         |
|                  | A1 เลษที่โตรงการ 60097000164                                                                                                    |                                                         |
|                  | Az ขึ้อโตรงการ<br>(e-bidding)                                                                                                    |                                                         |
|                  | หนังสืออนุมัติสั่งชื่อสั่งจังเลขที่และวันที                                                                                                   |                                                         |
|                  | B1 *เลขที่ 0505/2560                                                                                                    |                                                         |
|                  | B2 *วันที่ 08/09/2560 ระบุมีเป็นปีพุทธศักราชในรูปแบบ (ววดสปปปป)                                                                               |                                                         |
|                  | ศาสังแต่งตั้งคณะกรรมการ                                                                                                    |                                                         |
|                  | M1 📕 ศาสังเลขที่ 0506/2560                                                                                                    |                                                         |
|                  | M2 *วันที่ 08/09/2560 ระบุปีเป็นปีพุทธศักราชในรูปแบบ (ววดสปปปป)                                                                               |                                                         |
|                  | ประกาศผู้ชนะการเสนอราคา                                                                                                    |                                                         |
|                  | 51 **ประกาศ ณ วันที่ 08/09/2560 ระบุปีเป็นปีพุทธศักราชในรูปแบบ (ววดสปปปป)                                                                     |                                                         |
|                  | ស្វីចណ្ឌរ័ពី                                                                                                    |                                                         |
|                  | P1 *สาน่าหน้า นางสาว                                                                                                    |                                                         |
|                  | P2 <sup>8</sup> ชื่อ สุทธิรัตน์                                                                                                    |                                                         |
|                  | P3 *มามสกุล /รัตนโบดิ                                                                                                    |                                                         |
|                  | P4 ริตำแหน่ง อธิบดีกรมมัญชีกลาง                                                                                                    |                                                         |
|                  | P5                                                                                                    |                                                         |
|                  | P6                                                                                                    |                                                         |
|                  | *วันที่ <u>108/09/2550</u> จะเป็นป็นปีพุทธศักราชในรูปแบบ (วอดป<br>หมายเทต : รายการที่มี <mark>ดอกจันสันดง</mark> หมายถึงต่องปันทึกห้อมูล<br>7 |                                                         |

| <b>ข้</b><br>8 | นตอนที่ 2 ตัวอย่างหนังสืออนุมัติสั่งซื้อสั่งจ้าง<br>กดปุ่ม <mark>ไปขั้นตอนที่ 3</mark>                                                                                                    |                                                                                        |
|----------------|----------------------------------------------------------------------------------------------------|----------------------------------------------------------------------------------------|
| Sar.           | ระบบการจัดซื้อจัดจ้างภาครัฐ <b>พตลองให้งาน (เฟส3)</b><br>Thal Government Proclatement                                                                                                    | วันที่ 8 กันยายน 2560<br>วัดดิกาล แก้วมงคล - เจ้าหน้าที่หัสดุ<br>กรมบัญชีกลาง กรุงเทพา |
|                | 1 3<br>มันที่ทหละเห็นและวิทที่<br>อนุมีที่สั่งที่อลั่งข้อส่ง<br>แต่งดังคณะกรรมการ เก็ทแลการเลนล                                                                                                    |                                                                                        |
|                | ตัวอย่างหนังติลลนุมัติสั่งที่อลั่งจ้าง                                                                                                    |                                                                                        |
| μ<br>Ξ<br>α    | บันทึกข้อความ                                                                                                    |                                                                                        |
|                | สามราชกาว กระบบเลขามุการกรม<br>ที่ อ⊄อ∉/อ∉ออ วันที่สาวยายน อ∉ออ                                                                                                    |                                                                                        |
|                | เรื่อง รายงานผลการพิจารณาและขออนุมัติสังข้อสังจ้าง                                                                                                    |                                                                                        |
|                | เรียน อธิบดีกรมบัญชีกลาง                                                                                                    | ^                                                                                      |
|                | ตามที่ได้คำเนินการจัดข้างสามประกาศกรมบัญชีกลาง เรื่อง ประกวดราคาจ้างข้างก่อสร้างอาคารจะครอ<br>ด้วยวิธีประกวดราคาอิเล็กหรอมิกส์ (a-biading) และเอกสารจ้างด้วยประกวดราคาอิเล็กหรอมิกส์ (a-biading) เลข<br>ที่ ต่อส/๒๕๖๐ องวินที่ ๗ กันยายน ๒๕๖๐ นั้น<br>กรมบัญชีกลาง ขอรายงานผลการพิจารณาการจัดข้างดังกล่าว ดังนี้<br>อาคารจอตรถ(๓๐.๒๒.๑๐.๐๒ ) จำนวน ๑ หลัง ผู้เสนอราคาที่ขนะการเลนอราคา ได้แก่ นครกิตติภัท<br>อาคารจอตรถ(๓๐.๒๒.๑๐.๐๒ ) จำนวน ๑ หลัง ผู้เสนอราคาที่ขนะการเลนอราคา ได้แก่ นครกิตติภัท<br>อาคารจอตรถ(๓๐.๒๒.๑๐.๐๒ ) จำนวน ๑ หลัง ผู้เสนอราคาที่ขนะการเลนอราคา ได้แก่ นครกิตติภัท<br>อาคารจอตรถ(๓๐.๒๒.๑๐.๐๐.๐๐ บาท (สองถ้านเก้าหนึ่มบาทถ้าน) รวมภาษีมูลค่าเพิ่ม<br>และภาษีอื่น ค่าขนส่ง ค่าจดหะเบียน และค่าใช้จำชอื่นๆ ทั้งปวง ซึ่งก่ำกว่าเงินงบประมาณ ๙๑๐,๐๐๐.๐๐ บาท คิด<br>เป็นอัตราร้อยละ ๑๖ | ^                                                                                      |
|                | จึงเรียนมาเพื่อไปรดพิจารณา หากเห็นขอบ ขอได้ไปรดลงนามในประกาศรายชื่อผู้ขนะการเสนอราคาที่<br>เลนอมาพร้อมขึ้                                                                                                    |                                                                                        |
|                | (บางปีโลยล แวววับศรี)                                                                                                    |                                                                                        |
|                | 19971/115/1521                                                                                                    |                                                                                        |
|                | สอบกลับเพียงอนที่ 1 พิมพ์ ไปที่แดงแท้ 3 กลับสุมบ้านอัก                                                                                                    |                                                                                        |
|                | กลงการพัฒนาเอริฐ (ทยน.) กระบัญชีกลาง อนนพระราม 6 นยางมามหมนใน ของหญาโท กรุงาทหมกานอร 10400 โทร. 02-127-7000 63 6951- 69                                                                                                    | FREQ0001_20                                                                            |

| 5           | ะบบการจัดซือจัดจ้างภาครัฐ <del>พตลองไข้งาน (เ</del><br><sup>Ia (Government Procurement</sup>                                                                                                    | Wa3)                                                                                                    | วันที่ 8 กันยายน 2560 🖍<br>รัตดิกาล แก้วมงคล - เจ้าหน้าที่ทัสดุ<br>กรมบัญชีกลาง กรุงเทพา |
|-------------|----------------------------------------------------------------------------------------------------|----------------------------------------------------------------------------------------------------|------------------------------------------------------------------------------------------|
|             | 1 * ช่วดปากการจัด<br>นับวัยและที่แต่=ทิมที่ จานมีสลังช้าง                                                                                                    | 3<br>ด้วยข่างสำลัง<br>แต่งตั้งคณะกรรมการ<br>มุโชมะการเสนอ                                                                                                    |                                                                                          |
|             | ด้วอย่างร่างศำสิ้งแต่งตั้งคณะกรรมการ                                                                                                    |                                                                                                    |                                                                                          |
| #<br>=<br>Q | ค่าถึง กระบบบัญช                                                                                                    | אראנגע איז איז איז איז איז איז איז איז איז איז                                                                                                    |                                                                                          |
|             | \$ odo                                                                                                    | o/led'oo                                                                                                    |                                                                                          |
|             | เรื่อง แต่งตั้ง คณะกรรมการครวจการจ้าง และผู้ควบคุมง                                                                                                    | าน สำหรับการประกวดราดาจ้างจ้างก่อสร้างอาดารจอด                                                                                                    |                                                                                          |
|             | รถ ด้วยวิธีประกวดราคาอิเ                                                                                                    | ลี่กทรอนิกส์ (e-bidding)                                                                                                    |                                                                                          |
|             | ด้วย กรมบัญชีกลาง มีความประสงค์จะ ประ<br>ราคาอิเล็กทรอนิกส์ (a-bidding) และเพื่อให้เป็นไปควมระ<br>ขอแต่งสั้งรายชื่อต่อไปนี้เป็น คณะกรรมการตรวจการจ้าง แ<br>อาคารจอตรถ ด้วยวิธีประกวดราคาอิเล็กทรอนิกส์ (a-bidd | ะกวดราคาจ้างจ้างก่อสร้างอาคารจอดรถ ด้วยวิธีประกวด<br>เบียบสำนักนายกรัฐมนตรีร่าด้วยการพัสดุ พ.ศ. ๒๔๓๔ จึง<br>เละผู้ควบคุมงาน สำหรับการประกวดราคาจ้างข้างก่อสร้าง<br>ing) | ^                                                                                        |
|             | คณะกรรมการตรวจการข้าง<br>๑. นายสูพจน์ สุนทรพรศิลป์<br>วิศวกรโยธาจำนาญการพิเศษ                                                                                                    | ประชานกรรมการๆ                                                                                                    |                                                                                          |
|             | ๖. นายชั้นเดช เดชชัย                                                                                                    | กรรมการ                                                                                                    |                                                                                          |
|             | นายข่างโยชาสำนาญงาน                                                                                                    |                                                                                                    |                                                                                          |
|             | ๛ หายผลมาทธณาก<br>นายข่างไยธาปฏิบัติงาน<br>อำนาจและหน้าที่                                                                                                    | และขามูการ                                                                                                    |                                                                                          |
|             | ตรวจการจ้าง                                                                                                    |                                                                                                    |                                                                                          |
|             | ลูกรับคุณราย<br>๑. นายทรงกรรม ใจงาม                                                                                                    | ประสวนกรรมการๆ                                                                                                    |                                                                                          |
|             | วิศวกรโยธาจำนาญการพิเศษ                                                                                                    |                                                                                                    | <sup>^</sup>                                                                             |
|             | ๒ นางสาวประภัสสร การดา                                                                                                    | กรรมการ                                                                                                    |                                                                                          |
|             | นักขัดการงานโยธาชำนาญการ                                                                                                    |                                                                                                    |                                                                                          |
|             | <ul> <li>พางสาวอธรรรณ ชีขวาดวามช</li> <li>พักธัดการสามไของทั่งหากการ</li> </ul>                                                                                                    | แลขานุการ                                                                                                    |                                                                                          |
|             | อำนาจและหน้าที่                                                                                                    |                                                                                                    |                                                                                          |
|             | ควบคุมงาน                                                                                                    |                                                                                                    |                                                                                          |
|             | *                                                                                                    | ก ก็เพื่ - กับเกมา (                                                                                                    |                                                                                          |
|             | ×1.4                                                                                                    |                                                                                                    |                                                                                          |
|             |                                                                                                    | สุทธิรัตน์ รัตนโชติ                                                                                                    |                                                                                          |
|             |                                                                                                    | (นางสาวสุทธิรัตน์ รัตนโชดี)                                                                                                    |                                                                                          |
|             |                                                                                                    | ออบคกรมบญชกลาง                                                                                                    |                                                                                          |
|             |                                                                                                    | 9                                                                                                    |                                                                                          |
|             | ช่อนกลัมชั้นตอนนี้ 2 ที่บท                                                                                                    | ไม่นั้นตอนที่ 4 กลับสูทนำหลัก                                                                                                    |                                                                                          |
|             |                                                                                                    | 10400 See 33 177 7000 co 2051 20                                                                                                    | FREQ0001_3D                                                                              |

#### ขั้นตอนที่ 4 ตัวอย่างร่างประกาศผู้ชนะการเสนอ

10. กดปุ่ม <mark>กลับสู่หน้าหลัก</mark>

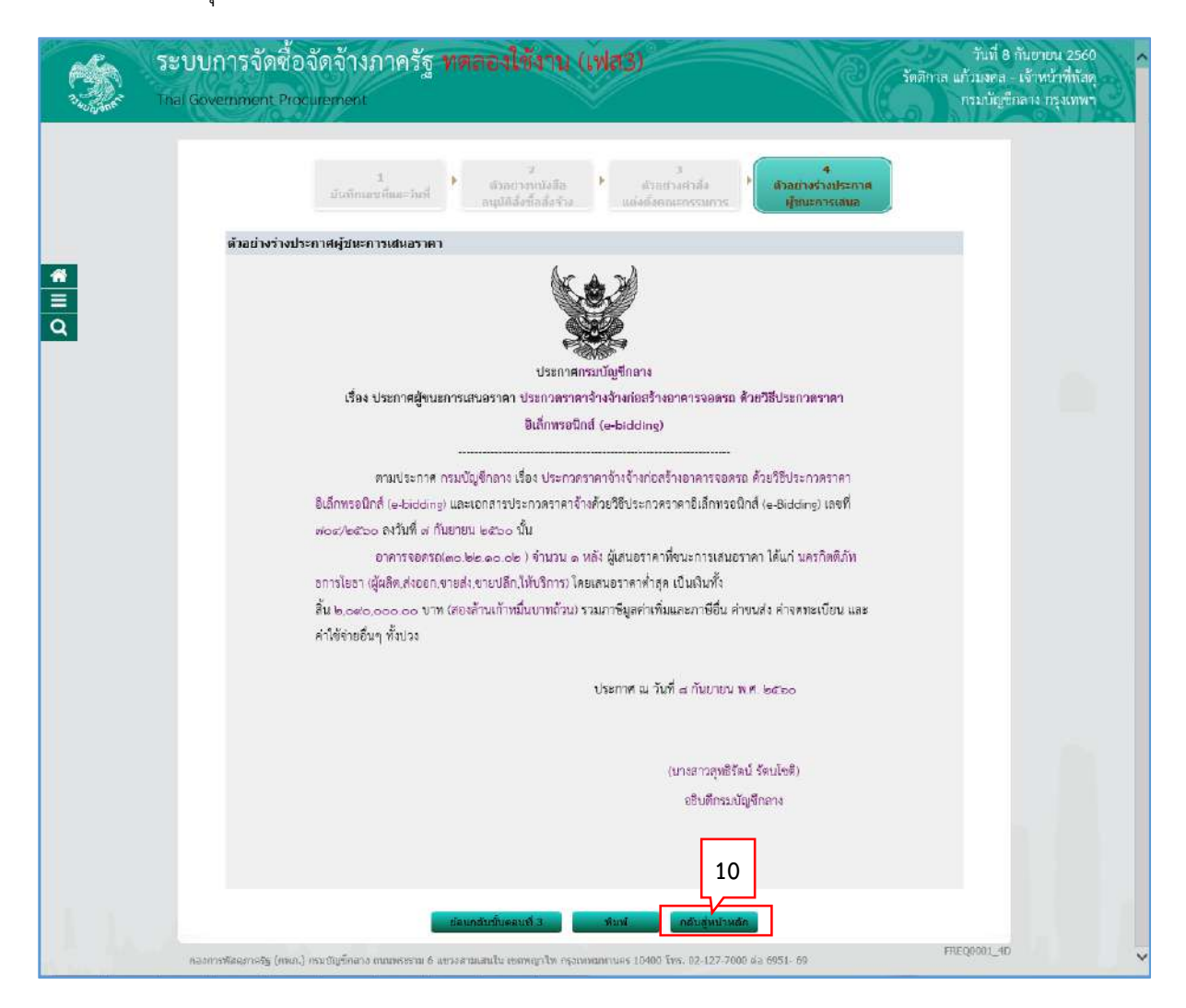

## 11. กดปุ่ม **เสนอหัวหน้าอนุมัติ**

|    | ระบบการจัดซื้อจัด<br>Thai Government Procur | าจ้างภาครัฐ <b>ท</b><br>ement | คลองใช้งาน (เฟส                             | 3)                           | - Vec            | วันที่ 8 กันย<br>รักดีกาล แก้วมงคล - เจ้า<br>กรมบัญชีกลาง | ายน 2560<br>หน้าที่ทัลดุ<br>กรุงเทพฯ |
|----|---------------------------------------------|-------------------------------|---------------------------------------------|------------------------------|------------------|-----------------------------------------------------------|--------------------------------------|
|    | ข้อมูลโครงการ                               |                               |                                             |                              |                  |                                                           |                                      |
|    | A1                                          | เลบที่โครงการ                 | 60097000164                                 |                              |                  |                                                           |                                      |
|    | A2                                          | ชื่อโครงการ                   | ประกวดราคาจ้างจ้างก่อสร้างอา<br>(e-bidding) | คารจอตรถ ด้วยวิธีประกวดรา    | ดาอิเล็กทรอนิกส์ |                                                           |                                      |
| -  | สาดับ                                       | รายการเส                      | ากสาร                                       | รัดท่าเอกสาร                 | สถานะ            |                                                           |                                      |
| 0  | 1 หนังสืออนุมัด                             | ใส้งซื้อสังจ้าง               |                                             | รายคะเอียด/แก้ไห             | สำเนินการแล้ว    |                                                           |                                      |
|    | 2 คณะกรรมกา                                 | รดรวจและรับมอบงาน             | 11                                          | รายละเอียด/แก้ไข             | ต่าเนินการแล้ว   |                                                           |                                      |
|    | 3 ร่างประกาศร                               | ายชื่อผู้ชนะการเสนอราคา       | 11                                          | รายละเอียด/แก้ไห             | ต่าเนินการแล้ว   |                                                           |                                      |
|    |                                             |                               | ส์กเลมที่วันที เสนอป่าหะ                    | กลับสุทบัทสัง                |                  |                                                           |                                      |
|    | กลงการพัสธุภาครัฐ (กพ.ก.) กระ               | เป็ญชีกลาง กบบพระกาม 6 แลวง:  | สามเสมใบ เขตหญ่าให กรุงแห่งสหาบค            | os 10400 Tws. 02-127-2000 da | 1 6951- 69       | EBEQ0001                                                  |                                      |
|    |                                             |                               |                                             |                              |                  |                                                           |                                      |
|    |                                             |                               |                                             |                              |                  |                                                           |                                      |
| 11 |                                             |                               |                                             |                              |                  |                                                           |                                      |
|    |                                             |                               |                                             |                              |                  |                                                           |                                      |
| -  |                                             |                               |                                             |                              |                  |                                                           |                                      |

 ระบบแสดงหน้าจอ "รายการโครงการ" และแสดงสถานะโครงการเป็น "จัดทำและประกาศผู้ ชนะการเสนอราคา (ร่าง)"

| A Same | ระบบการจัดซื้อจัดจ้าง<br>Thal Government Procurement                                                                     | กาครัฐ ทดลองใช้งาน (เฟส3)                                                                            |                       | R                    | วันที่ 8 กั<br>รัตติกาล แก้วมงคล - เ<br>กรมบัญชีกเ      | นยายน 2560<br>จำหน้วที่หัสดุ<br>ลาง กรุงเทพฯ |
|--------|----------------------------------------------------------------------------------------------------|----------------------------------------------------------------------------------------------------|-----------------------|----------------------|---------------------------------------------------------|----------------------------------------------|
|        | ดันหาข้อมูลโครงการจัดป้อจัดข                                                                                             | ĨN                                                                                                   |                       |                      |                                                         |                                              |
| _      | สานักงาน 0300400000 - กร<br>ขื้อโครงการ                                                                                  | มปัญปีกลาง กรุงเทพฯ                                                                                  |                       |                      |                                                         |                                              |
|        |                                                                                                    | <b>ด้นหา</b> ล้างส่วเลือก                                                                            | 1                     |                      | ด้นหาสั่นสูง                                            |                                              |
|        | รพัฒนมบระดับ<br>หน่วยจัดชื่อ เลยพีโครงการ                                                                                | นึ่อโครงการ                                                                                          | ຈຳນວນເວັນ<br>ຈນປາະນາຍ | ปัญชุล<br>โครงการ    | ชั้น<br>สถานะ ตอน<br>โครงการ การ<br>มัว<br>งาน          | _                                            |
|        | D60090000152 60097000164                                                                                                 | ประกวดราคาจั่างจ้างกอสร้างอาคารจอดรถ ด้วยวิธีประกวด<br>ราคาอิเล็กทรอนิกส์ (e-bidding)                | <b>2,500,0</b> 00.00  | รายละเอียด/<br>แก้ไข | จัดหาและ<br>ประกาศ ผู้<br>ชนะการเสนอ<br>ราคา (ร่าง)     | 13                                           |
|        | D6009000083 60097000092                                                                                                  | สอบราคาซื้aTest Ying 1                                                                               | 600,000.00            | รายล<br>แก้ 12       | รีหารสัญญา 🔚 💳                                          |                                              |
|        | D60090000195 60097000207                                                                                                 | ขึ้อวัสดุการเกษตร                                                                                    | 50,000.00             | รายล<br>แก้ไข        | ส์มโครงการ 💽 💳                                          |                                              |
|        | D6009000193 60097000205                                                                                                  | ขึ้อเครื่องปรับอากาศ อออ โดยวิธีเฉพาะเจาะจง                                                          | 500,000.00            | รายละเอียด/<br>แก้ไข | จัดทำร่าง<br>เอกสารและ<br>หนังสือเชิญ<br>ชวน (ร่าง)     |                                              |
|        | D60090000189 60097000201                                                                                                 | ขึ้อm 05 โด <b>ยวิธีตัดเลื</b> อก                                                                    | <b>5,000,0</b> 00.00  | รายละเอียด/<br>แก้ไข | จัดทำรายงาน<br>ขอข้อขอจ้าง<br>และแต่งสั่ง<br>คณะกรรมการ |                                              |
|        | D6009000091 60097000100                                                                                                  | จ้างฟาชอง/จ้างเหมาบริการm 06 โดยวิธีศัลเดือก                                                         | <b>5,000,000</b> .00  | รายละเอียด/<br>แก้ไข | จัดทำและ<br>ประกาศ ผู้<br>ชนะการเสนอ<br>ราคา (ร่าง)     |                                              |
|        | D6009000150 60097000161                                                                                                  | จ้างฟาชอง/จ้างเหมาบริการโครงการทดสอบจ้างช่อมเครื่อง<br>ถ่ายเอกสาร SQA โดยวิธีศัตเลือก                | 100,000.00            | รายละเอียด/<br>แก้ไข | จัดทำรายงาน<br>ขอข้อขอจ้าง<br>และแต่งตั้ง<br>คณะกรรมการ |                                              |
|        | รวมเข้านี้                                                                                                    |                                                                                                    | 13,750,000.00         |                      |                                                         |                                              |
|        | สำคับที่ 1 - 7 จากทั้งหมด มากกรั<br>หมายเหตุ :การยกเล็กประกาศเชิญขวง<br>กคที่ขั้นดอนการทำงานเฟืล<br>กคเพื่อดูขั้นตอนการท | 135 รายการ ย่องกลับ<br>ระบบระยกเล็กโดรงการให้สัตโบมัติ<br>บ้างทึกข้อมูลในขั้นตอนตัดไป<br>างานทั้งหมด | 1 2                   | 3 4                  | 5 กัดไป                                                 |                                              |
|        | . เสมาย เพรงการ สมมพ หมา                                                                                                 | DITO 14941 13 19 19 19 19 19                                                                         |                       |                      |                                                         |                                              |
|        |                                                                                                    | ยกเลกรายการใสรอการ                                                                                   |                       |                      |                                                         |                                              |

13. ผู้ใช้สามารถกดปุ่ม 🚍 เพื่อดูขั้นตอนการทำงาน และสถานะการดำเนินงานโครงการได้

14. ระบบแสดงสถานะการดำเนินงานโครงการ หัวหน้าเจ้าหน้าที่พัสดุสามารถคลิกแท็บ

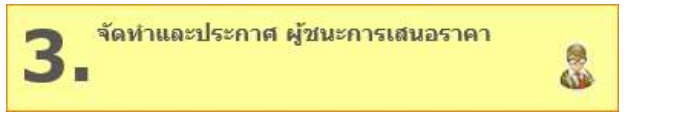

เพื่อดำเนินการในขั้นตอน "อนุมัติประกาศผู้ชนะการเสนอราคา เพื่อนำประกาศขึ้นเว็บไซต์" ได้

| Constant of the second second | ระบบการจัดซื้อจัดจ้างภาครัฐ <b>หต</b> ล<br>Thal Government Procurement                                                                                                    | าองใช้งาน (เฟส3)                                                                                                 | R                                               | วันที่ 8 กันอายน 2560<br>รัดศึกาล แก้วนงคล เจ้าหน้าที่กัสดุ<br>กรมบัญชึกลาง กรุงเทพา |
|----------------------------------------------------------------------------------------------------|----------------------------------------------------------------------------------------------------|----------------------------------------------------------------------------------------------------|-------------------------------------------------|--------------------------------------------------------------------------------------|
| *<br>=<br>Q                                                                                                    | ขึ้นตอนคารทำงาน วิธีประกวดราคาอิเล็กทร<br>สำนักงาน : 030040000<br>วิธีการจัดทา : ประกวดราค<br>ประเภทการจัดทา : รับงกอสร้าง<br>วิธีการพิจารณา : ราดารวม<br>เลขที่โครงการ : 600970001<br>ชื่อโครงการ : <sup>1</sup> ประกวดราค<br>ประกวดราค | อมิกส์ (e-bidding)-จ้างก่อสร้าง<br>0 - กรมบัญอีกลาง กรุงเทพฯ<br>                                                 | ราธิเล็กหรอนิกส์ (e-                            |                                                                                      |
|                                                                                                    | 1.                                                                                                    | างเอกสาร e-Bidding/ประกาศขึ้น<br>วิบไซต์<br>ายชื่อผู้เสนอราคาและผลการพิจารณา<br>(คว้าและประกาศ ผู้สนะการเสนอราคา | +                                               |                                                                                      |
|                                                                                                    | 3.<br>4.<br>5.                                                                                                    | ลงกรรรศัญญา<br>รรรสสมบงลักประกับสัญญาและจัดง่า<br>ญญา                                                            | <u> </u>                                        |                                                                                      |
|                                                                                                    | 6. <sup>°</sup><br>7.°                                                                                                    | โลยูดสาระสำคัญในสัญญา<br>ธีนารอัญญา                                                                              |                                                 |                                                                                      |
| 14                                                                                                    | ความหมายของดัญดักษณ์รูปภาพ:                                                                                                    | ออก<br>🎉 : เสมอข่อมูลให้หัวหน้าฯ 🛷                                                                               | : ตำเนินการขึ้นตอนต่อไป<br>.7.7000 ต่อ 6951- 69 | FPR/00004                                                                            |

หัวหน้าเจ้าหน้าที่พัสดุ – อนุมัติประกาศผู้ชนะการเสนอราคา เพื่อนำประกาศฯ ขึ้นเว็บไซต์

63

| Thai Gov   | vernment Pi                                                 | rocurement                                                                 |                                                                                                    |                       | N.                   | รัตภิกาส แก้วมงคล - เจ้าหา<br>กรมบัญชีกลาง r            |
|------------|-------------------------------------------------------------|----------------------------------------------------------------------------|----------------------------------------------------------------------------------------------------|-----------------------|----------------------|---------------------------------------------------------|
| ค่         | ันหาข้อมูลโคร                                               | งการจัดขึ้อจัดง                                                            | กัง                                                                                                    |                       |                      |                                                         |
| บ้         | สำนักงาน [0300400000 - กรมบัญปีกลาง กรุงเทพฯ<br>ขึ้อโครงการ |                                                                            |                                                                                                    |                       |                      |                                                         |
|            |                                                             |                                                                            | สำหนา ส้างด้วเลือก                                                                                      |                       |                      | ดันหาชั้นสูง                                            |
|            | รพัฒนศาวระดับ<br>หน่วยจัดชื่อ                               | เลขที่โครงการ                                                              | ปิ่อโตรงการ                                                                                             | จำนวนเงิน<br>งบประมาณ | ป้อบุล<br>โครงการ    | ส้น<br>สถานะ ตอน<br>โครงการ ม้า<br>งาน                  |
|            | 50090000152                                                 | 60097000164                                                                | ประกวดราคาจ้างจ้างกอสร้างอาคารจอตรถ ด้วยวิธีประกวด<br>ราคาอิเล็กทรอนิกส์ (e-bidding)                    | 2,500,000.00          | รายละเอียด/<br>แก่ไข | จัดหาและ<br>ประกาศ ค<br>ชนะการเสนอ<br>ราคา (ราง)        |
| D          | 5009000083                                                  | 60097000092                                                                | สอบราคาซื้อTest Ying 1                                                                                  | 600,000.00            | รายละเอียด/<br>แก้ไข | บริหารสัญญา 💽 💳                                         |
| De De      | 50090000195                                                 | 60097000207                                                                | ขึ้อวัสดุการเกษตร                                                                                       | 50,000.00             | รายละเอียด/<br>แก้ไข | เพ็มโครงการ 💽 🧮                                         |
| C De       | 50090000193                                                 | 60097000205                                                                | ขึ้อเครื่องปรับอากาศ อออ โดยวิธีเฉพาะเจาะจง                                                             | <b>500,0</b> 00.00    | รายละเลียด/<br>แก้ไข | จัดทำร่าง<br>เอกสารและ<br>หนังสือเขิญ<br>ชวม (ร่าง)     |
| 🛄 De       | 50090000189                                                 | 60097000201                                                                | ขึ้งกา 05 โดยวิธีตัดเลือก                                                                               | <b>5,000,0</b> 00.00  | รายละเอียด/<br>แก้ไข | สัดหารายงาน<br>ขอข้อขอจ้าง<br>และแต่งตั้ง<br>คณะกรรมการ |
| C) De      | 50090000091                                                 | 60097000100                                                                | จ้างฟาชอง/จ้างเหมาบริการm 06 โดยวิธีตัดเสือก                                                            | 5,000,000.00          | รายละเอียด/<br>แก้ไข | จัดทำและ<br>ประกาศ ผู้<br>ชนะการเสนอ<br>ราคา (ร้าง)     |
| E De       | 50090000150                                                 | 60097000161                                                                | จ้างห่าของ/จ้างเหมาบริการโครงการทดสอบจ้างช่อมเครื่อง<br>ถ่ายเอกสาว SQA โดยวิธีศัตเลือก                  | 100,000.00            | รายละเอียด/<br>แก้ไข | จัดทำรายงาน<br>ขอข้อขอจ้าง<br>และแต่งตั้ง<br>คณะกรรมการ |
|            |                                                             | รวมหน้านี้                                                                 |                                                                                                    | 13,750,000.00         |                      |                                                         |
| สา<br>หมาย | ศับที่ 1 - 7 จาก<br>เหตุ :การยกเล็ก<br>กลที่ชั้นดะ<br>กลท์  | งทั้งหมด มากกร่า<br>เประกาศเชิญขวน<br>อนการทำงานเพื่อ<br>ข้อดูขั้นตอนการท่ | 3.35 รายการ ย่อนกลับ<br>ระบบจะยกเม็กโครงการให้สัตโบมินี<br>มันที่กักข้อมูลในปีของบริตรไป<br>างานทั้งหมด | 1 2                   | 3 4                  | 5 กัดไป                                                 |

| 2. กดบุม                                                                                                    |       |
|----------------------------------------------------------------------------------------------------|-------|
| วันที่ 6 กับขายน 2500<br>ระบบการจัดชื้อจัดจ้างภาครัฐ <b>พตลองใช้งาน (เฟส3)</b><br>7 โล่l Government Proclatement<br>กรมมัญชีมลาง กรุงเทพ                                                                                                    | No la |
| 1<br>สำหน่างหนังสือ<br>อนมีสลึ่งชื่อสังร้าง<br>มผังสือสถนะครรณการ<br>มู่ปุ่นแตกรรณมธรรคา                                                                                                    |       |
| ตัวอย่างหนังสืออนุมัติสังชื่อสังจ้าง                                                                                                    |       |
| ฉ บันทึกข้อความ                                                                                                    |       |
| ส่วนราชการ กรมบัญชักลาง สำนักงานเลขานุการกรม<br>ที่ ๐๕๐๕/๖๕๖๐ วันที่ ๘ กับชายน ๖๕๖๐                                                                                                    |       |
| เรื่อง. รายงานผลการพิจารณาและขออบุมัติสั่งข้อสั่งจ้าง                                                                                                    |       |
| เรียน อซิบซึกรมบัญชีกลาง                                                                                                    |       |
| ตามพี่ได้คำเนินการอัดจ้างสามประกาศกรมบัญชีกลาง เรื่อง ประกวดราคาจ้างจ้างก่อสร้างอาคารจอตรถ                                                                                                    |       |
| ด้วยวัชประกวดราคาอิเล็กพรอมิกส์ (e-bidding) และเอกสารจำงด้วยประกวดราคาอิเล็กพรอมิกส์ (e-Bidding) เลข<br>ดี่                                                                                                    |       |
| ท ต่อส/พ่ส ออ ลงวนท ฟ กันฮายน ๒๕ ๖๐ นน<br>กระเกิดที่กลาง จุดรายงายนอกรดีอารณาการสื่อด้างสังกล่าว สังนี้                                                                                                    |       |
| อาคารจอสรถ(คอ blo ac db ) จำนวน a หลัง ผู้เสนอราคาที่จนะการเสนอราคา ได้แก่ นลงกิพติภัท                                                                                                    |       |
| อการโยชา เสนอราคาทำสุด เป็นเงินทั้งสิ้น ๒,๐๗๐,๐๐๐,๐๐ บาท (สองล้านเก้าหมี่นบาทถ้าน) รวมภาษีมูลคำเพิ่ม                                                                                                    |       |
| และภาษีอื่น ค่าขนส่ง ค่าจุดทะเบียน และค่าใช้จ่ายอื่นๆ ทั้งปวง ซึ่งกำกว่าเงินงบประมาณ ส.๑๐,๐๐๐.๐๐ บาท คิด                                                                                                    |       |
| เป็นอัตราร้อยสะ ๑๖                                                                                                    |       |
| จึงเรียบมาเพื่อไปรดพิจารณา หากเพิ่มขอบ ขอได้โปรตลงนามในประกาศรายชื่อผู้ขนะการเสนอราคาที่<br>เสนอมาพร้อมนี้                                                                                                    |       |
| วัยกะที่ไอเหล แกกรัฐเสรี)                                                                                                    |       |
| (A PARAMENTAL AND A PARAMENTAL AND A |       |
| 2                                                                                                    |       |
| อังสัมแต่ไห                                                                                                    |       |
| ลองการพัฒนรกษฐ (กหน.) กระบบภูมิกลาง กนนพระรม 6 มรวมสามมนใน กระพฤภาโท กรุงเทศมหายคร 10400 โทร. 82-127-7000 ต่อ 6951- 69 FREQ0014_1D                                                                                                    |       |

## ขั้นตอนที่ 1 ตัวอย่างหนังสืออนุมัติสั่งชื้อสั่งจ้าง

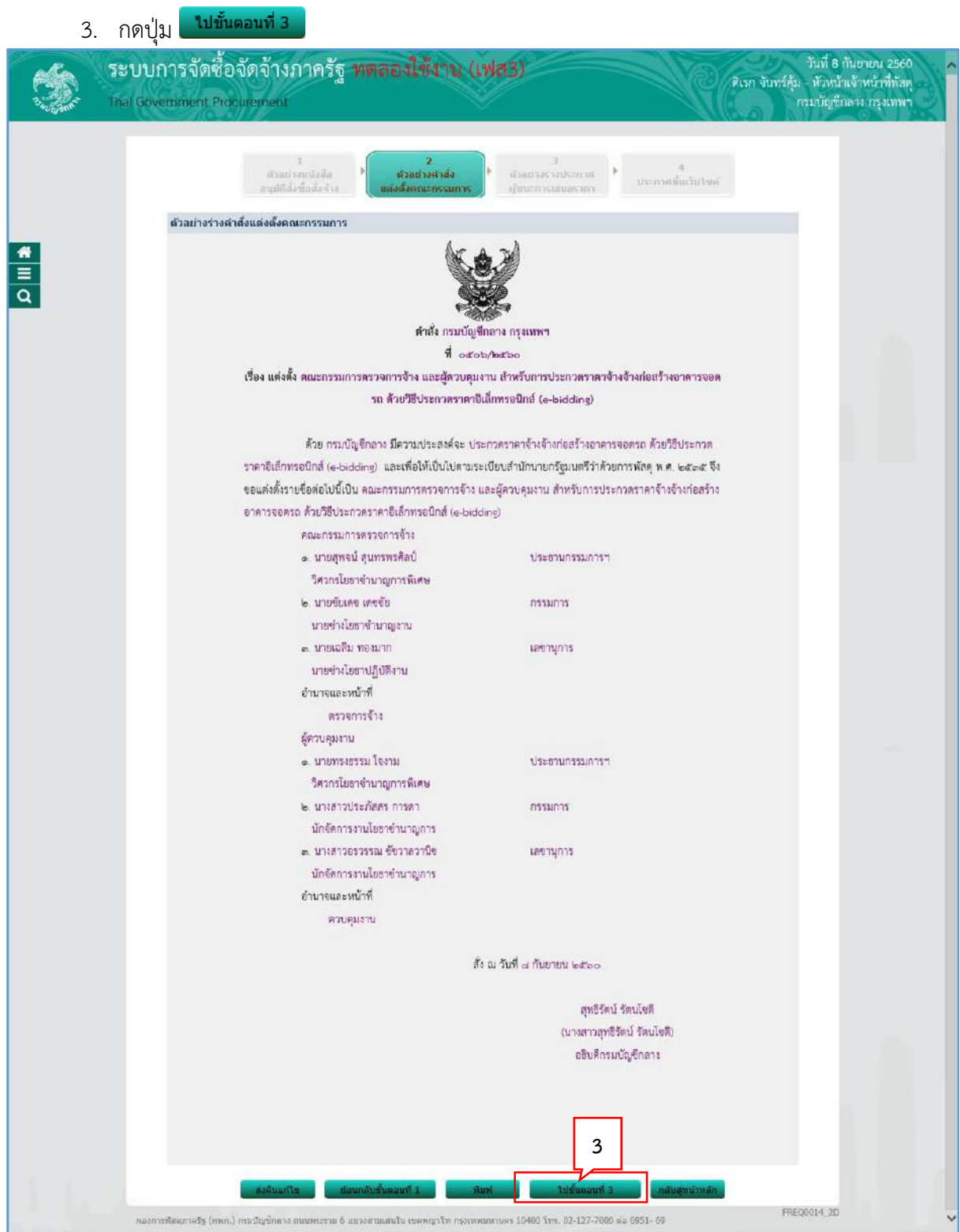

#### ขั้นตอนที่ 2 ตัวอย่างคำสั่งแต่งตั้งคณะกรรมการ

#### ขั้นตอนที่ 3 ตัวอย่างร่างประกาศผู้ชนะการเสนอราคา

4. กดปุ่ม ไปขั้นตอนที่ 4

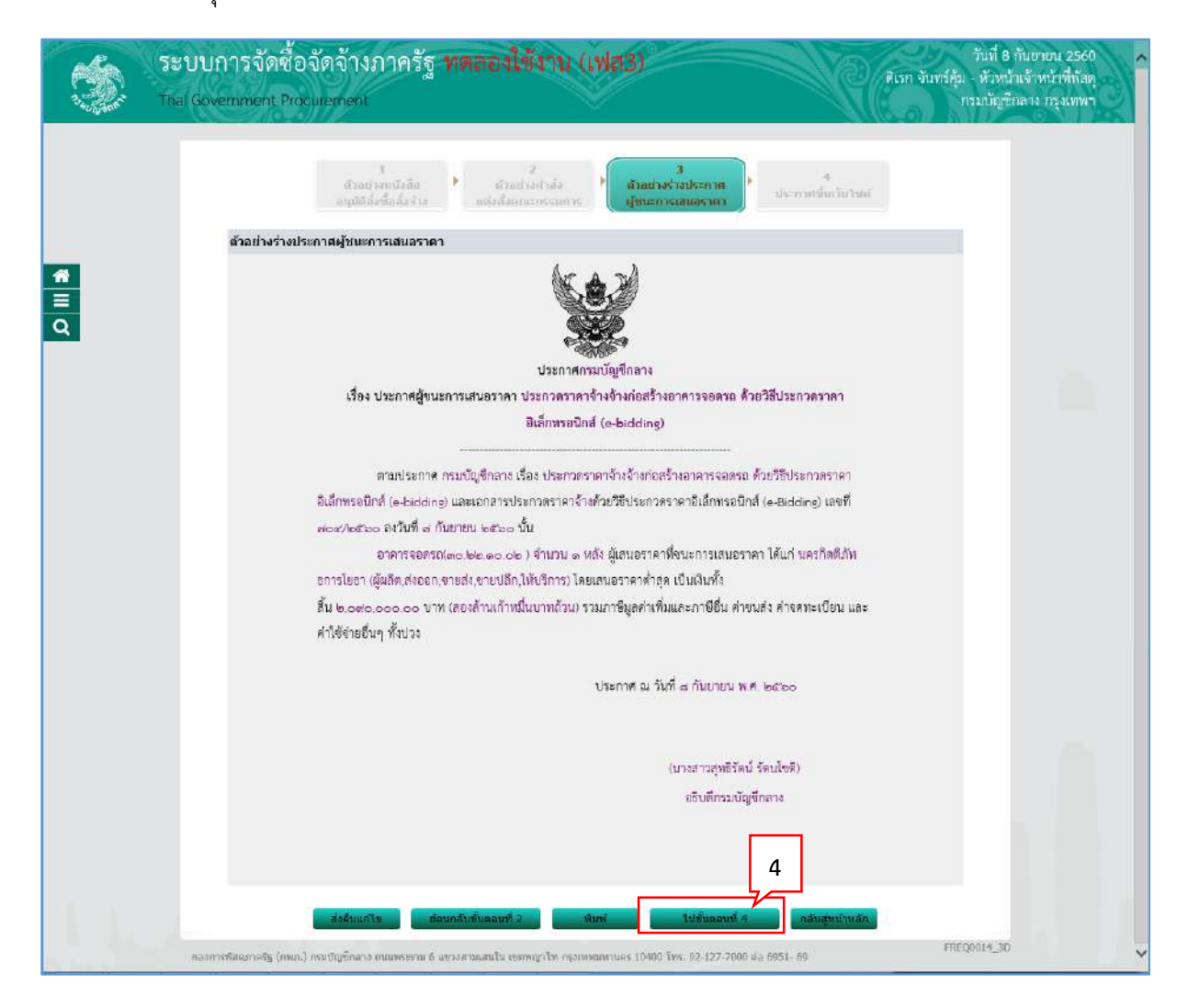

### ขั้นตอนที่ 4 ประกาศขึ้นเว็บไซต์

กดปุ่ม ประกาศขึ้นเว็บไซต์

|             | ระบบการจัดซื้อจัดจ้างภาครัฐ <b>พตลองให้งาน (เฟสร์)</b><br>กล Government Procurement กรมบัญชีกลาง กรุงเทพา                               |
|-------------|----------------------------------------------------------------------------------------------------|
|             | 1 2 3<br>ตัวอย่างหนังสัด<br>อนุบัติสังชั้ดสัดข้าง แต่งตัวลอนขอรรมการ มุ่นแสการแสมสราคา<br>ม                                             |
|             | ประกาศสั้นเว็บไซต์                                                                                                    |
| ₩<br>Ξ<br>Q | เอกสารประกาศ ใต้ปันทึกประกาศ ตงวันที่ ๘ กันยายน ๒๔๖๐<br>ประกาสรัณเริ่มเราะ 5<br>ตั้งค้าแต่ก็ไม                                          |
|             | กลงการที่สัตภาครัฐ (กพก.) กรมมัญชักดาง กระเพชธราม 6 แขงงสามแหนใน เขตพญาให กรุงเทชธศรายร 10400 โทร. 02-127-7000 ต่อ 6951- 69 FREQ0014_4D |
| 14          |                                                                                                    |

| 6. กดปุ่ม <mark>ок</mark> |                                                                                                 |
|---------------------------|-------------------------------------------------------------------------------------------------|
|                           | Message from webpage                                                                            |
|                           | <ul> <li>ต้องการประกาศขึ้นเว็บไซต์ ใช่หรือไม่</li> <li>6</li> <li>OK</li> <li>Cancel</li> </ul> |
|                           |                                                                                                 |
ระบบแสดงหน้าจอ "รายการโครงการ" และแสดงสถานะโครงการเป็น "จัดทำและประกาศผู้ชนะการเสนอ ราคา" เรียบร้อยแล้ว

| HT. | That                                                      | Government F                                          | Procurement                                                                                 |                                                                                                    | 2                     | M.                   | กรมบัญชีกลาง กรุงเ                                      |  |  |  |
|-----|-----------------------------------------------------------|-------------------------------------------------------|---------------------------------------------------------------------------------------------|----------------------------------------------------------------------------------------------------|-----------------------|----------------------|---------------------------------------------------------|--|--|--|
|     | ľ                                                         | ต้นหาข้อมูลโครงการจัดชื่อจัดจ้าง                      |                                                                                             |                                                                                                    |                       |                      |                                                         |  |  |  |
|     | สำมักงาน 0300400000 - กรมบัญปีกลาง กรุงเทพฯ<br>ปีอโครงการ |                                                       |                                                                                             |                                                                                                    |                       |                      |                                                         |  |  |  |
|     |                                                           | สำหหา สำงส่วเลือก ดำเหาข้าเสง                         |                                                                                             |                                                                                                    |                       |                      |                                                         |  |  |  |
|     |                                                           | รพัฒนศบระดับ<br>หน่วยจัดชื่อ                          | เลขที่โครงการ                                                                               | ป์อโตรงการ                                                                                                    | ຈຳນວນເປັນ<br>ຈນປະະນາຄ | ปัญชุล<br>โครงการ    | สถานะ<br>หอน<br>โครงการ การ<br>มา 8                     |  |  |  |
|     |                                                           | D60090000152                                          | 60097000164                                                                                 | ประกวดราคาข้างข้างกอสร้างอาคารขอดรถ ด้วยวิธีประกวด<br>ราคาอิเล็กทรอนิกส์ (e-bidding)                                                       | <b>2,500,0</b> 00.00  | รายละเอียด/<br>แก้ไข | จัดหาและ<br>ประกาศ ผู้<br>ชนะการเสนอ<br>ราดา            |  |  |  |
|     | E                                                         | D6009000083                                           | 60097000092                                                                                 | สอบราคาซื้อTest Ying 1                                                                                                    | 600,000.00            | 5 IIII<br>IIII       | บรีหารสัญญา 💽 💳                                         |  |  |  |
|     | E                                                         | D60090000195                                          | 60097000207                                                                                 | ขึ้อวัสดุการเกษตร                                                                                                    | 50,000.00             | าายสะเอยค/           | เพ็มโครงการ 💽 💳                                         |  |  |  |
|     | C                                                         | D60090000193                                          | 60097000205                                                                                 | ขึ้อเครื่องปรับฉากาศ ออล โดยวิธีเฉพาะเจาะจง                                                                                                | 500,000.00            | รายละเอียด/<br>แก้ไข | จัดทำร่าง<br>เอกสารและ<br>หนังสือเชิญ<br>ชวน (ร่าง)     |  |  |  |
|     | E                                                         | D60090000189                                          | 60097000201                                                                                 | ขึ้อm 05 โดยวิธีดัดเมือก                                                                                                    | <b>5,000,0</b> 00.00  | รายละเอียด/<br>แก่ไข | จัดหารายงาน<br>ขอข้อขอจ้าง<br>และแต่งตั้ง<br>คณะกรรมการ |  |  |  |
|     | Ē                                                         | D60090000091                                          | 60097000100                                                                                 | จ้างหาของ/จ้างเหมาบริการถา 06 โดยวิธีตัดเดือก                                                                                              | 5,000,000.00          | รายละเอียด/<br>แก้ไข | จัดห่านละ<br>ประกาศ ผู้<br>ช่นะการเสนอ<br>ราคา (ร่าง)   |  |  |  |
|     | E                                                         | D60090000150                                          | 60097000161                                                                                 | จ้างท่าของ/จ้างเหมาบริการโครงการทดสอบจ้างช่อมเครื่อง<br>ถ่ายเอกสาร SQA โดยวิธีศัตเลือก                                                     | 100,000.00            | รายละเอียด/<br>แก้ใข | จัดทำรายงาน<br>ขอข้อขอจ้าง<br>และแต่งตั้ง<br>คณะกรรมการ |  |  |  |
|     |                                                           | dadud 1 7 m                                           | รวมเหม้านี้                                                                                 | 25 spilling                                                                                                    | 13,750,000.00         |                      | E dottel                                                |  |  |  |
|     | 34                                                        | ลาดบท 1 - 7 จา<br>มายเหตุ :การยกเลื<br>กดที่ขั้นด<br> | กทุงหมด มากกร<br>กประกาศเชิญขวง<br>เอนการทำงานเพ็<br>พื่อดูขั้นตอนการท<br>งการ สี่ข่มพู หมา | 1.30 รายการ ปละยุกล้า<br>เรายนจะยุกเสล็กโตรงการให้สัตโบมันดี<br>อบันทึกข้อมูลในเข็นดอบเฉ็ตไป<br>ปางานทั้งหมด<br>แต้ง โครงการรวมชื่อรวมจ้าง | 1 2                   | 3 4                  | 5 คตาม                                                  |  |  |  |
|     |                                                           |                                                       |                                                                                             | ยกเลิกรายการโครงการ                                                                                                    |                       |                      |                                                         |  |  |  |

 ระบบแสดงสถานะการดำเนินงานโครงการ "จัดทำและประกาศ ผู้ชนะการเสนอราคา" เรียบร้อยแล้ว

|   | ระบบการจัดชื่อจัดจ้างภาคร์<br>Thai Government Procurement | ัฐ ทดลองใช้งาน (เฟส3)                                                    | วันที่ 8 กันยายน 2560<br>ศิเรก จันทร์คุ้ม - หัวหน้าเจ้าหน้าที่กัสดุ<br>กรมบัญชีกลาง กรุงเทพฯ |
|---|-----------------------------------------------------------|--------------------------------------------------------------------------|----------------------------------------------------------------------------------------------|
|   | ขั้นคอนการทำงาน วิธีประกวดร                               | าคาอิเล็กทรอมิคส์ (e-bidding)-จ้างก่อสร้าง                               |                                                                                              |
|   | สำนักงาน :                                                | 0300400000 - กรมบัญชีกลาง กรุงเทพฯ                                       |                                                                                              |
|   | วิธีการจัดหา :                                            | ประกวดราคาอิเล็กทรอนิกส์ (e-bidding)                                     |                                                                                              |
|   | ประเภทการจัดหา :                                          | จ้างก่อสร้าง                                                             |                                                                                              |
|   | ວິຣີກາສພິສາສໜາ :                                          | ราดารอม                                                                  |                                                                                              |
|   | เลขที่โครงการ :                                           | 60097000164                                                              |                                                                                              |
| ۹ | ชื่อโครงการ :                                             | ประกวดราคาจ้างจ้างกอสร้างอาคารจอดรถ ด้วยวิธีประกวดราคาอิเล็ก<br>bidding) | ทรอนิกส์ (e-                                                                                 |
|   |                                                           | 1. ร่างเอกสาร e-Bidding/ประกาดขึ้น<br>เว็บไซต์                           |                                                                                              |
|   |                                                           | 2. รายชื่อผู้เสมอราคาและผลการพิจารณา                                     |                                                                                              |
|   |                                                           | 3. รัดท่านละประกาศ ผู้หนะการแสนอราคา 🕜                                   | 9                                                                                            |
|   |                                                           | 4. รัตปาร่างสัญญา                                                        |                                                                                              |
|   |                                                           | 5. ลังหมา                                                                |                                                                                              |
|   |                                                           | 6.                                                                       |                                                                                              |
|   |                                                           | 7. "Sursingay                                                            |                                                                                              |
|   |                                                           | nea                                                                      |                                                                                              |
|   |                                                           |                                                                          |                                                                                              |
|   | ความหมายของสัญลักษณ์รูปภาพ:                               |                                                                          |                                                                                              |
|   | 🔚 : บันทึกข้อมูด                                          | 灥 : เสนอข่อมูลให้หัวหน้าฯ 🛷 : ดำเนื                                      | แการขั้นตอนต่อไป                                                                             |
|   | 📥 : ยกเลิกสำเนินการขั้นตอนต่อไป                           |                                                                          |                                                                                              |
|   |                                                           |                                                                          |                                                                                              |
|   | หองการพัสดุภาครัฐ (คพก.) กรมบัญช์กลาง คนนพระรา            | ณ 6 แขวงสามเสนใน เขตพญาไท กรุงเทพมหานคร 10400 โทร. 82-127-7008 (         | xa 6951-69 FPR00004                                                                          |